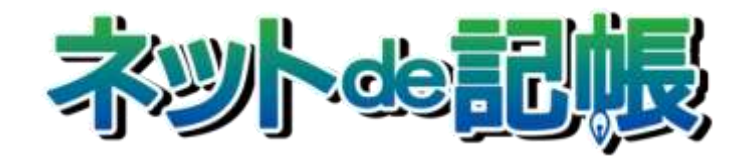

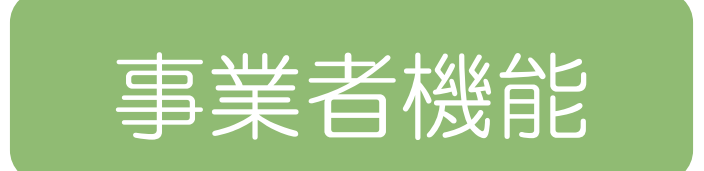

# 改訂履歴 2017年2月8日版

全国商工会連合会

| No | 版数 | 分類 | 見出しNo・名称 |                       | 改訂内容                                     |
|----|----|----|----------|-----------------------|------------------------------------------|
| 1  | 2  | 修正 | 6.3      | 部門で配賦するため<br>の条件を登録する | 『6.3 部門で配賦するための条件を登録する』の説明内<br>容を修正しました。 |

| No | 版数 | 分類 | 見出しNo・名称 |                    | 改訂内容                                         |
|----|----|----|----------|--------------------|----------------------------------------------|
| 1  | 3  | 追加 | 2.2.6    | ユーザー情報             | 『2.2.6 ユーザー情報』を追加しました。                       |
| 2  | 3  | 修正 | 3.4      | 科目出力順序を確<br>認・修正する | 『3.4 科目出力順序を確認・修正する』を最新プログラ<br>ムに合わせて修正しました。 |

| No | 版数 | 分類 | 見出し No・名称 |         | 改訂内容                                                                                                    |
|----|----|----|-----------|---------|----------------------------------------------------------------------------------------------------|
| 1  | 4  | 追加 | 2.2.4     | 科目別消費税  | 『2.2.4 科目別消費税』に、科目別補助採用時の「科目区<br>分」の説明内容を追加しました。<br>『2.2.4 科目別消費税』に、「科目区分」の設定内容に応<br>じた仕訳入力のカーソルの動き方について補足説明を追<br>加しました。 |
| 2  | 4  | 修正 | 6.3.1     | 部門配賦の概要 | 『6.3.1 部門配賦の概要』の「■計算方法」で、「基準科<br>目が複数の場合」の計算方法について修正しました。                                                                |

| No | 版数 | 分類 | 見出しNo・名称 |           | 改訂内容                                           |
|----|----|----|----------|-----------|------------------------------------------------|
| 1  | 5  | 追加 | 3.2.1    | 科目名称を確認する | 『3.2.1 科目名称を確認する』の[実在情報]タブに、「科目別補助」の説明を追加しました。 |

| No | 版数 | 分類 | 見出しNo・名称 |                     | 改訂内容                                              |
|----|----|----|----------|---------------------|---------------------------------------------------|
| 1  | 6  | 追加 | 2.5      | 各種マスター採用情<br>報を登録する | 『2.5 各種マスター採用情報を登録する』に固定資産のみ<br>利用する場合の説明を追加しました。 |
| 2  | 6  | 修正 | 5        | 固定摘要を登録する           | 『5 固定摘要を登録する』の連想科目の登録・削除手順の<br>説明を修正しました。         |
| 3  | 6  | 追加 | 6.2      | 部門名称を登録する           | 『6.2 部門名称を登録する』に固定資産のみ利用する場合の説明を追加しました。           |

| No | 版数 | 分類 | 見出しNo・名称 |                    | 改訂内容                                                |
|----|----|----|----------|--------------------|-----------------------------------------------------|
| 1  | 7  | 修正 | 2.3      | 仕訳入力情報を確<br>認・修正する | 『2.3 仕訳入力情報を確認・修正する』で、摘要先行入力<br>区分の説明を有効にしました。      |
| 2  | 7  | 削除 | 2.4.1    | 設定内容               | 『2.4.1 設定内容』-■検証情報の「帳票名称」の説明文<br>中の残高試算表の語句を削除しました。 |
| 3  | 7  | 追加 | 3.1      | メニュー構成             | 『3.1 メニュー構成』に『経過月発生高』『過年度実績』<br>を追加しました。            |
| 4  | 7  | 追加 | 3.6      | 経過月発生高を登録<br>する    | 『3.6 経過月発生高を登録する』を追加しました。                           |
| 5  | 7  | 追加 | 3.7      | 過年度実績を登録す<br>る     | 『3.7 過年度実績を登録する』を追加しました。                            |

| No | 版数 | 分類 | 見     | 出し No • 名称     | 改訂内容                                                                 |
|----|----|----|-------|----------------|----------------------------------------------------------------------|
| 1  | 8  | 追加 | 2.2.1 | 個人事業者の設定内<br>容 | 『2.2.1 個人事業者の設定内容』で、「会計処理区分」「主たる事業」の説明内容を修正しました。補足「税込処理について」を追加しました。 |
| 2  | 8  | 追加 | 2.2.7 | 主たる事業変更        | 『2.2.7 主たる事業変更』を追加しました。                                              |
| 3  | 8  | 追加 | 3.5.1 | 科目残高を登録する      | 『3.5.1 科目残高を登録する』を追加しました。                                            |
| 4  | 8  | 追加 | 3.5.2 | 科目残高を移送する      | 『3.5.2 科目残高を移送する』を追加しました。                                            |
| 5  | 8  | 追加 | 4     | 補助関係を登録する      | 『4補助関係を登録する』に注意「合計情報について」を<br>追加しました。                                |
| 6  | 8  | 追加 | 6.2   | 部門名称を登録する      | 『6.2 部門名称を登録する』に注意「合計部門について」<br>を追加しました。                             |

| No | 版数 | 分類 | 見     | 出し No • 名称      | 改訂内容                                |
|----|----|----|-------|-----------------|-------------------------------------|
| 1  | 9  | 修正 |       |                 | 半角入力の説明を修正しました。                     |
| 2  | 9  | 追加 | 1.3   | 共通で使用する機能       | 『1.3 共通で使用する機能』を新規に追加しました。          |
| 3  | 9  | 追加 | 3.2.1 | 科目名称を確認する       | 『3.2.1 科目名称を確認する』に特殊科目の説明を追加しました。   |
| 4  | 9  | 追加 | 3.6   | 経過月発生高を登録<br>する | 『3.6 経過月発生高を登録する』の説明内容を追加しました。      |
| 5  | 9  | 追加 | 3.7   | 過年度実績を登録す<br>る  | 『3.7 過年度実績を登録する』の説明内容を追加しました。       |
| 6  | 9  | 削除 | 6     | 部門情報を登録する       | 『6部門情報を登録する』で、「部門性格」の説明を削除<br>しました。 |
| 7  | 9  | 追加 | 7.7   | 工事出力順序を登録<br>する | 『7.7 工事出力順序を登録する』を追加しました。           |

| No | 版数 | 分類 | 見     | 出し No • 名称 | 改訂内容                                             |
|----|----|----|-------|------------|--------------------------------------------------|
| 1  | 10 | 修正 | 2.2.4 | 科目別消費税     | 『2.2.4 科目別消費税』の仕訳入力時の説明を修正しました。                  |
| 2  | 10 | 追加 | 2.2.6 | ユーザー情報     | 『2.2.6 ユーザー情報』に「補足:商工会ユーザーでログ<br>インした場合」を追加しました。 |
| 3  | 10 | 修正 | 2.2.7 | 主たる事業変更    | 『2.2.7 主たる事業変更』の確認メッセージを変更しました。                  |

| No | 版数 | 分類 | 見     | 出し No • 名称      | 改訂内容                                                     |
|----|----|----|-------|-----------------|----------------------------------------------------------|
| 1  | 11 | 追加 | -     | -               | ツリービュー内の赤アイコンの科目の説明をワンポイン<br>トとして追加しました。                 |
| 2  | 11 | 追加 | 2.2.1 | 個人事業者の設定内<br>容  | 『2.2.1 個人事業者の設定内容』に●内税起票額についての記載を追加しました。                 |
| 3  | 11 | 削除 | 3.2.1 | 科目名称を確認する       | 『3.2.1 科目名称を確認する』の②の画面を差替ました。<br>③の項目を削除しました。            |
| 4  | 11 | 追加 | 3.6   | 過月発生高を登録す<br>る  | 『3.6 経過月発生高を登録する』に『1.3.1 年次型と月次<br>型の入力について』の参照先を追加しました。 |
| 5  | 11 | 追加 | 3.7   | 過年度実績を登録す<br>る  | 『3.7 過年度実績を登録する』に『1.3.1 年次型と月次型の入力について』の参照先を追加しました。      |
| 6  | 11 | 追加 | 3.7   | 過年度実績を登録す<br>る  | 『3.7 過年度実績を登録する』に決算月に発生を登録し<br>た場合の印刷についての説明を追加しました。     |
| 7  | 11 | 追加 | 7.5   | 工事完成情報を登録<br>する | 『7.5 工事完成情報を登録する』の「自動仕訳の注意点」<br>の1行目に、自動仕訳作成処理名を追記しました。  |
| 8  | 11 | 追加 | 3.5.2 | 科目残高を移送する       | 『3.5.2 科目残高を移送する』 に「会計単位間の一括移送<br>に際して」 の注意を追加しました。      |

| No | 版数 | 分類 | 見出し No • 名称 |         | 改訂内容                            |
|----|----|----|-------------|---------|---------------------------------|
| 1  | 12 | 修正 | 2.2.7       | 主たる事業変更 | 『2.2.7 主たる事業変更』の確認メッセージを変更しました。 |

| No | 版数 | 分類 | 見出しNo・名称 |                 | 改訂内容                                                      |
|----|----|----|----------|-----------------|-----------------------------------------------------------|
| 1  | 13 | 追加 | 3.4.1    | 科目出力順序を確認<br>する | 『3.4.1 科目出力順序を確認する』に、決算書における受取手形科目設定についての補足を追加しました。       |
| 2  | 13 | 追加 | 3.5.1    | 科目残高を登録する       | 『3.5.1 科目残高を登録する』に補足「残高がマイナスに<br>なる場合」を追加しました。            |
| 3  | 13 | 追加 | 3.6      | 経過月発生高を登録<br>する | 『3.6 経過月発生高を登録する』に参照「「要約科目エリ<br>ア」の金額がマイナスになった場合」を追加しました。 |

3/40

| No | 版数 | 分類 | 見   | 出し No • 名称      | 改訂内容                                                            |
|----|----|----|-----|-----------------|-----------------------------------------------------------------|
| 4  | 13 | 追加 | 3.7 | 過年度実績を登録す<br>る  | 『3.7 過年度実績を登録する』に参照「「要約科目エリア」<br>の金額がマイナスになった場合」を追加しました。        |
| 5  | 13 | 追加 | 7.3 | 工事予算を登録する       | 『7.3 工事予算を登録する』に参照「「合計」欄の金額が<br>マイナスになった場合」を追加しました。             |
| 6  | 13 | 追加 | 7.4 | 工事残高を登録する       | 『7.4 工事残高を登録する』に参照「「合計」欄の金額が<br>マイナスになった場合」を追加しました。             |
| 7  | 13 | 修正 | 7.5 | 工事完成情報を登録<br>する | 『7.5 工事完成情報を登録する』の注意「自動仕訳の注意」<br>内の自動仕訳作成の条件についての説明文を修正しまし<br>た |

| No | 版数 | 分類 | 見出しNo・名称 |                  | 改訂内容                                               |
|----|----|----|----------|------------------|----------------------------------------------------|
| 1  | 14 | 修正 | 3.3      | 科目別補助名称を登<br>録する | 『3.3 科目別補助名称を登録する』の「● [詳細] タブ」<br>表内の項目と説明を修正しました。 |
| 2  | 14 | 修正 | 2.5.2    | 設定内容             | 『2.5.2 設定内容』の補足「ワンポイント」の説明を修正<br>しました。             |

| No | 版数 | 分類 | 見     | 出し No • 名称            | 改訂内容                                                                    |
|----|----|----|-------|-----------------------|-------------------------------------------------------------------------|
| 1  | 15 | 追加 | 2.2.1 | 個人事業者の設定内<br>容        | 『2.2.1 個人事業者の設定内容』の「■ 消費税情報(課税対象の場合)」の説明を追加しました。                        |
| 2  | 15 | 追加 | 3.5.2 | 科目残高を移送する             | 『3.5.2 科目残高を移送する』の手順3を追加しました。                                           |
| 3  | 15 | 追加 | 3.5.2 | 科目残高を移送する             | 『3.5.2 科目残高を移送する』の注意「会計単位間の残高<br>移送について」を追加しました。                        |
| 4  | 15 | 追加 | 3.6   | 経過月発生高を登録<br>する       | 『3.6 経過月発生高を登録する』の補足「経過月発生高<br>について、該当でないときは、確認メッセージが表示さ<br>れる」を追加しました。 |
| 5  | 15 | 修正 | 4.4   | 取引先名称を登録す<br>る        | 『4.4 取引先名称を登録する』の「● [合計情報] タブ」<br>● [実在情報] タブと説明を修正しました。                |
| 6  | 15 | 修正 | 7.2   | 工事名称を登録する             | 『7.2 工事名称を登録する』の「● [工事基本] タブ」表<br>内の説明を修正しました。                          |
| 7  | 15 | 修正 | 7.3   | 工事予算を登録する             | 『7.3 工事予算を登録する』の表内の説明を修正しました。                                           |
| 8  | 15 | 修正 | 7.4   | 工事残高を登録する             | 『7.4 工事残高を登録する』の「● [未成工事支出金] タ<br>ブ」、● [売上・入金勘定] タブ表内の説明を修正しま<br>した。    |
| 9  | 15 | 修正 | 7.6   | 工事で配賦するため<br>の条件を登録する | 『7.6 工事で配賦するための条件を登録する』の説明を修<br>正しました。                                  |

| No | 版数 | 分類 | 見     | 出し No • 名称                    | 改訂内容                                                                      |
|----|----|----|-------|-------------------------------|---------------------------------------------------------------------------|
| 1  | 16 | 修正 | 2.2.1 | 個人事業者の設定内<br>容                | 『2.2.1 個人事業者の設定内容』の「■会計単位」の「そ<br>の他の事業」の内容を修正しました。                        |
| 2  | 16 | 追加 | 3.3   | 科目別補助名称を登<br>録する              | 『3.3 科目別補助名称を登録する』の補足(入力済みデ<br>ータを編集する場合)のタイトルを変更し、説明内容を<br>追加しました。       |
| 3  | 16 | 追加 | 5.2   | 利用頻度の高い語句<br>を固定摘要として登<br>録する | 『5.2 利用頻度の高い語句を固定摘要として登録する』<br>のワンポイントに、残高が登録されていると削除できな<br>い旨の説明を追加しました。 |
| 4  | 16 | 追加 | 6.2   | 部門名称を登録する                     | 『6.2 部門名称を登録する』のワンポイントに削除する<br>場合の説明を追加しました。                              |
| 5  | 16 | 追加 | 7.2   | 工事名称を登録する                     | 『7.2 工事名称を登録する』のワンポイントに削除する<br>場合の説明を追加しました。                              |

| No | 版数 | 分類 | 見出しNo・名称 |                       | 改訂内容                                                 |
|----|----|----|----------|-----------------------|------------------------------------------------------|
| 1  | 17 | 修正 | 2.2.2    | 法人の設定内容               | 『2.2.2 法人の設定内容』の「■消費税情報」で、共通仕<br>入部門の説明を修正しました。      |
| 2  | 17 | 追加 | 3.4.2    | 設定内容                  | 『3.4.2 設定内容』の補足「「NO」欄の「合計」・「枠外」<br>表示について」を追加しました。   |
| 3  | 17 | 修正 | 6.2      | 部門名称を登録する             | 『6.2 部門名称を登録する』の「● [実在情報] タブ」で、<br>共通仕入部門の内容を修正しました。 |
| 4  | 17 | 修正 | 6.3      | 部門で配賦するため<br>の条件を登録する | 『6.3 部門で配賦するための条件を登録する』で、画面を<br>差し替えました。             |

| No | 版数 | 分類 | 見出し No・名称 |                           | 改訂内容                                                                                                    |
|----|----|----|-----------|---------------------------|----------------------------------------------------------------------------------------------------|
| 1  | 18 | 追加 | 2.5.1     | 科目の補助の設定つ<br>いて           | 『2.5.1 科目の補助の設定ついて』で、「補足:仕訳入力<br>で共通補助を使用している場合に未採用に変更するに<br>は」を追加しました。                                                          |
| 2  | 18 | 修正 | 3.4       | 科 目 出 力 順 序 を 確<br>認・修正する | 『3.4 科目出力順序を確認・修正する』の「補足:「帳<br>票種別」が「決算書」の場合の受取手形科目設定につい<br>て」で、「176:不渡手形」「132:受取手形割引」に金額<br>が発生する場合は決算報告書の注記表に登録するよう記<br>載しました。 |

| No | 版数 | 分類 | 見   | 出し No • 名称      | 改訂内容                                                              |
|----|----|----|-----|-----------------|-------------------------------------------------------------------|
| 1  | 19 | 追加 | 7.5 | 完成工事情報を登録<br>する | 『7.5 完成工事情報を登録する』の「注意:自動仕訳の注意」に自動仕訳作成時の売上消費税コードの設定について、説明を追加しました。 |

| No | 版数 | 分類 | 見     | 出し No • 名称       | 改訂内容                                                                                       |
|----|----|----|-------|------------------|--------------------------------------------------------------------------------------------|
| 1  | 20 | 追加 | 2.2.1 | 個人事業者の設定内<br>容   | 『2.2.1 個人事業者の設定内容』の「■会計単位」の「その他の事業」に、「B/S 管理」を「あり」から「なし」に変更できないことを追加しました。                  |
| 2  | 20 | 追加 | 3.3   | 科目別補助名称を登<br>録する | 『3.3 科目別補助名称を登録する』の「補足:ワンポイント」で、過年度実績が登録されている場合、削除できない説明を追加しました。                           |
| 3  | 20 | 追加 | 6.2   | 部門名称を登録する        | 『6.2 部門名称を登録する』の「●[実在情報] タブ」で、<br>「B/S管理」の説明に、「B/S管理区分」を「あり」<br>から「なし」に変更できない場合の説明を追加しました。 |
| 4  | 20 | 追加 | 3.4.2 | 設定内容             | 『3.4.2 設定内容』の [合計項目] ・ [強制印刷] ボタン<br>を追加しました。                                              |
| 5  | 20 | 追加 | 3.4.3 | 科目出力順序を変更<br>する  | 『3.4.3 科目出力順序を変更する』の補足:「[タイトル<br>項目] タブのボタンについて」を追加しました。                                   |

| No | 版数 | 分類 | 見   | 出し No • 名称       | 改訂内容                                                                                                    |
|----|----|----|-----|------------------|----------------------------------------------------------------------------------------------------|
| 1  | 21 | 修正 | 2.4 | 印刷情報を確認・修<br>正する | 『2.4 印刷情報を確認・修正する』の《出力情報》が表示<br>されなくなったため、説明の修正・削除および画像を差<br>し替えました。                                                                              |
| 2  | 21 | 追加 | -   | -                | 『3.3 科目別補助名称を登録する』『4.2.2 銀行名称を登録<br>する』『4.4 取引先名称を登録する』『4.6 従業員名称を登<br>録する』『4.8 汎用補助名称を登録する』『6.2 部門名称を<br>登録する』『7.2 工事名称を登録する』で、諸ロの説明を<br>追加しました。 |
| 3  | 21 | 削除 | -   | -                | 『2.3 仕訳入力情報を確認・修正する』『2.3.1 設定内容』<br>で「摘要情報」の「システム設定に従う」を削除しまし<br>た。                                                                               |

| No | 版数 | 分類 | 見出    | 出し No • 名称 | 改訂内容                                                                     |
|----|----|----|-------|------------|--------------------------------------------------------------------------|
| 4  | 21 | 追加 | 2.5.2 | 設定内容       | 『2.5.2 設定内容』で、「工事」の「会計単位予算計上」<br>を削除し、「売上高消費税区分」に選択できない場合の<br>説明を追加しました。 |

| No | 版数 | 分類 | 見出しNo・名称 |                     | 改訂内容                                                                     |
|----|----|----|----------|---------------------|--------------------------------------------------------------------------|
| 1  | 22 | 追加 | 2.2      | 事業者基本情報を確<br>認・修正する | 『2.2 事業者基本情報を確認・修正する』で、工事別管理の入力制限についての説明を追加しました。                         |
| 2  | 22 | 追加 | 3.4.1    | 科目出力順序を確認<br>する     | 『3.4.1 科目出力順序を確認する』の「参照:帳票種別に<br>ついて」のパターンコピーできない帳票種別に、「決算<br>書」を追加しました。 |

| No | 版数  | 分類 | 見出      | 出し No • 名称                                                      | 改訂内容                                                            |
|----|-----|----|---------|-----------------------------------------------------------------|-----------------------------------------------------------------|
| 1  | 1-b | 修正 | 3.3.2.1 | 貸借対照表タブ・損<br>益計算書タブ                                             | 「●共通構成比- [出力区分]」の画面を「●共通構成比-<br>[NO] に移動しました。                   |
| 2  | 1-b | 追加 | 3.3.2.1 | 貸借対照表タブ・損<br>益計算書タブ                                             | ●共通構成比-[出力区分]に、「なし」を選択した場合の説明を追加しました。                           |
| 3  | 1-b | 追加 | 3.3.2.2 | 科目別内訳タブ                                                         | [出力区分] に、「なし」を選択した場合の説明を追加<br>しました。                             |
| 4  | 1-b | 追加 | 3.3.3.1 | 貸借対照表タブ・損<br>益計算書タブ・販管<br>費内訳タブ・製造原<br>価報告書タブ                   | ●共通構成比- [強制出力] に、「あり」を選択した場合の説明を追加しました。                         |
| 5  | 1-b | 追加 | 3.3.3.1 | 貸借対照表タブ・損<br>益計算書タブ・販管<br>費内訳タブ・製造原<br>価報告書タブ                   | ●共通構成比- [科目別補助] に、「あり」を選択した場合の説明を追加しました。                        |
| 6  | 1-b | 追加 | 3.3.4.1 | 資産の部タブ・負<br>債・純資産の部タ<br>ブ・損益計算書タ<br>ブ・販管費内訳タ<br>ブ・製造原価<br>報告書タブ | [強制出力] に、「あり」を選択した場合の説明を追加<br>しました。                             |
| 7  | 1-b | 追加 | 3.3.4.2 | 株主資本等変動計算<br>書タブ                                                | [科目区分] に、科目とその表示方法を設定する区分の<br>説明を追加しました。                        |
| 8  | 1-b | 削除 | 3.3.4.2 | 株主資本等変動計算<br>書タブ                                                | [資本金科目] [資本金区分] の項目を削除しました。                                     |
| 9  | 1-b | 追加 | 3.3.5   | 資金繰表                                                            | [強制出力] に、「あり」を選択した場合の説明を追加<br>しました。                             |
| 10 | 1-b | 追加 | 3.3.6   | 工事管理表                                                           | [強制出力] に、「あり」を選択した場合の説明を追加<br>しました。                             |
| 11 | 1-b | 修正 | 3.3.7.2 | 出力科目を削除する                                                       | 「出カパターン」の No 欄がグレーアウトしてない画面に<br>差し替えました。                        |
| 12 | 1-b | 修正 | 3.3.7.4 | タイトルを設定する                                                       | 「出カパターン」の No 欄がグレーアウトしてない画面に<br>差し替えました。                        |
| 13 | 1-b | 修正 | 6.2.5.2 | 配賦基準値情報登録<br>の詳細説明                                              | ●配賦元情報 [金額相殺区分] の説明を、「配賦金額を<br>配賦元科目」から配賦金額を「配賦元科目」に修正しま<br>した。 |
| 14 | 1-b | 追加 | 7.4.1.2 | 完成振替の自動仕訳<br>作成について                                             | ●自動仕分の作成タイミングに、④キャッシュ・フロー<br>計算書の表示を行った場合の説明を追加しました。            |

| No | 版数  | 分類 | 見       | 出し No・名称               | 改訂内容                                           |
|----|-----|----|---------|------------------------|------------------------------------------------|
| 1  | 1-c | 追加 | 2.1.2.7 | 消費税情報(課税対象<br>の場合)     | [輸入取引区分] に、「なし」とした場合の説明を追加<br>しました。            |
| 2  | 1-c | 修正 | 3.3.2.1 | 貸借対照表タブ・損<br>益計算書タブ    | [NO] の画面を差し替えました。                              |
| 3  | 1-c | 追加 | 6.1.1.2 | 実在情報タブ、合計<br>情報タブの詳細説明 | [共通仕入部門] に、「なし」と設定した部門を使用し<br>ている場合の説明を追加しました。 |
| 4  | 1-c | 追加 | 7.1.2.3 | 契約・入金情報タブ<br>の詳細説明     | [消費税額、(内)消費税額]に、売上高自動振替仕訳<br>作成時の説明を追加しました。    |

| No | 版数  | 分類 | 見        | 出し No • 名称                   | 改訂内容                                                                                                    |
|----|-----|----|----------|------------------------------|----------------------------------------------------------------------------------------------------|
| 1  | 1-d | 修正 | 1.1      | マスター関係登録の<br>流れ              | 「電子申告」の参照先名称を修正しました。<br>修正後)事業者機能 IV.電子申告編<br>修正前)事業者機能 IV.決算業務編 電子申告編                                  |
| 2  | 1-d | 修正 | 1.5.3    | 検索機能                         | [検索対象] の画面を差替えました。                                                                                      |
| 3  | 1-d | 修正 | 2.1.2.4  | 会計単位                         | [業種] の参照先名称を修正しました。<br>修正後) 概要・基本操作 2.8.1 業種検索エクスプローラ<br>ー<br>修正前) 概要・基本操作 2.8 業種検索エクスプローラー             |
| 4  | 1-d | 修正 | 2.1.5.1  | 登録の流れ                        | 「科目区分」を「消費税科目区分」に修正したため、画<br>面を差し替えました。                                                                 |
| 5  | 1-d | 修正 | 2.1.5.2  | 詳細説明                         | 「科目区分」を「消費税科目区分」に修正しました。                                                                                |
| 6  | 1-d | 修正 | 2.2.2.3  | 定型仕訳情報                       | 章番号変更に伴い、参照先を修正しました。                                                                                    |
| 7  | 1-d | 修正 | 2.4.1    | 各種マスター採用情<br>報を登録する          | 画面を差替えました。                                                                                              |
| 8  | 1-d | 修正 | 2.4.2.4  | 共通補助の採用変更<br>について            | 手順番号が変更になったため、画面を差替えました。                                                                                |
| 9  | 1-d | 修正 | 3.1.4    | 科目別消費税を設定<br>する              | 「科目区分」を「消費税科目区分」に修正したため、画<br>面を差し替えました。                                                                 |
| 10 | 1-d | 修正 | 3.1.4    | 科目別消費税を設定<br>する              | 「科目区分」を「消費税科目区分」に修正しました。                                                                                |
| 11 | 1-d | 修正 | 3.1.4.1  | 資産科目について                     | 「科目区分」を「消費税科目区分」に修正しました。                                                                                |
| 12 | 1-d | 修正 | 3.3.4    | 決算書                          | 参照:決算書ついての参照先名称を修正しました。<br>修正後)事業者機能 Ⅲ.決算業務編 4 決算書を作成する<br>(法人)<br>修正前)事業者機能 Ⅲ.決算業務編 5 決算書を作成する<br>(法人) |
| 13 | 1-d | 修正 | 7        | 工事情報を登録する                    | 章扉名の「7.5」のタイトルを「工事で配賦するための条件」から「工事配賦条件」に修正しました。                                                         |
| 14 | 1-d | 修正 | 7.1.2.2  | 工事基本タブの詳細<br>説明              | [完成振替部門]の説明を追加しました。                                                                                     |
| 15 | 1-d | 削除 | 7.1.2.2  | 工事基本タブの詳細<br>説明              | [完成振替部門]-「・あらかじめ部門の登録が必要で<br>す。」を削除しました。                                                                |
| 16 | 1-d | 修正 | 7.5      | 工事配賦条件                       | 「7.5」のタイトルを「工事で配賦するための条件」から<br>「工事配賦条件」に修正しました。                                                         |
| 17 | 1-d | 追加 | 8        | 自動仕訳について                     | 「8 自動仕訳について」の章を新規に追加しました。                                                                               |
| 18 | 1-d | 修正 | 10.2.1.3 | 科 目 名 称 、 補 助 名<br>称、工事名称の変更 | 章番号変更に伴い、参照先を修正しました。                                                                                    |
| 19 | 1-d | 修正 | 10.3.1.3 | 科 目 名 称 、 補 助 名<br>称、工事名称の変更 | 章番号変更に伴い、参照先を修正しました。                                                                                    |

7/40

| No | 版数  | 分類 | 見        | 出し No・名称             | 改訂内容                                                      |
|----|-----|----|----------|----------------------|-----------------------------------------------------------|
| 1  | 1-e | 修正 | 2.1.2.5  | 決算情報                 | [中間決算区分]-あり<br>「決算修正仕訳」を「決算整理仕訳」に修正しました。                  |
| 2  | 1-e | 修正 | 2.1.2.7  | 消費税情報(課税対象<br>の場合)   | [輸入取引区分]を「なし」に設定した場合の説明文を<br>修正しました。                      |
| 3  | 1-e | 修正 | 3.2.1    | 科目別補助名称を登<br>録する     | 諸ロの列が追加されたため、画面を差替えました。                                   |
| 4  | 1-e | 修正 | 3.2.1.1  | 登録の流れ                | 諸口の列が追加されたため、画面を差替えました。                                   |
| 5  | 1-e | 修正 | 3.2.1.1  | 登録の流れ                | 手順が間違っていたため修正しました。                                        |
| 6  | 1-e | 修正 | 3.2.2    | 科目別補助名称を変<br>更する     | 諸ロの列が追加されたため、画面を差替えました。                                   |
| 7  | 1-e | 修正 | 3.2.3    | 科目別補助名称を削<br>除する     | 諸ロの列が追加されたため、画面を差替えました。                                   |
| 8  | 1-e | 修正 | 3.2.3    | 科目別補助名称を削<br>除する     | 手順が間違っていたため修正しました。                                        |
| 9  | 1-e | 修正 | 3.2.4    | 科目別補助登録リス<br>トを印刷する  | 諸ロの列が追加されたため、画面を差替えました。                                   |
| 10 | 1-e | 修正 | 3.2.5    | 科目別補助残高を登<br>録する     | 諸ロの列が追加されたため、画面を差替えました。                                   |
| 11 | 1-e | 修正 | 4.1.2.1  | 登録の流れ                | 諸口の列が追加されたため、画面を差替えました。                                   |
| 12 | 1-e | 修正 | 4.1.3    | 銀行名称を修正する            | 諸口の列が追加されたため、画面を差替えました。                                   |
| 13 | 1-e | 修正 | 4.1.4    | 銀行名称を削除する            | 諸ロの列が追加されたため、画面を差替えました。                                   |
| 14 | 1-e | 修正 | 4.1.5    | 銀行登録リストを印<br>刷する     | 諸ロの列が追加されたため、画面を差替えました。                                   |
| 15 | 1-e | 修正 | 4.1.6    | 期首残高を登録する            | 諸ロの列が追加されたため、画面を差替えました。                                   |
| 16 | 1-e | 修正 | 4.3.1.1  | 登録の流れ                | 諸ロの列が追加されたため、画面を差替えました。                                   |
| 17 | 1-e | 修正 | 4.3.2    | 取引先名称を修正す<br>る       | 諸ロの列が追加されたため、画面を差替えました。                                   |
| 18 | 1-e | 修正 | 4.3.3    | 取引先名称を削除す<br>る       | 諸ロの列が追加されたため、画面を差替えました。                                   |
| 19 | 1-e | 修正 | 4.3.4    | 取引先登録リストを<br>印刷する    | 諸ロの列が追加されたため、画面を差替えました。                                   |
| 20 | 1-e | 修正 | 4.3.5    | 期首残高を登録する            | 諸ロの列が追加されたため、画面を差替えました。                                   |
| 21 | 1-e | 修正 | 4.5.1.1  | 登録の流れ                | 諸ロの列が追加されたため、画面を差替えました。                                   |
| 22 | 1-e | 修正 | 4.5.2    | 従業員名称を修正す<br>る       | 諸ロの列が追加されたため、画面を差替えました。                                   |
| 23 | 1-e | 修正 | 4.5.3    | 従業員名称を削除す<br>る       | 諸ロの列が追加されたため、画面を差替えました。                                   |
| 24 | 1-e | 修正 | 4.5.4    | 従業員登録リストを<br>印刷する    | 諸ロの列が追加されたため、画面を差替えました。                                   |
| 25 | 1-e | 修正 | 4.5.5    | 期首残高を登録する            | 諸口の列が追加されたため、画面を差替えました。                                   |
| 26 | 1-e | 修正 | 4.7.1.1  | 登録の流れ                | 諸口の列が追加されたため、画面を差替えました。                                   |
| 27 | 1-e | 修正 | 4.7.2    | 汎用補助名称を修正<br>する      | 諸ロの列が追加されたため、画面を差替えました。                                   |
| 28 | 1-e | 修正 | 4.7.3    | 汎用補助名称を削除<br>する      | 諸ロの列が追加されたため、画面を差替えました。                                   |
| 29 | 1-e | 修正 | 4.7.4    | 汎用補助名称登録リ<br>ストを印刷する | 諸ロの列が追加されたため、画面を差替えました。                                   |
| 30 | 1-e | 修正 | 4.7.5    | 期首残高を登録する            | 諸ロの列が追加されたため、画面を差替えました。                                   |
| 31 | 1-e | 修正 | 10.1.1.2 | 振替伝票の定型仕訳<br>登録の詳細説明 | 「4 桁以外(1~9999)で入力します。」を「4 桁以外(0~<br>9999)で入力します。」に修正しました。 |

| No | 版数  | 分類 | 見出       | 出し No • 名称           | 改訂内容                                                      |
|----|-----|----|----------|----------------------|-----------------------------------------------------------|
| 32 | 1-e | 修正 | 10.2.1.2 | 入金伝票の定型仕訳<br>登録の詳細説明 | 「4 桁以外(1~9999)で入力します。」を「4 桁以外(0~<br>9999)で入力します。」に修正しました。 |
| 33 | 1-e | 修正 | 10.3.1.2 | 出金伝票の定型仕訳<br>登録の詳細説明 | 「4 桁以外(1~9999)で入力します。」を「4 桁以外(0~<br>9999)で入力します。」に修正しました。 |

| No | 版数  | 分類 | 見       | 出し No • 名称         | 改訂内容                                 |
|----|-----|----|---------|--------------------|--------------------------------------|
| 1  | 1-f | 追加 | 2.1.2.7 | 消費税情報(課税対象<br>の場合) | 簡易課税基準業種に不動産業を追加しました。                |
| 2  | 1-f | 修正 | 2.1.6.1 | 登録の流れ              | 科目別業種の画面を第六種に対応したものに差し替えま<br>した。     |
| 3  | 1-f | 修正 | 2.1.6.1 | 登録の流れ              | 業種コードの説明を第六種に対応したものに修正しました。          |
| 4  | 1-f | 削除 | 2.1.7.2 | 詳細説明               | 「システム権限別の制限事項」表内の、科目出力順序登録の行を削除しました。 |
| 5  | 1-f | 修正 | 3.1.5   | 科目別業種を設定す<br>る     | 科目別業種の画面を差し替えました。                    |
| 6  | 1-f | 修正 | 3.1.5   | 科目別業種を設定す<br>る     | 業種コードの説明を第六種対応したものに修正しました。           |
| 7  | 1-f | 修正 | 3.3     | 科目出力順序             | 処理の実行権限についての説明を修正しました。               |
| 8  | 1-f | 追加 | 4.1.4   | 銀行名称を削除する          | 諸ロの列の説明を追加しました。                      |
| 9  | 1-f | 修正 | 4.1.4   | 銀行名称を削除する          | 不要な改行を削除しました。                        |
| 10 | 1-f | 追加 | 4.3.3   | 取引先名称を削除す<br>る     | 諸ロの列の説明を追加しました。                      |
| 11 | 1-f | 修正 | 4.3.3   | 取引先名称を削除す<br>る     | 不要な改行を削除しました。                        |
| 12 | 1-f | 追加 | 4.5.3   | 従業員名称を削除す<br>る     | 諸ロの列の説明を追加しました。                      |
| 13 | 1-f | 追加 | 4.7.3   | 汎用補助名称を削除<br>する    | 諸ロの列の説明を追加しました。                      |
| 14 | 1-f | 修正 | 7.1.2   | 工事名称の新規登録          | 諸ロの列が追加されたため、画面を差替えました。              |
| 15 | 1-f | 修正 | 7.1.2.1 | 登録の流れ              | 諸ロの列が追加されたため、画面を差替えました。              |
| 16 | 1-f | 修正 | 7.1.3   | 工事名称を修正する          | 諸口の列が追加されたため、画面を差替えました。              |
| 17 | 1-f | 修正 | 7.1.4   | 工事名称を削除する          | 諸ロの列の説明を追加しました。                      |
| 18 | 1-f | 修正 | 7.1.4   | 工事名称を削除する          | 諸口の列が追加されたため、画面を差替えました。              |
| 19 | 1-f | 修正 | 7.1.5   | 工事予算を登録する          | 諸口の列が追加されたため、画面を差替えました。              |
| 20 | 1-f | 修正 | 7.1.6   | 工事登録リストを印<br>刷する   | 諸ロの列が追加されたため、画面を差替えました。              |
| 21 | 1-f | 修正 | 7.1.7   | 付箋機能を利用する          | 諸口の列が追加されたため、画面を差替えました。              |

| No | 版数  | 分類 | 見       | 出し No • 名称         | 改訂内容                                        |
|----|-----|----|---------|--------------------|---------------------------------------------|
| 1  | 1-g | 追加 | 7.3.1.2 | 未成工事支出金タブ<br>の詳細説明 | [完成]の説明に「。」を追加しました。                         |
| 2  | 1-g | 追加 | 7.3.1.2 | 未成工事支出金タブ<br>の詳細説明 | [残高]の説明に「・工事配賦金額を含んだ金額が表示<br>されます。」を追加しました。 |
| 3  | 1-g | 追加 | 7.3.1.3 | 売上・入金勘定タブ<br>の詳細説明 | [完成]の説明に「。」を追加しました。                         |
| 4  | 1-g | 追加 | 7.3.1.3 | 売上・入金勘定タブ<br>の詳細説明 | [計上額]の説明に「・工事配賦金額を含んだ金額が表示されます。」を追加しました。    |
| 5  | 1-g | 追加 | 8.1.2   | 共通の経費を入力す<br>る     | 本章で使用する仕訳例の設定が「税抜」である旨を追加<br>しました。          |

| No | 版数  | 分類 | 見       | 出し No • 名称             | 改訂内容                                     |
|----|-----|----|---------|------------------------|------------------------------------------|
| 1  | 1-h | 修正 | 2.1.2.4 | 会計単位                   | [主たる事業]変更時に表示される確認メッセージを差し<br>替えました。     |
| 2  | 1-h | 追加 | 2.4.2.6 | コード桁数・コード<br>属性の変更について | コード桁数・コード属性を変更する際の条件について追<br>加しました。      |
| 3  | 1-h | 修正 | 2.1.7.2 | 詳細説明                   | 「システム権限別の制限事項」の字体を修正しました。                |
| 4  | 1-h | 修正 | 2.1.7.2 | 詳細説明                   | 制限管理者によるシステム管理者のロックアウトを「で<br>きる」に修正しました。 |
| 5  | 1-h | 修正 | 3.3     | 科目出力順序                 | 処理の実行権限についての説明を修正しました。                   |
| 6  | 1-h | 修正 | 2.4.3.5 | 工事(法人の画面)              | 配賦採用区分が追加されたため、画面を差し替えまし<br>た。           |
| 7  | 1-h | 追加 | 2.4.3.5 | 工事(法人の画面)              | 配賦採用区分についての説明を追加しました。                    |
| 8  | 1-h | 追加 | 7.5.1   | 配賦基準値を登録す<br>る         | 配賦採用区分についての説明・画面を追加しました。                 |
| 9  | 1-h | 追加 | 7.5.2   | 工事配賦情報を登録<br>する        | 配賦採用区分についての説明・画面を追加しました。                 |

| No | 版数  | 分類 | 見出しNo・名称 |      | 改訂内容                                                             |
|----|-----|----|----------|------|------------------------------------------------------------------|
| 1  | 1-i | 追加 | 2.2.2.1  | 摘要情報 | 固定摘要ウィンドウの [表示方法] に、 [摘要先行入力<br>区分] にチェックをつけている場合の説明を追加しまし<br>た。 |

| No | 版数  | 分類 | 見       | 出し No・名称               | 改訂内容                                 |
|----|-----|----|---------|------------------------|--------------------------------------|
| 1  | 1-j | 修正 | 3.1.3   | CSV に出力する              | 出力した CSV を保存する際に表示される画面を差し替<br>えました。 |
| 2  | 1-j | 追加 | 2.4.2.6 | コード桁数・コード<br>属性の変更について | 工事のコード属性を変更する際の留意点について追加し<br>ました。    |

| No | 版数  | 分類 | 見       | 出し No・名称                     | 改訂内容                                        |
|----|-----|----|---------|------------------------------|---------------------------------------------|
| 1  | 1-k | 修正 | 2.1.7.7 | ロックを削除する場<br>合の流れ            | 「下さい」を「ください」に修正したため、画面を差替<br>えました。          |
| 2  | 1-k | 追加 | 2.2.2.2 | その他の入力情報                     | [仕訳表示エリア初期表示画面] に [画面変更] ボタン<br>の説明を追加しました。 |
| 3  | 1-k | 修正 | 2.2.2.2 | その他の入力情報                     | [仕訳表示エリア初期表示画面]の説明を修正しました。                  |
| 4  | 1-k | 修正 | 5.1.1   | 固定摘要名称を登録<br>する              | [特定課税仕入設定] ボタンを追加した画面に差し替え<br>ました。          |
| 5  | 1-k | 修正 | 5.1.1.1 | 登録の流れ                        | [特定課税仕入設定] ボタンを追加した画面に差し替え<br>ました。          |
| 6  | 1-k | 修正 | 5.1.2   | 固定摘要名称を変更<br>する              | [特定課税仕入設定] ボタンを追加した画面に差し替え<br>ました。          |
| 7  | 1-k | 修正 | 5.1.3   | 固定摘要名称を削除<br>する              | [特定課税仕入設定] ボタンを追加した画面に差し替え<br>ました。          |
| 8  | 1-k | 修正 | 5.1.4   | 固定摘要登録リスト<br>を印刷する           | [特定課税仕入設定]ボタンを追加した画面に差し替え<br>ました。           |
| 9  | 1-k | 追加 | 5.1.5   | 特定課税仕入用の固<br>定摘要を設定する        | [特定課税仕入設定] ボタンの使用方法について新規に<br>追加しました。       |
| 10 | 1-k | 追加 | 5.1.6   | 特定課税仕入用の固<br>定摘要の設定を解除<br>する | [特定課税仕入設定] ボタンの使用方法について新規に<br>追加しました。       |
| 11 | 1-k | 修正 | 5.1.7   | 付箋機能                         | [特定課税仕入設定] ボタンを追加した画面に差し替え<br>ました。          |
| 12 | 1-k | 修正 | 6.1.1   | 部門の新規登録                      | ツリービューを開いている画面に差し替えました。                     |

| No | 版数  | 分類 | 見       | 出し No • 名称             | 改訂内容                                             |
|----|-----|----|---------|------------------------|--------------------------------------------------|
| 13 | 1-k | 修正 | 6.1.1   | 部門の新規登録                | ツリービューの説明を追加しました。                                |
| 14 | 1-k | 修正 | 6.1.1   | 部門の新規登録                | [入力エリア] の説明を修正しました。                              |
| 15 | 1-k | 修正 | 6.1.1.1 | 登録の流れ                  | 画面をツリービューが開いているものに差し替えました。                       |
| 16 | 1-k | 修正 | 6.1.1.1 | 登録の流れ                  | 説明と手順を修正しました。                                    |
| 17 | 1-k | 削除 | 6.1.1.2 | 実在情報タブ、合計<br>情報タブの詳細説明 | 合計情報タブの新規登録に対応していない旨の記述を削<br>除しました。              |
| 18 | 1-k | 修正 | 6.1.3   | 部門名称を削除する              | 合計部門を削除できない場合について説明文を修正しま<br>した。                 |
| 19 | 1-k | 追加 | 6.1.5   | 部門体系を変更する              | 部門体系の変更方法について説明する項を新規に追加し<br>ました。                |
| 20 | 1-k | 追加 | 6.1.8   | 残高登録を登録する              | 合計部門を表示している場合は [残高登録] ボタンをク<br>リックできない旨を、追加しました。 |
| 21 | 1-k | 追加 | 6.1.9   | 予算登録を登録する              | 合計部門を表示している場合は [予算登録] ボタンをク<br>リックできない旨を、追加しました。 |

| No | 版数  | 分類 | 見       | 出し No • 名称         | 改訂内容                                    |
|----|-----|----|---------|--------------------|-----------------------------------------|
| 1  | 1-l | 修正 | 2.1.2.5 | 決算情報               | [中間決算区分] の「あり」の説明を修正しました。               |
| 2  | 1-I | 削除 | 2.1.2.7 | 消費税情報(課税対象<br>の場合) | [仕入税額控除方式]>「個別対応」の(注)の説明の<br>一部を削除しました。 |
| 3  | 1-I | 修正 | 2.1.4.1 | 会計単位登録の流れ          | 手順⑥のメニュー遷移を修正しました。                      |
| 4  | 1-I | 修正 | 2.1.4.3 | 部門登録の流れ            | メニュー遷移を修正しました。                          |
| 5  | 1-I | 修正 | 2.1.4.3 | 部門登録の流れ            | 手順③のメニュー遷移を修正しました。                      |
| 6  | 1-I | 修正 | 2.2.2.2 | その他の入力情報           | [伝票 NO 入力]の説明を修正しました。                   |
| 7  | 1-I | 修正 | 2.2.2.4 | 振替伝票情報             | [複合初期値]の説明を一部削除し、参照先を追加しました。            |
| 8  | 1-I | 修正 | 2.2.2.5 | 伝票 NO 自動付番情<br>報   | [自動付番方法]の説明を修正しました。                     |
| 9  | 1-I | 修正 | 2.3.2.1 | 検証情報               | [日次集計]の説明内のメニュー遷移を修正しました。               |
| 10 | 1-l | 修正 | 2.3.2.1 | 検証情報               | [出力順序] の説明内のメニュー遷移を修正しました。              |
| 11 | 1-I | 修正 | 2.3.2.1 | 検証情報               | [帳票名称]の説明内のメニュー遷移を修正しました。               |
| 12 | 1-l | 追加 | 2.4.3.5 | 工事(法人の画面)          | [売上高自動振替区分]の説明を追加しました。                  |
| 13 | 1-I | 修正 | 3.2.5   | 科目別補助残高を登<br>録する   | ≪科目別補助名称≫画面を差し替えました。                    |
| 14 | 1-l | 修正 | 3.3.1   | 科目出力順序を確<br>認・変更する | 「[強制空白]」を「[強制空白] ボタン」に修正しました。           |
| 15 | 1-I | 修正 | 3.3.1   | 科目出力順序を確<br>認・変更する | 「[その他]」を「[その他] ボタン」に修正しました。             |
| 16 | 1-I | 修正 | 3.3.1   | 科目出力順序を確<br>認・変更する | 「[タイトル]」を「[タイトル] ボタン」に修正しました。           |
| 17 | 1-I | 修正 | 3.3.1   | 科目出力順序を確<br>認・変更する | 「[工事合計]」を「[工事合計] ボタン」に修正しました。           |
| 18 | 1-I | 修正 | 3.3.1   | 科目出力順序を確<br>認・変更する | 「[工事特殊]」を「[工事特殊] ボタン」に修正しました。           |
| 19 | 1-I | 修正 | 3.3.1   | 科目出力順序を確<br>認・変更する | 「[合計項目]」を「[合計項目] ボタン」に修正しました。           |
| 20 | 1-I | 修正 | 3.3.1   | 科目出力順序を確<br>認・変更する | 「[強制印刷]」を「[強制印刷] ボタン」に修正しました。           |
| 21 | 1-I | 修正 | 4.1.1   | 銀行登録の概要            | 説明を修正しました。                              |
| 22 | 1-I | 削除 | 4.1.1.1 | 銀行補助を使用する<br>方法    | 見出し、説明、(例)を削除しました。                      |

| No | 版数  | 分類 | 見       | 出し No • 名称                   | 改訂内容                                                   |
|----|-----|----|---------|------------------------------|--------------------------------------------------------|
| 23 | 1-I | 修正 | 4.1.1.2 | 科目別補助を使用す<br>る方法             | 見出し番号を「4.1.1.2」から「4.1.1.1」へ変更しました。                     |
| 24 | 1-I | 修正 | 4.3.3   | 取引先名称を削除す<br>る               | 説明内のメニュー遷移を修正しました。                                     |
| 25 | 1-I | 修正 | 4.5.3   | 従業員名称を削除す<br>る               | 説明内のメニュー遷移を修正しました。                                     |
| 26 | 1-I | 修正 | 6       | 部門情報を登録する                    | 説明内のメニュー遷移を修正しました。                                     |
| 27 | 1-I | 修正 | 6.1.7   | 付箋機能                         | メニュー遷移を修正しました。                                         |
| 28 | 1-I | 修正 | 6.1.8   | 残高登録を登録する                    | メニュー遷移を修正しました。                                         |
| 29 | 1-I | 修正 | 6.1.9   | 予算登録を登録する                    | メニュー遷移を修正しました。                                         |
| 30 | 1-I | 削除 | 6.2.2   | 配賦基準値を登録す<br>る               | メニュー遷移を削除しました。                                         |
| 31 | 1-l | 修正 | 6.2.5.1 | 部門配賦情報登録の<br>流れ              | 見出し名を修正しました。                                           |
| 32 | 1-I | 修正 | 6.2.5.1 | 部門配賦情報登録の<br>流れ              | 説明文の「部門配賦基準値情報登録」を「部門配賦情報<br>登録」に修正しました。               |
| 33 | 1-I | 修正 | 6.2.5.1 | 部門配賦情報登録の<br>流れ              | 画面を差し替えました。                                            |
| 34 | 1-l | 修正 | 6.2.5.1 | 部門配賦情報登録の<br>流れ              | 手順①を削除しました。                                            |
| 35 | 1-I | 修正 | 6.2.5.1 | 部門配賦情報登録の<br>流れ              | 手順番号を修正しました。                                           |
| 36 | 1-I | 修正 | 6.2.5.1 | 部門配賦情報登録の<br>流れ              | 手順①の画面を削除しました。                                         |
| 37 | 1-I | 修正 | 6.2.5.1 | 部門配賦情報登録の<br>流れ              | 手順③(1)の科目選択の後の「科目」を「勘定科目」に<br>修正しました。                  |
| 38 | 1-I | 修正 | 6.2.5.2 | 配賦基準値情報登録<br>の詳細説明           | ●配賦基準情報の [科目選択] の「科目」を「勘定科目」<br>に修正しました。               |
| 39 | 1-I | 削除 | 7.1.1   | 工事別管理の採用                     | ・法人の場合の説明の「>4611『基本情報』」を削除しました。                        |
| 40 | 1-I | 修正 | 7.1.2.3 | 契約・入金情報タブ<br>の詳細説明           | [消費税額、(内)消費税額]の説明を修正し、参照先<br>を追加しました。                  |
| 41 | 1-I | 修正 | 7.1.4   | 工事名称を削除する                    | 説明内のメニュー遷移を修正しました。                                     |
| 42 | 1-I | 修正 | 7.3.2   | 期首残高登録リスト<br>を印刷する           | メニュー遷移を修正しました。                                         |
| 43 | 1-I | 修正 | 7.3.3   | 期首残高(入金勘定)<br>登録リストを印刷す<br>る | メニュー遷移を修正しました。                                         |
| 44 | 1-I | 修正 | 7.3.4   | 工事残高を一括削除<br>する              | メニュー遷移を修正しました。                                         |
| 45 | 1-I | 修正 | 7.5.1   | 配賦基準値を登録す<br>る               | ≪工事配賦情報≫画面を差し替えました。                                    |
| 46 | 1-I | 修正 | 7.5.1.1 | 登録の流れ                        | 前ページにあった画面を移動しました。                                     |
| 47 | 1-1 | 修正 | 7.5.2.2 | 工事配賦情報の詳細<br>説明              | ●配賦基準情報の[基準科目コード]と[基準科目名]<br>を1つの項目にまとめ、説明を修正しました。     |
| 48 | 1-1 | 修正 | 7.5.2.2 | 工事配賦情報の詳細<br>説明              | ●配賦先情報の [開始工事コード] と [開始工事名] を<br>1 つの項目にまとめ、説明を修正しました。 |
| 49 | 1-1 | 修正 | 7.5.2.2 | 工事配賦情報の詳細<br>説明              | ●配賦先情報の[終了工事コード]と[終了工事名]を<br>1つの項目にまとめ、説明を修正しました。      |
| 50 | 1-1 | 修正 | 7.6.1   | 工事出力順序を登録<br>する              | 説明内のメニュー遷移を修正しました。                                     |

| No | 版数  | 分類 | 見        | 出し No・名称                    | 改訂内容                                |
|----|-----|----|----------|-----------------------------|-------------------------------------|
| 51 | 1-I | 修正 | 7.6.3    | 工事出力順序を削除<br>する             | メニュー遷移を修正しました。                      |
| 52 | 1-I | 修正 | 8.3.2    | 自動仕訳が作成され<br>る処理の説明         | [パターン番号①]の説明内のメニュー遷移を修正しま<br>した。    |
| 53 | 1-I | 修正 | 8.3.2    | 自動仕訳が作成され<br>る処理の説明         | [パターン番号②]の説明内のメニュー遷移を修正しま<br>した。    |
| 54 | 1-l | 修正 | 8.3.2    | 自動仕訳が作成され<br>る処理の説明         | [パターン番号③]の説明内のメニュー遷移を修正しま<br>した。    |
| 55 | 1-I | 修正 | 8.3.2    | 自動仕訳が作成され<br>る処理の説明         | [パターン番号④]の説明内のメニュー遷移を修正しま<br>した。    |
| 56 | 1-l | 修正 | 8.4.1    | 自動仕訳の確認方法                   | 説明内のメニュー遷移を修正しました。                  |
| 57 | 1-I | 修正 | 8.4.2    | 自動仕訳の修正方法<br>および再作成につい<br>て | 説明内のメニュー遷移を修正しました。                  |
| 58 | 1-I | 修正 | 9.1      | 科目に予算を登録す<br>る              | 説明内の「比較財務報告書」を「推移財務報告書」に修<br>正しました。 |
| 59 | 1-l | 修正 | 9.1.1    | 科目に予算を登録す<br>る              | [月次]ボタンの説明を修正し、参照先を追加しました。          |
| 60 | 1-l | 修正 | 10.1.1.1 | 登録の流れ                       | 手順②の説明を修正しました。                      |
| 61 | 1-l | 修正 | 10.1.1.1 | 登録の流れ                       | 手順②の1つ目の画面説明を修正しました。                |
| 62 | 1-I | 修正 | 10.1.1.2 | 振替伝票の定型仕訳<br>登録の詳細説明        | ●入力エリアの「[NO] 7」を「[NO]」に修正しました。      |
| 63 | 1-I | 修正 | 10.2.1.1 | 登録の流れ                       | 手順②の説明を修正しました。                      |
| 64 | 1-l | 修正 | 10.2.1.1 | 登録の流れ                       | 手順②の1つ目の画面説明を修正しました。                |
| 65 | 1-I | 修正 | 10.3.1.1 | 登録の流れ                       | 手順②の説明を修正しました。                      |
| 66 | 1-I | 修正 | 10.3.1.1 | 登録の流れ                       | 手順②の1つ目の画面説明を修正しました。                |

| No | 版数  | 分類 | 見       | 出し No・名称               | 改訂内容                                           |
|----|-----|----|---------|------------------------|------------------------------------------------|
| 1  | 1-m | 修正 | 2.1.2.3 | 税抜処理時の元帳の<br>内税起票額について | 『総勘定元帳・補助元帳』のメニュー遷移を修正しまし<br>た。                |
| 2  | 1-m | 修正 | 2.1.3.6 | 消費税情報                  | [共通仕入部門]の『部門名称』のメニュー遷移を修正<br>しました。             |
| 3  | 1-m | 修正 | 2.1.4.2 | 部門採用の流れ                | 『各種マスター採用情報』のメニュー遷移を修正しました。                    |
| 4  | 1-m | 修正 | 2.1.7.1 | 登録の流れ                  | 手順①の『事業者情報登録』のメニュー遷移を修正しま<br>した。               |
| 5  | 1-m | 修正 | 2.4.2.1 | 共通補助について               | 【科目別補助】の図のメニュー遷移を修正しました。                       |
| 6  | 1-m | 修正 | 2.4.2.4 | 共通補助の採用変更<br>について      | 共通補助の採用区分の説明を修正しました。                           |
| 7  | 1-m | 修正 | 2.4.2.4 | 共通補助の採用変更<br>について      | 画面を差し替えました。                                    |
| 8  | 1-m | 追加 | 2.4.2.4 | 共通補助の採用変更<br>について      | 手順①~⑰までを新規に追加しました。                             |
| 9  | 1-m | 削除 | 2.4.2.5 | まとめて登録する場<br>合の流れ      | 見出しを削除しました。                                    |
| 10 | 1-m | 修正 | 2.4.2.6 | コード桁数・コード<br>属性の変更について | 見出し番号を「2.4.2.6」から「2.4.2.5」に修正しました。             |
| 11 | 1-m | 修正 | 3.1.8   | 付箋機能                   | メニュー遷移を「付箋機能」から「付箋」に修正しまし<br>た。                |
| 12 | 1-m | 修正 | 3.6.2.1 | 年次型と月次型の切<br>り替え       | [年次型の入力] の手順①<br>[↓月次] ボタンから [→年次] ボタンに修正しました。 |

13/40

| No | 版数  | 分類 | 見        | 出し No・名称               | 改訂内容                                                |
|----|-----|----|----------|------------------------|-----------------------------------------------------|
| 13 | 1-m | 修正 | 3.6.2.1  | 年次型と月次型の切<br>り替え       | [月次型の入力] の手順①<br>[→年次] ボタンから [↓月次] ボタンに修正しました。      |
| 14 | 1-m | 修正 | 4.1.4    | 銀行名称を削除する              | [銀行] タブメニューの「採用区分」のメニュー遷移を<br>修正しました。               |
| 15 | 1-m | 修正 | 4.3.1.2  | 実在情報タブ、合計<br>情報タブの詳細説明 | [売上消費税]の「・消費税コード」の『科目別消費税』<br>のメニュー遷移を修正しました。       |
| 16 | 1-m | 修正 | 4.3.1.2  | 実在情報タブ、合計<br>情報タブの詳細説明 | [仕入消費税]の「・消費税コード」の『科目別消費税』<br>のメニュー遷移を修正しました。       |
| 17 | 1-m | 削除 | 5.1.5    | 特定課税仕入用の固<br>定摘要を設定する  | リバースチャージの対応により見出し直下の※を削除し<br>ました。                   |
| 18 | 1-m | 追加 | 5.1.5    | 特定課税仕入用の固<br>定摘要を設定する  | リバースチャージの対応により特定課税仕入の仕訳に関<br>する参照先を追加しました。          |
| 19 | 1-m | 修正 | 6.1.1.2  | 実在情報タブ、合計<br>情報タブの詳細説明 | ● [実在情報] タブの [共通仕入部門] の『事業者基本<br>情報』のメニュー遷移を修正しました。 |
| 20 | 1-m | 修正 | 7.2.3    | 工事予算クリアをす<br>る         | メニュー遷移を「工事予算クリア」から「工事予算登録」<br>に修正しました。              |
| 21 | 1-m | 修正 | 7.4.2    | 工事完成情報登録リ<br>ストを印刷する   | メニュー遷移を「工事予算登録」から「工事完成情報」<br>に修正しました。               |
| 22 | 1-m | 修正 | 10.1.1.1 | 登録の流れ                  | 手順②の説明文を修正しました。                                     |
| 23 | 1-m | 修正 | 10.2.1.1 | 登録の流れ                  | 手順②の説明文を修正しました。                                     |
| 24 | 1-m | 修正 | 10.3.1.1 | 登録の流れ                  | 手順②の説明文を修正しました。                                     |

| No | 版数  | 分類 | 見       | 出しNo・名称                | 改訂内容                                                                   |
|----|-----|----|---------|------------------------|------------------------------------------------------------------------|
| 1  | 1-n | 修正 | 2.4.2.5 | コード桁数・コード<br>属性の変更について | 「コード桁数・コード属性の変更について」の説明を修<br>正しました。                                    |
| 2  | 1-n | 追加 | 2.4.2.5 | コード桁数・コード<br>属性の変更について | ≪コード属性の変更条件≫の表を追加しました。                                                 |
| 3  | 1-n | 修正 | 6       | 部門情報を登録する              | 「部門情報を登録する」の説明を修正しました。                                                 |
| 4  | 1-n | 追加 | 6       | 部門情報を登録する              | 「部門情報を登録する」の説明に合計部門の説明を追加<br>しました。                                     |
| 5  | 1-n | 追加 | 6       | 部門情報を登録する              | 「(例) 合計部門を使用した部門体系」の表を追加しました。                                          |
| 6  | 1-n | 修正 | 6.1.1   | 部門の新規登録                | [入力エリア] の説明を修正しました。                                                    |
| 7  | 1-n | 修正 | 6.1.5   | 部門体系を変更する              | 「部門体系を変更する」の説明を修正しました。                                                 |
| 8  | 1-n | 修正 | 6.1.5   | 部門体系を変更する              | 「部門名称」の画面を差し替えました。                                                     |
| 9  | 1-n | 追加 | 6.1.5   | 部門体系を変更する              | 「(例) 配下の部門が存在しない合計部門「2:営業本部」<br>に実在部門「10:営業第一課」を配置する。」を追加し<br>ました。     |
| 10 | 1-n | 追加 | 6.1.5   | 部門体系を変更する              | 「(例) 配下の部門が存在しない~」の手順に「① 合計<br>部門「2:営業本部」の~」を追加しました。                   |
| 11 | 1-n | 修正 | 6.1.5   | 部門体系を変更する              | 「(例) 配下の部門が存在しない~」の手順②、③を修正<br>しました。                                   |
| 12 | 1-n | 追加 | 6.1.5   | 部門体系を変更する              | 「(例) 配下の部門が存在しない~」の手順③にドロップ<br>先ガイドラインの画面を追加しました。                      |
| 13 | 1-n | 追加 | 6.1.5   | 部門体系を変更する              | 「(例) 配下の部門が存在しない~」の手順に「④ 配下<br>の部門が存在しない合計部門に~」を追加しました。                |
| 14 | 1-n | 追加 | 6.1.5   | 部門体系を変更する              | 「(例) 配下の部門が存在する合計部門「2:営業本部」<br>に実在部門「20:営業第二課」を配置する。」とその手<br>順を追加しました。 |

| No | 版数  | 分類 | 見出しNo・名称 |         | 改訂内容                  |
|----|-----|----|----------|---------|-----------------------|
| 1  | 1-o | 追加 | 3.3.2.2  | 科目別内訳タブ | [フリー項目名] に説明文を追加しました。 |
| 2  | 1-o | 修正 | 3.3.2.2  | 科目別内訳タブ | [項目名]の説明文を修正しました。     |
| 3  | 1-o | 修正 | 3.3.2.2  | 科目別内訳タブ | [出力区分]の説明文を修正しました。    |
| 4  | 1-o | 追加 | 3.3.2.2  | 科目別内訳タブ | 科目別内訳書の印刷画面を追加しました。   |

| No | 版数  | 分類 | 見出      | 出し No • 名称                                    | 改訂内容                                               |
|----|-----|----|---------|-----------------------------------------------|----------------------------------------------------|
| 1  | 1-p | 追加 | 2.4.1   | 各種マスター採用情<br>報を登録する                           | 個人の場合および法人の場合の説明を追加しました。                           |
| 2  | 1-p | 追加 | 2.4.1   | 各種マスター採用情<br>報を登録する                           | [工事] タブが表示される場合の説明を追加しました。                         |
| 3  | 1-p | 追加 | 2.4.1   | 各種マスター採用情<br>報を登録する                           | 補足: [工事] タブ「工事別管理をする」にチェックを<br>つけない場合を追加しました。      |
| 4  | 1-p | 修正 | 2.4.1   | 各種マスター採用情<br>報を登録する                           | 固定資産のみの個人事業者の場合および法人事業者の場合の説明を修正しました。              |
| 5  | 1-p | 削除 | 3.3.1   | 科目出力順序を確<br>認・変更する                            | [タイトル] ボタンの説明を削除しました。                              |
| 6  | 1-p | 修正 | 3.3.3.1 | 貸借対照表タブ・損<br>益計算書タブ・販管<br>費内訳タブ・製造原<br>価報告書タブ | ●共通構成比-[貸借差額を正残側に出力する]の説明を<br>修正しました。              |
| 7  | 1-p | 追加 | 3.3.3.1 | 貸借対照表タブ・損<br>益計算書タブ・販管<br>費内訳タブ・製造原<br>価報告書タブ | ●共通構成比-[貸借差額を正残側に出力する]に補足:<br>正残・負残とは、を追加しました。     |
| 8  | 1-p | 追加 | 3.3.3.2 | 「貸借差額を正残側<br>に出力する」の出力例                       | 新たに説明を追加しました。                                      |
| 9  | 1-p | 削除 | 3.3.6   | 工事管理表                                         | ●共通構成比の [タイトル] 、 [分母科目] の説明を削<br>除しました。            |
| 10 | 1-p | 修正 | 4.1.1   | 銀行登録の概要                                       | 説明を修正しました。                                         |
| 11 | 1-p | 追加 | 4.1.1.1 | 銀行補助を使用する<br>方法                               | 新たに説明を追加しました。                                      |
| 12 | 1-p | 修正 | 4.1.1.2 | 科目別補助を使用す<br>る方法                              | 説明を修正しました。                                         |
| 13 | 1-p | 修正 | 4.3     | 取引先名称                                         | 取引先名称の説明を修正しました。                                   |
| 14 | 1-p | 修正 | 4.5     | 従業員名称                                         | 従業員名称の説明を修正しました。                                   |
| 15 | 1-p | 修正 | 4.7     | 汎用補助名称                                        | 汎用補助名称の説明を修正しました。                                  |
| 16 | 1-p | 修正 | 5.1.3   | 固定摘要名称を削除<br>する                               | 手順①~②の説明を修正しました。                                   |
| 17 | 1-p | 修正 | 6.2.5.1 | 部門配賦情報登録の<br>流れ                               | 手順③の説明を修正しました。                                     |
| 18 | 1-p | 追加 | 6.2.5.1 | 部門配賦情報登録の<br>流れ                               | 手順③に配賦割合の入力に関する説明を追加しました。                          |
| 19 | 1-p | 修正 | 6.2.5.2 | 部門配賦情報の詳細<br>説明                               | 見出しおよび見出しの説明の「配賦基準値情報登録」を<br>「部門配賦情報」に修正しました。      |
| 20 | 1-p | 修正 | 6.2.5.2 | 部門配賦情報の詳細<br>説明                               | ●配賦元情報の [開始/終了科目] を [開始科目] [終了<br>科目] に修正しました。     |
| 21 | 1-p | 修正 | 6.2.5.2 | 部門配賦情報の詳細<br>説明                               | ●配賦基準情報の[基準科目コード・科目名]を[基準<br>科目コード][基準科目名]に修正しました。 |
| 22 | 1-p | 修正 | 6.2.5.2 | 部門配賦情報の詳細<br>説明                               | ●配賦基準情報-[基準科目コード][基準科目名]の説明<br>を修正しました。            |

| No | 版数  | 分類  | 見       | 出し No • 名称               | 改訂内容                                                                                                    |
|----|-----|-----|---------|--------------------------|----------------------------------------------------------------------------------------------------|
| 23 | 1-p | 修正  | 6.2.5.2 | 部門配賦情報の詳細<br>説明          | ●配賦先情報の[開始/終了部門]を[開始部門コード]<br>[開始部門名]、[終了部門コード][終了部門名]に修<br>正しました。                                         |
| 24 | 1-p | 修正  | 6.2.5.2 | 部門配賦情報の詳細<br>説明          | ●配賦先情報-[開始部門コード][開始部門名]の説明を<br>修正しました。                                                                     |
| 25 | 1-p | 修正  | 6.2.5.2 | 部門配賦情報の詳細<br>説明          | ●配賦先情報- [終了部門コード] [終了部門名] の説明を<br>修正しました。                                                                  |
| 26 | 1-p | 修正  | 7.1.2.3 | 契約・入金情報タブ<br>の詳細説明       | ●契約情報-[契約金額入力方法]の説明を修正しました。                                                                                |
| 27 | 1-p | 追加  | 7.1.2.3 | 契約・入金情報タブ<br>の詳細説明       | ●契約情報-[上段コピー]を追加しました。                                                                                      |
| 28 | 1-p | 修正  | 7.1.2.3 | 契約・入金情報タブ<br>の詳細説明       | <ul> <li>●契約情報の[契約金額(税抜)、契約金額(税込)]の</li> <li>見出しを[契約金額(税込)]・[契約金額(税抜)]・</li> <li>[契約金額]に修正しました。</li> </ul> |
| 29 | 1-p | 修正  | 7.1.2.3 | 契約・入金情報タブ<br>の詳細説明       | ●契約情報- [契約金額(税込)] • [契約金額(税抜)] •<br>[契約金額]の説明を修正しました。                                                      |
| 30 | 1-p | 追加  | 7.1.2.3 | 契約・入金情報タブ<br>の詳細説明       | ●契約情報- [税率] に説明を追加しました。                                                                                    |
| 31 | 1-p | 修正  | 7.1.2.3 | 契約・入金情報タブ<br>の詳細説明       | <ul> <li>●契約情報の[消費税額、(内)消費税額]の見出しを</li> <li>〔(内)消費税額]・[消費税額]に修正しました。</li> </ul>                            |
| 32 | 1-p | 修正  | 7.1.2.3 | 契約・入金情報タブ<br>の詳細説明       | ●契約情報-[(内) 消費税額] • [消費税額] の説明を修<br>正しました。                                                                  |
| 33 | 1-p | 修正  | 7.1.2.3 | 契約・入金情報タブ<br>の詳細説明       | ●契約情報-[契約合計]の説明を修正しました。                                                                                    |
| 34 | 1-p | 修正  | 7.1.2.3 | 契約・入金情報タブ<br>の詳細説明       | ●契約情報- [消費税合計] の説明を修正しました。                                                                                 |
| 35 | 1-p | 修正  | 7.1.2.3 | 契約・入金情報タブ<br>の詳細説明       | ●入金情報- [入金合計] の説明を修正しました。                                                                                  |
| 36 | 1-р | 修正  | 7.1.2.4 | 売上高自動振替仕訳<br>作成時の消費税率    | 見出しの「「標準税率」が選択された場合の消費税率」を<br>「売上高自動振替仕訳作成時の消費税率」に修正しまし<br>た。                                              |
| 37 | 1-p | 追加  | 7.1.2.4 | 売上高自動振替仕訳<br>作成時の消費税率    | 説明を追加しました。                                                                                                 |
| 38 | 1-p | 修正  | 7.1.2.4 | 売上高自動振替仕訳<br>作成時の消費税率    | 表を修正しました。                                                                                                  |
| 39 | 1-p | 追加  | 7.1.2.5 | 諸ロを使用する運用<br>について        | 新たに説明を追加しました。                                                                                              |
| 40 | 1-p | 修正  | 7.1.4   | 工事名称を削除する                | 説明を修正しました。                                                                                                 |
| 41 | 1-р | 追加  | 7.5.2   | 工事配賦情報を登録                | メニュー遷移:『マスター関係登録』>『工事配賦情報』                                                                                 |
| 40 | 1 n | 出现今 | 752     | 95<br>丁車即時候却去登得          | を追加しました。<br>『マフター関係登録』、『エ専和時桂報』の説明な判論                                                                      |
| 42 | п-р | 日小小 | 1.0.2   | エ争 印 郎 旧 報 ど 豆 球<br>  する | 『 × ヘン <sup>-</sup> 国际豆球』 > 『 エ 争 印 取                                                                      |
| 43 | 1-p | 修正  | 7.5.2.1 | 工事配賦情報の登録<br>の流れ         | 見出しおよび見出しの説明の「工事配賦情報の登録」を<br>「工事配賦情報登録」に修正しました。                                                            |
| 44 | 1-p | 修正  | 7.5.2.1 | 工事配賦情報の登録<br>の流れ         | 画面を差し替えました。<br>                                                                                            |
| 45 | 1-p | 追加  | 7.5.2.1 | 工事配賦情報の登録<br>の流れ         | [印刷]ボタン、[削除]ボタン、[配賦基準値]ボタ<br>ンの説明を追加しました。                                                                  |
| 46 | 1-p | 修正  | 7.5.2.1 | 工事配賦情報の登録<br>の流れ         | 手順①~③の説明を修正しました。                                                                                           |
| 47 | 1-p | 追加  | 7.5.2.1 | 工事配賦情報の登録<br>の流れ         | 手順④~⑥の説明を追加しました。                                                                                           |

| No | 版数  | 分類 | 見       | 出し No • 名称      | 改訂内容                                                              |
|----|-----|----|---------|-----------------|-------------------------------------------------------------------|
| 48 | 1-p | 修正 | 7.5.2.2 | 工事配賦情報の詳細<br>説明 | [配賦パターン] の説明を修正しました。                                              |
| 49 | 1-p | 修正 | 7.5.2.2 | 工事配賦情報の詳細<br>説明 | ●配賦元情報-[工事コード]の説明を修正しました。                                         |
| 50 | 1-p | 修正 | 7.5.2.2 | 工事配賦情報の詳細<br>説明 | ●配賦元情報の [開始科目] および [終了科目] の 2 項<br>目を、[開始科目] [終了科目]と 1 項目にまとめました。 |
| 51 | 1-p | 修正 | 7.5.2.2 | 工事配賦情報の詳細<br>説明 | ●配賦元情報- [開始科目] [終了科目] の説明を修正しま<br>した。                             |
| 52 | 1-p | 修正 | 7.5.2.2 | 工事配賦情報の詳細<br>説明 | ●配賦先情報- [科目コード] の説明を修正しました。                                       |
| 53 | 1-p | 修正 | 7.6.1   | 工事出力順序を登録<br>する | 説明を修正しました。                                                        |
| 54 | 1-p | 削除 | 7.5.2.1 | 工事配賦情報登録の<br>流れ | 説明文中の「画面を差替えました。」という不要な文言<br>を削除しました。                             |

| No | 版数  | 分類 | 見       | 出し No • 名称              | 改訂内容                             |
|----|-----|----|---------|-------------------------|----------------------------------|
| 1  | 2-a | 修正 | 1.6     | マスター関係登録で<br>使用するキー操作   | PageUp・PageDown の説明を修正しました。      |
| 2  | 2-a | 修正 | 2       | 基本情報を設定する               | 説明を修正しました。                       |
| 3  | 2-a | 修正 | 2.1     | 事業者基本情報                 | 説明を修正しました。                       |
| 4  | 2-a | 修正 | 2       | 基本情報を設定する               | 説明を修正しました。                       |
| 5  | 2-a | 修正 | 2.1     | 事業者基本情報                 | 画面を2.1.1の画面に差替えました。              |
| 6  | 2-a | 修正 | 2.1     | 事業者基本情報                 | 2.1.1 の項目説明を 2.1 に移動しました。        |
| 7  | 2-a | 修正 | 2.1.1   | 事業者基本情報を確<br>認・修正する     | 説明を修正しました。                       |
| 8  | 2-a | 修正 | 2.1.1   | 事業者基本情報を確<br>認・修正する     | 画面を2.1の画面に差替えました。                |
| 9  | 2-a | 追加 | 2.1.1   | 事業者基本情報を確<br>認・修正する     | 法人の場合の画面を追加しました。                 |
| 10 | 2-a | 修正 | 2.1.1.1 | 確認・修正の流れ                | 見出しタイトルを修正しました。                  |
| 11 | 2-a | 修正 | 2.1.1.1 | 確認・修正の流れ                | 説明を修正しました。                       |
| 12 | 2-a | 修正 | 2.1.1.1 | 確認・修正の流れ                | 手順①、②、③の説明を修正しました。               |
| 13 | 2-a | 追加 | 2.1.1.2 | タブメニューの詳細<br>説明         | [代表者/役職者] の説明を追加しました。            |
| 14 | 2-a | 追加 | 2.1.1.2 | タブメニューの詳細<br>説明         | [事業規模]の説明に参照先を追加しました。            |
| 15 | 2-a | 追加 | 2.1.1.3 | 事業者情報取込                 | メニュー遷移を追加しました。                   |
| 16 | 2-a | 修正 | 2.1.1.3 | 事業者情報取込                 | 説明を修正しました。                       |
| 17 | 2-a | 修正 | 2.1.1.3 | 事業者情報取込                 | 上段・下段の画面を差し替えました。                |
| 18 | 2-a | 修正 | 2.1.1.3 | 事業者情報取込                 | 手順③、④の説明を修正しました。                 |
| 19 | 2-a | 修正 | 2.1.2   | 事業者基本情報の設<br>定項目(個人の場合) | 見出しタイトルを修正しました                   |
| 20 | 2-a | 修正 | 2.1.2   | 事業者基本情報の設<br>定項目(個人の場合) | 説明を修正しました。                       |
| 21 | 2-a | 追加 | 2.1.2.1 | 基本情報                    | [事業者コード] の説明を追加しました。             |
| 22 | 2-a | 追加 | 2.1.2.1 | 基本情報                    | [取扱区分] の説明を追加しました。               |
| 23 | 2-a | 修正 | 2.1.2.1 | 基本情報                    | [氏名] の説明を修正しました。                 |
| 24 | 2-a | 修正 | 2.1.2.1 | 基本情報                    | [フリガナ] の説明を修正しました。               |
| 25 | 2-a | 修正 | 2.1.2.1 | 基本情報                    | [屋号] の下の [フリガナ] の説明を修正しました。      |
| 26 | 2-a | 修正 | 2.1.2.1 | 基本情報                    | [住所上段] の説明を修正しました。               |
| 27 | 2-a | 修正 | 2.1.2.1 | 基本情報                    | [住所上段フリガナ] の説明を修正しました。           |
| 28 | 2-a | 修正 | 2.1.2.1 | 基本情報                    | [住所下段] の説明を修正しました。               |
| 29 | 2-a | 修正 | 2.1.2.1 | 基本情報                    | [電話・FAX 番号] 見出しタイトル、説明内容を修正しました。 |

| No | 版数  | 分類 | 見       | 出し No • 名称              | 改訂内容                                |
|----|-----|----|---------|-------------------------|-------------------------------------|
| 30 | 2-a | 修正 | 2.1.2.1 | 基本情報                    | [FAX 番号] 説明内容を修正しました。               |
| 31 | 2-a | 修正 | 2.1.2.1 | 基本情報                    | [コードマスターNO] 説明内容を修正しました。            |
| 32 | 2-a | 修正 | 2.1.2.2 | 会計基本                    | [和暦/西暦区分] の説明を修正しました。               |
| 33 | 2-a | 修正 | 2.1.2.2 | 会計基本                    | [会計期間] の説明を修正しました。                  |
| 34 | 2-a | 修正 | 2.1.2.2 | 会計基本                    | [月次開始日]の説明を修正しました。                  |
| 35 | 2-a | 修正 | 2.1.2.2 | 会計基本                    | [仕訳入力開始月] の説明を修正しました。               |
| 36 | 2-a | 修正 | 2.1.2.2 | 会計基本                    | [会計処理区分] の説明を修正しました。                |
| 37 | 2-a | 修正 | 2.1.2.3 | 元帳の内税起票額について            | 見出しタイトルを修正しました。                     |
| 38 | 2-a | 修正 | 2.1.2.3 | 元帳の内税起票額について            | 説明を修正しました。                          |
| 39 | 2-a | 追加 | 2.1.2.3 | 元帳の内税起票額に<br>ついて        | 参照先を追加しました。                         |
| 40 | 2-a | 修正 | 2.1.2.4 | 会計単位                    | [主たる事業] の説明を修正しました。                 |
| 41 | 2-a | 修正 | 2.1.2.4 | 会計単位                    | [工事別管理をする]で添付している2つの画面を差し替<br>えました。 |
| 42 | 2-a | 修正 | 2.1.2.4 | 会計単位                    | [その他の事業]の説明を修正しました。                 |
| 43 | 2-a | 修正 | 2.1.2.5 | 決算情報                    | 画面を差し替えました。                         |
| 44 | 2-a | 修正 | 2.1.2.6 | 予算情報                    | [勘定科目]の説明を修正しました。                   |
| 45 | 2-a | 修正 | 2.1.2.6 | 予算情報                    | [資金繰科目]の説明を修正しました。                  |
| 46 | 2-a | 追加 | 2.1.2.7 | 消費税情報(課税対象<br>の場合)      | 参照先を追加しました。                         |
| 47 | 2-a | 修正 | 2.1.2.7 | 消費税情報(課税対象<br>の場合)      | [仕入税額控除方式]の「個別対応」の説明を修正しました。        |
| 48 | 2-a | 修正 | 2.1.2.7 | 消費税情報 (課税対象<br>の場合)     | [仕入税額控除方式]の「比例配分」の説明を修正しました。        |
| 49 | 2-a | 修正 | 2.1.2.7 | 消費税情報 (課税対象<br>の場合)     | [輸入取引区分] の説明を修正しました。                |
| 50 | 2-a | 修正 | 2.1.2.8 | 事業規模                    | [従業員数]の説明を修正しました。                   |
| 51 | 2-a | 修正 | 2.1.2.8 | 事業規模                    | [うち雇用者数] の説明を修正しました。                |
| 52 | 2-a | 修正 | 2.1.2.8 | 事業規模                    | [家族] の説明を修正しました。                    |
| 53 | 2-a | 修正 | 2.1.2.8 | 事業規模                    | [役員数] の説明を修正しました。                   |
| 54 | 2-a | 修正 | 2.1.2.8 | 事業規模                    | [売場面積]の説明を修正しました。                   |
| 55 | 2-a | 修正 | 2.1.3   | 事業者基本情報の設<br>定項目(法人の場合) | 見出しタイトルを修正しました。                     |
| 56 | 2-a | 修正 | 2.1.3   | 事業者基本情報の設<br>定項目(法人の場合) | 説明を修正しました。                          |
| 57 | 2-a | 追加 | 2.1.3   | 事業者基本情報の設<br>定項目(法人の場合) | 参照先を追加しました。                         |
| 58 | 2-a | 修正 | 2.1.3.1 | 基本情報                    | [簡略事業者名]の説明を修正しました。                 |
| 59 | 2-a | 追加 | 2.1.3.2 | 会計基本                    | [設立年月日] の説明を追加しました。                 |
| 60 | 2-a | 修正 | 2.1.3.2 | 会計基本                    | [原価科目採用] の説明を修正しました。                |
| 61 | 2-a | 修正 | 2.1.3.4 | 決算情報                    | 中間決算区分:ありの画面に差し替えました。               |
| 62 | 2-a | 修正 | 2.1.3.6 | 消費税情報                   | [共通仕入部門] の説明を修正しました。                |
| 63 | 2-a | 修正 | 2.1.4.1 | 会計単位登録の流れ               | 手順④、⑥の説明を修正しました。                    |
| 64 | 2-a | 修正 | 2.1.4.2 | 部門採用の流れ                 | 手順⑤、⑦の説明を修正しました。                    |
| 65 | 2-a | 修正 | 2.1.4.3 | 部門名称の登録の流わ              | 見出しを修正しました。                         |
| 66 | 2-a | 追加 | 2.1.4.3 | 部門名称の登録の流<br>れ          | 手順③を追加しました。                         |
| 67 | 2-a | 修正 | 2.1.5   | 科目別消費税を設定<br>する         | 見出し名称を修正しました。                       |

| No  | 版数  | 分類 | 見       | 出し No・名称           | 改訂内容                                              |
|-----|-----|----|---------|--------------------|---------------------------------------------------|
| 68  | 2-a | 修正 | 2.1.5   | 科目別消費税を設定<br>する    | メニュー遷移を修正しました。                                    |
| 69  | 2-a | 修正 | 2.1.5   | 科目別消費税を設定<br>する    | 説明を修正しました。                                        |
| 70  | 2-a | 追加 | 2.1.5   | 科目別消費税を設定<br>する    | 参照先を追加しました。                                       |
| 71  | 2-a | 修正 | 2.1.5.2 | 詳細説明               | [表示順序]の説明を修正しました。                                 |
| 72  | 2-a | 修正 | 2.1.5.2 | 詳細説明               | [消費税科目区分]の説明を修正しました。                              |
| 73  | 2-a | 修正 | 2.1.5.2 | 詳細説明               | [仕入消費税コード] の説明を修正しました。                            |
| 74  | 2-a | 修正 | 2.1.5.2 | 詳細説明               | [売上消費税コード] の説明を修正しました。                            |
| 75  | 2-a | 修正 | 2.1.5.2 | 詳細説明               | [消費税率] の説明を修正しました。                                |
| 76  | 2-a | 修正 | 2.1.6   | 科目別業種を設定す<br>る     | 見出し名称を修正しました。                                     |
| 77  | 2-a | 修正 | 2.1.6   | 科目別業種を設定す<br>る     | メニュー遷移を修正しました。                                    |
| 78  | 2-a | 修正 | 2.1.6   | 科目別業種を設定す<br>る     | 説明を修正しました。                                        |
| 79  | 2-a | 追加 | 2.1.6   | 科目別業種を設定す<br>る     | 参照先を追加しました。                                       |
| 80  | 2-a | 追加 | 2.1.6.1 | 登録の流れ              | 説明を追加しました。                                        |
| 81  | 2-a | 修正 | 2.1.6.1 | 登録の流れ              | 手順①の画面を差し替えました。                                   |
| 82  | 2-a | 修正 | 2.1.6.1 | 登録の流れ              | 手順②の説明を修正しました。                                    |
| 83  | 2-a | 削除 | 2.1.6.1 | 登録の流れ              | 手順③~④の説明を削除しました。                                  |
| 84  | 2-a | 追加 | 2.1.6.1 | 登録の流れ              | [業種コード] の説明を追加しました。                               |
| 85  | 2-a | 修正 | 2.1.7   | ユーザー情報を登録<br>する    | 見出し名称を修正しました。                                     |
| 86  | 2-a | 修正 | 2.1.7   | ユーザー情報を登録<br>する    | メニュー遷移を修正しました。                                    |
| 87  | 2-a | 追加 | 2.1.7.1 | 登録の流れ              | メニュー遷移を追加しました。                                    |
| 88  | 2-a | 修正 | 2.1.7.1 | 登録の流れ              | 画面を差し替えました。                                       |
| 89  | 2-a | 修正 | 2.1.7.1 | 登録の流れ              | 手順①、③、⑥の説明を修正しました。                                |
| 90  | 2-a | 追加 | 2.1.7.1 | 登録の流れ              | 手順①に参照先を追加しました。                                   |
| 91  | 2-a | 削除 | 2.1.7.1 | 登録の流れ              | 手順⑦の説明を削除しました。                                    |
| 92  | 2-a | 修正 | 2.1.7.2 | 詳細説明               | 「システム権限別の制限事項」を「●システム権限別の処<br>理内容」に変更し、説明を修正しました。 |
| 93  | 2-a | 修正 | 2.1.7.2 | 詳細説明               | [電話・FAX 番号] の項目名を [電話番号] に修正し、<br>説明を修正しました。      |
| 94  | 2-a | 追加 | 2.1.7.2 | 詳細説明               | [FAX 番号]の説明を追加しました。                               |
| 95  | 2-a | 追加 | 2.1.7.3 | 修正の流れ              | メニュー遷移を追加しました。                                    |
| 96  | 2-a | 修正 | 2.1.7.3 | 修正の流れ              | 説明を修正しました。                                        |
| 97  | 2-a | 削除 | 2.1.7.3 | 修正の流れ              | 手順③、④の説明を修正しました。                                  |
| 98  | 2-a | 追加 | 2.1.7.4 | 仮パスワード再発行<br>の流れ   | メニュー遷移を追加しました。                                    |
| 99  | 2-a | 追加 | 2.1.7.5 | 削除の流れ              | メニュー遷移を追加しました。                                    |
| 100 | 2-a | 修正 | 2.1.7.5 | 削除の流れ              | 説明を修正しました。                                        |
| 101 | 2-a | 修正 | 2.1.7.6 | ユーザー情報一覧表<br>を印刷する | 見出しを修正しました。                                       |
| 102 | 2-a | 追加 | 2.1.7.6 | ユーザー情報一覧表<br>を印刷する | メニュー遷移を追加しました。                                    |
| 103 | 2-a | 修正 | 2.1.7.6 | ユーザー情報ー覧表<br>を印刷する | 説明を修正しました。                                        |
| 104 | 2-a | 追加 | 2.1.7.6 | ユーザー情報ー覧表<br>を印刷する | 説明の下に画面を追加しました。                                   |
| 105 | 2-a | 追加 | 2.1.7.6 | ユーザー情報一覧表<br>を印刷する | 手順①~③の説明を追加しました。                                  |

| No  | 版数  | 分類 | 見       | 出し No • 名称           | 改訂内容                                            |
|-----|-----|----|---------|----------------------|-------------------------------------------------|
| 106 | 2-a | 追加 | 2.1.7.6 | ユーザー情報一覧表<br>を印刷する   | 手順②に印刷条件設定画面を追加しました。                            |
| 107 | 2-a | 追加 | 2.1.7.7 | ロックを解除する場<br>合の流れ    | メニュー遷移を追加しました。                                  |
| 108 | 2-a | 修正 | 2.1.7.7 | ロックを解除する場<br>合の流れ    | 説明を修正しました。                                      |
| 109 | 2-a | 修正 | 2.1.7.7 | ロックを解除する場<br>合の流れ    | 手順②、③の画面を差し替えました。                               |
| 110 | 2-a | 追加 | 2.1.7.7 | ロックを解除する場<br>合の流れ    | 手順④の説明を追加しました。                                  |
| 111 | 2-a | 修正 | 2.1.8   | 主たる事業を変更す<br>る       | 見出しを修正しました。                                     |
| 112 | 2-a | 修正 | 2.1.8   | 主たる事業を変更す<br>る       | メニュー遷移を修正しました。                                  |
| 113 | 2-a | 修正 | 2.1.8   | 主たる事業を変更す<br>る       | 説明を修正しました。                                      |
| 114 | 2-a | 修正 | 2.1.8   | 主たる事業を変更す<br>る       | 手順番号の変更に伴い、説明の下の画面を差し替えました。                     |
| 115 | 2-a | 修正 | 2.1.8.1 | 変更の流れ                | 説明を修正しました。                                      |
| 116 | 2-a | 修正 | 2.1.8.1 | 変更の流れ                | 手順④、⑤の説明を修正しました。                                |
| 117 | 2-a | 追加 | 2.2.1   | 仕訳入力情報を確<br>認・修正する   | 「事業者基本情報」の[仕訳入力情報」に赤枠をつけた画<br>面を追加しました。         |
| 118 | 2-a | 修正 | 2.2.1   | 仕訳入力情報を確<br>認・修正する   | 「事業者基本情報」画面追加により、説明を修正しました。                     |
| 119 | 2-a | 修正 | 2.2.1.2 | タブメニューの詳細<br>説明      | [定型仕訳情報] の説明を修正しました。                            |
| 120 | 2-a | 追加 | 2.2.1.3 | 仕訳入力情報登録リ<br>ストを印刷する | 見出しを新規に追加しました。                                  |
| 121 | 2-a | 修正 | 2.2.2.1 | 摘要情報                 | [摘要欄入力初期モード]の説明を修正しました。                         |
| 122 | 2-a | 修正 | 2.2.2.1 | 摘要情報                 | ●固定摘要ウィンドウの [表示方法] の 1 つ目の説明を<br>修正しました。        |
| 123 | 2-a | 修正 | 2.2.2.1 | 摘要情報                 | ●固定摘要ウィンドウの [表示タイプ] の説明を修正しま<br>した。             |
| 124 | 2-a | 修正 | 2.2.2.2 | その他の入力情報             | [伝票 NO 入力]の説明を修正しました。                           |
| 125 | 2-a | 修正 | 2.2.2.2 | その他の入力情報             | [伝票 NO 入力] の「なし」の説明を修正しました。                     |
| 126 | 2-a | 削除 | 2.2.2.2 | その他の入力情報             | [伝票 NO 入力] の「任意入力」の説明の「仕訳入力、<br>出納帳入力で」を削除しました。 |
| 127 | 2-a | 追加 | 2.2.2.2 | その他の入力情報             | [伝票 NO 入力]の「自動付番」の説明を修正し、補足<br>を追加しました。         |
| 128 | 2-a | 修正 | 2.2.2.2 | その他の入力情報             | [証憑 NO 属性] の説明を修正しました。                          |
| 129 | 2-a | 修正 | 2.2.2.2 | その他の入力情報             | [資金繰コード入力区分]の1つ目の説明を修正しました。                     |
| 130 | 2-a | 修正 | 2.2.2.2 | その他の入力情報             | [消費税コード ウィンドウ表示]の1つ目の説明を修<br>正しました。             |
| 131 | 2-a | 修正 | 2.2.2.2 | その他の入力情報             | [仕訳表示エリア初期表示画面]の1つ目の説明を修正しました。                  |
| 132 | 2-a | 修正 | 2.2.2.3 | 定型仕訳情報               | [ウィンドウ表示パターン]の説明を修正しました。                        |
| 133 | 2-a | 修正 | 2.2.2.4 | 振替伝票情報               | [複合初期値]の説明を修正しました。                              |
| 134 | 2-a | 修正 | 2.2.2.5 | 伝票 NO 自動付番情報         | [自動付番方法]の説明を修正しました。                             |
| 135 | 2-a | 追加 | 2.2.2.5 | 伝票 NO 自動付番情報         | [自動付番方法]の「自動付番(前回+1)」の説明を修正し、補足を追加しました。         |
| 136 | 2-a | 追加 | 2.3.1.3 | 印刷情報登録リスト<br>を印刷する   | 見出しを新規に追加しました。                                  |
| 137 | 2-a | 追加 | 2.3.2.1 | 検証情報                 | 「●検証条件」を追加しました。                                 |
| 138 | 2-a | 修正 | 2.3.2.1 | 検証情報                 | [日次集計] の説明を修正しました。                              |

| No  | 版数         | 分類   | 見        | 出し No • 名称                           | 改訂内容                                |
|-----|------------|------|----------|--------------------------------------|-------------------------------------|
| 139 | 2-a        | 追加   | 2.3.2.1  | 検証情報                                 | [日次集計]の説明に事業者基本情報の画面を追加しまし          |
|     |            |      |          |                                      | た。                                  |
| 140 | 2-a        | 修正   | 2.3.2.1  | 検証情報                                 | [出力順序] の説明を修正しました。                  |
| 141 | 2-a        | 追加   | 2.3.2.1  | 検証情報                                 | [出力順序]の説明に科目出力順序と日計表の画面を追加<br>しました。 |
| 142 | 2-a        | 修正   | 2.3.2.1  | 検証情報                                 | [帳票名称] の説明を修正しました。                  |
| 143 | 2-a        | 追加   | 2.3.2.1  | 検証情報                                 | [帳票名称]の説明に科目出力順序の画面を追加しました。         |
| 144 | 2.0        | 修正   | 2222     | 白動わいし情報                              | //こ。 両面な羊」 持う井」 た                   |
| 144 | 2-a        |      | 2.3.2.2  | 白動セット情報                              | 回回と左し省んよした。<br>「●塩合利ロセット情報」を追加しました  |
| 140 | 2-a        | 迫加   | 2.3.2.2  | 日期セット情報                              | 「●複百科日ビット情報」を追加しました。                |
| 146 | 2-a        | 修止   | 2.3.2.2  | 日期セット情報                              | 【相手科目目動ゼット区分】の説明を修正しました。            |
| 147 | 2-a        | 修止   | 2.4      | 各種マスター採用情<br>報                       | 「2.4 各種マスター採用情報」以下の見出しを変更しました。      |
| 148 | 2-a        | 修正   | 2.4      | 各種マスター採用情<br>報                       | 説明を修正しました。                          |
| 149 | 2-a        | 修正   | 2.4.1    | 各種マスター採用情<br>報を登録する                  | 見出しを修正しました。                         |
| 150 | 2-a        | 修正   | 2.4.1    | 各種マスター採用情報を登録する                      | 説明を修正しました。                          |
| 151 | 2-a        | 修正   | 2.4.1.1  | 設定できるマスターの種類                         | 見出しを修正しました。                         |
| 152 | 2-a        | 修正   | 2.4.1.2  | → 5.42 (2017)<br>共通補助・科目別補助<br>の設定手順 | 見出しを修正しました。                         |
| 153 | 2-a        | 修正   | 2.4.1.2  | - 5522 手順<br>共通補助・科目別補助<br>の歌字手順     | 説明を修正しました。                          |
| 154 | 2-a        | 修正   | 2.4.1.2  | - 55歳と手順<br>共通補助・科目別補助<br>の歌字手順      | 説明を修正しました。                          |
| 155 | 2-a        | 追加   | 2413     | 登録の流れ                                | 画面を追加しました                           |
| 156 | 2-a        | 追加   | 2.4.1.0  | 空外のが行い                               | 国田を追加しました。                          |
| 150 | 2-α<br>2-2 | レルレン | 2.4.1.4  | 卸うタブの詳細説明                            |                                     |
| 158 | 2-a<br>2-2 |      | 2.4.1.5  | 11970年間の5月                           |                                     |
| 150 | 2-a        | 修正   | 2.4.1.5  | 取11タノの計加成明<br>取引生々ずの詳細話              |                                     |
| 159 | 2-a        |      | 2.4.1.0  | 明                                    |                                     |
| 160 | 2-a        | 修正   | 2.4.1.6  | 取引先タブの詳細説<br>明                       | 説明を修正しました。                          |
| 161 | 2-a        | 修正   | 2.4.1.7  | 従業員タブの詳細説<br>明                       | 見出しを修正しました。                         |
| 162 | 2-a        | 修正   | 2.4.1.7  | 従業員タブの詳細説<br>明                       | 説明を修正しました。                          |
| 163 | 2-a        | 修正   | 2.4.1.8  | 汎用補助タブの詳細<br>説明                      | 見出しを修正しました。                         |
| 164 | 2-a        | 修正   | 2.4.1.8  | 汎用補助タブの詳細<br>説明                      | 説明を修正しました。                          |
| 165 | 2-a        | 修正   | 2.4.1.9  | 工事タブの詳細説明                            | 見出しを修正しました。                         |
| 166 | 2-a        | 修正   | 2.4.1.9  | 工事タブの詳細説明                            | 説明を修正しました。                          |
| 167 | 2-a        | 修正   | 2.4.1.10 | コード桁数・コード属 性の変更について                  | 説明を修正しました。                          |
| 168 | 2-a        | 修正   | 2.4.2    | 科目別に共通補助を 採用する                       | 見出しを修正しました。                         |
| 169 | 2-a        | 修正   | 2.4.2    | 科目別に共通補助を採用する                        | 説明を修正しました。                          |
| 170 | 2-a        | 追加   | 2.4.2    | 科目別に共通補助を採用する                        | 画面を追加しました。                          |
| 171 | 2-a        | 追加   | 2.4.2.1  | <u><br/>登録の流れ</u>                    | メニュ遷移を追加しました。                       |
| 172 | 2-a        | 修正   | 2.4.2.1  | 登録の流れ                                | 1 手順を修正しました                         |
| 173 | 2-a        | 修正   | 2.4.3    | 共通補助の採田を恋                            | 見出しな修正しました                          |
|     | - 4        | יש⊥  |          | 更する                                  |                                     |

| No  | 版数  | 分類 | 見       | 出し No • 名称             | 改訂内容                                                                                                    |
|-----|-----|----|---------|------------------------|----------------------------------------------------------------------------------------------------|
| 174 | 2-a | 修正 | 3       | 科目情報を登録する              | 説明を修正しました。                                                                                                    |
| 175 | 2-a | 修正 | 3.1.1   | 科目名称を修正する              | [タブ] の説明を修正しました。                                                                                                    |
| 176 | 2-a | 修正 | 3.1.1   | 科目名称を修正する              | [ツリービュー] の説明を修正しました。                                                                                                    |
| 177 | 2-a | 追加 | 3.1.1.1 | 変更の流れ                  | メニュー遷移を追加しました。                                                                                                    |
| 178 | 2-a | 修正 | 3.1.1.1 | 変更の流れ                  | 手順②~⑦を修正・追加しました。                                                                                                    |
| 179 | 2-a | 修正 | 3.1.1.2 | 実在情報タブ、合計情             | 見出し名称を修正しました。                                                                                                    |
|     |     |    |         | 報タブの詳細説明               |                                                                                                    |
| 180 | 2-a | 修正 | 3.1.1.2 | 実在情報タブ、合計情<br>報タブの詳細説明 | ●実在情報タブの [正式名称]、[フリガナ]、[付箋]、[第<br>二補助] の説明を修正しました。                                                                                                    |
| 181 | 2-a | 追加 | 3.1.1.2 | 実在情報タブ、合計情<br>報タブの詳細説明 | ●合計情報タブの画面を追加しました。                                                                                                    |
| 182 | 2-a | 修正 | 3.1.1.2 | 実在情報タブ、合計情<br>報タブの詳細説明 | ●合計情報タブの [付箋] の説明を修正しました。                                                                                                    |
| 183 | 2-a | 修正 | 3.1.2   | 科目に第1補助、第2<br>補助を採用する  | 「3.1.2」の見出しを追加しました。これに伴い、以下の<br>見出し No を修正しました。<br>・「3.1.2」⇒「3.1.3」、・「3.1.3」⇒「3.1.4」<br>・「3.1.4」⇒「3.1.5」、・「3.1.5」⇒「3.1.6」<br>・「3.1.6」⇒「3.1.7」、・「3.1.7」⇒「3.1.8」<br>・「3.1.8」⇒「3.1.9」 |
| 184 | 2-a | 修正 | 3.1.3   | 科目リストを印刷す<br>る         | メニュー遷移を修正しました。                                                                                                    |
| 185 | 2-a | 修正 | 3.1.4   | CSV に出力する              | 手順①の説明を修正しました。                                                                                                    |
| 186 | 2-a | 修正 | 3.1.5   | 科目別消費税を設定<br>する        | 説明を修正しました。                                                                                                    |
| 187 | 2-a | 追加 | 3.1.5   | 科目別消費税を設定<br>する        | 参照先を追加しました。                                                                                                    |
| 188 | 2-a | 修正 | 3.1.5   | 科目別消費税を設定<br>する        | 手順①、②の説明を修正しました。                                                                                                    |
| 189 | 2-a | 修正 | 3.1.5   | 科目別消費税を設定<br>する        | [表示順序]の説明を修正しました。                                                                                                    |
| 190 | 2-a | 修正 | 3.1.5   | 科目別消費税を設定<br>する        | [消費税科目区分]の説明を修正しました。                                                                                                    |
| 191 | 2-a | 修正 | 3.1.5   | 科目別消費税を設定<br>する        | [仕入消費税コード] の説明を修正しました。                                                                                                    |
| 192 | 2-a | 修正 | 3.1.5   | 科目別消費税を設定<br>する        | [売上消費税コード]の説明を修正しました。                                                                                                    |
| 193 | 2-a | 修正 | 3.1.6   | 科目別業種を設定す<br>る         | 説明を修正しました。                                                                                                    |
| 194 | 2-a | 追加 | 3.1.6   | 科目別業種を設定す<br>る         | 参照先を追加しました。                                                                                                    |
| 195 | 2-a | 修正 | 3.1.6   | 科目別業種を設定す<br>る         | 手順①、②を修正しました。                                                                                                    |
| 196 | 2-a | 修正 | 3.1.7   | ツリーを開閉する               | ツリービューの表示画面を差し替えました。                                                                                                    |
| 197 | 2-a | 修正 | 3.1.7   | ツリーを開閉する               | ツリービューの非表示画面を差し替えました。                                                                                                    |
| 198 | 2-a | 削除 | 3.1.7   | ツリーを開閉する               | 手順①~③を削除しました。                                                                                                    |
| 199 | 2-a | 修正 | 3.1.8.1 | 確認の流れ                  | 手順②を修正しました。                                                                                                    |
| 200 | 2-a | 修正 | 3.1.8.1 | 確認の流れ                  | 手順②の画面を差し替えました。                                                                                                    |
| 201 | 2-a | 修正 | 3.1.9   | 付箋機能を利用する              | 見出し名称を修正しました。                                                                                                    |
| 202 | 2-a | 修正 | 3.2     | 科目別補助名称                | 説明を修正しました。                                                                                                    |
| 203 | 2-a | 修正 | 3.2.1   | 科目別補助を登録す<br>る         | 説明を修正しました。                                                                                                    |
| 204 | 2-a | 追加 | 3.2.1.1 | 登録の流れ                  | メニュー遷移を追加しました。                                                                                                    |
| 205 | 2-a | 修正 | 3.2.1.2 | 基本タブ、詳細タブの<br>詳細説明     | 見出し名称を修正しました。                                                                                                    |
| 206 | 2-a | 修正 | 3.2.1.2 | 基本タブ、詳細タブの<br>詳細説明     | ●基本タブの [フリガナ] の説明を修正しました。                                                                                                    |

| No  | 版数  | 分類 | 見出      | 出しNo・名称             | 改訂内容                     |
|-----|-----|----|---------|---------------------|--------------------------|
| 207 | 2-a | 修正 | 3.2.1.2 | 基本タブ、詳細タブの<br>詳細説明  | ●基本タブの [付箋] の説明を修正しました。  |
| 208 | 2-a | 修正 | 3.2.2   | 科目別補助名称を修<br>正する    | 見出し名称を修正しました。            |
| 209 | 2-a | 修正 | 3.2.2   | 科目別補助名称を修<br>正する    | 手順①、②、③、④を修正しました。        |
| 210 | 2-a | 修正 | 3.2.3   | 科目別補助名称を削<br>除する    | 説明を修正しました。               |
| 211 | 2-a | 修正 | 3.2.3   | 科目別補助名称を削<br>除する    | 手順①、②、③を修正しました。          |
| 212 | 2-a | 修正 | 3.2.4   | 科目別補助登録リス<br>トを印刷する | 説明を修正しました。               |
| 213 | 2-a | 追加 | 3.2.4   | 科目別補助登録リス<br>トを印刷する | 参照先を追加しました。              |
| 214 | 2-a | 追加 | 3.2.5   | 科目別補助残高を登<br>録する    | 参照先を追加しました。              |
| 215 | 2-a | 追加 | 3.2.6   | ツリーを開閉する            | 画面を追加しました。               |
| 216 | 2-a | 修正 | 3.2.7   | 付箋機能を利用する           | 見出し名称を修正しました。            |
| 217 | 2-a | 修正 | 3.2.7   | 付箋機能を利用する           | 参照先を修正しました。              |
| 218 | 2-a | 修正 | 3.2.7   | 付箋機能を利用する           | メニュー遷移を修正しました。           |
| 219 | 2-a | 修正 | 3.2.7   | 付箋機能を利用する           | 説明を修正しました。               |
| 220 | 2-a | 追加 | 3.2.7   | 付箋機能を利用する           | 画面を追加しました。               |
| 221 | 2-a | 修正 | 3.3     | 科日出力順序              | 説明を修正しました。               |
| 222 | 2-a | 修正 | 3.3.1   | 科日出力順序を修正           | 見出し名称を修正しました。            |
|     |     |    | 0.011   | する                  |                          |
| 223 | 2-a | 修正 | 3.3.1   | 科目出力順序を修正<br>する     | 説明を修正しました。               |
| 224 | 2-a | 修正 | 3.3.1   | 科目出力順序を修正<br>する     | 画面を差し替えました。              |
| 225 | 2-a | 修正 | 3.3.1   | 科目出力順序を修正<br>する     | [タブメニュー] の名称を修正しました。     |
| 226 | 2-a | 修正 | 3.3.1   | 科目出力順序を修正<br>する     | [タブ] の説明を修正しました。         |
| 227 | 2-a | 修正 | 3.3.1   | 科目出力順序を修正<br>する     | [帳票情報登録エリア] の説明を修正しました。  |
| 228 | 2-a | 修正 | 3.3.1   | 科目出力順序を修正<br>する     | [その他] ボタンの説明を修正しました。     |
| 229 | 2-a | 修正 | 3.3.1   | 科目出力順序を修正<br>する     | [工事合計] ボタンの説明を修正しました。    |
| 230 | 2-a | 修正 | 3.3.1   | 科目出力順序を修正<br>する     | [工事特殊] ボタンの説明を修正しました。    |
| 231 | 2-a | 削除 | 3.3.1   | 科目出力順序を修正<br>する     | [合計項目] ボタンの説明を削除しました。    |
| 232 | 2-a | 削除 | 3.3.1   | 科目出力順序を修正<br>する     | [強制印刷] ボタンの説明を削除しました。    |
| 233 | 2-a | 追加 | 3.3.1   | 科目出力順序を修正<br>する     | [パターンコピー] ボタンの説明を追加しました。 |
| 234 | 2-a | 追加 | 3.3.1   | 科目出力順序を修正<br>する     | [パターン新規] ボタンの説明を追加しました。  |
| 235 | 2-a | 追加 | 3.3.1   | 科目出力順序を修正<br>する     | [パターン削除] ボタンの説明を追加しました。  |
| 236 | 2-a | 追加 | 3.3.1   | 科目出力順序を修正<br>する     | [項目説明] ボタンの説明を追加しました。    |
| 237 | 2-a | 追加 | 3.3.1   | 科目出力順序を修正<br>する     | [ツリー開閉] ボタンの説明を追加しました。   |

| No  | 版数  | 分類 | 見出      | 出し No • 名称                                         | 改訂内容                       |
|-----|-----|----|---------|----------------------------------------------------|----------------------------|
| 238 | 2-a | 追加 | 3.3.1.1 | 修正の流れ                                              | 手順②、③、⑤を追加しました。            |
| 239 | 2-a | 修正 | 3.3.2   | 試算表(フォーム)                                          | 説明を修正しました。                 |
| 240 | 2-a | 追加 | 3.3.2   | 試算表(フォーム)                                          | 画面を追加しました。(貸借対照表タブ)        |
| 241 | 2-a | 修正 | 3.3.2.1 | 貸借対照表タブ、損益<br>計算書タブの詳細説<br>明                       | 見出し名称を修正しました。              |
| 242 | 2-a | 修正 | 3.3.2.1 | 貸借対照表タブ、損益<br>計算書タブの詳細説<br>明                       | 説明を修正しました。                 |
| 243 | 2-a | 修正 | 3.3.2.1 | 貸借対照表タブ、損益<br>計算書タブの詳細説<br>明                       | [NO] の説明を修正しました。           |
| 244 | 2-a | 修正 | 3.3.2.1 | 貸借対照表タブ、損益<br>計算書タブの詳細説<br>明                       | [出力区分] の説明を修正しました。         |
| 245 | 2-a | 修正 | 3.3.2.2 | 科目別内訳タブの詳<br>細説明                                   | 見出し名称を修正しました。              |
| 246 | 2-a | 追加 | 3.3.2.2 | 科目別内訳タブの詳<br>細説明                                   | 画面を追加しました。<br>(科目別内訳タブ)    |
| 247 | 2-a | 追加 | 3.3.3   | 試算表                                                | 画面を追加しました。(貸借対照表タブ)        |
| 248 | 2-a | 修正 | 3.3.3.1 | 貸借対照表タブ・損益<br>計算書タブ・販管費内<br>訳タブ・製造原価報告<br>書タブの詳細説明 | 見出し名称を修正しました。              |
| 249 | 2-a | 修正 | 3.3.3.1 | 貸借対照表タブ・損益<br>計算書タブ・販管費内<br>訳タブ・製造原価報告<br>書タブの詳細説明 | [分母科目]の説明を修正しました。          |
| 250 | 2-a | 修正 | 3.3.3.1 | 貸借対照表タブ・損益<br>計算書タブ・販管費内<br>訳タブ・製造原価報告<br>書タブの詳細説明 | [貸借差額を正残側に出力する]の説明を修正しました。 |
| 251 | 2-a | 修正 | 3.3.3.1 | 貸借対照表タブ・損益<br>計算書タブ・販管費内<br>訳タブ・製造原価報告<br>書タブの詳細説明 | [装飾区分] の説明を修正しました。         |
| 252 | 2-a | 修正 | 3.3.3.1 | 貸借対照表タブ・損益<br>計算書タブ・販管費内<br>訳タブ・製造原価報告<br>書タブの詳細説明 | [科目別補助] の説明を修正しました。        |
| 253 | 2-a | 追加 | 3.3.3.1 | 貸借対照表タブ・損益<br>計算書タブ・販管費内<br>訳タブ・製造原価報告<br>書タブの詳細説明 | [科目別補助] に参照先を追加しました。       |
| 254 | 2-a | 修正 | 3.3.4   | 決算書                                                | 説明を修正しました。                 |
| 255 | 2-a | 追加 | 3.3.4   | 決算書                                                | 画面を追加しました。(資産の部タブ)         |

# マニュアル名称 事業者機能 Ⅰ.マスター関係登録編

| No  | 版数  | 分類 | 見       | 出し No • 名称                                                       | 改訂内容                                                                                                    |
|-----|-----|----|---------|------------------------------------------------------------------|----------------------------------------------------------------------------------------------------|
| 256 | 2-a | 修正 | 3.3.4.1 | 資産の部タブ・負債・<br>純資産の部タブ・損益<br>計算書タブ・販管費内<br>訳タブ・製造原価報告             | 見出し名称を修正しました。                                                                                                    |
| 257 | 2-a | 追加 | 3.3.4.1 | 資産の部タブ・負債・<br>純資産の部タブ・損益<br>計算書タブ・販管費内<br>訳タブ・製造原価報告<br>書タブの詳細説明 | [帳票名称] と [NO] の間に「●共通構成比」の文字を<br>追加しました。                                                                                                    |
| 258 | 2-a | 追加 | 3.3.4.1 | 資産の部タブ・負債・<br>純資産の部タブ・損益<br>計算書タブ・販管費内<br>訳タブ・製造原価報告<br>書タブの詳細説明 | ●共通構成比に [タイトル] の説明を追加しました。                                                                                                    |
| 259 | 2-a | 追加 | 3.3.4.1 | 資産の部タブ・負債・<br>純資産の部タブ・損益<br>計算書タブ・販管費内<br>訳タブ・製造原価報告<br>書タブの詳細説明 | ●共通構成比に[分母科目]の説明を追加しました。                                                                                                    |
| 260 | 2-a | 修正 | 3.3.4.1 | 資産の部タブ・負債・<br>純資産の部タブ・損益<br>計算書タブ・販管費内<br>訳タブ・製造原価報告<br>書タブの詳細説明 | [構成比分母科目] の説明を修正しました。                                                                                                    |
| 261 | 2-a | 修正 | 3.3.4.1 | 資産の部タブ・負債・<br>純資産の部タブ・損益<br>計算書タブ・販管費内<br>訳タブ・製造原価報告<br>書タブの詳細説明 | [装飾区分] の説明を修正しました。                                                                                                    |
| 262 | 2-a | 修正 | 3.3.4.2 | 株主資本等変動計算<br>書タブの詳細説明                                            | 見出し名称を修正しました。                                                                                                    |
| 263 | 2-a | 追加 | 3.3.4.2 | 株主資本等変動計算<br>書タブの詳細説明                                            | 画面を追加しました。<br>(株主資本等変動計算書タブ)                                                                                                    |
| 264 | 2-a | 追加 | 3.3.4.2 | 株主資本等変動計算書タブの詳細説明                                                | [帳票名称]の説明を追加しました。                                                                                                    |
| 265 | 2-a | 追加 | 3.3.5   | 資金繰表                                                             | 画面を追加しました。                                                                                                    |
| 266 | 2-a | 修正 | 3.3.5   | 資金繰表                                                             | [構成比分母科目]の説明を修正しました。                                                                                                    |
| 267 | 2-a | 修正 | 3.3.5   | 資金繰表                                                             | [装飾区分] の説明を修正しました。                                                                                                    |
| 268 | 2-a | 追加 | 3.3.6   | 工事管理表                                                            | 画面を追加しました。                                                                                                    |
| 269 | 2-a | 削除 | 3.3.6   | 工事管理表                                                            | 「●共通構成比」の文字を削除しました。                                                                                                    |
| 270 | 2-a | 修正 | 3.3.6   | 工事管理表                                                            | 「構成比分母科目」の説明を修正しました。                                                                                                    |
| 2/1 | 2-a | 修止 | 3.3.0   |                                                                  | し、気即区分」の説明を修止しました。                                                                                                    |
| 212 | ∠-a | 追加 | 3.3.1   | 科日出 J 順序を追<br>加・削除する                                             | メニュー達物を迫加しました。                                                                                                    |
| 273 | 2-a | 修正 | 3.3.7.1 | 出力科目を追加する                                                        | 見出し名称を修正しました。                                                                                                    |
| 274 | 2-a | 修正 | 3.3.7.1 | 出力科目を追加する                                                        | 手順③、④の説明を修正しました。                                                                                                    |
| 275 | 2-a | 修正 | 3.3     | 科目出力順序 <br>                                                      | 見出しの構成を以下のように修正しました。<br>•「3.3.7.3」⇒「3.3.8」、・「3.3.7.4」⇒「3.3.9」<br>•「3.3.7.5」⇒「3.3.10」、・「3.3.7.6」⇒「3.3.11」<br>•「3.3.7.7」⇒「3.3.12」、・「3.3.7.8」⇒「3.3.13」 |
| 276 | 2-a | 追加 | 3.3.8   | 科目出力順序を印刷<br>する                                                  | 見出しを追加しました。                                                                                                    |
| 277 | 2-a | 修正 | 3.3.9   | 出力パターンをコピ<br>ーする                                                 | 見出し名称を修正しました。                                                                                                    |

| No  | 版数  | 分類 | 見       | 出し No • 名称             | 改訂内容                                                                             |
|-----|-----|----|---------|------------------------|----------------------------------------------------------------------------------|
| 278 | 2-a | 追加 | 3.3.10  | 出カパターンを追加<br>する        | 見出しを追加しました。                                                                      |
| 279 | 2-a | 追加 | 3.3.11  | 出力パターンを削除<br>する        | 見出しを追加しました。                                                                      |
| 280 | 2-a | 修正 | 3.3.12  | 株主資本等変動計算<br>書の項目を設定する | 見出し名称を修正しました。                                                                    |
| 281 | 2-a | 追加 | 3.3.12  | 株主資本等変動計算<br>書の項目を設定する | メニュー遷移を追加しました。                                                                   |
| 282 | 2-a | 修正 | 3.3.12  | 株主資本等変動計算<br>書の項目を設定する | 説明を修正しました。                                                                       |
| 283 | 2-a | 修正 | 3.3.12  | 株主資本等変動計算<br>書の項目を設定する | 手順④の2つ目の画面を差し替えました。                                                              |
| 284 | 2-a | 追加 | 3.3.12  | 株主資本等変動計算<br>書の項目を設定する | 以下の説明を追加しました。<br>[挿入]ボタン、[挿入(下)]ボタン、<br>[削除]ボタン、[合計項目]ボタン、<br>[強制印刷]ボタン、[合計項目名称] |
| 285 | 2-a | 追加 | 3.3.13  | ツリーを開閉する               | 見出しを追加しました。                                                                      |
| 286 | 2-a | 修正 | 3.4     | 科目残高                   | 説明を修正しました。                                                                       |
| 287 | 2-a | 修正 | 3.4.1.1 | 個人の場合の登録の<br>流れ        | 説明を修正しました。                                                                       |
| 288 | 2-a | 修正 | 3.4.1.1 | 個人の場合の登録の<br>流れ        | 参照先を修正しました。                                                                      |
| 289 | 2-a | 修正 | 3.4.1.1 | 個人の場合の登録の<br>流れ        | 手順③~⑤を修正しました。                                                                    |
| 290 | 2-a | 削除 | 3.4.1.1 | 個人の場合の登録の<br>流れ        | 手順⑥を削除しました。                                                                      |
| 291 | 2-a | 修正 | 3.4.1.3 | 法人の場合の登録の<br>流れ        | 説明を修正しました。                                                                       |
| 292 | 2-a | 追加 | 3.4.1.3 | 法人の場合の登録の<br>流れ        | 画面を追加しました。                                                                       |
| 293 | 2-a | 修正 | 3.4.1.3 | 法人の場合の登録の<br>流れ        | 参照先の見出しを修正しました。                                                                  |
| 294 | 2-a | 削除 | 3.4.1.3 | 法人の場合の登録の<br>流れ        | 手順①~④の画面を削除しました。                                                                 |
| 295 | 2-a | 修正 | 3.4.1.3 | 法人の場合の登録の<br>流れ        | 手順③~⑤を修正しました。                                                                    |
| 296 | 2-a | 修正 | 3.4.1.3 | 法人の場合の登録の<br>流れ        | 手順⑤の画面を差し替えました。                                                                  |
| 297 | 2-a | 削除 | 3.4.1.3 | 法人の場合の登録の<br>流れ        | 手順⑥を削除しました。                                                                      |
| 298 | 2-a | 削除 | 3.4.1.4 | 残高がマイナスにな<br>る場合       | 見出しを削除しました。説明を修正し、「3.4.1.3」の手<br>順③に移動しました。                                      |
| 299 | 2-a | 修正 | 3.4.2   | 期首残高登録リスト<br>を印刷する。    | メニュー遷移を修正しました。                                                                   |
| 300 | 2-a | 追加 | 3.4.2   | 期首残高登録リスト<br>を印刷する。    | 手順①を追加しました。                                                                      |
| 301 | 2-a | 修正 | 3.4.3   | 科目残高を一括削除<br>する        | メニュー遷移を修正しました。                                                                   |
| 302 | 2-a | 追加 | 3.4.3   | 科目残高を一括削除<br>する        | 手順①を追加しました。                                                                      |
| 303 | 2-a | 追加 | 3.4.4   | 科目残高を移送する              | メニュー遷移を追加しました。                                                                   |
| 304 | 2-a | 修正 | 3.4.4   | 科目残高を移送する              | 手順①を修正しました。                                                                      |
| 305 | 2-a | 追加 | 3.4.4   | 科目残高を移送する              | 手順⑤を追加しました。                                                                      |

### ル名称 事業者機能 I.マスター関係登録編

| No  | 版数  | 分類 | 見       | 出し No・名称             | 改訂内容                                   |
|-----|-----|----|---------|----------------------|----------------------------------------|
| 306 | 2-a | 修正 | 3.5     | 経過月発生高               | 説明を修正しました。                             |
| 307 | 2-a | 修正 | 3.5.1   | 経過月発生高を登録<br>する      | 説明を修正しました。                             |
| 308 | 2-a | 修正 | 3.5.1   | 経過月発生高を登録<br>する      | 画面のエリア名称を修正に伴い、画面を差し替えました。             |
| 309 | 2-a | 修正 | 3.5.1   | 経過月発生高を登録<br>する      | [要約科目エリア] の説明を修正しました。                  |
| 310 | 2-a | 修正 | 3.5.1   | 経過月発生高を登録<br>する      | [経過月発生高登録エリア]の項目名称を修正しました。             |
| 311 | 2-a | 修正 | 3.5.1.1 | 登録の流れ                | 手順②~④を修正しました。                          |
| 312 | 2-a | 削除 | 3.5.1.1 | 登録の流れ                | 手順④の参照先を削除しました。                        |
| 313 | 2-a | 修正 | 3.5.2   | 年次型と月次型の入<br>力       | 見出し番号を「3.5.1.2」から「3.5.2」に修正しました。       |
| 314 | 2-a | 追加 | 3.52    | 年次型と月次型の入<br>力       | メニュー遷移を追加しました。                         |
| 315 | 2-a | 修正 | 3.52    | 年次型と月次型の入<br>力       | 説明を修正しました。                             |
| 316 | 2-a | 削除 | 3.52    | 年次型と月次型の入<br>力       | 参照先を削除しました。                            |
| 317 | 2-a | 追加 | 3.5.2.1 | 年次型と月次型の切<br>り替え     | 見出しを追加しました。<br>3.6.2.1 と同様に説明文を追加しました。 |
| 318 | 2-a | 追加 | 3.5.2.1 | 年次型と月次型の切<br>り替え     | 3.6.2.1 と同様に手順を追加しました。                 |
| 319 | 2-a | 追加 | 3.5.2.1 | 年次型と月次型の切<br>り替え     | [年次型の入力] について<br>手順①の画面を追加しました。        |
| 320 | 2-a | 追加 | 3.5.2.1 | 年次型と月次型の切<br>り替え     | [月次型の入力] について<br>手順①の画面を追加しました。        |
| 321 | 2-a | 修正 | 3.5.3   | 月次バランス               | 見出し番号を「3.5.1.3」から「3.5.3」に修正しました。       |
| 322 | 2-a | 修正 | 3.5.3   | 月次バランス               | メニュー遷移を修正しました。                         |
| 323 | 2-a | 修正 | 3.5.3   | 月次バランス               | 説明を修正しました。                             |
| 324 | 2-a | 追加 | 3.5.3   | 月次バランス               | 画面を追加しました。                             |
| 325 | 2-a | 追加 | 3.5.3   | 月次バランス               | 手順①~③を追加しました。                          |
| 326 | 2-a | 修正 | 3.5.4   | 経過月発生高登録リ<br>ストを印刷する | 見出し番号を「3.5.2」から「3.5.4」に修正しました。         |
| 327 | 2-a | 修正 | 3.5.4   | 経過月発生高登録リ<br>ストを印刷する | メニュー遷移を修正しました。                         |
| 328 | 2-a | 追加 | 3.5.4   | 経過月発生高登録リ<br>ストを印刷する | 手順①を追加しました。                            |
| 329 | 2-a | 修正 | 3.6     | 過年度実績                | 説明を修正しました。                             |
| 330 | 2-a | 修正 | 3.6.1   | 過年度実績を登録す<br>る       | [要約科目エリア] の説明を修正しました。                  |
| 331 | 2-a | 修正 | 3.6.1.1 | 登録の流れ                | 手順①、③~⑤を修正しました。                        |
| 332 | 2-a | 修正 | 3.6.2.1 | 年次型と月次型の切<br>り替え     | [年次型の入力] について<br>手順①の画面を差し替えました。       |
| 333 | 2-a | 修正 | 3.6.2.1 | 年次型と月次型の切<br>り替え     | [月次型の入力] について<br>手順①の画面を差し替えました。       |
| 334 | 2-a | 修正 | 3.6.3   | 月次バランス               | メニュー遷移を修正しました。                         |
| 335 | 2-a | 修正 | 3.6.3   | 月次バランス               | 説明を修正しました。                             |
| 336 | 2-a | 追加 | 3.6.3   | 月次バランス               | 画面を追加しました。                             |
| 337 | 2-a | 追加 | 3.6.3   | 月次バランス               | 手順の説明を追加しました。                          |
| 338 | 2-a | 修正 | 3.6.5   | 過年度実績を確認す<br>る       | 手順の説明を修正しました。                          |
| 339 | 2-a | 修正 | 4       | 補助関係を登録する            | 説明を修正しました。                             |
| 340 | 2-a | 修正 | 4.1.2   | 銀行名称を登録する            | 説明を修正しました。                             |
| 341 | 2-a | 修正 | 4.1.2   | 銀行名称を登録する            | 参照先を修正しました。                            |

| No  | 版数  | 分類 | 見       | 出し No • 名称             | 改訂内容                                                    |
|-----|-----|----|---------|------------------------|---------------------------------------------------------|
| 342 | 2-a | 修正 | 4.1.2.1 | 登録の流れ                  | 説明を修正しました。                                              |
| 343 | 2-a | 修正 | 4.1.2.1 | 登録の流れ                  | 手順①、②を修正しました。                                           |
| 344 | 2-a | 修正 | 4.1.2.1 | 登録の流れ                  | 画面を差し替えました。                                             |
| 345 | 2-a | 修正 | 4.1.2.2 | 実在情報タブ、合計情<br>報タブの詳細説明 | [付箋][適用開始日/終了日]の説明を修正しました。                              |
| 346 | 2-a | 修正 | 4.1.2.2 | 実在情報タブ、合計情<br>報タブの詳細説明 | 参照先を修正しました。                                             |
| 347 | 2-a | 修正 | 4.1.3   | 銀行名称を修正する              | 説明を修正しました。                                              |
| 348 | 2-a | 追加 | 4.1.3   | 銀行名称を修正する              | 手順を追加しました。                                              |
| 349 | 2-a | 修正 | 4.1.3   | 銀行名称を修正する              | 画面を差し替えました。                                             |
| 350 | 2-a | 修正 | 4.1.4   | 銀行名称を削除する              | 説明を修正しました。                                              |
| 351 | 2-a | 追加 | 4.1.4   | 銀行名称を削除する              | 参照先を追加しました。                                             |
| 352 | 2-a | 追加 | 4.1.4   | 銀行名称を削除する              | 手順を追加しました。                                              |
| 353 | 2-a | 修正 | 4.1.4   | 銀行名称を削除する              | 画面を差し替えました。                                             |
| 354 | 2-a | 修正 | 4.1.5   | 銀行登録リストを印<br>刷する       | 説明を修正しました。                                              |
| 355 | 2-a | 追加 | 4.1.5   | 銀行登録リストを印<br>刷する       | 参照先を追加しました。                                             |
| 356 | 2-a | 修正 | 4.1.6   | 期首残高を登録する              | 説明を修正しました。                                              |
| 357 | 2-a | 追加 | 4.1.7   | ツリーを開閉する               | 見出しを追加しました。                                             |
| 358 | 2-a | 追加 | 4.1.8   | 付箋機能を利用する              | 見出しを追加しました。                                             |
| 359 | 2-a | 修正 | 4.2     | 銀行残高                   | 説明を修正しました。                                              |
| 360 | 2-a | 修正 | 4.2.1   | 銀行残高を登録する              | 説明を修正しました。                                              |
| 361 | 2-a | 修正 | 4.2.1   | 銀行残高を登録する              | 参照先を修正しました。                                             |
| 362 | 2-a | 修正 | 4.2.1.1 | 登録の流れ                  | 説明を修正しました。                                              |
| 363 | 2-a | 修正 | 4.2.1.1 | 登録の流れ                  | 手順③、④を修正しました。                                           |
| 364 | 2-a | 修正 | 4.2.2   | 期首残高登録リスト<br>を印刷する     | 説明を修正しました。                                              |
| 365 | 2-a | 追加 | 4.2.2   | 期首残高登録リスト<br>を印刷する     | 参照先を追加しました。                                             |
| 366 | 2-a | 修正 | 4.2.3   | 銀行残高を一括削除<br>する        | 説明を修正しました。                                              |
| 367 | 2-a | 修正 | 4.3.1   | 取引先名称を登録す<br>る         | 説明を修正しました。                                              |
| 368 | 2-a | 修正 | 4.3.1   | 取引先名称を登録す<br>る         | 参照先を修正しました。                                             |
| 369 | 2-a | 修正 | 4.3.1.1 | 登録の流れ                  | 説明を修正しました。                                              |
| 370 | 2-a | 修正 | 4.3.1.1 | 登録の流れ                  | 画面を差し替えました。                                             |
| 371 | 2-a | 修正 | 4.3.1.2 | 実在情報タブ、合計情<br>報タブの詳細説明 | [付箋] [採用区分] [売上消費税] [仕入消費税] [適<br>用開始日/終了日] の説明を修正しました。 |
| 372 | 2-a | 修正 | 4.3.1.2 | 実在情報タブ、合計情<br>報タブの詳細説明 | 参照先を修正しました。                                             |
| 373 | 2-a | 修正 | 4.3.2   | 取引先名称を修正す<br>る         | 説明を修正しました。                                              |
| 374 | 2-a | 追加 | 4.3.2   | 取引先名称を修正す<br>る         | 手順を追加しました。                                              |
| 375 | 2-a | 修正 | 4.3.2   | 取引先名称を修正す<br>る         | 画面を差し替えました。                                             |
| 376 | 2-a | 修正 | 4.3.3   | 取引先名称を削除す<br>る         | 説明を修正しました。                                              |
| 377 | 2-a | 追加 | 4.3.3   | 取引先名称を削除す<br>る         | 手順を追加しました。                                              |
| 378 | 2-a | 修正 | 4.3.3   | 取引先名称を削除す<br>る         | 画面を差し替えました。                                             |

| No  | 版数  | 分類 | 見       | 出し No • 名称             | 改訂内容                         |
|-----|-----|----|---------|------------------------|------------------------------|
| 379 | 2-a | 修正 | 4.3.4   | 取引先登録リストを<br>印刷する      | 説明を修正しました。                   |
| 380 | 2-a | 追加 | 4.3.4   | 取引先登録リストを<br>印刷する      | 参照先を追加しました。                  |
| 381 | 2-a | 修正 | 4.3.5   | 期首残高を登録する              | 説明を修正しました。                   |
| 382 | 2-a | 追加 | 4.3.6   | ツリーを開閉する               | 見出しを追加しました。                  |
| 383 | 2-a | 追加 | 4.3.7   | 付箋機能を利用する              | 見出しを追加しました。                  |
| 384 | 2-a | 修正 | 4.4     | 取引先残高                  | 説明を修正しました。                   |
| 385 | 2-a | 修正 | 4.4.1   | 取引先残高を登録す<br>る         | 説明を修正しました。                   |
| 386 | 2-a | 修正 | 4.4.1   | 取引先残高を登録す<br>る         | 参照先を修正しました。                  |
| 387 | 2-a | 修正 | 4.4.1.1 | 登録の流れ                  | 説明を修正しました。                   |
| 388 | 2-a | 修正 | 4.4.1.1 | 登録の流れ                  | 手順④、⑤、⑥を修正しました。              |
| 389 | 2-a | 修正 | 4.4.2   | 期首残高登録リスト<br>を印刷する     | 説明を修正しました。                   |
| 390 | 2-a | 追加 | 4.4.2   | 期首残高登録リスト<br>を印刷する     | 参照先を追加しました。                  |
| 391 | 2-a | 修正 | 4.4.3   | 取引先残高を一括削<br>除する       | 説明を修正しました。                   |
| 392 | 2-a | 修正 | 4.5.1   | 従業員名称を登録す<br>る         | 説明を修正しました。                   |
| 393 | 2-a | 修正 | 4.5.1   | 従業員名称を登録す<br>る         | 参照先を修正しました。                  |
| 394 | 2-a | 修正 | 4.5.1.1 | 登録の流れ                  | 説明を修正しました。                   |
| 395 | 2-a | 修正 | 4.5.1.1 | 登録の流れ                  | 手順①を修正しました。                  |
| 396 | 2-a | 修正 | 4.5.1.2 | 実在情報タブ、合計情<br>報タブの詳細説明 | [付箋] [適用開始日/終了日] の説明を修正しました。 |
| 397 | 2-a | 修正 | 4.5.1.2 | 実在情報タブ、合計情<br>報タブの詳細説明 | 参照先を修正しました。                  |
| 398 | 2-a | 修正 | 4.5.2   | 従業員名称を修正す<br>る         | 説明を修正しました。                   |
| 399 | 2-a | 追加 | 4.5.2   | 従業員名称を修正す<br>る         | 手順を追加しました。                   |
| 400 | 2-a | 修正 | 4.5.2   | 従業員名称を修正す<br>る         | 画面を差し替えました。                  |
| 401 | 2-a | 修正 | 4.5.3   | 従業員名称を削除す<br>る         | 説明を修正しました。                   |
| 402 | 2-a | 追加 | 4.5.3   | 従業員名称を削除す<br>る         | 手順を追加しました。                   |
| 403 | 2-a | 修正 | 4.5.3   | 従業員名称を削除す<br>る         | 画面を差し替えました。                  |
| 404 | 2-a | 修正 | 4.5.4   | 従業員登録リストを<br>印刷する      | 説明を修正しました。                   |
| 405 | 2-a | 追加 | 4.5.4   | 従業員登録リストを<br>印刷する      | 参照先を追加しました。                  |
| 406 | 2-a | 修正 | 4.5.5   | 期首残高を登録する              | 説明を修正しました。                   |
| 407 | 2-a | 追加 | 4.5.5   | 期首残高を登録する              | 参照先を追加しました。                  |
| 408 | 2-a | 追加 | 4.5.6   | ツリーを開閉する               | 見出しを追加しました。                  |
| 409 | 2-a | 追加 | 4.5.7   | 付箋機能を利用する              | 見出しを追加しました。                  |
| 410 | 2-a | 修正 | 4.6     | 従業員残高                  | 説明を修正しました。                   |
| 411 | 2-a | 修正 | 4.6.1   | 従業員残高を登録す<br>る         | 説明を修正しました。                   |
| 412 | 2-a | 修正 | 4.6.1   | 従業員残高を登録す<br>る         | 参照先を修正しました。                  |

| No  | 版数  | 分類 | 見       | 出し No • 名称             | 改訂内容                        |
|-----|-----|----|---------|------------------------|-----------------------------|
| 413 | 2-a | 修正 | 4.6.1.1 | 登録の流れ                  | 説明を修正しました。                  |
| 414 | 2-a | 修正 | 4.6.1.1 | 登録の流れ                  | 手順③、④を修正しました。               |
| 415 | 2-a | 追加 | 4.6.2   | 期首残高登録リスト<br>を印刷する     | 見出しを新規に追加しました。              |
| 416 | 2-a | 追加 | 4.6.3   | 従業員残高を一括削<br>除する       | 見出しを新規に追加しました。              |
| 417 | 2-a | 修正 | 4.7.1   | 汎用補助名称を登録<br>する        | 説明を修正しました。                  |
| 418 | 2-a | 修正 | 4.7.1   | 汎用補助名称を登録<br>する        | 画面を差し替えました。                 |
| 419 | 2-a | 修正 | 4.7.1.1 | 登録の流れ                  | 説明を修正しました。                  |
| 420 | 2-a | 修正 | 4.7.1.1 | 登録の流れ                  | 手順①、②を修正しました。               |
| 421 | 2-a | 修正 | 4.7.1.1 | 登録の流れ                  | 画面を差し替えました。                 |
| 422 | 2-a | 修正 | 4.7.1.2 | 実在情報タブ、合計情<br>報タブの詳細説明 | [付箋] [適用開始日/終了日]の説明を修正しました。 |
| 423 | 2-a | 修正 | 4.7.1.2 | 実在情報タブ、合計情<br>報タブの詳細説明 | 参照先を修正しました。                 |
| 424 | 2-a | 修正 | 4.7.2   | 汎用補助名称を修正<br>する        | 説明を修正しました。                  |
| 425 | 2-a | 追加 | 4.7.2   | 汎用補助名称を修正<br>する        | 手順を追加しました。                  |
| 426 | 2-a | 修正 | 4.7.2   | 汎用補助名称を修正<br>する        | 画面を差し替えました。                 |
| 427 | 2-a | 修正 | 4.7.3   | 汎用補助名称を削除<br>する        | 説明を修正しました。                  |
| 428 | 2-a | 追加 | 4.7.3   | 汎用補助名称を削除<br>する        | 手順を追加しました。                  |
| 429 | 2-a | 修正 | 4.7.3   | 汎用補助名称を削除<br>する        | 画面を差し替えました。                 |
| 430 | 2-a | 修正 | 4.7.4   | 汎用補助名称登録リ<br>ストを印刷する   | 説明を修正しました。                  |
| 431 | 2-a | 追加 | 4.7.4   | 汎用補助名称登録リ<br>ストを印刷する   | 手順を追加しました。                  |
| 432 | 2-a | 追加 | 4.7.4   | 汎用補助名称登録リ<br>ストを印刷する   | 参照先を追加しました。                 |
| 433 | 2-a | 修正 | 4.7.4   | 汎用補助名称登録リ<br>ストを印刷する   | 画面を差し替えました。                 |
| 434 | 2-a | 修正 | 4.7.5   | 期首残高を登録する              | 説明を修正しました。                  |
| 435 | 2-a | 修正 | 4.7.5   | 期首残高を登録する              | 画面を差し替えました。                 |
| 436 | 2-a | 追加 | 4.7.5   | 期首残高を登録する              | 参照先を追加しました。                 |
| 437 | 2-a | 追加 | 4.7.6   | ツリーを開閉する               | 見出しを追加しました。                 |
| 438 | 2-a | 追加 | 4.7.7   | 付箋機能を利用する              | 見出しを追加しました。                 |
| 439 | 2-a | 修正 | 4.8     | 汎用補助残高                 | 説明を修正しました。                  |
| 440 | 2-a | 修正 | 4.8.1   | 汎用補助残高を登録<br>する        | 説明を修正しました。                  |
| 441 | 2-a | 修正 | 4.8.1   | 汎用補助残高を登録<br>する        | 説明を修正しました。                  |
| 442 | 2-a | 修正 | 4.8.1   | 汎用補助残高を登録<br>する        | 参照先を修正しました。                 |
| 443 | 2-a | 修正 | 4.8.1.1 | <br>登録の流れ              |                             |
| 444 | 2-a | 削除 | 4.8.1.1 | 登録の流れ                  | 手順①、④、⑤を修正しました。             |
| 445 | 2-a | 修正 | 4.8.1.1 | 登録の流れ                  | 画面を差し替えました。                 |
| 446 | 2-a | 追加 | 4.8.1.1 | 登録の流れ                  | 画面を追加しました。                  |

| No  | 版数  | 分類 | 見       | 出し No • 名称                   | 改訂内容                                      |
|-----|-----|----|---------|------------------------------|-------------------------------------------|
| 447 | 2-a | 追加 | 4.8.2   | 期首残高登録リスト<br>を印刷する           | 見出しを追加しました。                               |
| 448 | 2-a | 追加 | 4.8.3   | 汎用補助残高を一括<br>削除する            | 見出しを追加しました。                               |
| 449 | 2-a | 修正 | 5       | 固定摘要を登録する                    | 説明を修正しました。                                |
| 450 | 2-a | 修正 | 5.1.1   | 固定摘要名称を登録<br>する              | 説明を修正しました。                                |
| 451 | 2-a | 追加 | 5.1.1   | 固定摘要名称を登録<br>する              | 参照先を追加しました。                               |
| 452 | 2-a | 修正 | 5.1.1   | 固定摘要名称を登録<br>する              | 画面を差し替えました。                               |
| 453 | 2-a | 修正 | 5.1.1   | 固定摘要名称を登録<br>する              | エリア名称を修正しました。                             |
| 454 | 2-a | 修正 | 5.1.1   | 固定摘要名称を登録<br>する              | [付箋] [摘要残高]の説明を修正しました。                    |
| 455 | 2-a | 修正 | 5.1.1   | 固定摘要名称を登録<br>する              | 参照先の見出しを修正しました。                           |
| 456 | 2-a | 追加 | 5.1.1   | 固定摘要名称を登録<br>する              | 参照先を追加しました。                               |
| 457 | 2-a | 追加 | 5.1.1   | 固定摘要名称を登録<br>する              | 補足説明を追加しました。                              |
| 458 | 2-a | 修正 | 5.1.1.1 | 登録の流れ                        | 説明を修正しました。                                |
| 459 | 2-a | 修正 | 5.1.1.1 | 登録の流れ                        | 画面を差し替えました。                               |
| 460 | 2-a | 修正 | 5.1.1.1 | 登録の流れ                        | 手順②、⑤の説明を修正しました。                          |
| 461 | 2-a | 修正 | 5.1.2   | 固定摘要名称を修正<br>する              | 見出しを修正しました。                               |
| 462 | 2-a | 修正 | 5.1.2   | 固定摘要名称を修正<br>する              | 説明を修正しました。                                |
| 463 | 2-a | 修正 | 5.1.2   | 固定摘要名称を修正<br>する              | 手順①、②、③を修正しました。                           |
| 464 | 2-a | 修正 | 5.1.2   | 固定摘要名称を修正<br>する              | 画面を差し替えました。                               |
| 465 | 2-a | 修正 | 5.1.3   | 固定摘要名称を削除<br>する              | 説明を修正しました。                                |
| 466 | 2-a | 修正 | 5.1.3   | 固定摘要名称を削除<br>する              | 手順②、④の説明を修正しました。                          |
| 467 | 2-a | 追加 | 5.1.3   | 固定摘要名称を削除<br>する              | 参照先を追加しました。                               |
| 468 | 2-a | 修正 | 5.1.4   | 固定摘要登録リスト<br>を印刷する           | 説明を修正しました。                                |
| 469 | 2-a | 削除 | 5.1.4   | 固定摘要登録リスト<br>を印刷する           | 「印刷摘要条件設定」「印刷設定」「出力項目設定」の項<br>目説明を削除しました。 |
| 470 | 2-a | 修正 | 5.1.4   | 固定摘要登録リスト<br>を印刷する           | 画面を差し替えました。                               |
| 471 | 2-a | 修正 | 5.1.5   | 特定課税仕入用の固<br>定摘要を設定する        | 説明を修正しました。                                |
| 472 | 2-a | 修正 | 5.1.5   | 特定課税仕入用の固<br>定摘要を設定する        | 手順②、③の説明を修正しました。                          |
| 473 | 2-a | 修正 | 5.1.6   | 特定課税仕入用の固<br>定摘要の設定を解除<br>する | 説明を修正しました。                                |
| 474 | 2-a | 修正 | 5.1.6   | 特定課税仕入用の固<br>定摘要の設定を解除<br>する | 手順③を修正しました。                               |
| 475 | 2-a | 修正 | 5.1.7   | 付箋機能を利用する                    | 見出しを修正しました。                               |
| 476 | 2-a | 修正 | 5.1.7   | 付箋機能を利用する                    | 説明を修正しました。                                |

| No  | 版数  | 分類 | 見出      | 出し No・名称               | 改訂内容                                           |
|-----|-----|----|---------|------------------------|------------------------------------------------|
| 477 | 2-a | 修正 | 5.1.7   | 付箋機能を利用する              | 画面を差し替えました。                                    |
| 478 | 2-a | 削除 | 5.1.7   | 付箋機能を利用する              | [付箋] [はがす]の項目説明を削除しました。                        |
| 479 | 2-a | 削除 | 5.1.7   | 付箋機能を利用する              | 手順を削除しました。                                     |
| 480 | 2-a | 修正 | 5.2.1   | 摘要残高を登録する              | 説明を修正しました。                                     |
| 481 | 2-a | 追加 | 5.2.1   | 摘要残高を登録する              | 補足説明を追加しました。                                   |
| 482 | 2-a | 追加 | 5.2.1   | 摘要残高を登録する              | 参照先を追加しました。                                    |
| 483 | 2-a | 修正 | 5.2.1.1 | 登録の流れ                  | 説明を修正しました。                                     |
| 484 | 2-a | 修正 | 5.2.1.1 | 登録の流れ                  | 手順③、④の説明を修正しました。                               |
| 485 | 2-a | 修正 | 5.2.2   | 摘要残高登録リスト<br>を印刷する     | 説明を修正しました。                                     |
| 486 | 2-a | 削除 | 5.2.2   | 摘要残高登録リスト<br>を印刷する     | 「摘要残高印刷条件設定」「印刷設定」「出力項目設定」<br>の項目説明を削除しました。    |
| 487 | 2-a | 修正 | 5.2.2   | 摘要残高登録リスト<br>を印刷する     | 画面を差し替えました。                                    |
| 488 | 2-a | 修正 | 5.2.3   | 摘要残高を一括削除<br>する        | 説明を修正しました。                                     |
| 489 | 2-a | 削除 | 6       | 部門情報を登録する              | 各種マスター採用情報の設定の説明を削除し、6.1.1 に移<br>動しました。        |
| 490 | 2-a | 追加 | 6.1.1   | 部門別管理の採用               | 見出しを追加しました。                                    |
| 491 | 2-a | 修正 | 6.1.2   | 部門名称を登録する              | 見出し名称を修正しました。                                  |
| 492 | 2-a | 修正 | 6.1.2   | 部門名称を登録する              | 説明を修正しました。                                     |
| 493 | 2-a | 修正 | 6.1.2.1 | 登録の流れ                  | メニュー遷移を追加しました。                                 |
| 494 | 2-a | 修正 | 6.1.2.2 | 実在情報タブ、合計情<br>報タブの詳細説明 | ● [実在情報] タブ、● [合計情報] タブの [正式名称]<br>の説明を修正しました。 |
| 495 | 2-a | 修正 | 6.1.2.2 | 実在情報タブ、合計情報タブの詳細説明     | ● [実在情報] タブ- [B/S 管理] の説明を修正しました。              |
| 496 | 2-a | 修正 | 6.1.2.2 | 実在情報タブ、合計情<br>報タブの詳細説明 | ● [実在情報] タブ- [共通仕入部門] の説明を修正しま<br>した。          |
| 497 | 2-a | 削除 | 6.1.2.2 | 実在情報タブ、合計情<br>報タブの詳細説明 | ● [実在情報] タブ- [適用開始日/適用終了日] の参照<br>先を削除しました。    |
| 498 | 2-a | 修正 | 6.1.2.2 | 実在情報タブ、合計情<br>報タブの詳細説明 | ● [合計情報] タブ- [コード] の参照先を修正しました。                |
| 499 | 2-a | 修正 | 6.1.3   | 部門名称を修正する              | 見出し名称を修正しました。                                  |
| 500 | 2-a | 修正 | 6.1.3   | 部門名称を修正する              | メニュー遷移を修正しました。                                 |
| 501 | 2-a | 修正 | 6.1.4   | 部門名称を削除する              | メニュー遷移を修正しました。                                 |
| 502 | 2-a | 修正 | 6.1.4   | 部門名称を削除する              | 説明を修正しました。                                     |
| 503 | 2-a | 追加 | 6.1.4   | 部門名称を削除する              | 参照先を追加しました。                                    |
| 504 | 2-a | 修正 | 6.1.4   | 部門名称を削除する              | 手順①、②の説明を修正しました。                               |
| 505 | 2-a | 修正 | 6.1.5   | 部門登録リストを印<br>刷する       | メニュー遷移を修正しました。                                 |
| 506 | 2-a | 追加 | 6.1.5   | 部門登録リストを印<br>刷する       | 手順③に参照先を追加しました。                                |
| 507 | 2-a | 修正 | 6.1.7   | ツリーを開閉する               | 見出し名称を修正しました。                                  |
| 508 | 2-a | 修正 | 6.1.7   | ツリーを開閉する               | メニュー遷移を修正しました。                                 |
| 509 | 2-a | 修正 | 6.1.8   | 付箋機能を利用する              | 見出し名称を修正しました。                                  |
| 510 | 2-a | 修正 | 6.1.8   | 付箋機能を利用する              | メニュー遷移を修正しました。                                 |
| 511 | 2-a | 修正 | 6.1.8   | 付箋機能を利用する              | 説明を修正しました。                                     |
| 512 | 2-a | 修正 | 6.1.9   | 残高を登録する                | 見出し名称を修正しました。                                  |
| 513 | 2-a | 修正 | 6.1.9   | 残高を登録する                | メニュー遷移を修正しました。                                 |
| 514 | 2-a | 修正 | 6.1.9   | 残高を登録する                | 説明を修正しました。                                     |
| 515 | 2-a | 追加 | 6.1.9   | 残高を登録する                | 参照先を追加しました。                                    |
| 516 | 2-a | 修正 | 6.1.10  | 予算を登録する                | 見出し名称を修正しました。                                  |
| 517 | 2-a | 修正 | 6.1.10  | 予算を登録する                | メニュー遷移を修正しました。                                 |

| No  | 版数  | 分類 | 見出し No・名称 |                       | 改訂内容                                                |
|-----|-----|----|-----------|-----------------------|-----------------------------------------------------|
| 518 | 2-a | 修正 | 6.2       | 部門配賦条件                | 説明を修正しました。                                          |
| 519 | 2-a | 修正 | 6.2.1     | 部門配賦について              | 見出し名称を修正しました。                                       |
| 520 | 2-a | 削除 | 6.2.2     | 部門配賦情報を登録<br>する       | メニュー遷移を削除しました。                                      |
| 521 | 2-a | 修正 | 6.2.2.1   | 登録の流れ                 | 見出し名称を修正しました。                                       |
| 522 | 2-a | 追加 | 6.2.2.1   | 登録の流れ                 | メニュー遷移を追加しました。                                      |
| 523 | 2-a | 追加 | 6.2.2.1   | 登録の流れ                 | [配賦基準値] ボタンの説明に参照先を追加しました。                          |
| 524 | 2-a | 追加 | 6.2.2.2   | 部門配賦情報の詳細<br>説明       | [基準科目コード][基準科目名]に参照先を追加しました。                        |
| 525 | 2-a | 修正 | 6.2.2.2   | 部門配賦情報の詳細<br>説明       | [開始部門コード] [開始部門名] と [終了部門コード]<br>[終了部門名] をまとめました。   |
| 526 | 2-a | 修正 | 6.2.2.2   | 部門配賦情報の詳細<br>説明       | [開始部門コード] [開始部門名]・[終了部門コード] [終<br>了部門名] の説明を修正しました。 |
| 527 | 2-a | 修正 | 6.2.3     | 部門配賦情報登録リ<br>ストを印刷する  | メニュー遷移を修正しました。                                      |
| 528 | 2-a | 追加 | 6.2.3     | 部門配賦情報登録リ<br>ストを印刷する  | 手順③に参照先を追加しました。                                     |
| 529 | 2-a | 修正 | 6.2.4     | 部門配賦情報登録を<br>削除する     | メニュー遷移を修正しました。                                      |
| 530 | 2-a | 修正 | 6.2.4     | 部門配賦情報登録を<br>削除する     | 手順を修正しました。                                          |
| 531 | 2-a | 修正 | 6.2.5.1   | 登録の流れ                 | 見出し名称を修正しました                                        |
| 532 | 2-a | 追加 | 6.2.5.1   | 登録の流れ                 | メニュー遷移を追加しました。                                      |
| 533 | 2-a | 追加 | 6.2.5.1   | 登録の流れ                 | 手順①に画面を追加しました。                                      |
| 534 | 2-a | 修正 | 6.2.5.1   | 登録の流れ                 | 手順②の説明を修正しました。                                      |
| 535 | 2-a | 修正 | 6.2.5.1   | 登録の流れ                 | 手順③の説明を修正しました。                                      |
| 536 | 2-a | 修正 | 6.2.5.1   | 登録の流れ                 | 手順③の画面を差し替えました。                                     |
| 537 | 2-a | 修正 | 6.2.5.1   | 登録の流れ                 | 手順③の画面下の説明を、手順④に移動しました。                             |
| 538 | 2-a | 修正 | 6.2.5.1   | 登録の流れ                 | 手順④の画面を差し替えました。                                     |
| 539 | 2-a | 修正 | 6.2.5.2   | 配賦基準値登録の詳<br>細説明      | [部門コード・部門名] の説明を修正しました。                             |
| 540 | 2-a | 修正 | 6.2.5.2   | 配賦基準値登録の詳<br>細説明      | [部門コード・部門名] の説明に参照先を追加しました。                         |
| 541 | 2-a | 修正 | 6.2.6     | 部門配賦基準値登録<br>リストを印刷する | メニュー遷移を修正しました。                                      |
| 542 | 2-a | 追加 | 6.2.6     | 部門配賦基準値登録<br>リストを印刷する | 手順③に参照先を追加しました。                                     |
| 543 | 2-a | 修正 | 6.2.7     | 部門配賦基準値を削<br>除する      | メニュー遷移を修正しました。                                      |
| 544 | 2-a | 追加 | 6.2.7     | 部門配賦基準値を削<br>除する      | 説明を追加しました。                                          |
| 545 | 2-a | 修正 | 6.2.7     | 部門配賦基準値を削<br>除する      | 手順を修正しました。                                          |
| 546 | 2-a | 修正 | 7.1.1     | 工事別管理の採用              | 説明を修正しました。                                          |
| 547 | 2-a | 追加 | 7.1.1     | 工事別管理の採用              | 個人の場合の説明に、チェックをつけられる条件の説明を<br>追加しました。               |
| 548 | 2-a | 修正 | 7.1.2     | 工事名称を登録する             | 見出し名称を修正しました。                                       |
| 549 | 2-a | 修正 | 7.1.2.1   | 登録の流れ                 | メニュー遷移を修正しました。                                      |
| 550 | 2-a | 追加 | 7.1.2.2   | 工事基本タブの詳細<br>説明       | 「●工事基本」のタイトルを追加しました。                                |
| 551 | 2-a | 修正 | 7.1.2.2   | 工事基本タブの詳細<br>説明       | [コード]の説明を修正し、参照先を追加しました。                            |

| No  | 版数  | 分類 | 見       | 出しNo・名称                      | 改訂内容                    |
|-----|-----|----|---------|------------------------------|-------------------------|
| 552 | 2-a | 修正 | 7.1.2.2 | 工事基本タブの詳細<br>説明              | [付箋] の説明を修正しました。        |
| 553 | 2-a | 追加 | 7.1.2.2 | 工事基本タブの詳細<br>説明              | [受注先]の説明に参照先を追加しました。    |
| 554 | 2-a | 追加 | 7.1.2.2 | 工事基本タブの詳細<br>説明              | [完成振替部門]の説明に参照先を追加しました。 |
| 555 | 2-a | 修正 | 7.1.2.2 | 工事基本タブの詳細<br>説明              | 項目名を [翌期移送]に修正しました。     |
| 556 | 2-a | 追加 | 7.1.2.3 | 契約・入金情報タブの<br>詳細説明           | 画面を追加しました。              |
| 557 | 2-a | 修正 | 7.1.3   | 工事名称を修正する                    | メニュー遷移を修正しました。          |
| 558 | 2-a | 追加 | 7.1.3   | 工事名称を修正する                    | 手順を追加しました。              |
| 559 | 2-a | 修正 | 7.1.4   | 工事名称を削除する                    | メニュー遷移を修正しました。          |
| 560 | 2-a | 修正 | 7.1.4   | 工事名称を削除する                    | 説明を修正しました。              |
| 561 | 2-a | 追加 | 7.1.4   | 工事名称を削除する                    | 手順①を追加しました。             |
| 562 | 2-a | 修正 | 7.1.5   | 工事登録リストを印<br>刷する             | メニュー遷移を修正しました。          |
| 563 | 2-a | 追加 | 7.1.5   | 工事登録リストを印<br>刷する             | 手順③に参照先を追加しました。         |
| 564 | 2-a | 修正 | 7.1.6   | 予算を登録する                      | 見出し名称を修正しました。           |
| 565 | 2-a | 修正 | 7.1.6   | 予算を登録する                      | 説明を修正しました。              |
| 566 | 2-a | 追加 | 7.1.6   | 予算を登録する                      | 参照先を追加しました。             |
| 567 | 2-a | 修正 | 7.1.7   | 付箋機能を利用する                    | メニュー遷移を修正しました。          |
| 568 | 2-a | 修正 | 7.1.7   | 付箋機能を利用する                    | 説明を修正しました。              |
| 569 | 2-a | 修正 | 7.2.1   | 予算を登録する                      | 見出し名称を修正しました。           |
| 570 | 2-a | 修正 | 7.2.1   | 予算を登録する                      | メニュー遷移を修正しました。          |
| 571 | 2-a | 修正 | 7.2.1   | 予算を登録する                      | 画面を追加しました。              |
| 572 | 2-a | 修正 | 7.2.1.1 | 登録の流れ                        | 手順①の説明を修正し、参照先を削除しました。  |
| 573 | 2-a | 修正 | 7.2.2   | 工事予算登録リスト<br>を印刷する           | メニュー遷移を修正しました。          |
| 574 | 2-a | 追加 | 7.2.2   | 工事予算登録リスト<br>を印刷する           | 手順③に参照先を追加しました。         |
| 575 | 2-a | 修正 | 7.2.3   | 工事予算をクリアす<br>る               | 見出し名称を修正しました。           |
| 576 | 2-a | 修正 | 7.2.3   | 工事予算をクリアす<br>る               | メニュー遷移を修正しました。          |
| 577 | 2-a | 修正 | 7.3.1   | 残高を登録する                      | 見出し名称を修正しました。           |
| 578 | 2-a | 修正 | 7.3.1   | 残高を登録する                      | 説明を修正しました。              |
| 579 | 2-a | 修正 | 7.3.1.1 | 登録の流れ                        | 手順①の説明を修正し、参照先を削除しました。  |
| 580 | 2-a | 修正 | 7.3.2   | 期首残高登録リスト<br>を印刷する           | メニュー遷移を修正しました。          |
| 581 | 2-a | 修正 | 7.3.2   | 期首残高登録リスト<br>を印刷する           | 手順①を追加し、以降の番号を繰り下げました。  |
| 582 | 2-a | 追加 | 7.3.2   | 期首残高登録リスト<br>を印刷する           | 手順④に参照先を追加しました。         |
| 583 | 2-a | 修正 | 7.3.3   | 期首残高(入金勘定)<br>登録リストを印刷す<br>る | 手順①を追加し、以降の番号を繰り下げました。  |
| 584 | 2-a | 追加 | 7.3.3   | 期首残高(入金勘定)<br>登録リストを印刷す<br>る | 手順④に参照先を追加しました。         |
| 585 | 2-a | 修正 | 7.3.4   | 工事残高を一括削除<br>する              | 手順を修正しました。              |

| No  | 版数  | 分類 | 見出し No・名称 |                        | 改訂内容                                                                                                    |
|-----|-----|----|-----------|------------------------|----------------------------------------------------------------------------------------------------|
| 586 | 2-a | 修正 | 7.4.1.2   | 完成振替の自動仕訳<br>作成について    | 「●自動仕訳の作成タイミング」の説明を修正しました。                                                                               |
| 587 | 2-a | 修正 | 7.4.2     | 工事完成情報登録リ<br>ストを印刷する   | メニュー遷移を修正しました。                                                                                           |
| 588 | 2-a | 追加 | 7.4.2     | 工事完成情報登録リ<br>ストを印刷する   | 手順③に参照先を追加しました。                                                                                          |
| 589 | 2-a | 修正 | 7.5.1     | 部門配賦情報を登録<br>する        | 見出し構成の見直しに伴い、次のように見出し番号を変更<br>しました<br>「7.5.1」⇒「7.5.4」、「7.5.2」⇒「7.5.1」<br>「7.5.3」⇒「7.5.2」、「7.5.4」⇒「7.5.3」 |
| 590 | 2-a | 削除 | 7.5.1     | 工事配賦情報を登録<br>する        | メニュー遷移を削除しました。                                                                                           |
| 591 | 2-a | 修正 | 7.5.1.1   | 登録の流れ                  | 見出し名称を修正しました。                                                                                            |
| 592 | 2-a | 追加 | 7.5.1.1   | 登録の流れ                  | メニュー遷移を追加しました。                                                                                           |
| 593 | 2-a | 追加 | 7.5.1.1   | 登録の流れ                  | [配賦基準値] ボタンの説明に参照先を追加しました。                                                                               |
| 594 | 2-a | 追加 | 7.5.1.2   | 工事配賦情報の詳細<br>説明        | [基準科目コード][基準科目名]に参照先を追加しました。                                                                             |
| 595 | 2-a | 修正 | 7.5.1.2   | 工事配賦情報の詳細<br>説明        | [開始工事コード] [開始工事名] と [終了工事コード]<br>[終了工事名] の説明を1つにまとめました。                                                  |
| 596 | 2-a | 修正 | 7.5.2     | 工事配賦情報登録リ<br>ストを印刷する   | メニュー遷移を修正しました。                                                                                           |
| 597 | 2-a | 追加 | 7.5.2     | 工事配賦情報登録リ<br>ストを印刷する   | 手順③に参照先を追加しました。                                                                                          |
| 598 | 2-a | 修正 | 7.5.3     | 工事配賦情報登録を<br>削除する      | メニュー遷移を修正しました。                                                                                           |
| 599 | 2-a | 修正 | 7.5.3     | 工事配賦情報登録を<br>削除する      | 手順を修正しました。                                                                                               |
| 600 | 2-a | 削除 | 7.5.4     | 配賦基準値を登録す<br>る         | [印刷]ボタン、[削除]ボタン、[配賦基準値]ボタンの説明<br>を削除しました。                                                                |
| 601 | 2-a | 追加 | 7.5.4.1   | 登録の流れ                  | メニュー遷移を追加しました。                                                                                           |
| 602 | 2-a | 修正 | 7.5.4.1   | 登録の流れ                  | 手順の説明および画面を修正しました。                                                                                       |
| 603 | 2-a | 修正 | 7.5.4.2   | 配賦基準値の登録の<br>詳細説明      | [工事コード・工事名] の説明を修正しました。                                                                                  |
| 604 | 2-a | 追加 | 7.5.4.2   | 配賦基準値の登録の<br>詳細説明      | [工事コード・工事名] の説明に参照先を追加しました。                                                                              |
| 605 | 2-a | 修正 | 7.5.4.2   | 配賦基準値の登録の<br>詳細説明      | [配賦基準値] の説明を修正しました。                                                                                      |
| 606 | 2-a | 追加 | 7.5.5     | 工事配賦基準値登録<br>リストを印刷する  | 見出しを追加しました。                                                                                              |
| 607 | 2-a | 追加 | 7.5.6     | 工事配賦基準値を削<br>除する       | 見出しを追加しました。                                                                                              |
| 608 | 2-a | 修正 | 7.6.1.1   | 登録の流れ                  | 手順を修正しました。                                                                                               |
| 609 | 2-a | 追加 | 7.6.1.2   | 工事出力順序の登録<br>の詳細説明     | [工事分類] に参照先を追加しました。                                                                                      |
| 610 | 2-a | 追加 | 7.6.2     | 工事分類出力順序登<br>録リストを印刷する | メニュー遷移を修正しました。                                                                                           |
| 611 | 2-a | 追加 | 7.6.2     | 工事分類出力順序登<br>録リストを印刷する | 手順①を追加し、以降の番号を繰り下げました。                                                                                   |
| 612 | 2-a | 追加 | 7.6.2     | 工事分類出力順序登<br>録リストを印刷する | 手順④に参照先を追加しました。                                                                                          |
| 613 | 2-a | 修正 | 7.6.3     | 工事出力順序を削除<br>する        | メニュー遷移を修正しました。                                                                                           |
| 614 | 2-a | 修正 | 7.6.3     | 工事出力順序を削除<br>する        | 手順①を追加し、以降の番号を繰り下げました。                                                                                   |

| No    | 版数           | 分類            | 見出し No・名称 |                    | 改訂内容                                        |
|-------|--------------|---------------|-----------|--------------------|---------------------------------------------|
| 615   | 2-a          | 修正            | 8.1       | 配賦自動仕訳につい          | 説明を修正しました。                                  |
|       |              |               |           | τ                  |                                             |
| 616   | 2-a          | 修正            | 8.2       | 完成自動仕訳につい          | 説明を修正しました。                                  |
|       | 2 4          |               | -         | 7                  |                                             |
| 617   | 2-a          | 修正            | 8.3.1     | 白動仕訳が作成され          | 表の頂日「処理名」の「工事別管理表」を「工事管理表」                  |
| • • • | 2 u          |               | 0.011     | る処理一覧              | (1) 「「「「「「」」」」、「「」」」、「」」、「」」、「」」、「」」、「」」、「」 |
| 618   | 2-a          | 追加            | 9         | 予算を登録する            | 参昭先を追加しました                                  |
| 619   | _ ∝<br>2-a   | 修正            | 9111      | 登録の流れ              | 手順① ②を修正しました                                |
| 620   | 2-2          | 修正            | 0112      | 医尿のがれて             |                                             |
| 020   | 2-a          | IND ILL       | 3.1.1.2   | リークロークローク          | 「「昇区力」の読明を修正しました。                           |
| 621   | 2.0          | کې<br>د ا     | 0112      | 97<br>又質の登録の詳細部    | 会昭生た沪加川 キリ た                                |
| 021   | 2-a          | 但加            | 3.1.1.2   | リークロークローク          | 多照儿を追加しなした。                                 |
| 622   | 2.0          | 修正            | 012       | 97<br>             | メニュ 一連移た 修正しました                             |
| 022   | 2 <b>-</b> a | 19 IL         | 9.1.2     | コ別ア昇豆球リスト<br>た印刷する | スニュー造材を修正しよした。                              |
| 622   | 2.0          | ر<br>ب<br>ط   | 012       | ビロミロション            | チ順③に会昭生ち泊加しました                              |
| 023   | 2 <b>-</b> a | 迫加            | 9.1.2     | コ別ア昇豆球リスト          | 于順⑤に参照元を迫加しよした。                             |
| 624   | 2.0          | 修正            | 012       | 之中啊りる<br>又質たクリアたする | 日山」夕称た修正」主」た                                |
| 625   | 2-a          | 修正            | 9.1.3     | 了昇をクリアをする          |                                             |
| 025   | 2-a          |               | 9.1.3     | ア昇をクリアをする          | 手順と、③を修正しました。                               |
| 626   | 2-a          | 修止            | 9.1.3     | 予算をクリアをする          | メニュー達移を修止しました。                              |
| 627   | 2-a          | 追加            | 9.1.3     | う見をクリアをする          | 手順③に説明と確認メッセージを追加しました。                      |
| 628   | 2-a          | 修止            | 10        | 定型仕訳を登録する          | 説明を修止しました。                                  |
| 629   | 2-a          | 追加            | 10        | 定型仕訳を登録する          | 参照先を追加しました。                                 |
| 630   | 2-a          | 修正            | 10.1      | 振替伝票の定型仕訳          | 説明を修正しました。                                  |
| 631   | 2-a          | 追加            | 10.1      | 振替伝票の定型仕訳          | 参照先を追加しました。                                 |
| 632   | 2-a          | 修正            | 10.1      | 振替伝票の定型仕訳          | 画面を差し替えました。                                 |
| 633   | 2-a          | 修正            | 10.1.1    | 振替伝票の定型仕訳          | 説明を修正しました。                                  |
|       |              |               |           | を登録する              |                                             |
| 634   | 2-a          | 追加            | 10.1.1.1  | 登録の流れ              | メニュー遷移を追加しました。                              |
| 635   | 2-a          | 修正            | 10.1.1.1  | 登録の流れ              | 手順①、②の説明を修正しました。                            |
| 636   | 2-a          | 修正            | 10.1.1.2  | 振替伝票の定型仕訳          | ●定型NO・名称入力欄−                                |
|       |              |               |           | 登録の詳細説明            | [定型名称]を [定型仕訳名称] に修正しました。                   |
|       |              |               |           |                    | [カナ]の説明の「正式名称」を「定型仕訳名称」に修正                  |
|       |              |               |           |                    | しました。                                       |
| 637   | 2-a          | 追加            | 10.1.1.2  | 振替伝票の定型仕訳          | ●入力エリア- [消費税] の説明に参照先を追加しました。               |
|       |              |               |           | 登録の詳細説明            |                                             |
| 638   | 2-a          | 修正            | 10.1.1.2  | 振替伝票の定型仕訳          | ●入力エリア−[摘要]の説明を修正しました。                      |
|       |              |               |           | 登録の詳細説明            |                                             |
| 639   | 2-a          | 修正            | 10.1.1.3  | 科目名称、補助名称、         | 見出し名称を修正しました。                               |
|       |              |               |           | 固定摘要名称、工事名         |                                             |
|       |              |               |           |                    |                                             |
| 640   | 2-a          | 修正            | 10.1.1.3  | 科目名称、補助名称、         | ●基本情報の説明を修正しました。                            |
|       |              |               |           | 固定摘要名称、上事名         |                                             |
|       |              | 15            |           |                    |                                             |
| 641   | 2-a          | 修正            | 10.1.2    | 振替伝票の定型仕訳          | メニュー遷移を修正しました。                              |
|       |              |               |           | を修止する              |                                             |
| 642   | 2-a          | 追加            | 10.1.2    | 振替伝票の定型仕訳          | 手順の説明を追加しました。                               |
|       |              | 1 <del></del> | 40.5      |                    |                                             |
| 643   | 2-a          | 修止            | 10.1.2    | 振音伝票の定型住訳          | 于順の追加に伴い、画面を差し替えました。                        |
|       |              | 14            | 40.4.0    |                    |                                             |
| 644   | 2-a          | 修止            | 10.1.3    | 振替伝票の定型仕訳          | メニュー遷移を修止しました。                              |
|       |              | 1.5           | 40.4.5    |                    |                                             |
| 645   | 2-a          | 修正            | 10.1.3    | 振替伝票の定型仕訳          | き順を修止しました。                                  |
| 0.15  |              | <del></del>   | 40.0      |                    |                                             |
| 646   | 2-a          | 修止            | 10.2      | 人金伝票の定型住訳          | 説明を修止しました。                                  |
| 647   | 2-a          | 修正            | 10.2      | 入金伝票の定型仕訳          | 参照先を修正しました。                                 |
| No  | 版数  | 分類 | 見出       | 出し No • 名称                       | 改訂内容                                                                           |
|-----|-----|----|----------|----------------------------------|--------------------------------------------------------------------------------|
| 648 | 2-a | 修正 | 10.2     | 入金伝票の定型仕訳                        | 仕訳例を修正しました。                                                                    |
| 649 | 2-a | 修正 | 10.2.1   | 入金伝票の定型仕訳<br>を登録する               | 見出し名称を修正しました。                                                                  |
| 650 | 2-a | 追加 | 10.2.1.1 | 登録の流れ                            | メニュー遷移を追加しました。                                                                 |
| 651 | 2-a | 修正 | 10.2.1.1 | 登録の流れ                            | 手順①、②の説明を修正しました。                                                               |
| 652 | 2-a | 修正 | 10.2.1.2 | 入金伝票の定型仕訳<br>登録の詳細説明             | ●定型NO・名称入力欄-<br>[定型名称]を[定型仕訳名称]に修正しました。<br>[カナ]の説明の「正式名称」を「定型仕訳名称」に修正<br>しました。 |
| 653 | 2-a | 追加 | 10.2.1.2 | 入金伝票の定型仕訳<br>登録の詳細説明             | ●入力エリア- [消費税] の説明に参照先を追加しました。                                                  |
| 654 | 2-a | 修正 | 10.2.1.2 | 入金伝票の定型仕訳<br>登録の詳細説明             | ●入力エリア- [摘要] の説明を修正しました。                                                       |
| 655 | 2-a | 修正 | 10.2.1.3 | 科目名称、補助名称、<br>固定摘要名称、工事名<br>称の変更 | 見出し名称を修正しました。                                                                  |
| 656 | 2-a | 修正 | 10.2.1.3 | 科目名称、補助名称、<br>固定摘要名称、工事名<br>称の変更 | 参照先を修正しました。                                                                    |
| 657 | 2-a | 修正 | 10.2.2   | 入金伝票の定型仕訳<br>を修正する               | メニュー遷移を修正しました。                                                                 |
| 658 | 2-a | 追加 | 10.2.2   | 入金伝票の定型仕訳<br>を修正する               | 手順を追加しました。                                                                     |
| 659 | 2-a | 修正 | 10.2.2   | 入金伝票の定型仕訳<br>を修正する               | 手順の追加に伴い、画面を差し替えました。                                                           |
| 660 | 2-a | 修正 | 10.2.3   | 入金伝票の定型仕訳<br>を削除する               | メニュー遷移を修正しました。                                                                 |
| 661 | 2-a | 修正 | 10.2.3   | 入金伝票の定型仕訳<br>を削除する               | 手順①、②を修正しました。                                                                  |
| 662 | 2-a | 修正 | 10.3     | 出金伝票の定型仕訳                        | 説明を修正しました。                                                                     |
| 663 | 2-a | 修正 | 10.3     | 出金伝票の定型仕訳                        | 参照先を修正しました。                                                                    |
| 664 | 2-a | 修正 | 10.3.1   | 出金伝票の定型仕訳<br>を登録する               | 説明を修正しました。                                                                     |
| 665 | 2-a | 追加 | 10.3.1.1 | 登録の流れ                            | メニュー遷移を追加しました。                                                                 |
| 666 | 2-a | 修正 | 10.3.1.1 | 登録の流れ                            | 手順①の説明を修正しました。                                                                 |
| 667 | 2-a | 修正 | 10.3.1.2 | 出金伝票の定型仕訳<br>登録の詳細説明             | ●定型NO・名称入力欄-<br>[定型名称]を[定型仕訳名称]に修正しました。<br>[カナ]の説明の「正式名称」を「定型仕訳名称」に修正<br>しました。 |
| 668 | 2-a | 追加 | 10.3.1.2 | 出金伝票の定型仕訳<br>登録の詳細説明             | ●入力エリア- [消費税] の説明に参照先を追加しました。                                                  |
| 669 | 2-a | 修正 | 10.3.1.2 | 出金伝票の定型仕訳<br>登録の詳細説明             | ●入力エリア- [摘要] の説明を修正しました。                                                       |
| 670 | 2-a | 修正 | 10.3.1.3 | 科目名称、補助名称、<br>固定摘要名称、工事名<br>称の変更 | 見出し名称を修正しました。                                                                  |
| 671 | 2-a | 修正 | 10.3.1.3 | 科目名称、補助名称、<br>固定摘要名称、工事名<br>称の変更 | 説明を修正しました。                                                                     |
| 672 | 2-a | 修正 | 10.3.1.3 | 科目名称、補助名称、<br>固定摘要名称、工事名<br>称の変更 | 参照先を修正しました。                                                                    |
| 673 | 2-a | 修正 | 10.3.2   | 出金伝票の定型仕訳<br>を修正する               | メニュー遷移を修正しました。                                                                 |

事業者機能 Ⅰ.マスター関係登録編

37/40

| No  | 版数  | 分類 | 見      | 出しNo・名称            | 改訂内容                 |
|-----|-----|----|--------|--------------------|----------------------|
| 674 | 2-a | 追加 | 10.3.2 | 出金伝票の定型仕訳<br>を修正する | 手順を追加しました。           |
| 675 | 2-a | 修正 | 10.3.2 | 出金伝票の定型仕訳<br>を修正する | 手順の追加に伴い、画面を差し替えました。 |
| 676 | 2-a | 修正 | 10.3.3 | 出金伝票の定型仕訳<br>を削除する | メニュー遷移を修正しました。       |
| 677 | 2-a | 修正 | 10.3.3 | 出金伝票の定型仕訳<br>を削除する | 手順①、②を修正しました。        |
| 678 | 2-a | 修正 | 10.3.3 | 出金伝票の定型仕訳<br>を削除する | 手順の修正に伴い、画面を差し替えました。 |

| No | 版数  | 分類 | 見       | 出しNo・名称                | 改訂内容                                                 |
|----|-----|----|---------|------------------------|------------------------------------------------------|
| 1  | 2-b | 削除 | 2.2.2.2 | その他の入力情報               | [資金繰コード入力区分]の説明から「資金繰コードなし<br>の時」の説明を削除しました。         |
| 2  | 2-b | 修正 | 2.4.1.1 | 設定できるマスター<br>の種類       | [工事]タブが表示される条件に、「工事別管理をする」に<br>チェックをつけた場合の条件を追加しました。 |
| 3  | 2-b | 削除 | 2.4.1.1 | 設定できるマスター<br>の種類       | 補足『[工事] タブ「工事別管理をする」にチェックをつ<br>けない場合』の記述を削除しました。     |
| 4  | 2-b | 修正 | 3.1.1.2 | 実在情報タブ・合計<br>情報タブの詳細説明 | ● [実在情報] タブ-[非表示]の説明に、非表示にするこ<br>とが出来ない科目の表を追加しました。  |
| 5  | 2-b | 修正 | 3.3.5   | 資金繰表                   | 画面を差し替えました。                                          |
| 6  | 2-b | 修正 | 3.3.6   | 工事管理表                  | 画面を差し替えました。                                          |
| 7  | 2-b | 削除 | 3.3.6   | 工事管理表                  | [構成比分母科目]の項目を削除しました。                                 |

| No | 版数  | 分類     | 見       | 出しNo・名称                                                | 改訂内容                     |
|----|-----|--------|---------|--------------------------------------------------------|--------------------------|
| 1  | 2-c | 修正     | 2.1.2.4 | 会計単位                                                   | [工事別管理をする]の説明を修正しました。    |
| 2  | 2-c | 修正     | 2.1.2.4 | 会計単位                                                   | 参照先を修正しました。              |
| 3  | 2-c | 修正     | 2.1.3.2 | 会計基本                                                   | [原価科目採用]の説明を修正しました。      |
| 4  | 2-c | 修正     | 2.1.4   | 会計単位と部門                                                | 参照先を修正しました。              |
| 5  | 2-c | 修正     | 2.1.1.2 | 摘要情報                                                   | 参照先を修正しました。              |
| 6  | 2-c | 修正     | 2.2.2.2 | その他の入力情報                                               | 参照先を修正しました。              |
| 7  | 2-c | 修正     | 2.2.2.4 | 振替伝票情報                                                 | 参照先を修正しました。              |
| 8  | 2-c | 修正     | 2.4.1.9 | 工事タブの詳細説明                                              | [売上高自動振替区分] の説明を修正しました。  |
| 9  | 2-c | 追加     | 2.4.1.9 | 工事タブの詳細説明                                              | [売上高自動振替区分] に参照先を追加しました。 |
| 10 | 2-c | 修正<br> | 3.3.3.1 | 貸借対照表タブ・損<br>益計算書タブ・販管<br>費内訳タブ・製造原<br>価報告書タブの詳細<br>説明 | 参照先を修正しました。              |
| 11 | 2-c | 修正     | 3.4.1   | 科目残高を登録する                                              | 参照先を修正しました。              |
| 12 | 2-c | 修正     | 5.1.1   | 固定摘要名称を登録<br>する                                        | 参照先を修正しました。              |
| 13 | 2-c | 修正     | 5.1.3   | 固定摘要名称を登録<br>する                                        | 参照先を修正しました。              |
| 14 | 2-c | 修正     | 6.1.2.2 | 実在情報タブ、合計<br>情報タブの詳細説明                                 | 参照先を修正しました。              |
| 15 | 2-c | 修正     | 7.1.1   | 工事別管理の採用                                               | リード文を修正しました。             |
| 16 | 2-c | 追加     | 7.1.2   | 「工事別管理」を採用<br>した場合の導入の流<br>れ                           | 見出しタイトルを追加しました。          |
| 17 | 2-c | 修正     | 7.1.3   | 工事名称を登録する                                              | 見出し番号を修正しました。            |

### 事業者機能 Ⅰ.マスター関係登録編

| No | 版数  | 分類 | 見出      | 出し No • 名称            | 改訂内容                                              |
|----|-----|----|---------|-----------------------|---------------------------------------------------|
| 18 | 2-c | 修正 | 7.1.3.1 | 登録の流れ                 | 見出し番号を修正しました。                                     |
| 19 | 2-c | 修正 | 7.1.3.2 | 工事基本タブの詳細<br>説明       | 見出し番号を修正しました。                                     |
| 20 | 2-c | 修正 | 7.1.3.2 | 工事基本タブの詳細<br>説明       | [受注先]の説明を修正しました。                                  |
| 21 | 2-c | 修正 | 7.1.3.2 | 工事基本タブの詳細<br>説明       | [配賦区分] の説明を修正しました。                                |
| 22 | 2-c | 修正 | 7.1.3.3 | 契約・入金情報タブ<br>の詳細説明    | 見出し番号を修正しました。                                     |
| 23 | 2-c | 修正 | 7.1.3.3 | 契約・入金情報タブ<br>の詳細説明    | 「[契約金額(税込)] • [契約金額(税抜)] • [契約金<br>額]」の説明を修正しました。 |
| 24 | 2-c | 追加 | 7.1.3.3 | 契約・入金情報タブ<br>の詳細説明    | 参照先を追加しました。                                       |
| 25 | 2-c | 修正 | 7.1.3.3 | 契約・入金情報タブ<br>の詳細説明    | [税率]の参照先を修正しました。                                  |
| 26 | 2-c | 修正 | 7.1.3.4 | 売上高自動振替仕訳<br>作成時の消費税率 | 見出し番号を修正しました。                                     |
| 27 | 2-c | 修正 | 7.1.3.5 | 諸ロを使用する運用<br>について     | 見出し番号を修正しました。                                     |
| 28 | 2-c | 修正 | 7.1.4   | 工事名称を修正する             | 見出し番号を修正しました。                                     |
| 29 | 2-c | 修正 | 7.1.5   | 工事名称を削除する             | 見出し番号を修正しました。                                     |
| 30 | 2-c | 修正 | 7.1.6   | 工事登録リストを印<br>刷する      | 見出し番号を修正しました。                                     |
| 31 | 2-c | 修正 | 7.1.7   | 予算を登録する               | 見出し番号を修正しました。                                     |
| 32 | 2-c | 修正 | 7.1.8   | 付箋機能を利用する             | 見出し番号を修正しました。                                     |
| 33 | 2-c | 追加 | 7.5.1   | 工事配賦について              | 見出しタイトルを追加しました。                                   |
| 34 | 2-c | 追加 | 7.5.1.1 | 工事配賦情報の構成             | 見出しタイトルを追加しました。                                   |
| 35 | 2-c | 追加 | 7.5.1.2 | 計算方法                  | 見出しタイトルを追加しました。                                   |
| 36 | 2-c | 修正 | 7.5.2   | 工事配賦情報を登録<br>する       | 見出し番号を修正しました。                                     |
| 37 | 2-c | 修正 | 7.5.2.1 | 登録の流れ                 | 見出し番号を修正しました。                                     |
| 38 | 2-c | 修正 | 7.5.2.2 | 工事配賦情報の詳細<br>説明       | 見出し番号を修正しました。                                     |
| 39 | 2-c | 修正 | 7.5.2.2 | 工事配賦情報の詳細<br>説明       | 「●配賦先情報」の [科目コード] の説明を修正しまし<br>た。                 |
| 40 | 2-c | 修正 | 7.5.3   | 工事配賦情報登録リ<br>ストを印刷する  | 見出し番号を修正しました。                                     |
| 41 | 2-c | 修正 | 7.5.4   | 工事配賦情報登録を<br>削除する     | 見出し番号を修正しました。                                     |
| 42 | 2-c | 修正 | 7.5.5   | 配賦基準値を登録す<br>る        | 見出し番号を修正しました。                                     |
| 43 | 2-c | 修正 | 7.5.5.1 | 登録の流れ                 | 見出し番号を修正しました。                                     |
| 44 | 2-c | 修正 | 7.5.5.2 | 配賦基準値の登録の<br>詳細説明     | 見出し番号を修正しました。                                     |
| 45 | 2-c | 修正 | 7.5.6   | 工事配賦基準値登録<br>リストを印刷する | 見出し番号を修正しました。                                     |
| 46 | 2-c | 修正 | 7.5.7   | 工事配賦基準値を削<br>除する      | 見出し番号を修正しました。                                     |
| 47 | 2-c | 修正 | 7.6.1   | 工事出力順序を登録<br>する       | リード文を修正しました。                                      |

| No | 版数  | 分類 | 見       | 出し No • 名称         | 改訂内容               |
|----|-----|----|---------|--------------------|--------------------|
| 48 | 2-c | 修正 | 7.6.1.2 | 工事出力順序の登録<br>の詳細説明 | [工事分類] の説明を修正しました。 |
| 49 | 2-c | 修正 | 8.2     | 完成自動仕訳につい<br>て     | リード文を修正しました。       |
| 50 | 2-c | 修正 | 8.2.3.2 | 完成工事売上自動仕<br>訳     | リード文を修正しました。       |
| 51 | 2-c | 追加 | 8.2.3.2 | 完成工事売上自動仕<br>訳     | 参照先を追加しました。        |
| 52 | 2-c | 修正 | 8.4.1   | 自動仕訳の確認方法          | 参照先を修正しました。        |
| 53 | 2-c | 修正 | 10.1    | 振替伝票の定型仕訳          | 参照先を修正しました。        |
| 54 | 2-c | 修正 | 10.2    | 入金伝票の定型仕訳          | 参照先を修正しました。        |
| 55 | 2-c | 修正 | 10.3    | 出金伝票の定型仕訳          | 参照先を修正しました。        |

| No | 版数  | 分類 | 見       | 出し No • 名称                   | 改訂内容                                         |
|----|-----|----|---------|------------------------------|----------------------------------------------|
| 1  | 2-d | 修正 | 2.1.2.4 | 会計単位                         | [工事別管理をする] の説明を修正しました。                       |
| 2  | 2-d | 修正 | 2.1.2.4 | 会計単位                         | [工事別管理をする] に補足を追加しました。                       |
| 3  | 2-d | 修正 | 2.1.2.4 | 会計単位                         | [その他の事業] の説明を修正しました。                         |
| 4  | 2-d | 修正 | 2.1.2.4 | 会計単位                         | [その他の事業] に参照先を追加しました。                        |
| 5  | 2-d | 修正 | 2.1.3.2 | 会計基本                         | [原価科目採用]の説明を修正しました。                          |
| 6  | 2-d | 修正 | 2.1.3.2 | 会計基本                         | [原価科目採用] に参照先を追加しました。                        |
| 7  | 2-d | 修正 | 7.1.1   | 工事別管理の採用                     | リード文を修正しました。                                 |
| 8  | 2-d | 修正 | 7.1.2   | 「工事別管理」を採用<br>した場合の処理の流<br>れ | 見出し名を修正しました。                                 |
| 9  | 2-d | 修正 | 7.1.2   | 「工事別管理」を採用<br>した場合の処理の流<br>れ | リード文を修正しました。                                 |
| 10 | 2-d | 修正 | 7.1.2   | 「工事別管理」を採用<br>した場合の処理の流<br>れ | 処理の流れに「工事完成情報登録」「工事出力順序登録」<br>を追加しました。       |
| 11 | 2-d | 修正 | 7.1.3.2 | 工事基本タブの詳細<br>説明              | [配賦区分] の説明を修正しました。                           |
| 12 | 2-d | 追加 | 7.5.1   | 工事配賦について                     | 参照先を追加しました。                                  |
| 13 | 2-d | 追加 | 7.5.1.3 | 通常配賦の例                       | 見出しを追加しました。                                  |
| 14 | 2-d | 追加 | 8       | 自動仕訳について                     | 「(1)自動仕訳の種類と目的」「(2)自動仕訳が作<br>成される順序」を追加しました。 |

| No | 版数  | 分類 | 見出しNo・名称 |          | 改訂内容                                        |
|----|-----|----|----------|----------|---------------------------------------------|
| 1  | 2-е | 追加 | 7.7      | 工事別管理の変更 | 見出しを追加しました。                                 |
| 2  | 2-е | 修正 | 2.2.2.2  | その他の入力情報 | [伝票 NO 入力]の説明を修正しました。                       |
| 3  | 2-e | 修正 | 2.2.2.2  | その他の入力情報 | 補足「自動付番を選択した場合の伝票 NO 管理について」<br>の説明を修正しました。 |
| 4  | 2-e | 追加 | 2.2.2.2  | その他の入力情報 | 補足「出納帳・売掛帳・買掛帳画面における仕訳表示順について」を追加しました。      |

| No | 版数  | 分類 | 見出しNo・名称 |       | 改訂内容                        |
|----|-----|----|----------|-------|-----------------------------|
| 1  | 2-f | 修正 | 2.1.7.1  | 登録の流れ | 手順2345の画面を差替えました。           |
| 2  | 2-f | 追加 | 2.1.7.2  | 詳細説明  | 「マイナンバー利用権限」についての説明を追加しました。 |

# マニュアル名称 事業者機能 Ⅰ.マスター関係登録編

| No | 版数  | 分類 | 見と      | 出し No • 名称         | 改訂内容                                               |
|----|-----|----|---------|--------------------|----------------------------------------------------|
| 3  | 2-f | 追加 | 2.1.7.2 | 詳細説明               | 「●システム権限別の処理内容」の表に、処理内容「マ<br>イナンバー利用権限の編集」を追加しました。 |
| 4  | 2-f | 修正 | 2.1.7.3 | 修正の流れ              | リード文の画面を差替えました。                                    |
| 5  | 2-f | 修正 | 2.1.7.4 | 仮パスワード再発行<br>の流れ   | リード文の画面を差替えました。                                    |
| 6  | 2-f | 修正 | 2.1.7.5 | 削除の流れ              | リード文の画面を差替えました。                                    |
| 7  | 2-f | 修正 | 2.1.7.6 | ユーザー情報一覧表<br>を印刷する | リード文の画面を差替えました。                                    |
| 8  | 2-f | 修正 | 2.1.7.7 | ロックを解除する場<br>合の流れ  | リード文の画面を差替えました。                                    |
| 9  | 2-f | 修正 | 2.1.7.7 | ロックを解除する場<br>合の流れ  | 手順③の画面を差替えました。                                     |

| No | 版数  | 分類 | 見        | 出し No・名称               | 改訂内容                                               |
|----|-----|----|----------|------------------------|----------------------------------------------------|
| 1  | 2-g | 修正 | 2.1.7.1  | 登録の流れ                  | 手順2345の画面を差替えました。                                  |
| 2  | 2-g | 修正 | 2.1.7.2  | 詳細説明                   | 「●システム権限別の処理内容」の表の説明を修正しま<br>した。                   |
| 3  | 2-g | 修正 | 2.1.7.2  | 詳細説明                   | [マイナンバー連携権限] の説明を修正しました。                           |
| 4  | 2-g | 修正 | 2.1.7.3  | 修正の流れ                  | 画面を差し替えました。                                        |
| 5  | 2-g | 修正 | 2.1.7.4  | 仮パスワード再発行<br>の流れ       | 画面を差し替えました。                                        |
| 6  | 2-g | 修正 | 2.1.7.5  | 削除の流れ                  | 画面を差し替えました。                                        |
| 7  | 2-g | 修正 | 2.1.7.6  | ユーザー情報一覧表<br>を印刷する     | 画面を差し替えました。                                        |
| 8  | 2-g | 修正 | 2.1.7.7  | ロックを解除する場<br>合の流れ      | 画面を差し替えました。                                        |
| 9  | 2-g | 修正 | 2.4.1.10 | コード桁数・コード<br>属性の変更について | 「銀行・取引先・従業員・汎用補助」に関する説明を修<br>正し、「工事」に関する説明とまとめました。 |
| 10 | 2-g | 修正 | 3.3      | 科目出力順序                 | 「●処理が起動できない場合」を削除しました。                             |

| No | 版数  | 分類 | 見出し No・名称 |                | 改訂内容                   |
|----|-----|----|-----------|----------------|------------------------|
| 1  | 2-h | 修正 | 3.6.1     | 過年度実績を登録す<br>る | 画面を差し替えました。            |
| 2  | 2-h | 追加 | 3.6.1     | 過年度実績を登録す<br>る | [表示条件指定エリア]の説明を追加しました。 |
| 3  | 2-h | 修正 | 3.6.1.1   | 登録の流れ          | 画面を差し替えました。            |

| No | 版数  | 分類 | 見出し No・名称 |                | 改訂内容                 |
|----|-----|----|-----------|----------------|----------------------|
| 1  | 2-i | 修正 | 2.1.7.2   | 詳細説明           | [システム権限] の説明を修正しました。 |
| 2  | 2-i | 修正 | 9.1       | 科目に予算を登録す<br>る | リード文を修正しました。         |

| No | 版数  | 分類 | 見出      | 出し No • 名称 | 改訂内容              |
|----|-----|----|---------|------------|-------------------|
| 1  | 2-ј | 修正 | 7.1.3.2 | 工事タブの詳細説明  | [翌期移送]の説明を修正しました。 |

### 事業者機能 Ⅱ.日常業務編

| No | 版数 | 分類 | 見出 | 出し No • 名称 | 改訂内容                                       |
|----|----|----|----|------------|--------------------------------------------|
| 1  | 2  | 追加 | -  | -          | 『4.3 財務報告書』『4.4 推移財務報告書』に原価率登録<br>を追加しました。 |

1/46

| No | 版数 | 分類 | 見     | 出し No • 名称     | 改訂内容                                                                  |
|----|----|----|-------|----------------|-----------------------------------------------------------------------|
| 1  | 3  | 追加 | 2.3   | 仕訳帳            | 『2.3 仕訳帳』に一括置換の注意点を追加しました。                                            |
| 2  | 3  | 追加 | -     | -              | 『2.3 仕訳帳』『2.4 出納帳』『2.5 振替伝票』『2.6 入金<br>伝票・出金伝票』に会計単位変更の説明を追加しまし<br>た。 |
| 3  | 3  | 追加 | 4.3.1 | 財務報告書を印刷す<br>る | 『4.3.1 財務報告書を印刷する』に出力対象となる科目の<br>変更についての補足を追加しました。                    |
| 4  | 3  | 追加 | 6.3.1 | 伝言メモを利用する      | 『6.3.1 伝言メモを利用する』に仕訳表示の説明を追加しました。                                     |

| No | 版数 | 分類 | 見     | 出し No • 名称       | 改訂内容                                      |
|----|----|----|-------|------------------|-------------------------------------------|
| 1  | 4  | 修正 | -     | -                | 仕訳帳画面を業種コード付にしました。                        |
| 2  | 4  | 削除 | 2.3.3 | 仕訳を修正する          | 『2.3.3 仕訳を修正する』の「仕訳が修正できない!」を<br>削除しました。  |
| 3  | 4  | 修正 | 2.3.7 | 伝言メモを登録する        | 『2.3.7 伝言メモを登録する』の説明を修正しました。              |
| 4  | 4  | 追加 | 2.4   | 出納帳(現金・預金)       | 『2.4 出納帳 (現金・預金)』に「(売掛帳・買掛帳)」を<br>追加しました。 |
| 5  | 4  | 追加 | 2.4.3 | 出納帳を印刷する         | 『2.4.3 出納帳を印刷する』の説明を追加しました。               |
| 6  | 4  | 修正 | 2.5.4 | 振替伝票を印刷する        | 『2.5.4 振替伝票を印刷する』の説明を修正しました。              |
| 7  | 4  | 修正 | 2.6.3 | 入金/出金伝票を印<br>刷する | 『2.6.3 入金/出金伝票を印刷する』の説明を修正しました。           |

| No | 版数 | 分類 | 見     | 出し No • 名称 | 改訂内容                                      |
|----|----|----|-------|------------|-------------------------------------------|
| 1  | 5  | 修正 | 2.3.1 | 仕訳帳を入力する   | 『2.3.1 仕訳帳を入力する』の仕訳の入力例の説明を修正<br>しました。    |
| 2  | 5  | 追加 | 2.3.3 | 仕訳を修正する    | 『2.3.3 仕訳を修正する』に一括置換できない場合の説明<br>を追加しました。 |
| 3  | 5  | 追加 | 6.3   | 伝言メモ       | 『6.3 伝言メモ』に仕訳入力ボタンを追加しました。                |

| No | 版数 | 分類 | 見     | 出し No・名称 | 改訂内容                                                                                                    |
|----|----|----|-------|----------|----------------------------------------------------------------------------------------------------|
| 1  | 6  | 追加 | 2.3.1 | 仕訳帳を入力する | 『2.3.1 仕訳帳を入力する』の「補足 内税入力と外税入力」に、税込会計処理においても外税入力が可能となっている説明を追加しました。                                                    |
| 2  | 6  | 追加 | -     | -        | 『4.3.2 出力条件を指定する』『4.4.2 出力条件を指定する』『4.5.2 出力条件を指定する』『4.6.2 資金繰実績表の<br>出力条件を指定する』『4.6.4 資金繰実績・予定表の出力<br>条件を指定する』を追加しました。 |
| 3  | 6  | 追加 | -     | -        | 『5.2 工事別集計表』「5.3 工事管理表』「5.4 工事台帳」「5.5<br>工事元帳』に画面と印刷イメージ、条件の説明を追加し<br>ました。                                             |

| No | 版数 | 分類 | 見     | 出し No • 名称 | 改訂内容                                                                                |
|----|----|----|-------|------------|-------------------------------------------------------------------------------------|
| 1  | 7  | 修正 | 2.3   | 仕訳帳        | 『2.3 仕訳帳』 のファンクションの説明を修正しました。                                                       |
| 2  | 7  | 修正 | 2.3.1 | 仕訳帳を入力する   | 『2.3.1 仕訳帳を入力する』の仕訳の入力例の説明を修正<br>しました。                                              |
| 3  | 7  | 削除 | -     | -          | 『4.2.3 出力条件を指定する』『4.7.3 出力条件を指定する』<br>『5.5.2 出力条件を指定する』で、設定項目「締後を含め<br>て出力」を削除しました。 |

| No | 版数 | 分類 | 見出    | 出し No • 名称      | 改訂内容                                                                         |
|----|----|----|-------|-----------------|------------------------------------------------------------------------------|
| 1  | 8  | 追加 | 1.3   | 共通で使用する機能       | 『1.3 共通で使用する機能』を追加しました。                                                      |
| 2  | 8  | 修正 | -     | -               | 『2.5 振替伝票』『2.6 入金伝票・出金伝票』の画面を変更<br>しました。                                     |
| 3  | 8  | 修正 | -     | -               | 『2.5.1 振替伝票を入力する』『2.6.1 入金/出金伝票を入<br>力する』の伝票 NO の説明を修正しました。                  |
| 4  | 8  | 追加 | 4     | 帳簿・管理表を出力<br>する | 『4帳簿・管理表を出力する』に「表示されない科目について」の補足を追加しました。                                     |
| 5  | 8  | 追加 | -     | -               | 『4.2.3 出力条件を指定する』『4.7.3 出力条件を指定する』<br>『5.5.2 出力条件を指定する』で、設定項目に画面を追加<br>しました。 |
| 6  | 8  | 追加 | 4.2.3 | 出力条件を指定する       | 『4.2.3 出力条件を指定する』に「消費税コードの表示に<br>ついて」の補足を追加しました。                             |
| 7  | 8  | 追加 | 4.3   | 財務報告書           | 『4.3 財務報告書』の出力条件に「期間形式」を追加しました。                                              |
| 8  | 8  | 削除 | -     | -               | 『5.2 工事別集計表』『5.3 工事管理表』の出力条件の「当<br>月完成のみ」を削除しました。                            |

| No | 版数 | 分類 | 見     | 出し No • 名称 | 改訂内容                                              |
|----|----|----|-------|------------|---------------------------------------------------|
| 1  | 9  | 修正 | -     | -          | 半角入力の説明を修正しました。                                   |
| 2  | 9  | 修正 | 2.3.3 | 仕訳を修正する    | 『2.3.3 仕訳を修正する』の一括置換の説明を修正しました。                   |
| 3  | 9  | 追加 | -     | -          | 『5.2 工事別集計表』『5.3 工事管理表』の出力条件に「出<br>力分類」説明を追加しました。 |

| No | 版数 | 分類 | 見     | 出し No • 名称       | 改訂内容                                                                               |
|----|----|----|-------|------------------|------------------------------------------------------------------------------------|
| 1  | 10 | 追加 | 2.3.1 | 仕訳帳を入力する         | 『2.3.1 仕訳帳を入力する』に「入力作業を簡略化する」<br>の補足を追加しました。                                       |
| 2  | 10 | 追加 | 2.3.6 | 仕訳日記帳を印刷す<br>る   | 『2.3.6 仕訳日記帳を印刷する』の≪出力条件設定≫の<br>[基本設定] タブの画面を差し替えました。「出力順序」<br>に前期の月度の指定方法を追記しました。 |
| 3  | 10 | 追加 | 2.4.1 | 出納帳を入力する         | 『2.4.1 出納帳を入力する』で「補足 入力項目の固定に<br>ついて」を削除し、「補足 入力作業の簡略化について」<br>を追加しました。            |
| 4  | 10 | 追加 | 2.4.2 | 出納帳を修正・削除<br>する  | 『2.4.2 出納帳を修正・削除する』で、仕訳帳の参照を削除し、説明を追加しました。                                         |
| 5  | 10 | 追加 | 2.5.1 | 振替伝票を入力する        | 『2.5.1 振替伝票を入力する』で、「入力作業を簡略化する」の補足を追加しました。                                         |
| 6  | 10 | 追加 | 2.5.3 | 振替伝票を修正・削<br>除する | 『2.5.3 振替伝票を修正・削除する』で、「条件を詳細に<br>指定する」の補足を追加しました。                                  |
| 7  | 10 | 追加 | 2.6   | 入金伝票・出金伝票        | 『2.6 入金伝票・出金伝票』で、「入力作業の簡略化について」の補足を追加しました。修正、削除、印刷の説明を追加しました。                      |
| 8  | 10 | 修正 | 6.2.1 | 月次・決算確定する        | 『6.2.1 月次・決算確定する』で、不明勘定、現金過不足のエラーメッセージ、対処方法を修正しました。                                |
| 9  | 10 | 追加 | 4     | 帳票・管理票を印刷<br>する  | 『4 帳票・管理票を印刷する』で、「両面印刷設定の注意<br>点」を追加しました。                                          |

| No | 版数 | 分類 | 見出しNo・名称 |         | 改訂内容                            |
|----|----|----|----------|---------|---------------------------------|
| 1  | 11 | 修正 | 2.3.3    | 仕訳を修正する | 『2.3.3 仕訳を修正する』の一括置換の説明を修正しました。 |

| No | 版数 | 分類 | 見出    | 出し No・名称            | 改訂内容                                                                           |
|----|----|----|-------|---------------------|--------------------------------------------------------------------------------|
| 1  | 13 | 追加 | 1.3.1 | ファンクション             | 『1.3.1 ファンクション』に「仕訳帳」を追加しました。                                                  |
| 2  | 13 | 修正 | 2.3   | 仕訳帳                 | 『2.3 仕訳帳』の「■ファンクション」に「消費税率変更」<br>「手書摘要削除」「手書摘要復活」の説明を追加しました。消費税改正に伴い説明を修正しました。 |
| 3  | 13 | 修正 | 2     | 入力する                | 『2入力する』で、消費税改正に伴う修正をしました。                                                      |
| 4  | 13 | 修正 | 2.4.1 | 出納帳を入力する            | 『2.4.1 出納帳を入力する』で、摘要先行入力についての<br>説明を修正しました。                                    |
| 5  | 13 | 修正 | 4     | 帳簿・管理表を出力<br>する     | 『4 帳簿・管理表を出力する』で、消費税改正に伴う修<br>正をしました。                                          |
| 6  | 13 | 修正 | 4.1   | メニュー構成              | 『4.1 メニュー構成』メニュー画面を差し替えました。                                                    |
| 7  | 13 | 追加 | 4.1   | メニュー構成              | 『4.1 メニュー構成』の「■資金繰表」に資金日計表・<br>資金繰推移表・資金集計表を追加しました。                            |
| 8  | 13 | 追加 | 4.6   | 資金繰表                | 『4.6 資金繰表』の目的とメニューに資金日計表・資金<br>繰推移表・資金集計表を追加しました。                              |
| 9  | 13 | 追加 | 4.6.1 | 資金日計表を印刷す<br>る      | 『4.6.1 資金日計表を印刷する』を新規に追加しました。                                                  |
| 10 | 13 | 追加 | 4.6.2 | 資金日計表の出力条<br>件を指定する | 『4.6.2 資金日計表の出力条件を指定する』を新規に追加<br>しました。                                         |
| 11 | 13 | 追加 | 4.6.5 | 資金推移表を印刷す<br>る      | 『4.6.5 資金推移表を印刷する』を新規に追加しました。                                                  |
| 12 | 13 | 追加 | 4.6.6 | 資金推移表の出力条<br>件を指定する | 『4.6.6 資金推移表の出力条件を指定する』を新規に追加<br>しました。                                         |
| 13 | 13 | 追加 | 4.6.7 | 資金集計表を印刷す<br>る      | 『4.6.7 資金集計表を印刷する』を新規に追加しました。                                                  |
| 14 | 13 | 追加 | 4.6.8 | 資金集計表の出力条<br>件を指定する | 『4.6.8 資金集計表の出力条件を指定する』を新規に追加<br>しました。                                         |
| 15 | 13 | 修正 | 5.5   | 工事元帳                | 『5.5 工事元帳』で、消費税改正に伴う修正をしました。                                                   |
| 16 | 13 | 削除 | 6.2   | 月次・決算確定             | 『6.2 月次・決算確定』で、「補足:画面の表示について」<br>「補足:月次確定を解除する」「注意:決算確定の解除が<br>できない!」を削除しました。  |
| 17 | 13 | 修正 | 6.3.1 | 伝言メモを利用する           | 『6.3.1 伝言メモを利用する』で、「伝言メモ詳細」の画<br>面を差し替えました。                                    |
| 18 | 13 | 追加 | -     | -                   | 『2.3.9 マネトラ連携を行う』、『2.3.10 マネトラ連携<br>を解除する』の説明を追加しました。                          |

| No | 版数 | 分類 | 見      | 出し No・名称                    | 改訂内容                                                 |
|----|----|----|--------|-----------------------------|------------------------------------------------------|
| 1  | 14 | 修正 | 2.3.1  | 仕訳帳を入力する                    | 『2.3.1 仕訳帳を入力する』の仕訳例と補足を修正しました。                      |
| 2  | 14 | 修正 | 4.4.1  | 推移財務報告書を印<br>刷する            | 『4.4.1 推移財務報告書を印刷する』の「● 会計単位、<br>月度、集計方法」の説明を修正しました。 |
| 3  | 14 | 修正 | 4.6.3  | 資金繰実績表を印刷<br>する             | 『4.6.3 資金繰実績表を印刷する』の「● 集計方法」の<br>説明を修正しました。          |
| 4  | 14 | 修正 | 4.6.4  | 資金繰実績表の出力<br>条件を指定する        | 『4.6.4 資金繰実績表の出力条件を指定する』の「■ 設<br>定項目」の説明を修正しました。     |
| 5  | 14 | 修正 | 4.6.6  | 資金繰実績表の出力<br>条件を指定する        | 『4.6.6 資金繰実績表の出力条件を指定する』の「■ 設<br>定項目」の説明を修正しました。     |
| 6  | 14 | 修正 | 4.6.9  | 資金繰実績・予定表<br>を印刷する          | 『4.6.9 資金繰実績・予定表を印刷する』の「● 集計方法」の説明を修正しました。           |
| 7  | 14 | 修正 | 4.6.10 | 資金繰実績・予定表<br>の出力条件を指定す<br>る | 『4.6.10 資金繰実績・予定表の出力条件を指定する』の<br>「■ 設定項目」の説明を修正しました。 |
| 8  | 14 | 修正 | 5.2.2  | 出力条件を指定する                   | 『5.2.2 出力条件を指定する』の「■ 指定方法」の説明<br>を修正しました。            |

マニュアル名称 事業者機能 Ⅱ.日常業務編

| No | 版数 | 分類 | 見出しNo・名称 |                | 改訂内容                                      |
|----|----|----|----------|----------------|-------------------------------------------|
| 9  | 14 | 修正 | 5.3.2    | 出力条件を指定する      | 『5.3.2 出力条件を指定する』の「■ 指定方法」の説明<br>を修正しました。 |
| 10 | 14 | 修正 | 7.1      | マスター再計算をす<br>る | 『7.1 マスター再計算をする』の②の説明を修正しました。             |

| No | 版数 | 分類 | 見      | 出し No・名称              | 改訂内容                                                                                          |
|----|----|----|--------|-----------------------|-----------------------------------------------------------------------------------------------|
| 1  | 15 | 追加 | 2.3.11 | CSV から仕訳のイン<br>ポートを行う | 『2.3.11CSV から仕訳のインポートを行う』の「インポ<br>ート CSV のレイアウト」の No1、No2、No3、No12、<br>No20、No29 に(※)を追加しました。 |
| 2  | 15 | 追加 | 2.3.11 | CSV から仕訳のイン<br>ポートを行う | 『2.3.11CSV から仕訳のインポートを行う』の「インポート CSV のレイアウト」の No10 に事業者コードを追加しました。                            |
| 3  | 15 | 追加 | 2.3.11 | CSV から仕訳のイン<br>ポートを行う | 『2.3.11CSV から仕訳のインポートを行う』の「インポ<br>ート CSV のレイアウト」の※1、※5 に説明内容を追加<br>しました。                      |
| 4  | 15 | 修正 | 7.1    | マスター再計算をす<br>る        | 『7.1 マスター再計算をする』の②の説明を修正しました。                                                                 |

| No | 版数 | 分類 | 見      | 出しNo・名称               | 改訂内容                                                                                                    |
|----|----|----|--------|-----------------------|----------------------------------------------------------------------------------------------------|
| 1  | 16 | 追加 | 2.3    | 仕訳帳                   | 『2.3 仕訳帳』で、 [出納帳表示] [売掛帳表示] [買掛帳<br>表示] ボタンの説明を追加しました。                                                                                   |
| 2  | 16 | 修正 | 2.3.1  | 仕訳帳を入力する              | 『2.3.1 仕訳帳を入力する』の補足「会計単位について」<br>の画像を差し替えました。                                                                                            |
| 3  | 16 | 修正 | 2.3.8  | 会計単位(法人では部<br>門)を変更する | 『2.3.8 会計単位(法人では部門)を変更する』の会計単位を「ヘッダーの会計単位」に変更しました。補足「仕訳明細の会計単位」ヘッダーの会計単位に「」を付与し<br>仕訳の会計単位を仕訳の「明細の会計単位」に変更、画面差替えをしました。                   |
| 4  | 16 | 修正 | 2.3.9  | マネトラ連携を行う             | 『2.3.9 マネトラ連携を行う』の画面を差し替えました。                                                                                                    |
| 5  | 16 | 修正 | 2.3.11 | CSV から仕訳のイン<br>ポートを行う | 『2.3.11 CSV から仕訳のインポートを行う』の「■取込<br>設定ボタンについて」の会計単位の説明文に「明細の会<br>計単位」と「ヘッダーの会計単位」を使って説明を補足<br>しました。<br>No29 の備考の内容を修正しました。<br>画面を差し替えました。 |
| 6  | 16 | 修正 | 2.4.5  | 会計単位(法人では部<br>門)を変更する | 『2.4.5 会計単位 (法人では部門) を変更する』の会計単位を「ヘッダーの会計単位」 に変更しました。                                                                                    |
| 7  | 16 | 修正 | 2.5.6  | 会計単位(法人では部<br>門)を変更する | 『2.5.6 会計単位(法人では部門)を変更する』の会計単位を「ヘッダーの会計単位」に変更しました。                                                                                       |
| 8  | 16 | 修正 | 2.6.5  | 会計単位(法人では部<br>門)を変更する | 『2.6.5 会計単位(法人では部門)を変更する』の会計単位を「ヘッダーの会計単位」に変更しました。                                                                                       |
| 9  | 16 | 修正 | 4.2    | 勘定元帳・補助元帳             | 『4.2 総勘定元帳・補助元帳』で、「相手補助を出力」の<br>説明を修正しました。                                                                                               |
| 10 | 16 | 追加 | 4.6.6  | 資金繰推移表の出力<br>条件       | 『4.6.6 資金繰推移表の出力条件』で、「予算区分」を追加しました。                                                                                                    |

| No | 版数 | 分類 | 見      | 出し No • 名称            | 改訂内容                                                                      |
|----|----|----|--------|-----------------------|---------------------------------------------------------------------------|
| 1  | 17 | 修正 | 2.3.1  | 仕訳帳を入力する              | 『2.3.1 仕訳帳を入力する』で、「● 補助の優先順位」<br>を「●科目に紐づくマスターの優先順位」とし、説明を<br>修正しました。     |
| 2  | 17 | 修正 | 2.3.11 | CSV から仕訳のイン<br>ポートを行う | 『2.3.11CSV から仕訳のインポートを行う』の「取込設<br>定ダイアログ」の「部門・補助エラー時」、「摘要」の<br>説明を修正しました。 |

# マニュアル名称 事業者機能 Ⅱ.日常業務編

| No | 版数 | 分類 | 見     | 出し No・名称 | 改訂内容                                                                 |
|----|----|----|-------|----------|----------------------------------------------------------------------|
| 1  | 18 | 削除 | 2.3   | 仕訳帳      | 『2.3 仕訳帳』の■ファンクションの [手書摘要削除] [手<br>書摘要復活] を削除しました。                   |
| 2  | 18 | 削除 | 2.3.1 | 仕訳帳を入力する | 『2.3.1 仕訳帳を入力する』の■摘要入力方法の「手書摘<br>要を入力する」の説明を削除しました。                  |
| 3  | 18 | 追加 | 2.3.1 | 仕訳帳を入力する | 『2.3.1 仕訳帳を入力する』の「●科目に紐づくマスター<br>の優先順位」で、マスター関係の設定に関する説明を追<br>記しました。 |

5/46

| No | 版数 | 分類 | 見      | 出しNo・名称               | 改訂内容                                                                                 |
|----|----|----|--------|-----------------------|--------------------------------------------------------------------------------------|
| 1  | 19 | 削除 | 2.5.2  | 定型仕訳として利用<br>する       | 『2.5.2 定型仕訳として利用する』の「■定型仕訳を利用<br>して入力する」で、「定型 NO をクリックし、」を削除<br>しました。                |
| 2  | 19 | 追加 | -      | -                     | 『4.2 総勘定元帳・補助元帳』『4.3 財務報告書』で、CSV<br>出力の説明を追加しました。                                    |
| 3  | 19 | 修正 | -      | -                     | 『4.6.5 資金繰推移表を印刷する』『4.6.6 資金繰推移表の<br>出力条件を指定する』で、「集計銀行」の説明を修正し<br>ました。               |
| 4  | 19 | 修正 | -      | -                     | 『2.3.9 マネトラ連携を行う』、『2.3.10 マネトラ連携<br>を解除する』、『2.3.11CSV から仕訳のインポートを行う』<br>の画面を差し替えました。 |
| 5  | 19 | 修正 | 2.3.11 | CSV から仕訳のイン<br>ポートを行う | 『2.3.11CSV から仕訳のインポートを行う』の「インポート CSV のレイアウト」_No34 の摘要の内容を修正しました。                     |
| 6  | 19 | 削除 | 2.3.11 |                       | 『2.3.11CSV から仕訳のインボートを行う』の⑨~⑫<br>が、Ⅱ-67の補足、⑥~⑧と、重複した内容だったた<br>め、カットしました。             |

| No | 版数 | 分類 | 見     | 出し No・名称         | 改訂内容                                                                               |
|----|----|----|-------|------------------|------------------------------------------------------------------------------------|
| 1  | 20 | 追加 | 2.4.1 | 出納帳を入力する         | 『2.4.1 出納帳を入力する』の「参照:補助科目について」<br>に、「I.マスター関係登録編 3.3 科目別補助名称を登録<br>する」を追加しました。     |
| 2  | 20 | 追加 | 2.4.3 | 出納帳を印刷する         | 『2.4.3 出納帳を印刷する』の2で、「検索範囲」の「補助科目」に、科目別補助名称への参照を追加しました。                             |
| 3  | 20 | 修正 | 2.5.1 | 振替伝票を入力する        | 『2.5.1 振替伝票を入力する』の「補足:入力作業を簡略<br>化する」で、直前に入力された仕訳を表示する方法の説<br>明を修正しました。            |
| 4  | 20 | 追加 | 2.6.1 | 入金/出金伝票を入<br>力する | 『2.6.1 入金/出金伝票を入力する』の「参照:補助科目<br>について」で、「I.マスター関係登録編 3.3 科目別補助<br>名称を登録する」を追加しました。 |
| 5  | 20 | 修正 | -     | -                | 『2.3.9 マネトラ連携を行う』の「④」、「■取込設定ボ<br>タンについて」と、『2.3.10 マネトラ連携を解除する』<br>の「①」の画面を差し替えました。 |

| No | 版数 | 分類 | 見出しNo・名称 |          | 改訂内容                                                                     |
|----|----|----|----------|----------|--------------------------------------------------------------------------|
| 1  | 21 | 追加 | -        | -        | 『4.2.4CSV ファイルに出力する』『4.3.5CSV ファイルに<br>出力する』で、CSV ファイルのレイアウトを追加しまし<br>た。 |
| 2  | 21 | 追加 | 2.3.1    | 仕訳帳を入力する | 『2.3.1 仕訳帳を入力する』の①の「補足:ワンポイント」<br>で、決算更新後の翌期分の仕訳入力に関する説明を追加<br>しました。     |
| 3  | 21 | 追加 | 2.3.1    | 仕訳帳を入力する | 『2.3.1 仕訳帳を入力する』の②で、月次確定に関する<br>「補足:ワンポイント」を追加しました。                      |

| No | 版数  | 分類 | 見       | 出しNo・名称                | 改訂内容                                                     |
|----|-----|----|---------|------------------------|----------------------------------------------------------|
| 1  | 1-b | 修正 | 1.1     | 日常業務の流れ                | 決算業務の説明を修正しました。                                          |
| 2  | 1-b | 修正 | 1.9.1.3 | 法人の場合                  | 「部署」を「部門」に修正しました。                                        |
| 3  | 1-b | 修正 | 1.11.1  | 決算月について                | 「決算修正月」を「決算月」に修正しました。                                    |
| 4  | 1-b | 修正 | 2.1.1   | 仕訳の新規入力                | [画面変更] ボタンの「つぎ」を「次」に修正しました。                              |
| 5  | 1-b | 修正 | 2.1.1.1 | 入力の流れ                  | ③ [新規] ボタンの「ダブルクリックします」を「クリ<br>ックします」に修正しました。            |
| 6  | 1-b | 修正 | 2.1.1.1 | 入力の流れ                  | ⑦借方/補助科目の「クリックします」を「ダブルクリ<br>ックします」に修正しました。              |
| 7  | 1-b | 修正 | 2.1.1.1 | 入力の流れ                  | ⑨消費税/資金繰/業種の「簡易課税の事業者」を「簡易課税および原則課税の事業者」に修正しました。         |
| 8  | 1-b | 修正 | 2.1.1.2 | 詳細説明                   | (11)消費税コードを使用した仕訳の入力例の消費税特<br>別取引の新車購入の仕訳の消費税コードを修正しました。 |
| 9  | 1-b | 追加 | 2.2.2   | [条件入力]を利用し<br>た仕訳検索の流れ | 新規に説明を追加しました。                                            |
| 10 | 1-b | 追加 | 2.3.2   | [条件入力]を利用し<br>た仕訳検索の流れ | 新規に説明を追加しました。                                            |
| 11 | 1-b | 追加 | 2.4.2   | [条件入力]を利用し<br>た仕訳検索の流れ | 新規に説明を追加しました。                                            |
| 12 | 1-b | 追加 | 3.1.2   | [条件入力]を利用し<br>た仕訳検索の流れ | 新規に説明を追加しました。                                            |
| 13 | 1-b | 追加 | 3.2.2   | [条件入力]を利用し<br>た仕訳検索の流れ | 新規に説明を追加しました。                                            |
| 14 | 1-b | 追加 | 3.3.2   | [条件入力]を利用し<br>た仕訳検索の流れ | 新規に説明を追加しました。                                            |
| 15 | 1-b | 追加 | 4.1.1.2 | 印刷条件設定                 | [印刷方法] に両面印刷についての参照先を追加しました。                             |
| 16 | 1-b | 追加 | 4.1.1.3 | 両面印刷を行う                | 見出しを追加しました。                                              |
| 17 | 1-b | 修正 | 4.1.4.1 | 出力条件設定                 | [損益勘定へ振替出力] -≪個人の場合≫画面と≪法人の<br>場合≫画面の総勘定元帳の画面に差し替えました。   |
| 18 | 1-b | 修正 | 4.1.4.1 | 出力条件設定                 | [相手補助を出力]-摘要欄に補助が出力されている画面<br>に差し替えました。                  |
| 19 | 1-b | 修正 | 4.1.4.1 | 出力条件設定                 | ●出カパターンに出カパターンを登録しない場合の説明<br>を修正しました。                    |
| 20 | 1-b | 修正 | 4.2.1   | 財務報告書を表示・<br>印刷する      | 貸借対照表、損益計算書の表示・印刷の説明を修正しました。                             |
| 21 | 1-b | 修正 | 4.2.1   | 財務報告書を表示・<br>印刷する      | 原因と対処方法の説明を修正しました。                                       |
| 22 | 1-b | 修正 | 4.2.2.1 | CSV ファイルの出力<br>の流れ     | 「5 会計単位業種区分」「6 会計単位コード」の説明を修<br>正しました。                   |
| 23 | 1-b | 修正 | 4.2.3.1 | 出力条件設定                 | ●出カパターンに出カパターンを登録しない場合の説明<br>を修正しました。                    |
| 24 | 1-b | 修正 | 4.3.3.1 | 出力条件設定                 | ●出カパターンに出カパターンを登録しない場合の説明<br>を修正しました。                    |
| 25 | 1-b | 修正 | 4.4.3.1 | 出力条件設定                 | ●出カパターンに出カパターンを登録しない場合の説明<br>を修正しました。                    |
| 26 | 1-b | 修正 | 4.5.2.1 | 出力条件設定                 | ●出カパターンに出カパターンを登録しない場合の説明<br>を修正しました。                    |
| 27 | 1-b | 修正 | 4.5.5.1 | 出力条件設定                 | ●出カパターンに出カパターンを登録しない場合の説明<br>を修正しました。                    |
| 28 | 1-b | 修正 | 4.5.8.1 | 出力条件設定                 | ●出カパターンに出カパターンを登録しない場合の説明を修正しました。                        |

| No | 版数  | 分類 | 見       | 出し No・名称           | 改訂内容                                                 |
|----|-----|----|---------|--------------------|------------------------------------------------------|
| 29 | 1-b | 修正 | 5.1.1   | 工事別集計表を表<br>示・印刷する | 予算入力できない科目の予算残が表示されてない画面に<br>差し替えました。                |
| 30 | 1-b | 修正 | 5.1.1.1 | 工事別集計表の印刷<br>条件設定  | 予算入力できない科目の予算残が表示されてない画面に<br>差し替えました。                |
| 31 | 1-b | 修正 | 5.1.2   | 出力条件を指定する          | 予算入力できない科目の予算残が表示されてない画面に<br>差し替えました。                |
| 32 | 1-b | 修正 | 5.1.2.1 | 出力条件設定             | 印刷例-工事別集計表(月次)-予算入力できない科目の予<br>算残が表示されてない画面に差し替えました。 |
| 33 | 1-b | 修正 | 5.1.2.1 | 出力条件設定             | 印刷例-工事別集計表(年次)-予算入力できない科目の予<br>算残が表示されてない画面に差し替えました。 |
| 34 | 1-b | 修正 | 5.1.2.1 | 出力条件設定             | ●出カパターンに出カパターンを登録しない場合の説明<br>を修正しました。                |
| 35 | 1-b | 修正 | 5.2.2.1 | 出力条件設定             | ●出カパターンに出カパターンを登録しない場合の説明<br>を修正しました。                |
| 36 | 1-b | 修正 | 5.3.2.1 | 出力条件設定             | ●出カパターンに出カパターンを登録しない場合の説明<br>を修正しました。                |
| 37 | 1-b | 修正 | 5.4.2.1 | 出力条件設定             | ●出カパターンに出カパターンを登録しない場合の説明<br>を修正しました。                |

7/46

| No | 版数  | 分類 | 見       | 出し No • 名称              | 改訂内容                                                           |
|----|-----|----|---------|-------------------------|----------------------------------------------------------------|
| 1  | 1-c | 追加 | 1.8.3   | 「月」の選択                  | [中間決算月を指定する場合] [決算月を指定する場合]<br>を追加しました。                        |
| 2  | 1-c | 追加 | 1.8.3   | 「月」の選択                  | [決算月を指定する場合][決算月を指定する場合]を追<br>加しました。                           |
| 3  | 1-c | 修正 | 1.11.1  | 決算月について                 | 表の「決算月」の内容で、「決算の修正仕訳」を「決算<br>整理仕訳」に修正しました。                     |
| 4  | 1-c | 修正 | 2.1.1.2 | 詳細説明                    | (6) 直前に入力した仕訳と同じ内容を入力するの「科目<br>区分」を「消費税科目区分」に修正しました。           |
| 5  | 1-c | 修正 | 2.1.2   | [条件入力] を利用し<br>た仕訳検索の流れ | ●詳細条件- [消費税区分] を [消費税科目区分] に修正<br>しました。                        |
| 6  | 1-c | 修正 | 2.1.2   | [条件入力] を利用し<br>た仕訳検索の流れ | [データ種別] に OCR を追加しました。                                         |
| 7  | 1-c | 修正 | 2.1.2   | [条件入力] を利用し<br>た仕訳検索の流れ | [データ種別] に通常仕訳の説明を追加しました。                                       |
| 8  | 1-c | 修正 | 4.1.4.1 | 出力条件設定                  | ●出力条件-[相手補助を出力]の説明で、「消費税区分<br>名」を「消費税科目区分」「消費税コード」に修正しまし<br>た。 |
| 9  | 1-c | 修正 | 4.1.4.1 | 出力条件設定                  | ●出力条件-[相手補助を出力]の参照先名称を修正しま<br>した。                              |
| 10 | 1-c | 修正 | 4.1.4.1 | 出力条件設定                  | ●出カパターン-(2)消費税コードと税率の表示につい<br>ての「科目区分」を「消費税科目区分」に修正しました。       |
| 11 | 1-c | 修正 | 4.5.8.1 | 出力条件設定の詳細<br>設定         | タイトルを「出力条件設定」に修正しました。                                          |
| 12 | 1-c | 修正 | 8.1.1   | マスター再計算が必<br>要な項目       | 表の「科目別消費税」の説明で、「科目区分」を「消費<br>税科目区分」に修正しました。                    |
| 13 | 1-c | 修正 | 9.1     | 用語集                     | NO1の「中間決算修正仕訳」を「決算整理仕訳」に修正しました。                                |
| 14 | 1-c | 修正 | 9.1     | 用語集                     | NO2の「決算修正仕訳」を「決算整理仕訳」に修正しました。                                  |

| No | 版数  | 分類 | 見       | 出し No • 名称                                      | 改訂内容                                                                                                    |
|----|-----|----|---------|-------------------------------------------------|----------------------------------------------------------------------------------------------------|
| 1  | 1-d | 修正 | 1.9.1.2 | 「B/S 管理あり」とし<br>た事業・「B/S 管理な<br>し」とした事業の相違<br>点 | 明細会計単位の説明内容を修正しました。                                                                                                    |
| 2  | 1-d | 修正 | 1.9.1.3 | 法人の場合                                           | 全社の説明を「総合計」または「部門」に修正しました。                                                                                                    |
| 3  | 1-d | 修正 | 2.1.1   | 仕訳の新規入力                                         | [画面変更] ボタンの説明で、「クリックすると」を「ク<br>リックするごとに」に修正しました。                                                                                                    |
| 4  | 1-d | 修正 | 2.1.1   | 仕訳の新規入力                                         | [画面変更] ボタンの説明で「標準表示」「摘要主体表示」<br>「工事主体表示」の説明内容を修正しました。                                                                                                    |
| 5  | 1-d | 追加 | 2.1.1   | 仕訳の新規入力                                         | [画面変更] ボタンの説明に「補助主体表示 2」の説明を<br>追加しました。                                                                                                    |
| 6  | 1-d | 修正 | 2.1.1.1 | 入力の流れ                                           | ①で法人の場合の説明を、「総合計」または「部門」に<br>修正しました。                                                                                                    |
| 7  | 1-d | 修正 | 2.1.1.1 | 入力の流れ                                           | ⑧貸方/補助科目の「クリックします」を「ダブルクリ<br>ックします」に修正しました。                                                                                                    |
| 8  | 1-d | 修正 | 2.1.1.1 | 入力の流れ                                           | ⑨消費税/資金繰/業種の「クリックします」を「ダブ<br>ルクリックします」に修正しました。                                                                                                    |
| 9  | 1-d | 削除 | 2.1.1.1 | 入力の流れ                                           | ⑩金額で金額が正しく反映されませんの説明文を削除しました。                                                                                                    |
| 10 | 1-d | 修正 | 2.1.1.1 | 入力の流れ                                           | <ul><li>①摘要で摘要の入力方法の説明を、「2.1.1.2 詳細説明</li><li>(4)」と同様の説明に修正しました。</li></ul>                                                                                                    |
| 11 | 1-d | 追加 | 2.1.1.1 | 入力の流れ                                           | ⑪摘要で入力した仕訳が保存されない場合の説明を追加<br>しました。                                                                                                    |
| 12 | 1-d | 修正 | 2.1.1.2 | 詳細説明                                            | (3)科目の入力方法-③フリガナを入力し、表示を絞り<br>込むの「クリックする」を「ダブルクリックする」に修<br>正しました。                                                                                                    |
| 13 | 1-d | 修正 | 2.2.1.1 | 入力の流れ                                           | ②で法人の場合の説明を、「総合計」または「部門」に<br>修正しました。                                                                                                    |
| 14 | 1-d | 修正 | 2.2.1.1 | 入力の流れ                                           | ④ [新規] ボタンの「ダブルクリックします」を「クリ<br>ックします」に修正しました。                                                                                                    |
| 15 | 1-d | 修正 | 2.2.1.1 | 入力の流れ                                           | ⑧相手の「クリックします」を「ダブルクリックします」<br>に修正しました。                                                                                                    |
| 16 | 1-d | 修正 | 2.2.1.1 | 入力の流れ                                           | <ul> <li>⑨消費税の「クリックします」を「ダブルクリックします」に修正しました。</li> </ul>                                                                                                    |
| 17 | 1-d | 修正 | 2.2.1.1 | 入力の流れ                                           | <ul><li>121</li><li>121</li></ul> |
| 18 | 1-d | 修正 | 2.3.1.1 | 入力の流れ                                           | ②で法人の場合の説明を、「総合計」または「部門」に<br>修正しました。                                                                                                    |
| 19 | 1-d | 修正 | 2.3.1.1 | 入力の流れ                                           | ④ [新規] ボタンの「ダブルクリックします」を「クリ<br>ックします」に修正しました。                                                                                                    |
| 20 | 1-d | 修正 | 2.3.1.1 | 入力の流れ                                           | ⑧相手の「クリックします」を「ダブルクリックします」<br>に修正しました。                                                                                                    |
| 21 | 1-d | 修正 | 2.3.1.1 | 入力の流れ                                           | <ul><li>⑨消費税の「クリックします」を「ダブルクリックします」に修正しました。</li></ul>                                                                                                    |
| 22 | 1-d | 修正 | 2.3.1.1 | 入力の流れ                                           | <ul><li>①摘要で摘要の入力方法の説明を、「2.1.1.2 詳細説明</li><li>(4)」と同様の説明に修正しました。</li></ul>                                                                                                    |
| 23 | 1-d | 修正 | 2.4.1.1 | 入力の流れ                                           | ②で法人の場合の説明を、「総合計」または「部門」に<br>修正しました。                                                                                                    |
| 24 | 1-d | 修正 | 2.4.1.1 | 入力の流れ                                           | ④ [新規] ボタンの「ダブルクリックします」を「クリ<br>ックします」に修正しました。                                                                                                    |
| 25 | 1-d | 修正 | 2.4.1.1 | 入力の流れ                                           | ⑧相手の「クリックします」を「ダブルクリックします」<br>に修正しました。                                                                                                    |
| 26 | 1-d | 修正 | 2.4.1.1 | 入力の流れ                                           | ⑨消費税の「クリックします」を「ダブルクリックします」に修正しました。                                                                                                    |

9/46

| No | 版数  | 分類 | 見       | 出し No • 名称         | 改訂内容                                                                       |
|----|-----|----|---------|--------------------|----------------------------------------------------------------------------|
| 27 | 1-d | 追加 | 2.4.1.1 | 入力の流れ              | <ul><li>①摘要で摘要の入力方法の説明を、「2.1.1.2 詳細説明</li><li>(4)」と同様の説明に修正しました。</li></ul> |
| 28 | 1-d | 修正 | 2.5.1.1 | 入力の流れ              | ①で法人の場合の説明を、「総合計」または「部門」に<br>修正しました。                                       |
| 29 | 1-d | 修正 | 2.5.1.1 | 入力の流れ              | ⑥借方/補助科目の「クリックします」を「ダブルクリ<br>ックします」に修正しました。                                |
| 30 | 1-d | 修正 | 2.5.1.1 | 入力の流れ              | ⑦消費税/資金繰の「クリックします」を「ダブルクリ<br>ックします」に修正しました。                                |
| 31 | 1-d | 修正 | 2.5.1.1 | 入力の流れ              | ⑨貸方/補助科目の「クリックします」を「ダブルクリックします」に修正しました。                                    |
| 32 | 1-d | 修正 | 2.5.1.1 | 入力の流れ              | ⑩消費税/資金繰の「クリックします」を「ダブルクリ<br>ックします」に修正しました。                                |
| 33 | 1-d | 削除 | 2.5.1.1 | 入力の流れ              | ⑪金額で金額が正しく反映されませんの説明文を削除しました。                                              |
| 34 | 1-d | 修正 | 2.5.1.1 | 入力の流れ              | <ul><li>⑩摘要で摘要の入力方法の説明を、「2.1.1.2 詳細説明</li><li>(4)」と同様の説明に修正しました。</li></ul> |
| 35 | 1-d | 追加 | 2.5.1.1 | 入力の流れ              | ⑩摘要で入力した仕訳が保存されない場合の説明を追加しました。                                             |
| 36 | 1-d | 修正 | 2.6.1.1 | 入力の流れ              | ①で法人の場合の説明を、「総合計」または「部門」に<br>修正しました。                                       |
| 37 | 1-d | 修正 | 2.6.1.1 | 入力の流れ              | ⑥相手の「クリックします」を「ダブルクリックします」<br>に修正しました。                                     |
| 38 | 1-d | 修正 | 2.6.1.1 | 入力の流れ              | <ul> <li>⑦消費税の「クリックします」を「ダブルクリックします」に修正しました。</li> </ul>                    |
| 39 | 1-d | 削除 | 2.6.1.1 | 入力の流れ              | ⑨金額で金額が正しく反映されませんの説明文を削除し<br>ました。                                          |
| 40 | 1-d | 修正 | 2.6.1.1 | 入力の流れ              | ⑩摘要で摘要の入力方法の説明を、「2.1.1.2 詳細説明<br>(4)」と同様の説明に修正しました。                        |
| 41 | 1-d | 追加 | 2.6.1.1 | 入力の流れ              | ⑩摘要で入力した仕訳が保存されない場合の説明を追加<br>しました。                                         |
| 42 | 1-d | 修正 | 3.2.1.1 | 日計表検証の流れ           | ①で法人の場合の説明を、「総合計」または「部門」に<br>修正しました。                                       |
| 43 | 1-d | 修正 | 3.3.1.1 | 科目別集計表で検証<br>作業の流れ | ①で法人の場合の説明を、「総合計」または「部門」に<br>修正しました。                                       |
| 44 | 1-d | 修正 | 4.1.1.1 | 総勘定元帳の表示条<br>件設定   | <ol> <li>①で個人の場合の説明を「全体」が表示されています。</li> <li>に修正しました。</li> </ol>            |
| 45 | 1-d | 修正 | 4.1.1.1 | 総勘定元帳の表示条<br>件設定   | ①で法人の場合の説明を、部門の採用があると「総合計」<br>が表示されています。に修正しました。                           |
| 46 | 1-d | 修正 | 4.1.2.1 | 補助元帳の表示条件<br>設定    | ①で個人の場合の説明を「全体」が表示されています。<br>に修正しました。                                      |
| 47 | 1-d | 修正 | 4.1.2.1 | 補助元帳の表示条件<br>設定    | ①で法人の場合の説明を、部門の採用があると「総合計」<br>が表示されています。に修正しました。                           |
| 48 | 1-d | 修正 | 4.1.3.1 | CSV ファイルの出力<br>の流れ | ④の画面を差替えました。                                                               |
| 49 | 1-d | 修正 | 4.1.3.1 | CSV ファイルの出力<br>の流れ | 「総勘定元帳の CSV ファイルのレイアウト」の NO5・<br>NO6 の項目および内容を修正しました。                      |
| 50 | 1-d | 修正 | 4.1.3.1 | CSV ファイルの出力<br>の流れ | 「補助元帳の CSV ファイルのレイアウト」の NO5・NO6<br>の項目および内容を修正しました。                        |
| 51 | 1-d | 修正 | 4.1.4.1 | 出力条件設定             | ●出力範囲- [科目]の説明を、「コード順」と「指定科目」を選択した場合の説明に修正しました。                            |
| 52 | 1-d | 修正 | 4.1.4.1 | 出力条件設定             | ●出力条件-[中間決算を含めて出力]の説明を、81~83<br>月を入力した場合の説明に修正しました。                        |

| No | 版数  | 分類 | 見       | 出し No・名称              | 改訂内容                                                                      |
|----|-----|----|---------|-----------------------|---------------------------------------------------------------------------|
| 53 | 1-d | 修正 | 4.2.1.1 | 財務報告書の表示条<br>件設定      | <ol> <li>①で個人の場合の説明を「全体」が表示されています。</li> <li>に修正しました。</li> </ol>           |
| 54 | 1-d | 修正 | 4.2.1.1 | 財務報告書の表示条<br>件設定      | ①で法人の場合の説明を、部門の採用があると「総合計」<br>が表示されています。に修正しました。                          |
| 55 | 1-d | 修正 | 4.2.2.1 | CSV ファイルの出力<br>の流れ    | ⑤の画面を差替えました。                                                              |
| 56 | 1-d | 修正 | 4.3.1.1 | 推移財務報告書の表<br>示条件設定    | <ol> <li>①で個人の場合の説明を「全体」が表示されています。</li> <li>に修正しました。</li> </ol>           |
| 57 | 1-d | 修正 | 4.3.1.1 | 推移財務報告書の表<br>示条件設定    | ①で法人の場合の説明を、部門の採用があると「総合計」<br>が表示されています。に修正しました。                          |
| 58 | 1-d | 修正 | 4.4.1.1 | 残高一覧表の表示条<br>件設定      | <ol> <li>①で個人の場合の説明を「全体」が表示されています。</li> <li>に修正しました。</li> </ol>           |
| 59 | 1-d | 修正 | 4.4.1.1 | 残高一覧表の表示条<br>件設定      | ①で法人の場合の説明を、部門の採用があると「総合計」<br>が表示されています。に修正しました。                          |
| 60 | 1-d | 修正 | 4.4.1.2 | 印刷条件設定                | ●印刷条件設定- [科目] [科目を指定する] の説明を、科<br>目を範囲している場合と科目を指定して出力する場合の<br>説明に修正しました。 |
| 61 | 1-d | 修正 | 4.4.3.1 | 出力条件設定                | ●出力範囲- [科目] [科目を指定する] の説明を、科目を<br>範囲している場合と科目を指定して出力する場合の説明<br>に修正しました。   |
| 62 | 1-d | 修正 | 4.6.2.1 | 仮受・仮払消費税元<br>帳の表示条件設定 | <ol> <li>①で個人の場合の説明を「全体」が表示されています。</li> <li>に修正しました。</li> </ol>           |
| 63 | 1-d | 修正 | 4.6.2.1 | 仮受・仮払消費税元<br>帳の表示条件設定 | ①で法人の場合の説明を、部門の採用があると「総合計」<br>が表示されています。に修正しました。                          |
| 64 | 1-d | 修正 | 4.6.3.1 | 出力条件設定                | ●出力条件-[中間決算を含めて出力]の説明を、81~83<br>月を入力した場合の説明に修正しました。                       |
| 65 | 1-d | 修正 | 5.1.2.1 | 出力条件設定                | ●出力順序- [範囲] の説明を、「科目指定」と「標準」<br>を選択した場合の説明に修正しました。                        |
| 66 | 1-d | 修正 | 5.4.2.1 | 出力条件設定                | ●出力条件-[中間決算を含めて出力]の説明を、81~83<br>月を入力した場合の説明に修正しました。                       |

| No | 版数  | 分類 | 見        | 出し No • 名称               | 改訂内容                                                 |
|----|-----|----|----------|--------------------------|------------------------------------------------------|
| 1  | 1-e | 追加 | 1.8.1    | 「中間決算あり」の場<br>合          | 決算月の説明を追加・修正しました。                                    |
| 2  | 1-e | 追加 | 1.8.1    | 「中間決算あり」の場<br>合          | 中間決算月の説明を追加・修正しました。                                  |
| 3  | 1-e | 追加 | 2.1.1.1  | 入力の流れ                    | ⑨に第6種事業(不動産業)の説明を追加しました。                             |
| 4  | 1-e | 追加 | 2.1.2    | [条件入力]を利用し<br>た仕訳検索の流れ   | 業種コードが追加になったため、[詳細条件]タブの画<br>面を差し替えました。              |
| 5  | 1-e | 追加 | 2.1.2    | [条件入力]を利用し<br>た仕訳検索の流れ   | 詳細条件の業種コードの説明を追加しました。                                |
| 6  | 1-e | 追加 | 2.1.4.1  | ー括置換の詳細説明                | (3)の説明が2つになったため、税率の説明の書式を変更しました。                     |
| 7  | 1-e | 追加 | 2.1.4.1  | ー括置換の詳細説明                | (3) に仕訳に登録されている業種が使用できない日付に<br>置換しようとした場合の説明を追加しました。 |
| 8  | 1-e | 追加 | 2.1.4.1  | ー括置換の詳細説明                | (3)に置換エラーメッセージ画面を追加しました。                             |
| 9  | 1-e | 削除 | 2.1.4.1  | ー括置換の詳細説明                | (4)の[振替伝票]で、「・補助・会計単位」を削除しました。                       |
| 10 | 1-e | 追加 | 2.1.13.1 | CSV 形式の仕訳デー<br>タインポートの流れ | インポート CSV のレイアウトの業種コードに、第6種事業(不動産業)の説明を追加しました。       |
| 11 | 1-e | 追加 | 2.2.1.1  | 入力の流れ                    | 見出しの下に「出納帳入力で採用する」の説明を追加しました。                        |

| No | 版数  | 分類 | 見       | 出し No • 名称        | 改訂内容                                               |
|----|-----|----|---------|-------------------|----------------------------------------------------|
| 12 | 1-e | 修正 | 2.2.1.1 | 入力の流れ             | ⑨消費税の「簡易課税の事業者」を「簡易課税および原<br>則課税の事業者」に修正しました。      |
| 13 | 1-e | 追加 | 2.2.1.1 | 入力の流れ             | ⑨に第6種事業(不動産業)の説明を追加しました。                           |
| 14 | 1-e | 削除 | 2.2.1.1 | 入力の流れ             | ⑩入金額/預入金額で金額が正しく反映されませんの説<br>明文を削除しました。            |
| 15 | 1-e | 削除 | 2.2.1.1 | 入力の流れ             | ⑪出金額/引出金額で金額が正しく反映されませんの説<br>明文を削除しました。            |
| 16 | 1-e | 追加 | 2.2.1.1 | 入力の流れ             | ⑩摘要で入力した仕訳が保存されない場合の説明を追加しました。                     |
| 17 | 1-e | 追加 | 2.3.1.1 | 入力の流れ             | 見出しの下に「出納帳入力で採用する」の説明を追加し<br>ました。                  |
| 18 | 1-e | 修正 | 2.3.1.1 | 入力の流れ             | ⑨消費税の「簡易課税の事業者」を「簡易課税および原<br>則課税の事業者」に修正しました。      |
| 19 | 1-e | 追加 | 2.3.1.1 | 入力の流れ             | ⑨に第6種事業(不動産業)の説明を追加しました。                           |
| 20 | 1-e | 修正 | 2.3.1.1 | 入力の流れ             | ⑩売上金額/回収金額で入力した仕訳が保存されない場合の説明を修正しました。              |
| 21 | 1-e | 追加 | 2.3.1.1 | 入力の流れ             | ⑪摘要で入力した仕訳が保存されない場合の説明を追加しました。                     |
| 22 | 1-e | 追加 | 2.4.1.1 | 入力の流れ             | 見出しの下に「出納帳入力で採用する」の説明を追加し<br>ました。                  |
| 23 | 1-e | 修正 | 2.4.1.1 | 入力の流れ             | ⑨消費税の「簡易課税の事業者」を「簡易課税および原<br>則課税の事業者」に修正しました。      |
| 24 | 1-e | 追加 | 2.4.1.1 | 入力の流れ             | ⑨に第6種事業(不動産業)の説明を追加しました。                           |
| 25 | 1-e | 修正 | 2.4.1.1 | 入力の流れ             | ⑩支払金額/仕入金額で入力した仕訳が保存されない場合の説明を修正しました。              |
| 26 | 1-e | 追加 | 2.4.1.1 | 入力の流れ             | ⑪摘要で入力した仕訳が保存されない場合の説明を追加<br>しました。                 |
| 27 | 1-e | 修正 | 2.5.1.1 | 入力の流れ             | ⑦⑩消費税/資金繰の「簡易課税の事業者」を「簡易課<br>税および原則課税の事業者」に修正しました。 |
| 28 | 1-e | 追加 | 2.5.1.1 | 入力の流れ             | ⑦に第6種事業(不動産業)の説明を追加しました。                           |
| 29 | 1-e | 追加 | 2.5.1.1 | 入力の流れ             | ⑩に第6種事業(不動産業)の説明を追加しました。                           |
| 30 | 1-e | 修正 | 2.6.1.1 | 入力の流れ             | ⑦消費税の「簡易課税の事業者」を「簡易課税および原<br>則課税の事業者」に修正しました。      |
| 31 | 1-e | 追加 | 2.6.1.1 | 入力の流れ             | ⑦消費税に第6種事業(不動産業)の説明を追加しました。                        |
| 32 | 1-e | 追加 | 8.1.1   | マスター再計算が必<br>要な項目 | 表内、「事業者基本情報」の項目に[会計単位]タブを追加<br>しました。               |
| 33 | 1-e | 追加 | 8.1.1   | マスター再計算が必<br>要な項目 | 表内に、「部門名称」の項目を追加しました。                              |

| No | 版数  | 分類 | 見        | 出し No • 名称            | 改訂内容                              |
|----|-----|----|----------|-----------------------|-----------------------------------|
| 1  | 1-f | 修正 | 3.1.1.1  | 日別残検証の流れ              | 手順①「月度」の「初期値」の説明を修正しました。          |
| 2  | 1-f | 修正 | 4.5.7.1  | 資金繰推移表の印刷<br>条件設定     | 手順①「月度」の説明を修正しました。                |
| 3  | 1-f | 修正 | 4.5.11.1 | 資金集計表の表示条<br>件設定      | 手順①表示期間の「月度」の説明を修正しました。           |
| 4  | 1-f | 修正 | 4.6.2.1  | 仮受・仮払消費税元<br>帳の表示条件設定 | 手順②「月度」の説明を修正しました。                |
| 5  | 1-f | 追加 | 6.1.1.2  | 返信の流れ                 | 返信を行うとトップ画面に表示されなくなる旨を追加し<br>ました。 |
| 6  | 1-f | 追加 | 6.1.1.2  | 返信の流れ                 | 「完了」についての説明を追加しました。               |
| 7  | 1-f | 追加 | 6.1.1.3  | 削除の流れ                 | 削除を行うとトップ画面に表示されなくなる旨を追加し<br>ました。 |

| No | 版数  | 分類 | 見       | 出し No • 名称          | 改訂内容                                        |
|----|-----|----|---------|---------------------|---------------------------------------------|
| 1  | 1-g | 修正 | 2.1.6.2 | ー括削除の流れ             | 手順⑥の画面を差し替えました。                             |
| 2  | 1-g | 修正 | 4.1.3.1 | CSV ファイルへの出<br>力の流れ | 手順③の画面を差し替えました。                             |
| 3  | 1-g | 修正 | 4.2.2.1 | CSV ファイルの出力<br>の流れ  | 手順③の画面を差し替えました。                             |
| 4  | 1-g | 修正 | 7.2.2   | 決算確定のエラーメ<br>ッセージ   | (2)「不明勘定」科目がある場合に表示されるメッセージ<br>の画面を差し替えました。 |
| 5  | 1-g | 修正 | 7.2.2   | 決算確定のエラーメ<br>ッセージ   | (3)「現金過不足」科目がある場合に表示されるメッセージの画面を差し替えました。    |
| 6  | 1-g | 修正 | 8.1.1   | マスター再計算が必<br>要な項目   | マスター再計算を促すメッセージの画面を差し替えまし<br>た。             |
| 7  | 1-g | 追加 | 9.1     | 用語集                 | No26の用語が抜けていたため追加しました。                      |

| No | 版数  | 分類 | 見出しNo・名称 |           | 改訂内容                                           |
|----|-----|----|----------|-----------|------------------------------------------------|
| 1  | 1-h | 修正 | 1.6.1    | 主な処理の画面構成 | 課税区分エリアが追加されたため、画面を差替えました。                     |
| 2  | 1-h | 追加 | 1.6.1    | 主な処理の画面構成 | 課税区分エリアの説明を追加しました。                             |
| 3  | 1-h | 追加 | 2.1.1.2  | 詳細説明      | 「(7)科目名称、補助名称、工事名称の変更」の説明に<br>「固定摘要名称」を追加しました。 |

| No | 版数  | 分類 | 見       | 出し No • 名称 | 改訂内容                                       |
|----|-----|----|---------|------------|--------------------------------------------|
| 1  | 1-i | 追加 | 2.1.1   | 仕訳の新規入力    | [画面変更] ボタンに [仕訳表示エリア初期表示画面]<br>の説明を追加しました。 |
| 2  | 1-i | 追加 | 2.1.1.1 | 入力の流れ      | 手順⑪に固定摘要の登録数を追加しました。                       |
| 3  | 1-i | 追加 | 2.2.1.1 | 入力の流れ      | 手順⑫に固定摘要の登録数を追加しました。                       |
| 4  | 1-i | 追加 | 2.3.1.1 | 入力の流れ      | 手順⑪に固定摘要の登録数を追加しました。                       |
| 5  | 1-i | 追加 | 2.4.1.1 | 入力の流れ      | 手順⑪に固定摘要の登録数を追加しました。                       |
| 6  | 1-i | 追加 | 2.5.1.1 | 入力の流れ      | 手順⑪に固定摘要の登録数を追加しました。                       |
| 7  | 1-i | 追加 | 2.6.1.1 | 入力の流れ      | 手順⑩に固定摘要の登録数を追加しました。                       |

| No | 版数  | 分類 | 見出し No・名称 |      | 改訂内容                                                |
|----|-----|----|-----------|------|-----------------------------------------------------|
| 1  | 1-j | 修正 | 2.1.1.2   | 詳細説明 | 「(4)摘要の入力方法」の説明の「3 通り」を「4 通り」<br>に修正しました。           |
| 2  | 1-j | 追加 | 2.1.1.2   | 詳細説明 | 「(4)摘要の入力方法」の説明に「③ファンクションか<br>ら選択する」を追加しました。        |
| 3  | 1-j | 修正 | 2.1.1.2   | 詳細説明 | 「(4) 摘要の入力方法」の「③摘要を文字入力する」を<br>「④摘要を文字入力する」に修正しました。 |

| No | 版数  | 分類 | 見出し No・名称 |           | 改訂内容                                       |
|----|-----|----|-----------|-----------|--------------------------------------------|
| 1  | 1-k | 修正 | 2.1.1.2   | 詳細説明      | 「(4)摘要の入力方法-③ファンクションから選択する」<br>の説明を修正しました。 |
| 2  | 1-k | 追加 | 2.1.3.3   | 会計単位を変更する | 「会計単位変更」ボタンの説明に出納帳、売掛帳、買掛<br>帳を追加しました。     |
| 3  | 1-k | 削除 | 2.1.4.1   | ー括置換の詳細説明 | (2) ヘッダー会計単位と明細の会計単位の同時置換を削除しました。          |

| No | 版数  | 分類 | 見出しNo・名称 |                    | 改訂内容                               |
|----|-----|----|----------|--------------------|------------------------------------|
| 1  | 1-l | 追加 | 1.11     | 特定課税仕入の仕訳<br>について  | リバースチャージの対応により新規に説明を追加しました。        |
| 2  | 1-l | 追加 | 4.6.1    | 消費税精算表を表<br>示・印刷する | リバースチャージの対応により「特定課税仕入」を追加<br>しました。 |

### マニュアル名称 事業者機

| 未有饿化 山口市未伤裤 | どのおおおおおおおおおおおおおおおおおおおおおおおおおおおおおおおおおおおお | II.E | ]常業務編 |
|-------------|----------------------------------------|------|-------|
|-------------|----------------------------------------|------|-------|

| No | 版数  | 分類 | 見出      | 出し No • 名称           | 改訂内容                                                         |
|----|-----|----|---------|----------------------|--------------------------------------------------------------|
| 3  | 1-1 | 追加 | 4.6.1.1 | 消費税精算表の印刷<br>条件設定    | リバースチャージの対応により手順②に「特定課税仕入」<br>を追加しました。                       |
| 4  | 1-1 | 追加 | 4.6.1.1 | 消費税精算表の印刷<br>条件設定    | リバースチャージの対応により手順③に「総額」「8.0%」<br>「5.0%」を追加しました。               |
| 5  | 1-1 | 追加 | 4.6.1.1 | 消費税精算表の印刷<br>条件設定    | リバースチャージの対応により手順③に「特定課税仕入」<br>を選択した場合の説明を追加しました。             |
| 6  | 1-I | 追加 | 4.6.1.1 | 消費税精算表の印刷<br>条件設定    | リバースチャージの対応により手順④に「業種別精算表」<br>「特定課税仕入」を選択した場合の説明を追加しまし<br>た。 |
| 7  | 1-1 | 修正 | 8.2.1   | マスター再計算の流<br>れ       | メニューの画面を差し替えました。                                             |
| 8  | 1-1 | 追加 | 9       | 決算専用業務からデ<br>ータを移行する | 新規に説明を追加しました。                                                |

| No | 版数  | 分類 | 見出しNo・名称 |                     | 改訂内容                                                  |
|----|-----|----|----------|---------------------|-------------------------------------------------------|
| 1  | 1-m | 修正 | 2.1.1.2  | 詳細説明                | 「(4)摘要の入力方法」の②「摘要コードを使って入力す<br>る」の例文を修正しました。          |
| 2  | 1-m | 追加 | 9.1.2    | データエクスポート<br>が可能な項目 | 『決算専用業務』>『所得税基本情報』のタブ「基本情報」の項目に「国出区分(非該当・該当)」を追加しました。 |

| No | 版数  | 分類 | 見出しNo・名称 |      | 改訂内容                                           |
|----|-----|----|----------|------|------------------------------------------------|
| 1  | 1-n | 追加 | 2.1.1.2  | 詳細説明 | 「(5)入力済の固定摘要の解除方法」を追加しました。                     |
| 2  | 1-n | 修正 | 2.1.1.2  | 詳細説明 | 「(5)入力済の固定摘要の解除方法」を追加したため、<br>(5)以降の番号を修正しました。 |

| No | 版数  | 分類 | 見出し No  | • 名称                 | 改訂内容                   |
|----|-----|----|---------|----------------------|------------------------|
| 1  | 2-a | 修正 |         | 本書の表記                | 参照マークの説明文を修正しました。      |
| 2  | 2-a | 修正 | 1       | 日常業務の概要              | リード文を修正しました。           |
| 3  | 2-a | 修正 | 1.1     | 日常業務の流れ              | 見出しタイトルを修正しました。        |
| 4  | 2-a | 修正 | 1.1     | 日常業務の流れ              | リード文を修正しました。           |
| 5  | 2-a | 修正 | 1.2     | 日常業務のメニュー<br>体系      | 見出しタイトルを修正しました。        |
| 6  | 2-a | 修正 | 1.2     | 日常業務のメニュー<br>体系      | リード文を修正しました。           |
| 7  | 2-a | 修正 | 1.2     | 日常業務のメニュー<br>体系      | 管理表の「残高一覧表」を修正しました。    |
| 8  | 2-a | 修正 | 1.3     | 仕訳入力および出力<br>帳票の種類   | リード文を修正しました。           |
| 9  | 2-a | 削除 | 1.4.1   | 『ネット de 記帳』を<br>起動する | 手順③を削除しました。            |
| 10 | 2-a | 削除 | 1.4.1   | 『ネット de 記帳』を<br>起動する | 手順③の画面を削除しました。         |
| 11 | 2-a | 修正 | 1.6.1   | 主な処理の画面構成            | リード文を修正しました。           |
| 12 | 2-a | 修正 | 1.6.1   | 主な処理の画面構成            | [会計単位・月度] の説明を修正しました。  |
| 13 | 2-a | 修正 | 1.6.1   | 主な処理の画面構成            | [会計単位・月度] の参照先を追加しました。 |
| 14 | 2-a | 修正 | 1.8     | 会計期間                 | リード文を修正しました。           |
| 15 | 2-a | 追加 | 1.8     | 会計期間                 | 参照先を追加しました。            |
| 16 | 2-a | 修正 | 1.8.1   | 「中間決算なし」の場合          | 見出し番号を修正しました。          |
| 17 | 2-a | 修正 | 1.8.1.1 | 個人の場合                | 見出し番号を修正しました。          |
| 18 | 2-a | 修正 | 1.8.1.1 | 個人の場合                | 表の項目名を年度、当期、翌期に修正しました。 |

| No | 版数  | 分類 | 見出し No  | <ul> <li>名称</li> </ul> | 改訂内容                                |
|----|-----|----|---------|------------------------|-------------------------------------|
| 19 | 2-a | 修正 | 1.8.1.1 | 個人の場合                  | 表の「月度欄」内の決算月の「()」を削除しました。           |
| 20 | 2-a | 削除 | 1.8.1.1 | 個人の場合                  | 表の下の説明文を削除しました。                     |
| 21 | 2-a | 修正 | 1.8.1.2 | 法人の場合                  | 見出し番号を修正しました。                       |
| 22 | 2-a | 修正 | 1.8.1.2 | 法人の場合                  | 表の「月度欄」内の決算月の「()」を削除しました。           |
| 23 | 2-a | 削除 | 1.8.1.2 | 法人の場合                  | 表の下の説明文を削除しました。                     |
| 24 | 2-a | 修正 | 1.8.2   | 「中間決算あり」の場<br>合        | 見出し番号を修正しました。                       |
| 25 | 2-a | 修正 | 1.8.2   | 「中間決算あり」の場<br>合        | 表の「月度欄」内の中間決算月、決算月の「()」を削<br>除しました。 |
| 26 | 2-a | 修正 | 1.8.2   | 「中間決算あり」の場<br>合        | [決算月] の説明を修正しました。                   |
| 27 | 2-a | 修正 | 1.8.2   | 「中間決算あり」の場<br>合        | [中間決算月] の説明を修正しました。                 |
| 28 | 2-a | 修正 | 1.8.2   | 「中間決算あり」の場<br>合        | [翌4~6月度] の説明を修正しました。                |
| 29 | 2-a | 修正 | 1.8.3   | 「月」の選択                 | リード文を修正しました。                        |
| 30 | 2-a | 追加 | 1.8.3.1 | 仕訳入力時の月の選<br>択         | 見出しタイトルを追加しました。                     |
| 31 | 2-a | 修正 | 1.8.3.1 | 仕訳入力時の月の選<br>択         | リード文を修正しました。                        |
| 32 | 2-a | 修正 | 1.8.3.2 | 検証・帳票出力時の<br>月の選択      | 見出しタイトルを追加しました。                     |
| 33 | 2-a | 修正 | 1.8.3.2 | 検証・帳票出力時の<br>月の選択      | リード文を修正しました。                        |
| 34 | 2-a | 修正 | 1.8.3.2 | 検証・帳票出力時の<br>月の選択      | (例1)~(例4)の説明を修正しました。                |
| 35 | 2-a | 追加 | 1.8.3.3 | 通常月以外の月の選<br>択         | 見出しタイトルを追加しました。                     |
| 36 | 2-a | 追加 | 1.8.3.3 | 通常月以外の月の選<br>択         | リード文を修正しました。                        |
| 37 | 2-a | 修正 | 1.8.3.3 | 通常月以外の月の選<br>択         | 項目説明を修正しました。                        |
| 38 | 2-a | 修正 | 1.8.3.3 | 通常月以外の月の選<br>択         | 「翌期の月を指定する場合」の画面の吹き出し説明を修<br>正しました。 |
| 39 | 2-a | 修正 | 1.9     | 会計単位・部門                | 見出しタイトルを修正しました。                     |
| 40 | 2-a | 修正 | 1.9     | 会計単位・部門                | リード文を修正しました。                        |
| 41 | 2-a | 修正 | 1.9.1   | 個人の場合<br>              | 見出しタイトルを修正しました。                     |
| 42 | 2-a | 修正 | 1.9.1   | 個人の場合                  | リード文を修正しました。                        |
| 43 | 2-a | 追加 | 1.9.1   | 個人の場合                  | 参照先を追加しました。                         |
| 44 | 2-a | 修正 | 1.9.2   | 法人の場合                  | 見出し番号を修正しました。                       |
| 45 | 2-a | 修正 | 1.9.2   | 法人の場合                  | 項目説明を修正しました。                        |
| 46 | 2-a | 削除 | 1.9.2   | 法人の場合                  | 項目 [工事別管理をする] [業種] の説明を削除しまし<br>た。  |
| 47 | 2-a | 修正 | 1.9.2   | 法人の場合                  | 参照先を修正しました。                         |
| 48 | 2-a | 削除 | 1.9.2   | 法人の場合                  | 「1.9.2 月度」を削除しました。                  |
| 49 | 2-a | 修正 | 1.10    | 資金繰                    | リード文を修正しました。                        |
| 50 | 2-a | 追加 | 1.10.1  | 資金繰表の種類                | 見出し番号を追加しました。                       |
| 51 | 2-a | 修正 | 1.11.1  | 決算月について                | 参照先を修正しました。                         |
| 52 | 2-a | 修正 | 1.11.3  | 消費税精算表につい<br>て         | 見出しタイトルを修正しました。                     |
| 53 | 2-a | 修正 | 1.12    | 決算月と決算整理仕<br>訳         | リード文を修正しました。                        |

| No | 版数  | 分類 | 見出し No   | • 名称                         | 改訂内容                                         |
|----|-----|----|----------|------------------------------|----------------------------------------------|
| 54 | 2-a | 修正 | 1.12.1   | 決算月について                      | リード文を修正しました。                                 |
| 55 | 2-a | 追加 | 1.12.1   | 決算月について                      | 参照先を追加しました。                                  |
| 56 | 2-a | 修正 | 1.12.1   | 決算月について                      | 項目説明を修正しました。                                 |
| 57 | 2-a | 削除 | 1.12.1   | 決算月について                      | 表を削除しました。                                    |
| 58 | 2-a | 修正 | 1.12.2   | 決算時に入力する仕<br>訳について           | 見出しタイトルを修正しました。                              |
| 59 | 2-a | 修正 | 1.12.2   | 決算時に入力する仕<br>訳について           | リード文を修正しました。                                 |
| 60 | 2-a | 修正 | 1.12.2.1 | 棚卸仕訳について                     | 見出し番号を修正しました。                                |
| 61 | 2-a | 修正 | 1.12.2.2 | 減価償却仕訳につい<br>て               | 見出し番号を修正しました。                                |
| 62 | 2-a | 修正 | 1.12.2.3 | 個人事業者の事業主<br>貸・借と元入金につ<br>いて | 見出し番号を修正しました。                                |
| 63 | 2-a | 修正 | 1.12.2.4 | 法人事業者の利益剰<br>余金の処分について       | 見出し番号を修正しました。                                |
| 64 | 2-a | 修正 | 2        | 仕訳を入力・印刷す<br>る               | 見出しタイトルを修正しました。                              |
| 65 | 2-a | 修正 | 2        | 仕訳を入力・印刷す<br>る               | リード文を修正しました。                                 |
| 66 | 2-a | 修正 | 2.1      | 仕訳帳                          | リード文を修正しました。                                 |
| 67 | 2-a | 修正 | 2.1.1    | 仕訳を入力する                      | 見出しタイトルを修正しました。                              |
| 68 | 2-a | 修正 | 2.1.1.1  | 入力の流れ                        | 手順③を修正しました。                                  |
| 69 | 2-a | 修正 | 2.1.1.1  | 入力の流れ                        | 手順⑦を修正しました。                                  |
| 70 | 2-a | 修正 | 2.1.1.1  | 入力の流れ                        | 手順⑧を修正しました。                                  |
| 71 | 2-a | 修正 | 2.1.1.1  | 入力の流れ                        | 手順⑨を修正しました。                                  |
| 72 | 2-a | 修正 | 2.1.1.1  | 入力の流れ                        | 手順①⑦89⑪の参照先を修正しました。                          |
| 73 | 2-a | 修正 | 2.1.1.2  | 仕訳入力の詳細説明                    | 見出しタイトルを修正しました。                              |
| 74 | 2-a | 修正 | 2.1.1.2  | 仕訳入力の詳細説明                    | リード文を修正しました。                                 |
| 75 | 2-a | 修正 | 2.1.1.2  | 仕訳入力の詳細説明                    | 「(3)科目の入力方法」の③の説明文を修正しました。                   |
| 76 | 2-a | 修正 | 2.1.1.2  | 仕訳入力の詳細説明                    | 「(5)入力済の固定摘要の解除方法」の説明を修正し<br>ました。            |
| 77 | 2-a | 追加 | 2.1.1.2  | 仕訳入力の詳細説明                    | 「(10) 複合科目を使用した仕訳」の手順を追加しました。                |
| 78 | 2-a | 修正 | 2.1.1.2  | 仕訳入力の詳細説明                    | 「(11)科目に紐づくマスターの優先順位」の項目番号<br>を修正しました。       |
| 79 | 2-a | 修正 | 2.1.1.2  | 仕訳入力の詳細説明                    | 「(12)消費税コードについて」の項目番号を修正しま<br>した。            |
| 80 | 2-a | 修正 | 2.1.1.2  | 仕訳入力の詳細説明                    | 「(13)消費税コードを使用した仕訳の入力例」の項目<br>番頭を修正しました。     |
| 81 | 2-a | 修正 | 2.1.2    | 仕訳を検索する                      | 見出しタイトルを修正しました。                              |
| 82 | 2-a | 修正 | 2.1.2    | 仕訳を検索する                      | リード文を修正しました。                                 |
| 83 | 2-a | 修正 | 2.1.3    | 仕訳を修正する                      | リード文を修正しました。                                 |
| 84 | 2-a | 修正 | 2.1.3.1  | 修正の流れ                        | リード文を修正しました。                                 |
| 85 | 2-a | 修正 | 2.1.3.2  | 仕訳修正の詳細説明                    | 見出しタイトルを修正しました。                              |
| 86 | 2-a | 修正 | 2.1.3.2  | 仕訳修正の詳細説明                    | リード文を修正しました。                                 |
| 87 | 2-a | 削除 | 2.1.3.2  | 仕訳修正の詳細説明                    | 「(2)伝票 NO、証憑 NO をクリアする」を削除しま<br>した。          |
| 88 | 2-a | 修正 | 2.1.3.2  | 仕訳修正の詳細説明                    | 「(2)振替伝票、入金伝票、出金伝票で入力した仕訳<br>の修正」の番号を修正しました。 |

| No  | 版数  | 分類 | 見出し No  | • 名称                  | 改訂内容                                                                     |
|-----|-----|----|---------|-----------------------|--------------------------------------------------------------------------|
| 89  | 2-a | 修正 | 2.1.3.3 | ヘッダーの会計単<br>位・部門を変更する | 見出しタイトルを修正しました。                                                          |
| 90  | 2-a | 修正 | 2.1.3.3 | ヘッダーの会計単<br>位・部門を変更する | リード文を修正しました。                                                             |
| 91  | 2-a | 修正 | 2.1.4   | 仕訳を一括置換する             | メニュー遷移を修正しました。                                                           |
| 92  | 2-a | 修正 | 2.1.4   | 仕訳を一括置換する             | リード文を修正しました。                                                             |
| 93  | 2-a | 追加 | 2.1.4.1 | ー括置換を行う               | 見出しを追加しました。                                                              |
| 94  | 2-a | 修正 | 2.1.4.1 | ー括置換を行う               | 「●「5/31」で入力した仕訳をすべて「5/29」に置換<br>する場合」の説明を修正しました。                         |
| 95  | 2-a | 修正 | 2.1.4.1 | ー括置換を行う               | 「●入力月と貸方を置換する場合」の説明を修正しまし<br>た。                                          |
| 96  | 2-a | 追加 | 2.1.4.2 | 逐次置換を行う               | 見出しを追加しました。                                                              |
| 97  | 2-a | 追加 | 2.1.4.2 | 逐次置換を行う               | 手順④の表の説明を修正しました。                                                         |
| 98  | 2-a | 修正 | 2.1.5   | 仕訳を複写する               | リード文を修正しました。                                                             |
| 99  | 2-a | 修正 | 2.1.5.1 | 仕訳を複写する流れ             | 見出しタイトルを修正しました。                                                          |
| 100 | 2-a | 修正 | 2.1.5.1 | 仕訳を複写する流れ             | リード文を修正しました。                                                             |
| 101 | 2-a | 修正 | 2.1.5.1 | 仕訳を複写する流れ             | 手順④を修正しました。                                                              |
| 102 | 2-a | 削除 | 2.1.5.2 | 伝票日付と適用税率<br>について     | 説明を「2.1.5.1 仕訳を複写する流れ」の手順④に移動<br>し、見出しを削除しました。                           |
| 103 | 2-a | 修正 | 2.1.6   | 仕訳を削除する               | リード文を修正しました。                                                             |
| 104 | 2-a | 修正 | 2.1.6.1 | 仕訳を 1 件ずつ削除<br>する     | 見出しタイトルを修正しました。                                                          |
| 105 | 2-a | 修正 | 2.1.6.1 | 仕訳を 1 件ずつ削除<br>する     | リード文を修正しました。                                                             |
| 106 | 2-a | 修正 | 2.1.6.2 | 仕訳を一括で削除す<br>る        | 見出しタイトルを修正しました。                                                          |
| 107 | 2-a | 修正 | 2.1.6.2 | 仕訳を一括で削除す<br>る        | リード文を修正しました。                                                             |
| 108 | 2-a | 修正 | 2.1.6.2 | 仕訳を一括で削除す<br>る        | 手順①を修正しました。                                                              |
| 109 | 2-a | 修正 | 2.1.6.2 | 仕訳を一括で削除す<br>る        | 手順④を修正しました。                                                              |
| 110 | 2-a | 修正 | 2.1.7   | 借方と貸方の合計金<br>額をチェックする | 見出しタイトルを修正しました。                                                          |
| 111 | 2-a | 修正 | 2.1.7   | 借方と貸方の合計金<br>額をチェックする | リード文を修正しました。                                                             |
| 112 | 2-a | 修正 | 2.1.7.1 | バランスチェックの<br>流れ       | 見出しタイトルを修正しました。                                                          |
| 113 | 2-a | 修正 | 2.1.7.1 | バランスチェックの<br>流れ       | リード文を修正しました。                                                             |
| 114 | 2-a | 修正 | 2.1.7.1 | バランスチェックの<br>流れ       | 手順を修正しました。                                                               |
| 115 | 2-a | 削除 | 2.1.7.1 | 複合仕訳の入力の流<br>れ        | 説明を「2.1.1.2 仕訳入力の詳細説明」の(10)に移動し、<br>「2.1.7.1 複合仕訳の入力の流れ」の見出しを削除しま<br>した。 |
| 116 | 2-a | 削除 | 2.1.7.3 | 詳細説明                  | 説明を「2.1.1.2 仕訳入力の詳細説明」の(10)に移動し、<br>「2.1.7.1 複合仕訳の入力の流れ」の見出しを削除しま<br>した。 |
| 117 | 2-a | 修正 | 2.1.8   | コード表示欄を開閉<br>する       | リード文を修正しました。                                                             |
| 118 | 2-a | 修正 | 2.1.8.1 | コード表示欄の開閉<br>の流れ      | リード文を修正しました。                                                             |

17/46

| No  | 版数  | 分類  | 見出し No   | ・名称                   | 改訂内容                     |
|-----|-----|-----|----------|-----------------------|--------------------------|
| 119 | 2-a | 修正  | 2.1.9    | 仕訳日記帳を印刷す<br>る        | リード文を修正しました。             |
| 120 | 2-a | 修正  | 2.1.9.1  | 仕訳日記帳を印刷の<br>流れ       | リード文を修正しました。             |
| 121 | 2-a | 修正  | 2.1.9.1  | 仕訳日記帳を印刷の<br>流れ       | 印刷条件設定の画面を差し替えました。       |
| 122 | 2-a | 修正  | 2.1.9.1  | 仕訳日記帳を印刷の<br>流れ       | 手順③を画面の下に移動しました。         |
| 123 | 2-a | 削除  | 2.1.9.1  | 仕訳日記帳を印刷の<br>流れ       | 印刷条件設定の説明を削除しました。        |
| 124 | 2-a | 修正  | 2.1.10   | 付箋機能を利用する             | 見出しタイトルを修正しました。          |
| 125 | 2-a | 修正  | 2.1.10   | 付箋機能を利用する             | リード文を修正しました。             |
| 126 | 2-a | 修正  | 2.1.10.1 | 付箋機能の流れ               | 見出しタイトルを修正しました。          |
| 127 | 2-a | 修正  | 2.1.10.1 | 付箋機能の流れ               | リード文を修正しました。             |
| 128 | 2-a | 修正  | 2.1.10.2 | 伝言メモを送付する             | 見出しタイトルを修正しました。          |
| 129 | 2-a | 削除  | 2.1.10.2 | 伝言メモを送付する             | メニュー遷移を削除しました。           |
| 130 | 2-a | 修正  | 2.1.10.2 | 伝言メモを送付する             | リード文を修正しました。             |
| 131 | 2-a | 修正  | 2.1.10.2 | 伝言メモを送付する             | 手順②を修正しました。              |
| 132 | 2-a | 追加  | 2.1.10.3 | 付箋機能の詳細説明             | リード文を追加しました。             |
| 133 | 2-a | 修正  | 2.1.10.3 | 付箋機能の詳細説明             | 手順②を修正しました。              |
| 134 | 2-a | 修正  | 2.1.11   | マネトラのデータを             | 見出しタイトルを修正しました。          |
|     |     | рн. |          | 取り込む                  |                          |
| 135 | 2-a | 修正  | 2.1.11   | マネトラのデータを<br>取り込む     | リード文を修正しました。             |
| 136 | 2-a | 追加  | 2.1.11   | マネトラのデータを<br>取り込む     | メニュー遷移を追加しました。           |
| 137 | 2-a | 追加  | 2.1.11   | マネトラのデータを<br>取り込む     | 「[付箋]ボタン」の参照を修正しました。     |
| 138 | 2-a | 修正  | 2.1.11.1 | マネトラユーザーの<br>連携の流れ    | 見出しタイトルを修正しました。          |
| 139 | 2-a | 修正  | 2.1.11.1 | マネトラユーザーの<br>連携の流れ    | リード文を修正しました。             |
| 140 | 2-a | 修正  | 2.1.11.2 | 仕訳データ抽出の流<br>れ        | 見出しタイトルを修正しました。          |
| 141 | 2-a | 修正  | 2.1.11.2 | 仕訳データ抽出の流<br>れ        | リード文を修正しました。             |
| 142 | 2-a | 修正  | 2.1.11.2 | 仕訳データ抽出の流<br>れ        | 手順②を修正しました。              |
| 143 | 2-a | 修正  | 2.1.11.3 | 仕訳データインポー<br>トの流れ     | 見出しタイトルを修正しました。          |
| 144 | 2-a | 追加  | 2.1.11.3 | 仕訳データインポー<br>トの流れ     | リード文を追加しました。             |
| 145 | 2-a | 追加  | 2.1.11.3 | 仕訳データインポー<br>トの流れ     | 手順⑤の「付箋について」の参照先を修正しました。 |
| 146 | 2-a | 修正  | 2.1.11.4 | インポートした仕訳<br>の消費税について | リード文を修正しました。             |
| 147 | 2-a | 追加  | 2.1.11.4 | インポートした仕訳<br>の消費税について | 参照先を追加しました。              |
| 148 | 2-a | 修正  | 2.1.11.4 | インポートした仕訳<br>の消費税について | 「(1)」の説明を修正しました。         |
| 149 | 2-a | 修正  | 2.1.11.4 | インポートした仕訳<br>の消費税について | 「(2)」の説明を修正しました。         |

| 18/46 |
|-------|
|-------|

| No  | 版数  | 分類 | 見出し No・名称 |                          | 改訂内容                        |
|-----|-----|----|-----------|--------------------------|-----------------------------|
| 150 | 2-a | 修正 | 2.1.11.4  | インポートした仕訳<br>の消費税について    | 「(3)」の説明を「(2)」にまとめました。      |
| 151 | 2-a | 追加 | 2.1.11.5  | インポートした仕訳<br>の科目         | 見出しを追加しました。                 |
| 152 | 2-a | 追加 | 2.1.11.5  | インポートした仕訳<br>の科目         | リード文を追加しました。                |
| 153 | 2-a | 修正 | 2.1.11.5  | インポートした仕訳<br>の科目         | 表の項目名を修正しました。               |
| 154 | 2-a | 修正 | 2.1.11.6  | マネトラ連携を解除<br>する          | 見出し番号を修正しました。               |
| 155 | 2-a | 追加 | 2.1.11.6  | マネトラ連携を解除<br>する          | リード文を追加しました。                |
| 156 | 2-a | 修正 | 2.1.11.6  | マネトラ連携を解除<br>する          | 見出し番号を修正しました。               |
| 157 | 2-a | 修正 | 2.1.11.7  | マネトラ側から連携<br>を解除された場合    | 見出し番号を修正しました。               |
| 158 | 2-a | 修正 | 2.1.12    | CSV ファイルから仕<br>訳インポートを行う | 見出し番号を修正しました。               |
| 159 | 2-a | 修正 | 2.1.12    | CSV ファイルから仕<br>訳インポートを行う | 見出しタイトルを修正しました。             |
| 160 | 2-a | 修正 | 2.1.12    | CSV ファイルから仕<br>訳インポートを行う | メニュー遷移を追加しました。              |
| 161 | 2-a | 修正 | 2.1.12    | CSV ファイルから仕<br>訳インポートを行う | 説明文を修正しました。                 |
| 162 | 2-a | 修正 | 2.1.12.1  | 仕訳データインポー<br>トの流れ        | 見出し番号を修正しました。               |
| 163 | 2-a | 修正 | 2.1.12.1  | 仕訳データインポー<br>トの流れ        | 見出しタイトルを修正しました。             |
| 164 | 2-a | 修正 | 2.1.12.1  | 仕訳データインポー<br>トの流れ        | リード文を修正しました。                |
| 165 | 2-a | 修正 | 2.1.12.1  | 仕訳データインポー<br>トの流れ        | 手順⑤の説明を修正しました。              |
| 166 | 2-a | 修正 | 2.1.12.1  | 仕訳データインポー<br>トの流れ        | 「インポート CSV のレイアウト」表を修正しました。 |
| 167 | 2-a | 修正 | 2.2.1     | 出納帳で仕訳を入力<br>する          | 見出しタイトルを修正しました。             |
| 168 | 2-a | 修正 | 2.2.1     | 出納帳で仕訳を入力<br>する          | 画面を差し替えました。                 |
| 169 | 2-a | 修正 | 2.2.1     | 出納帳で仕訳を入力<br>する          | 項目名を [科目入力エリア] に修正しました。     |
| 170 | 2-a | 修正 | 2.2.1     | 出納帳で仕訳を入力<br>する          | [科目入力エリア]の説明を修正しました。        |
| 171 | 2-a | 修正 | 2.2.1     | 出納帳で仕訳を入力<br>する          | 「[科目変更]ボタン」の説明を修正しました。      |
| 172 | 2-a | 修正 | 2.2.1.1   | 出納帳の入力の流れ                | 見出しタイトルを修正しました。             |
| 173 | 2-a | 修正 | 2.2.1.1   | 出納帳の入力の流れ                | リード文を修正しました。                |
| 174 | 2-a | 修正 | 2.2.1.1   | 出納帳の入力の流れ                | 上段の画面を差し替えました。              |
| 175 | 2-a | 修正 | 2.2.1.1   | 出納帳の入力の流れ                | 手順①を修正しました。                 |
| 176 | 2-a | 修正 | 2.2.1.1   | 出納帳の入力の流れ                | 手順②を修正しました。                 |
| 177 | 2-a | 修正 | 2.2.1.1   | 出納帳の入力の流れ                | 手順④を修正しました。                 |
| 178 | 2-a | 修正 | 2.2.1.1   | 出納帳の入力の流れ                | 手順⑧を修正しました。                 |
| 179 | 2-a | 修正 | 2.2.1.1   | 出納帳の入力の流れ                | 手順⑨を修正しました。                 |
| 180 | 2-a | 修正 | 2.2.1.1   | 出納帳の入力の流れ                | 手順289位の参照先を修正しました。          |

19/46

| No  | 版数  | 分類 | 見出し No  | ・名称                         | 改訂内容                                          |
|-----|-----|----|---------|-----------------------------|-----------------------------------------------|
| 181 | 2-a | 修正 | 2.2.1.2 | 出納帳入力の詳細説<br>明              | 見出しタイトルを修正しました。                               |
| 182 | 2-a | 修正 | 2.2.1.2 | 出納帳入力の詳細説<br>明              | リード文を修正しました。                                  |
| 183 | 2-a | 修正 | 2.2.1.2 | 出納帳入力の詳細説<br>明              | 「(1)摘要先行入力」の説明を修正しました。                        |
| 184 | 2-a | 修正 | 2.2.1.2 | 出納帳入力の詳細説<br>明              | 「(2)科目名称、補助名称、工事名称の変更」の参照<br>タイトルと参照先を修正しました。 |
| 185 | 2-a | 追加 | 2.2.1.3 | 仕訳修正後に出納帳<br>で表示できなくなる<br>例 | 見出し番号を追加しました。                                 |
| 186 | 2-a | 修正 | 2.2.2   | 出納帳で仕訳を検索<br>する             | 見出しタイトルを修正しました。                               |
| 187 | 2-a | 追加 | 2.2.2   | 出納帳で仕訳を検索<br>する             | メニュー遷移を追加しました。                                |
| 188 | 2-a | 追加 | 2.2.2   | 出納帳で仕訳を検索<br>する             | リード文を修正しました。                                  |
| 189 | 2-a | 追加 | 2.2.2   | 出納帳で仕訳を検索<br>する             | 参照先を修正しました。                                   |
| 190 | 2-a | 修正 | 2.2.3   | 出納帳で仕訳を修正<br>する             | 見出しタイトルを修正しました。                               |
| 191 | 2-a | 修正 | 2.2.3   | 出納帳で仕訳を修正<br>する             | リード文を修正しました。                                  |
| 192 | 2-a | 修正 | 2.2.4   | 出納帳で仕訳を複写<br>する             | 見出しタイトルを修正しました。                               |
| 193 | 2-a | 修正 | 2.2.4   | 出納帳で仕訳を複写<br>する             | リード文を修正しました。                                  |
| 194 | 2-a | 修正 | 2.2.5   | 出納帳で仕訳を削除<br>する             | 見出しタイトルを修正しました。                               |
| 195 | 2-a | 修正 | 2.2.5   | 出納帳で仕訳を削除<br>する             | リード文を修正しました。                                  |
| 196 | 2-a | 削除 | 2.2.5   | 出納帳で仕訳を削除<br>する             | 下の画面を削除しました。                                  |
| 197 | 2-a | 修正 | 2.2.7   | 出納帳を印刷する                    | 見出しタイトルを修正しました。                               |
| 198 | 2-a | 修正 | 2.2.7.1 | 出納帳の印刷の流れ                   | 見出しタイトルを修正しました。                               |
| 199 | 2-a | 修正 | 2.2.7.1 | 出納帳の印刷の流れ                   | リード文を修正しました。                                  |
| 200 | 2-a | 追加 | 2.2.7.1 | 出納帳の印刷の流れ                   | 手順を追加しました。                                    |
| 201 | 2-a | 修正 | 2.2.7.1 | 出納帳の印刷の流れ                   | 印刷条件設定の画面を差し替えました。                            |
| 202 | 2-a | 修正 | 2.2.8   | 付箋機能を利用する                   | 見出しタイトルを修正しました。                               |
| 203 | 2-a | 修正 | 2.2.8   | 付箋機能を利用する                   | リード文を修正しました。                                  |
| 204 | 2-a | 修正 | 2.2.8   | 付箋機能を利用する                   | 参照を修正しました。                                    |
| 205 | 2-a | 修正 | 2.3.1   | 売掛帳で仕訳を入力<br>する             | 見出しタイトルを修正しました。                               |
| 206 | 2-a | 修正 | 2.3.1   | 売掛帳で仕訳を入力<br>する             | 画面を差し替えました。                                   |
| 207 | 2-a | 修正 | 2.3.1   | 売掛帳で仕訳を入力<br>する             | [科目入力エリア] の名称、説明を修正しました。                      |
| 208 | 2-a | 修正 | 2.3.1   | 売掛帳で仕訳を入力<br>する             | 「[科目変更]ボタン」の説明を修正しました。                        |
| 209 | 2-a | 修正 | 2.3.1.1 | 売掛帳の入力の流れ                   | 見出しタイトルを修正しました。                               |
| 210 | 2-a | 修正 | 2.3.1.1 | 売掛帳の入力の流れ                   | リード文を修正しました。                                  |
| 211 | 2-a | 修正 | 2.3.1.1 | 売掛帳の入力の流れ                   | 上段の画面を差し替えました。                                |

| No  | 版数  | 分類 | 見出し No  | •名称                         | 改訂内容                                          |
|-----|-----|----|---------|-----------------------------|-----------------------------------------------|
| 212 | 2-a | 修正 | 2.3.1.1 | 売掛帳の入力の流れ                   | 手順①を修正しました。                                   |
| 213 | 2-a | 修正 | 2.3.1.1 | 売掛帳の入力の流れ                   | 手順②を修正しました。                                   |
| 214 | 2-a | 修正 | 2.3.1.1 | 売掛帳の入力の流れ                   | 手順④を修正しました。                                   |
| 215 | 2-a | 修正 | 2.3.1.1 | 売掛帳の入力の流れ                   | 手順⑧を修正しました。                                   |
| 216 | 2-a | 修正 | 2.3.1.1 | 売掛帳の入力の流れ                   | 手順⑨を修正しました。                                   |
| 217 | 2-a | 修正 | 2.3.1.1 | 売掛帳の入力の流れ                   | 手順②⑨⑪の参照先を修正しました。                             |
| 218 | 2-a | 修正 | 2.3.1.2 | 売掛帳の詳細説明                    | 見出しタイトルを修正しました。                               |
| 219 | 2-a | 修正 | 2.3.1.2 | 売掛帳の詳細説明                    | リード文を修正しました。                                  |
| 220 | 2-a | 修正 | 2.3.1.2 | 売掛帳の詳細説明                    | 「(2)科目名称、補助名称、工事名称の変更」の参照<br>タイトルと参照先を修正しました。 |
| 221 | 2-a | 追加 | 2.3.1.3 | 仕訳修正後に売掛帳<br>で表示できなくなる<br>例 | 見出しを追加しました。                                   |
| 222 | 2-a | 修正 | 2.3.2   | 売掛帳で仕訳を検索<br>する             | 見出しタイトルを修正しました。                               |
| 223 | 2-a | 追加 | 2.3.2   | 売掛帳で仕訳を検索<br>する             | メニュー遷移を追加しました。                                |
| 224 | 2-a | 修正 | 2.3.2   | 売掛帳で仕訳を検索<br>する             | リード文を修正しました。                                  |
| 225 | 2-a | 修正 | 2.3.2   | 売掛帳で仕訳を検索<br>する             | 参照先を修正しました。                                   |
| 226 | 2-a | 修正 | 2.3.3   | 売掛帳で仕訳を修正<br>する             | 見出しタイトルを修正しました。                               |
| 227 | 2-a | 修正 | 2.3.3   | 売掛帳で仕訳を修正<br>する             | リード文を修正しました。                                  |
| 228 | 2-a | 修正 | 2.3.4   | 売掛帳で仕訳を複写<br>する             | 見出しタイトルを修正しました。                               |
| 229 | 2-a | 修正 | 2.3.4   | 売掛帳で仕訳を複写<br>する             | リード文を修正しました。                                  |
| 230 | 2-a | 修正 | 2.3.5   | 売掛帳で仕訳を削除<br>する             | 見出しタイトルを修正しました。                               |
| 231 | 2-a | 修正 | 2.3.5   | 売掛帳で仕訳を削除<br>する             | リード文を修正しました。                                  |
| 232 | 2-a | 削除 | 2.3.5   | 売掛帳で仕訳を削除<br>する             | 下の画面を削除しました。                                  |
| 233 | 2-a | 修正 | 2.3.7   | 売掛帳を印刷する                    | 見出しタイトルを修正しました。                               |
| 234 | 2-a | 修正 | 2.3.7.1 | 売掛帳の印刷の流れ                   | 見出しタイトルを修正しました。                               |
| 235 | 2-a | 修正 | 2.3.7.1 | 売掛帳の印刷の流れ                   | リード文を修正しました。                                  |
| 236 | 2-a | 追加 | 2.3.7.1 | 売掛帳の印刷の流れ                   | 手順を追加しました。                                    |
| 237 | 2-a | 修正 | 2.3.7.1 | 売掛帳の印刷の流れ                   | 印刷条件設定の画面を差し替えました。                            |
| 238 | 2-a | 修正 | 2.3.8   | 付箋機能を利用する                   | 見出しタイトルを修正しました。                               |
| 239 | 2-a | 修正 | 2.3.8   | 付箋機能を利用する                   | リード文を修正しました。                                  |
| 240 | 2-a | 修正 | 2.3.8   | 付箋機能を利用する                   | 参照を修正しました。                                    |
| 241 | 2-a | 修正 | 2.4.1   | 買掛帳で仕訳を入力<br>する             | 見出しタイトルを修正しました。                               |
| 242 | 2-a | 修正 | 2.4.1   | 買掛帳で仕訳を入力<br>する             | 画面を差し替えました。<br>                               |
| 243 | 2-a | 修正 | 2.4.1   | 買掛帳で仕訳を入力<br>する             | [科目入力エリア]の名称と説明を修正しました。                       |
| 244 | 2-a | 修正 | 2.4.1   | 買掛帳で仕訳を入力<br>する             | [科目変更] ボタンの説明を修正し、説明を画面の上に<br>移動しました。         |

| 21 | /46 |
|----|-----|
|----|-----|

| No  | 版数  | 分類 | 見出し No  | • 名称                        | 改訂内容                                          |
|-----|-----|----|---------|-----------------------------|-----------------------------------------------|
| 245 | 2-a | 修正 | 2.4.1   | 買掛帳で仕訳を入力<br>する             | [月計表示] ボタンの説明を画面の上に移動しました。                    |
| 246 | 2-a | 修正 | 2.4.1   | 買掛帳で仕訳を入力<br>する             | [残高切替] ボタンの説明を画面の上に移動しました。                    |
| 247 | 2-a | 修正 | 2.4.1.1 | 買掛帳の入力の流れ                   | 見出しタイトルを修正しました。                               |
| 248 | 2-a | 修正 | 2.4.1.1 | 買掛帳の入力の流れ                   | リード文を修正しました。                                  |
| 249 | 2-a | 修正 | 2.4.1.1 | 買掛帳の入力の流れ                   | 上段の画面を差し替えました。                                |
| 250 | 2-a | 修正 | 2.4.1.1 | 買掛帳の入力の流れ                   | 手順①を修正しました。                                   |
| 251 | 2-a | 修正 | 2.4.1.1 | 買掛帳の入力の流れ                   | 手順②を修正しました。                                   |
| 252 | 2-a | 修正 | 2.4.1.1 | 買掛帳の入力の流れ                   | 手順④を修正しました。                                   |
| 253 | 2-a | 修正 | 2.4.1.1 | 買掛帳の入力の流れ                   | 手順⑧を修正しました。                                   |
| 254 | 2-a | 修正 | 2.4.1.1 | 買掛帳の入力の流れ                   | 手順⑨を修正しました。                                   |
| 255 | 2-a | 修正 | 2.4.1.1 | 買掛帳の入力の流れ                   | 手順289世の参照先を修正しました。                            |
| 256 | 2-a | 修正 | 2.4.1.2 | 買掛帳の詳細説明                    | 見出しタイトルを修正しました。                               |
| 257 | 2-a | 修正 | 2.4.1.2 | 買掛帳の詳細説明                    | リード文を修正しました。                                  |
| 258 | 2-a | 修正 | 2.4.1.2 | 買掛帳の詳細説明                    | 「(2)科目名称、補助名称、工事名称の変更」の参照<br>タイトルと参照先を修正しました。 |
| 259 | 2-a | 追加 | 2.4.1.3 | 仕訳修正後に買掛帳<br>で表示できなくなる<br>例 | 見出しを追加しました。                                   |
| 260 | 2-a | 修正 | 2.4.2   | 買掛帳で仕訳を検索<br>する             | 見出しタイトルを修正しました。                               |
| 261 | 2-a | 修正 | 2.4.2   | 買掛帳で仕訳を検索<br>する             | リード文を修正しました。                                  |
| 262 | 2-a | 修正 | 2.4.2   | 買掛帳で仕訳を検索<br>する             | メニュー遷移を追加しました。                                |
| 263 | 2-a | 修正 | 2.4.2   | 買掛帳で仕訳を検索<br>する             | 参照先を修正しました。                                   |
| 264 | 2-a | 修正 | 2.4.3   | 買掛帳で仕訳を修正<br>する             | 見出しタイトルを修正しました。                               |
| 265 | 2-a | 修正 | 2.4.3   | 買掛帳で仕訳を修正<br>する             | リード文を修正しました。                                  |
| 266 | 2-a | 修正 | 2.4.4   | 買掛帳で仕訳を複写<br>する             | 見出しタイトルを修正しました。                               |
| 267 | 2-a | 修正 | 2.4.4   | 買掛帳で仕訳を複写<br>する             | リード文を修正しました。                                  |
| 268 | 2-a | 修正 | 2.4.5   | 買掛帳で仕訳を削除<br>する             | 見出しタイトルを修正しました。                               |
| 269 | 2-a | 修正 | 2.4.5   | 買掛帳で仕訳を削除<br>する             | リード文を修正しました。                                  |
| 270 | 2-a | 削除 | 2.4.5   | 買掛帳で仕訳を削除<br>する             | 下の画面を削除しました。                                  |
| 271 | 2-a | 修正 | 2.4.7   | 買掛帳を印刷する                    | 見出しタイトルを修正しました。                               |
| 272 | 2-a | 修正 | 2.4.7.1 | 買掛帳の印刷の流れ                   | 見出しタイトルを修正しました。                               |
| 273 | 2-a | 修正 | 2.4.7.1 | 買掛帳の印刷の流れ                   | リード文を修正しました。                                  |
| 274 | 2-a | 追加 | 2.4.7.1 | 買掛帳の印刷の流れ                   | 手順を追加しました。                                    |
| 275 | 2-a | 修正 | 2.4.7.1 | 買掛帳の印刷の流れ                   | 印刷条件設定の画面を差し替えました。                            |
| 276 | 2-a | 修正 | 2.4.8   | 付箋機能を利用する                   | 見出しタイトルを修正しました。                               |
| 277 | 2-a | 修正 | 2.4.8   | 付箋機能を利用する                   | リード文を修正しました。                                  |
| 278 | 2-a | 修正 | 2.5     | 振替伝票                        | リード文を修正しました。                                  |
| 279 | 2-a | 修正 | 2.5.1   | 振替伝票を新規に入<br>カする            | 画面を差し替えました。                                   |

| No  | 版数  | 分類 | 見出し No  | • 名称                   | 改訂内容                 |
|-----|-----|----|---------|------------------------|----------------------|
| 280 | 2-a | 修正 | 2.5.1   | 振替伝票を新規に入<br>力する       | [伝票ヘッダエリア] を修正しました。  |
| 281 | 2-a | 修正 | 2.5.1   | 振替伝票を新規に入<br>力する       | [仕訳表示エリア] を修正しました。   |
| 282 | 2-a | 修正 | 2.5.1   | 振替伝票を新規に入<br>力する       | [仕訳入力エリア] を修正しました。   |
| 283 | 2-a | 修正 | 2.5.1.1 | 振替伝票の入力の流<br>れ         | 見出しタイトルを修正しました。      |
| 284 | 2-a | 修正 | 2.5.1.1 | 振替伝票の入力の流<br>れ         | 画面を差し替えました。          |
| 285 | 2-a | 修正 | 2.5.1.1 | 振替伝票の入力の流<br>れ         | 手順④を修正しました。          |
| 286 | 2-a | 追加 | 2.5.1.1 | 振替伝票の入力の流<br>れ         | 手順⑥の上に「借方情報」を追加しました。 |
| 287 | 2-a | 修正 | 2.5.1.1 | 振替伝票の入力の流<br>れ         | 手順⑥を修正しました。          |
| 288 | 2-a | 修正 | 2.5.1.1 | 振替伝票の入力の流<br>れ         | 手順⑦を修正しました。          |
| 289 | 2-a | 追加 | 2.5.1.1 | 振替伝票の入力の流<br>れ         | 手順⑨の上に「貸方情報」を追加しました。 |
| 290 | 2-a | 修正 | 2.5.1.1 | 振替伝票の入力の流<br>れ         | 手順⑨を修正しました。          |
| 291 | 2-a | 修正 | 2.5.1.1 | 振替伝票の入力の流<br>れ         | 手順⑩を修正しました。          |
| 292 | 2-a | 修正 | 2.5.1.1 | 振替伝票の入力の流<br>れ         | 手順⑬を修正しました。          |
| 293 | 2-a | 修正 | 2.5.1.1 | 振替伝票の入力の流<br>れ         | 手順値を修正しました。          |
| 294 | 2-a | 修正 | 2.5.1.1 | 振替伝票の入力の流<br>れ         | 手順①⑥⑦⑩⑫の参照先を修正しました。  |
| 295 | 2-a | 追加 | 2.5.1.2 | 振替伝票の詳細説明              | 見出しを追加しました。          |
| 296 | 2-a | 修正 | 2.5.2   | 振替伝票で定型仕訳<br>を利用する     | 見出しタイトルを修正しました。      |
| 297 | 2-a | 修正 | 2.5.2   | 振替伝票で定型仕訳<br>を利用する     | リード文を修正しました。         |
| 298 | 2-a | 修正 | 2.5.2.1 | 定型仕訳を利用して<br>振替伝票を入力する | 見出しタイトルを修正しました。      |
| 299 | 2-a | 修正 | 2.5.2.1 | 定型仕訳を利用して<br>振替伝票を入力する | リード文を修正しました。         |
| 300 | 2-a | 修正 | 2.5.2.2 | 振替伝票で定型仕訳<br>を登録する     | 見出し番号を修正しました。        |
| 301 | 2-a | 修正 | 2.5.2.2 | 振替伝票で定型仕訳<br>を登録する     | 見出しタイトルを修正しました。      |
| 302 | 2-a | 修正 | 2.5.2.2 | 振替伝票で定型仕訳<br>を登録する     | リード文を修正しました。         |
| 303 | 2-a | 修正 | 2.5.2.2 | 振替伝票で定型仕訳<br>を登録する     | 手順①を修正しました。          |
| 304 | 2-a | 修正 | 2.5.2.2 | 振替伝票で定型仕訳<br>を登録する     | 手順④を修正しました。          |
| 305 | 2-a | 修正 | 2.5.2.2 | 振替伝票で定型仕訳<br>を登録する     | 手順⑤を修正しました。          |
| 306 | 2-a | 修正 | 2.5.2.2 | 振替伝票で定型仕訳<br>を登録する     | 手順⑥を修正しました。          |

| No  | 版数  | 分類 | 見出し No  | ・名称                  | 改訂内容                    |
|-----|-----|----|---------|----------------------|-------------------------|
| 307 | 2-a | 修正 | 2.5.3   | 振替伝票で入力した<br>仕訳を検索する | 見出しタイトルを修正しました。         |
| 308 | 2-a | 追加 | 2.5.3   | 振替伝票で入力した<br>仕訳を検索する | メニュー遷移を追加しました。          |
| 309 | 2-a | 修正 | 2.5.3   | 振替伝票で入力した<br>仕訳を検索する | リード文を修正しました。            |
| 310 | 2-a | 修正 | 2.5.3   | 振替伝票で入力した<br>仕訳を検索する | [付箋検索方法] を修正しました。       |
| 311 | 2-a | 修正 | 2.5.4   | 振替伝票を修正する            | 見出しタイトルを修正しました。         |
| 312 | 2-a | 修正 | 2.5.4   | 振替伝票を修正する            | 上段の画面を差し替えました。          |
| 313 | 2-a | 修正 | 2.5.4   | 振替伝票を修正する            | 手順②を修正しました。             |
| 314 | 2-a | 修正 | 2.5.4   | 振替伝票を修正する            | 手順⑤を修正しました。             |
| 315 | 2-a | 修正 | 2.5.4.1 | 会計単位・部門を修<br>正する     | 見出しタイトルを修正しました。         |
| 316 | 2-a | 修正 | 2.5.4.1 | 会計単位・部門を修<br>正する     | リード文を修正しました。            |
| 317 | 2-a | 修正 | 2.5.4.1 | 会計単位・部門を修<br>正する     | 手順を修正しました。              |
| 318 | 2-a | 修正 | 2.5.4.1 | 会計単位・部門を修<br>正する     | 手順④の画面を差し替えました。         |
| 319 | 2-a | 追加 | 2.5.5   | 振替伝票で仕訳を複<br>写する     | 見出し番号を追加しました。           |
| 320 | 2-a | 追加 | 2.5.5   | 振替伝票で仕訳を複<br>写する     | 見出しタイトルを追加しました。         |
| 321 | 2-a | 修正 | 2.5.5   | 振替伝票で仕訳を複<br>写する     | リード文を修正しました。            |
| 322 | 2-a | 修正 | 2.5.5   | 振替伝票で仕訳を複<br>写する     | 画面を差し替えました。             |
| 323 | 2-a | 修正 | 2.5.6   | 振替伝票を削除する            | 見出し番号を修正しました。           |
| 324 | 2-a | 修正 | 2.5.6   | 振替伝票を削除する            | 見出しタイトルを修正しました。         |
| 325 | 2-a | 修正 | 2.5.6   | 振替伝票を削除する            | リード文を修正しました。            |
| 326 | 2-a | 削除 | 2.5.6   | 振替伝票を削除する            | 下の画面を削除しました。            |
| 327 | 2-a | 修正 | 2.5.6   | 振替伝票を削除する            | 手順②を修正しました。             |
| 328 | 2-a | 修正 | 2.5.7   | 振替伝票を表示する            | 見出し番号を修正しました。           |
| 329 | 2-a | 修正 | 2.5.7   | 振替伝票を表示する            | 見出しタイトルを修正しました。         |
| 330 | 2-a | 修正 | 2.5.7   | 振替伝票を表示する            | リード文を修正しました。            |
| 331 | 2-a | 修正 | 2.5.7   | 振替伝票を表示する            | 手順②を修正しました。             |
| 332 | 2-a | 修正 | 2.5.8   | 振替伝票を印刷する            | 見出し番号を修正しました。           |
| 333 | 2-a | 修正 | 2.5.8   | 振替伝票を印刷する            | 見出しタイトルを修正しました。         |
| 334 | 2-a | 修正 | 2.5.8   | 振替伝票を印刷する            | リード文を修正しました。            |
| 335 | 2-a | 修正 | 2.5.8   | 振替伝票を印刷する            | 手順②を修正しました。             |
| 336 | 2-a | 修正 | 2.5.8   | 振替伝票を印刷する            | 手順③の位置を変更しました。          |
| 337 | 2-a | 修正 | 2.5.8   | 振替伝票を印刷する            | 印刷条件設定の画面を差し替えました。      |
| 338 | 2-a | 修正 | 2.5.8   | 振替伝票を印刷する            | 印刷例のイメージを証憑印刷有に差し替えました。 |
| 339 | 2-a | 修正 | 2.5.9   | 付箋機能を利用する            | 見出し番号を修正しました。           |
| 340 | 2-a | 修正 | 2.5.9   | 付箋機能を利用する            | 見出しタイトルを修正しました。         |
| 341 | 2-a | 修正 | 2.5.9   | 付箋機能を利用する            | リード文を修正しました。            |
| 342 | 2-a | 修正 | 2.6     | 入金伝票・出金伝票            | リード文を修正しました。            |
| 343 | 2-a | 修正 | 2.6.1   | 入金伝票を新規に入<br>力する     | 見出しタイトルを修正しました。         |

| No  | 版数  | 分類 | 見出し No  | • 名称                 | 改訂内容                       |
|-----|-----|----|---------|----------------------|----------------------------|
| 344 | 2-a | 修正 | 2.6.1   | 入金伝票を新規に入<br>力する     | リード文を修正しました。               |
| 345 | 2-a | 修正 | 2.6.1   | 入金伝票を新規に入<br>力する     | 画面を差し替えました。                |
| 346 | 2-a | 修正 | 2.6.1   | 入金伝票を新規に入<br>力する     | [科目入力欄] の名称、説明を修正しました。     |
| 347 | 2-a | 修正 | 2.6.1   | 入金伝票を新規に入<br>力する     | [科目選択ウィンドウ] の名称、説明を修正しました。 |
| 348 | 2-a | 修正 | 2.6.1   | 入金伝票を新規に入<br>力する     | [伝票ヘッダエリア] の説明を修正しました。     |
| 349 | 2-a | 修正 | 2.6.1   | 入金伝票を新規に入<br>力する     | [仕訳表示エリア] を修正しました。         |
| 350 | 2-a | 修正 | 2.6.1   | 入金伝票を新規に入<br>力する     | [仕訳入力エリア] を修正しました。         |
| 351 | 2-a | 修正 | 2.6.1.1 | 入金伝票の入力の流<br>れ       | 見出しタイトルを修正しました。            |
| 352 | 2-a | 修正 | 2.6.1.1 | 入金伝票の入力の流<br>れ       | リード文を修正しました。               |
| 353 | 2-a | 修正 | 2.6.1.1 | 入金伝票の入力の流<br>れ       | 手順①を修正しました。                |
| 354 | 2-a | 修正 | 2.6.1.1 | 入金伝票の入力の流<br>れ       | 手順④を修正しました。                |
| 355 | 2-a | 修正 | 2.6.1.1 | 入金伝票の入力の流<br>れ       | 手順⑥を修正しました。                |
| 356 | 2-a | 修正 | 2.6.1.1 | 入金伝票の入力の流<br>れ       | 手順⑦を修正しました。                |
| 357 | 2-a | 修正 | 2.6.1.1 | 入金伝票の入力の流<br>れ       | 手順⑧を修正しました。                |
| 358 | 2-a | 修正 | 2.6.1.1 | 入金伝票の入力の流<br>れ       | 手順①⑥⑦⑩の参照先を修正しました。         |
| 359 | 2-a | 追加 | 2.6.1.2 | 入金伝票の詳細説明            | 見出しを追加しました。                |
| 360 | 2-a | 修正 | 2.6.2   | 入金伝票で定型仕訳<br>を利用する   | 見出しタイトルを修正しました。            |
| 361 | 2-a | 修正 | 2.6.2   | 入金伝票で定型仕訳<br>を利用入力する | 参照先を修正しました。                |
| 362 | 2-a | 修正 | 2.6.3   | 入金伝票で入力した<br>仕訳を検索する | 見出しタイトルを修正しました。            |
| 363 | 2-a | 修正 | 2.6.3   | 入金伝票で入力した<br>仕訳を検索する | メニュー遷移を追加しました。             |
| 364 | 2-a | 修正 | 2.6.3   | 入金伝票で入力した<br>仕訳を検索する | 参照先を修正しました。                |
| 365 | 2-a | 修正 | 2.6.4   | 入金伝票を修正する            | 見出しタイトルを修正しました。            |
| 366 | 2-a | 修正 | 2.6.4   | 入金伝票を修正する            | リード文を修正しました。               |
| 367 | 2-a | 修正 | 2.6.5   | 入金伝票を削除する            | 見出しタイトルを修正しました。            |
| 368 | 2-a | 修正 | 2.6.5   | 入金伝票を削除する            | リード文を修正しました。               |
| 369 | 2-a | 削除 | 2.6.5   | 入金伝票を削除する            | 下の画面を削除しました。               |
| 370 | 2-a | 修正 | 2.6.6   | 入金伝票を表示する            | 見出しタイトルを修正しました。            |
| 371 | 2-a | 修正 | 2.6.6   | 入金伝票を表示する            | リード文を修正しました。               |
| 372 | 2-a | 修正 | 2.6.7   | 入金伝票を印刷する            | 見出し番号を修正しました               |
| 373 | 2-a | 修正 | 2.6.7   | 入金伝票を印刷する            | 見出しタイトルを修正しました。            |
| 374 | 2-a | 修正 | 2.6.7   | 入金伝票を印刷する            | 参照先を修正しました。                |
| 375 | 2-a | 修正 | 2.6.7   | 入金伝票を印刷する            | リード文を修正しました。               |

| No  | 版数  | 分類 | 見出し No  | ・名称                          | 改訂内容            |
|-----|-----|----|---------|------------------------------|-----------------|
| 376 | 2-a | 修正 | 2.6.7   | 入金伝票を印刷する                    | 手順を追加しました。      |
| 377 | 2-a | 修正 | 2.6.8   | 付箋機能を利用する                    | 見出しタイトルを修正しました。 |
| 378 | 2-a | 修正 | 2.6.8   | 付箋機能を利用する                    | リード文を修正しました。    |
| 379 | 2-a | 修正 | 3       | 入力した仕訳を検証<br>する              | リード文を修正しました。    |
| 380 | 2-a | 修正 | 3.1.1   | 日別残で仕訳を検証<br>する              | 見出しタイトルを修正しました。 |
| 381 | 2-a | 修正 | 3.1.1   | 日別残で仕訳を検証<br>する              | メニュー遷移を修正しました。  |
| 382 | 2-a | 修正 | 3.1.1.1 | 日別残で仕訳を検証<br>する流れ            | 見出しタイトルを修正しました。 |
| 383 | 2-a | 修正 | 3.1.1.1 | 日別残で仕訳を検証<br>する流れ            | リード文を修正しました。    |
| 384 | 2-a | 修正 | 3.1.1.1 | 日別残で仕訳を検証<br>する流れ            | 手順を修正しました。      |
| 385 | 2-a | 修正 | 3.1.1.1 | 日別残で仕訳を検証<br>する流れ            | 画面を差し替えました。     |
| 386 | 2-a | 修正 | 3.1.1.2 | 日別残を印刷する                     | 見出し番号を修正しました。   |
| 387 | 2-a | 修正 | 3.1.1.2 | 日別残を印刷する                     | 見出しタイトルを修正しました。 |
| 388 | 2-a | 修正 | 3.1.1.2 | 日別残を印刷する                     | メニュー遷移を追加しました。  |
| 389 | 2-a | 修正 | 3.1.1.2 | 日別残を印刷する                     | リード文を修正しました。    |
| 390 | 2-a | 修正 | 3.1.1.2 | 日別残を印刷する                     | 手順を追加しました。      |
| 391 | 2-a | 修正 | 3.1.1.3 | 日別残から科目別元<br>帳・補助元帳を表示<br>する | 見出し番号を修正しました。   |
| 392 | 2-a | 修正 | 3.1.1.3 | 日別残から科目別元<br>帳・補助元帳を表示<br>する | リード文を修正しました。    |
| 393 | 2-a | 修正 | 3.1.1.3 | 日別残から科目別元<br>帳・補助元帳を表示<br>する | 見出しタイトルを修正しました。 |
| 394 | 2-a | 修正 | 3.1.1.3 | 日別残から科目別元<br>帳・補助元帳を表示<br>する | メニュー遷移を追加しました。  |
| 395 | 2-a | 修正 | 3.1.1.3 | 日別残から科目別元<br>帳・補助元帳を表示<br>する | 手順を修正しました。      |
| 396 | 2-a | 修正 | 3.1.1.3 | 日別残から科目別元<br>帳・補助元帳を表示<br>する | 画面を修正しました。      |
| 397 | 2-a | 修正 | 3.1.1.4 | 日別残から仕訳を検<br>索する             | 見出し番号を修正しました。   |
| 398 | 2-a | 修正 | 3.1.1.4 | 日別残から仕訳を検<br>索する             | 見出しタイトルを修正しました。 |
| 399 | 2-a | 修正 | 3.1.1.4 | 日別残から仕訳を検<br>索する             | メニュー遷移を修正しました。  |
| 400 | 2-a | 修正 | 3.1.1.4 | 日別残から仕訳を検<br>索する             | リード文を修正しました。    |
| 401 | 2-a | 修正 | 3.1.1.4 | 日別残から仕訳を検<br>索する             | 画面を差し替えました。<br> |
| 402 | 2-a | 修正 | 3.1.1.4 | 日別残から仕訳を検<br>索する             | 手順①を修正しました。     |

26/46

| No  | 版数  | 分類 | 見出し No  | • 名称                | 改訂内容                               |
|-----|-----|----|---------|---------------------|------------------------------------|
| 403 | 2-a | 修正 | 3.1.1.4 | 日別残から仕訳を検<br>索する    | 手順④を修正しました。                        |
| 404 | 2-a | 修正 | 3.1.1.4 | 日別残から仕訳を検<br>索する    | 「●検索範囲」を修正しました。                    |
| 405 | 2-a | 追加 | 3.1.1.4 | 日別残から仕訳を検<br>索する    | 「●検索範囲」の [付箋検索方法] に参照先を追加しま<br>した。 |
| 406 | 2-a | 修正 | 3.2     | 日計表                 | リード文を修正しました。                       |
| 407 | 2-a | 修正 | 3.2.1   | 日計表で仕訳を検証<br>する     | 見出しタイトルを修正しました。                    |
| 408 | 2-a | 修正 | 3.2.1   | 日計表で仕訳を検証<br>する     | リード文を修正しました。                       |
| 409 | 2-a | 修正 | 3.2.1   | 日計表で仕訳を検証<br>する     | メニュー遷移を修正しました。                     |
| 410 | 2-a | 修正 | 3.2.1.1 | 日計表検証の流れ            | リード文を修正しました。                       |
| 411 | 2-a | 修正 | 3.2.1.1 | 日計表検証の流れ            | 画面の位置を移動しました。                      |
| 412 | 2-a | 修正 | 3.2.1.1 | 日計表検証の流れ            | 手順③④を修正しました。                       |
| 413 | 2-a | 修正 | 3.2.1.2 | 科目の内訳を表示す<br>る      | リード文を修正しました。                       |
| 414 | 2-a | 追加 | 3.2.1.2 | 科目の内訳を表示す<br>る      | 手順に例を追加しました。                       |
| 415 | 2-a | 修正 | 3.2.1.3 | 日計表を印刷する            | 見出し番号を修正しました。                      |
| 416 | 2-a | 修正 | 3.2.1.3 | 日計表を印刷する            | 見出しタイトルを修正しました。                    |
| 417 | 2-a | 修正 | 3.2.1.3 | 日計表を印刷する            | メニュー遷移を追加しました。                     |
| 418 | 2-a | 修正 | 3.2.1.3 | 日計表を印刷する            | 手順を追加しました。                         |
| 419 | 2-a | 修正 | 3.2.1.4 | 日計表から科目別元<br>帳を表示する | 見出し番号を修正しました。                      |
| 420 | 2-a | 修正 | 3.2.1.4 | 日計表から科目別元<br>帳を表示する | 見出しタイトルを修正しました。                    |
| 421 | 2-a | 修正 | 3.2.1.4 | 日計表から科目別元<br>帳を表示する | リード文を修正しました。                       |
| 422 | 2-a | 追加 | 3.2.1.4 | 日計表から科目別元<br>帳を表示する | メニュー遷移を追加しました。                     |
| 423 | 2-a | 修正 | 3.2.1.4 | 日計表から科目別元<br>帳を表示する | 手順を修正しました。                         |
| 424 | 2-a | 修正 | 3.2.1.5 | 日計表から仕訳を検<br>索する    | 見出し番号を修正しました。                      |
| 425 | 2-a | 修正 | 3.2.1.5 | 日計表から仕訳を検<br>索する    | 見出しタイトルを修正しました。                    |
| 426 | 2-a | 修正 | 3.2.1.5 | 日計表から仕訳を検<br>索する    | メニュー遷移を修正しました。                     |
| 427 | 2-a | 修正 | 3.2.1.5 | 日計表から仕訳を検<br>索する    | 参照先を追加しました。                        |
| 428 | 2-a | 修正 | 3.2.1.5 | 日計表から仕訳を検<br>索する    | 参照先を修正しました。                        |
| 429 | 2-a | 修正 | 3.3     | 科目別集計表              | リード文を修正しました。                       |
| 430 | 2-a | 修正 | 3.3.1   | 科目別集計表で検証<br>する     | 見出しタイトルを修正しました。                    |
| 431 | 2-a | 修正 | 3.3.1   | 科目別集計表で検証<br>する     | メニュー遷移を追加しました。                     |
| 432 | 2-a | 修正 | 3.3.1   | 科目別集計表で検証<br>する     | リード文を修正しました。                       |
| 433 | 2-a | 修正 | 3.3.1.1 | 科目別集計表で検証<br>する流れ   | 見出しタイトルを修正しました。                    |

| 27/46 |
|-------|
|       |

| No  | 版数  | 分類      | 見出し No  | • 名称                   | 改訂内容                   |
|-----|-----|---------|---------|------------------------|------------------------|
| 434 | 2-a | 修正      | 3.3.1.1 | 科目別集計表で検証<br>する流れ      | 手順を修正しました。             |
| 435 | 2-a | 修正      | 3.3.1.2 | 科目別集計表を印刷<br>する        | 見出し番号を修正しました。          |
| 436 | 2-a | 修正      | 3.3.1.2 | 科目別集計表を印刷<br>する        | メニュー遷移を追加しました。         |
| 437 | 2-a | 修正      | 3.3.1.2 | 科目別集計表を印刷<br>する        | 見出しタイトルを修正しました。        |
| 438 | 2-a | 修正      | 3.3.1.2 | 科目別集計表を印刷<br>する        | 手順を追加しました。             |
| 439 | 2-a | 修正      | 3.3.1.2 | 科目別集計表を印刷<br>する        | 印刷結果イメージを追加しました。       |
| 440 | 2-a | 修正      | 3.3.1.3 | 科目別集計表から科<br>目別元帳を表示する | 見出し番号を修正しました。          |
| 441 | 2-a | 修正      | 3.3.1.3 | 科目別集計表から科<br>目別元帳を表示する | 見出しタイトルを修正しました。        |
| 442 | 2-a | 修正      | 3.3.1.3 | 科目別集計表から科<br>目別元帳を表示する | メニュー遷移を追加しました。         |
| 443 | 2-a | 修正      | 3.3.1.3 | 科目別集計表から科<br>目別元帳を表示する | リード文を修正しました。           |
| 444 | 2-a | 修正      | 3.3.1.3 | 科目別集計表から科<br>目別元帳を表示する | 手順③④を修正しました。           |
| 445 | 2-a | 修正      | 3.3.1.4 | 科目別集計表から仕<br>訳を検索する    | 見出し番号を修正しました。          |
| 446 | 2-a | 修正      | 3.3.1.4 | 科目別集計表から仕<br>訳を検索する    | 見出しタイトルを修正しました。        |
| 447 | 2-a | 修正      | 3.3.1.4 | 科目別集計表から仕<br>訳を検索する    | メニュー遷移を追加しました。         |
| 448 | 2-a | 修正      | 3.3.1.4 | 科目別集計表から仕<br>訳を検索する    | 参照先を追加しました。            |
| 449 | 2-a | 修正      | 3.3.1.4 | 科目別集計表から仕<br>訳を検索する    | 参照先を修正しました。            |
| 450 | 2-a | 修正      | 4       | 帳簿・管理表を出力<br>する        | リード文を修正しました。           |
| 451 | 2-a | 修正      | 4.1     | 総勘定元帳・補助元<br>帳         | リード文を修正しました。           |
| 452 | 2-a | 修正      | 4.1.1   | 総勘定元帳を表示・<br>印刷する      | メニュー遷移を修正しました。         |
| 453 | 2-a | 修正      | 4.1.1   | 総勘定元帳を表示・<br>印刷する      | リード文を修正しました。           |
| 454 | 2-a | 修正      | 4.1.1.1 | 総勘定元帳の表示条<br>件設定       | リード文を修正しました。           |
| 455 | 2-a | 修正      | 4.1.1.1 | 総勘定元帳の表示条<br>件設定       | 参照先を修正しました。            |
| 456 | 2-a | 修正      | 4.1.1.1 | 総勘定元帳の表示条<br>件設定       | 画面を修正しました。             |
| 457 | 2-a | 修正      | 4.1.1.1 | 総勘定元帳の表示条<br>件設定       | 手順①2345を修正しました。        |
| 458 | 2-a | 修正      | 4.1.1.1 | 総勘定元帳の表示条<br>件設定       | 手順①⑤の参照先を修正しました。       |
| 459 | 2-a | 修正      | 4.1.1.2 | 印刷条件設定                 | リード文を修正しました。           |
| 460 | 2-a | 修正      | 4.1.1.2 | 印刷条件設定                 | 参照先の名称を修正しました。         |
| 461 | 2-a | 修正      | 4.1.1.2 | 印刷条件設定                 | 「●ボタン」の〔印刷〕の説明を修正しました。 |
| L   | 1   | · · · · | i       | 1                      |                        |

| No  | 版数  | 分類 | 見出し No  | • 名称                | 改訂内容                                                                         |
|-----|-----|----|---------|---------------------|------------------------------------------------------------------------------|
| 462 | 2-a | 修正 | 4.1.1.3 | 両面印刷を行う             | リード文を修正しました。                                                                 |
| 463 | 2-a | 修正 | 4.1.1.3 | 両面印刷を行う             | 手順②③を修正しました。                                                                 |
| 464 | 2-a | 削除 | 4.1.1.3 | 両面印刷を行う             | 下の画面を削除しました。                                                                 |
| 465 | 2-a | 修正 | 4.1.2   | 補助元帳を表示・印<br>刷する    | メニュー遷移を修正しました。                                                               |
| 466 | 2-a | 修正 | 4.1.2   | 補助元帳を表示・印<br>刷する    | リード文を修正しました。                                                                 |
| 467 | 2-a | 修正 | 4.1.2.1 | 補助元帳の表示条件<br>設定     | リード文を修正しました。                                                                 |
| 468 | 2-a | 修正 | 4.1.2.1 | 補助元帳の表示条件<br>設定     | 参照先を修正しました。                                                                  |
| 469 | 2-a | 修正 | 4.1.2.1 | 補助元帳の表示条件<br>設定     | 手順①2345を修正しました。                                                              |
| 470 | 2-a | 修正 | 4.1.2.1 | 補助元帳の表示条件<br>設定     | 手順①⑤の参照先を修正しました。                                                             |
| 471 | 2-a | 削除 | 4.1.2.1 | 補助元帳の表示条件<br>設定     | 下の画面を削除しました。                                                                 |
| 472 | 2-a | 追加 | 4.1.3   | 総勘定元帳・補助元<br>帳の詳細説明 | 見出しを追加しました。                                                                  |
| 473 | 2-a | 修正 | 4.1.4   | CSV ファイルに出力<br>する   | 見出し番号を修正しました。                                                                |
| 474 | 2-a | 修正 | 4.1.4   | CSV ファイルに出力<br>する   | 見出しタイトルを修正しました。                                                              |
| 475 | 2-a | 修正 | 4.1.4   | CSV ファイルに出力<br>する   | リード文を修正しました。                                                                 |
| 476 | 2-a | 修正 | 4.1.4.1 | CSV ファイル出力の<br>流れ   | 見出しタイトルを修正しました。                                                              |
| 477 | 2-a | 修正 | 4.1.4.1 | CSV ファイル出力の<br>流れ   | リード文を修正しました。                                                                 |
| 478 | 2-a | 修正 | 4.1.4.1 | CSV ファイル出力の<br>流れ   | 手順③⑤を修正しました。                                                                 |
| 479 | 2-a | 修正 | 4.1.4.1 | CSV ファイル出力の<br>流れ   | 手順①の参照先を修正しました。                                                              |
| 480 | 2-a | 追加 | 4.1.4.1 | CSV ファイル出力の<br>流れ   | 手順①の参照先を追加しました。                                                              |
| 481 | 2-a | 修正 | 4.1.4.1 | CSV ファイル出力の<br>流れ   | 「総勘定元帳の CSV ファイルのレイアウト」表の<br>No.5、10、15、18、24、26、27、29、30、31<br>を修正しました。     |
| 482 | 2-a | 修正 | 4.1.4.1 | CSV ファイル出力の<br>流れ   | 「補助元帳の CSV ファイルのレイアウト」表の No.5、<br>10、15、16、17、18、26、27、29、30、31 を<br>修正しました。 |
| 483 | 2-a | 修正 | 4.1.5   | 出力条件を設定する           | 見出し番号を修正しました。                                                                |
| 484 | 2-a | 修正 | 4.1.5   | 出力条件を設定する           | リード文を修正しました。                                                                 |
| 485 | 2-a | 修正 | 4.1.5.1 | 出力条件設定              | 見出し番号を修正しました。                                                                |
| 486 | 2-a | 修正 | 4.1.5.1 | 出力条件設定              | リード文を修正しました。                                                                 |
| 487 | 2-a | 追加 | 4.1.5.1 | 出力条件設定              | (1)(2)の手順を追加しました。                                                            |
| 488 | 2-a | 追加 | 4.1.5.2 | 出力条件                | 見出しを追加しました。                                                                  |
| 489 | 2-a | 追加 | 4.1.5.2 | 出力条件                | リード文を追加しました。                                                                 |
| 490 | 2-a | 修正 | 4.1.5.2 | 出力条件                | [損益勘定へ振替出力]を修正しました。                                                          |
| 491 | 2-a | 修正 | 4.1.5.2 | 出力条件                | [相手補助を出力] の参照先を修正しました。                                                       |
| 492 | 2-a | 追加 | 4.1.5.3 | 出カパターン              | 見出しを追加しました。                                                                  |
| 493 | 2-a | 追加 | 4.1.5.3 | 出力パターン              | リード文を追加しました。                                                                 |

| 23/40 |
|-------|
|-------|

| No  | 版数  | 分類 | 見出し No・名称 |                     | 改訂内容                                                                       |
|-----|-----|----|-----------|---------------------|----------------------------------------------------------------------------|
| 494 | 2-a | 追加 | 4.1.5.3   | 出力パターン              | (1)(2)を追加しました。                                                             |
| 495 | 2-a | 修正 | 4.2       | 財務報告書               | [CSV 出力] ボタンの説明を修正しました。                                                    |
| 496 | 2-a | 修正 | 4.2       | 財務報告書               | [タブ] の説明を修正しました。                                                           |
| 497 | 2-a | 修正 | 4.2.1     | 財務報告書を表示・<br>印刷する   | 参照先を修正しました。                                                                |
| 498 | 2-a | 修正 | 4.2.1     | 財務報告書を表示・<br>印刷する   | リード文を修正しました。                                                               |
| 499 | 2-a | 修正 | 4.2.1.1   | 財務報告書の表示条<br>件設定    | リード文を修正しました。                                                               |
| 500 | 2-a | 追加 | 4.2.1.1   | 財務報告書の表示条<br>件設定    | 参照先を追加しました。                                                                |
| 501 | 2-a | 修正 | 4.2.1.1   | 財務報告書の表示条<br>件設定    | 手順①~⑩を修正しました。                                                              |
| 502 | 2-a | 修正 | 4.2.1.1   | 財務報告書の表示条<br>件設定    | 手順①の参照先を修正しました。                                                            |
| 503 | 2-a | 修正 | 4.2.1.2   | 印刷条件設定              | リード文を修正しました。                                                               |
| 504 | 2-a | 修正 | 4.2.1.2   | 印刷条件設定              | ●財務報告書印刷設定の[単位] [O 円の科目を出力する] [科目コードを出力しない] [配賦加算する] [原価率で計算する]の説明を修正しました。 |
| 505 | 2-a | 修正 | 4.2.1.2   | 印刷条件設定              | ●印刷設定●出力項目設定●ボタンの説明を修正しました。                                                |
| 506 | 2-a | 修正 | 4.2.1.2   | 印刷条件設定              | ●ボタンの参照先を修正しました。                                                           |
| 507 | 2-a | 追加 | 4.2.1.3   | 財務報告書の詳細説<br>明      | 見出しを追加しました。                                                                |
| 508 | 2-a | 追加 | 4.2.1.3   | 財務報告書の詳細説<br>明      | リード文を追加しました。                                                               |
| 509 | 2-a | 追加 | 4.2.1.3   | 財務報告書の詳細説<br>明      | (1)(2)を追加しました。                                                             |
| 510 | 2-a | 修正 | 4.2.1.3   | 財務報告書の詳細説<br>明      | 表の「対処方法」上段の参照先を修正しました。                                                     |
| 511 | 2-a | 追加 | 4.2.2     | 科目別元帳・補助元<br>帳を表示する | 見出しを追加しました。                                                                |
| 512 | 2-a | 修正 | 4.2.3     | CSV ファイルに出力<br>する   | 見出し番号を修正しました。                                                              |
| 513 | 2-a | 修正 | 4.2.3.1   | CSV ファイル出力の<br>流れ   | 見出しタイトルを修正しました。                                                            |
| 514 | 2-a | 追加 | 4.2.3.1   | CSV ファイル出力の<br>流れ   | リード文を追加しました。                                                               |
| 515 | 2-a | 修正 | 4.2.3.1   | CSV ファイル出力の<br>流れ   | 手順③⑤を修正しました。                                                               |
| 516 | 2-a | 修正 | 4.2.4     | 出力条件を設定する           | 見出し番号を修正しました。                                                              |
| 517 | 2-a | 追加 | 4.2.4     | 出力条件を設定する           | リード文を追加しました。                                                               |
| 518 | 2-a | 追加 | 4.2.4     | 出力条件を設定する           | 出力条件設定の括弧を修正しました。                                                          |
| 519 | 2-a | 修正 | 4.2.4.1   | 出力条件設定              | 見出し番号を修正しました。                                                              |
| 520 | 2-a | 追加 | 4.2.4.1   | 出力条件設定              | リード文を追加しました。                                                               |
| 521 | 2-a | 追加 | 4.2.4.1   | 出力条件設定              | 手順①~⑥を追加しました。                                                              |
| 522 | 2-a | 追加 | 4.2.4.2   | 出カパターン              | 見出しを追加しました。                                                                |
| 523 | 2-a | 追加 | 4.2.4.2   | 出カパターン              | リード文を追加しました。                                                               |
| 524 | 2-a | 追加 | 4.2.4.2   | 出力パターン              | 参照先を追加しました。                                                                |
| 525 | 2-a | 修正 | 4.2.4.2   | 出力パターン              | 説明を修正しました。                                                                 |
| 526 | 2-a | 修正 | 4.2.5     | 原価率計算を行う            | 見出し番号を修正しました。                                                              |
| 527 | 2-a | 修正 | 4.2.5     | 原価率計算を行う            | 原価率登録の括弧を修正しました。                                                           |

| No  | 版数  | 分類 | 見出し No  | •名称                 | 改訂内容                                       |
|-----|-----|----|---------|---------------------|--------------------------------------------|
| 528 | 2-a | 修正 | 4.2.5.1 | 原価率登録をする            | 見出し番号を修正しました。                              |
| 529 | 2-a | 追加 | 4.2.5.1 | 原価率登録をする            | リード文を修正しました。                               |
| 530 | 2-a | 追加 | 4.2.5.1 | 原価率登録をする            | 説明文を追加しました。                                |
| 531 | 2-a | 修正 | 4.2.5.1 | 原価率登録をする            | [期首棚卸高]の説明を修正しました。                         |
| 532 | 2-a | 削除 | 4.2.5.1 | 原価率登録をする            | [過年度実績からのコピー] ボタンの説明を移動しまし                 |
|     |     |    |         |                     | た。                                         |
| 533 | 2-a | 修正 | 4.2.5.2 | 出力条件設定              | 見出し番号を修正しました。                              |
| 534 | 2-a | 修正 | 4.2.5.2 | 出力条件設定              | 出力条件設定の括弧を修正しました。                          |
| 535 | 2-a | 修正 | 4.3     | 推移財務報告書             | [条件設定] ボタンの説明を修正しました。                      |
| 536 | 2-a | 追加 | 4.3     | 推移財務報告書             | [タブ] の●個人の場合を追加しました。                       |
| 537 | 2-a | 追加 | 4.3     | 推移財務報告書             | [タブ] の●法人の場合を追加しました。                       |
| 538 | 2-a | 修正 | 4.3.1   | 推移財務報告書を表<br>示・印刷する | メニュー遷移を修正しました。                             |
| 539 | 2-a | 修正 | 4.3.1   | 推移財務報告書を表<br>示・印刷する | リード文を修正しました。                               |
| 540 | 2-a | 追加 | 4.3.1   | 推移財務報告書を表<br>示・印刷する | 参照先を追加しました。                                |
| 541 | 2-a | 修正 | 4.3.1.1 | 推移財務報告書の表<br>示条件設定  | リード文を修正しました。                               |
| 542 | 2-a | 追加 | 4.3.1.1 | 推移財務報告書の表<br>示条件設定  | 参照先を追加しました。                                |
| 543 | 2-a | 修正 | 4.3.1.1 | 推移財務報告書の表<br>示条件設定  | 手順①~⑧を修正しました。                              |
| 544 | 2-a | 修正 | 4.3.1.1 | 推移財務報告書の表<br>示条件設定  | 手順①の参照先を修正しました。                            |
| 545 | 2-a | 修正 | 4.3.1.2 | 印刷条件設定              | リード文を修正しました。                               |
| 546 | 2-a | 修正 | 4.3.1.2 | 印刷条件設定              | ●推移財務報告書印刷設定の[単位]の説明を修正しま<br>した。           |
| 547 | 2-a | 修正 | 4.3.1.2 | 印刷条件設定              | ●推移財務報告書印刷設定の[比較対象]の説明を修正<br>しました。         |
| 548 | 2-a | 追加 | 4.3.1.2 | 印刷条件設定              | ●推移財務報告書印刷設定の[比較対象]の参照先を追加しました。            |
| 549 | 2-a | 修正 | 4.3.1.2 | 印刷条件設定              | ●推移財務報告書印刷設定の [O 円の科目も出力する]<br>の説明を修正しました。 |
| 550 | 2-a | 修正 | 4.3.1.2 | 印刷条件設定              | ●推移財務報告書印刷設定の[科目コードを出力しない]<br>の説明を修正しました。  |
| 551 | 2-a | 修正 | 4.3.1.2 | 印刷条件設定              | ●推移財務報告書印刷設定の[配賦加算する]の説明を<br>修正しました。       |
| 552 | 2-a | 修正 | 4.3.1.2 | 印刷条件設定              | ●推移財務報告書印刷設定の [原価率で計算する] の説<br>明を修正しました。   |
| 553 | 2-a | 修正 | 4.3.1.2 | 印刷条件設定              | ●印刷設定の説明を修正しました。                           |
| 554 | 2-a | 修正 | 4.3.1.2 | 印刷条件設定              | ●出力項目設定の説明を修正しました。                         |
| 555 | 2-a | 修正 | 4.3.1.2 | 印刷条件設定              | ●ボタンの説明を修正しました。                            |
| 556 | 2-a | 修正 | 4.3.1.2 | 印刷条件設定              | ●ボタンの参照先を修正しました。                           |
| 557 | 2-a | 追加 | 4.3.2   | 科目別元帳を表示す<br>る      | メニュー遷移を追加しました。                             |
| 558 | 2-a | 追加 | 4.3.2   | 科目別元帳を表示す<br>る      | 画面を修正しました。                                 |
| 559 | 2-a | 修正 | 4.3.2   | 科目別元帳を表示す<br>る      | リード文を修正しました。                               |
| 560 | 2-a | 修正 | 4.3.2   | 科目別元帳を表示す<br>る      | 手順①④を修正しました。                               |

| No  | 版数  | 分類       | 見出し No  | •名称                 | 改訂内容                                |
|-----|-----|----------|---------|---------------------|-------------------------------------|
| 561 | 2-a | 修正       | 4.3.3   | 出力条件を指定する           | リード文を修正しました。                        |
| 562 | 2-a | 修正       | 4.3.3.1 | 出力条件設定              | リード文を修正しました。                        |
| 563 | 2-a | 修正       | 4.3.3.1 | 出力条件設定              | 画面を修正しました。                          |
| 564 | 2-a | 追加       | 4.3.3.1 | 出力条件設定              | 手順を追加しました。                          |
| 565 | 2-a | 追加       | 4.3.3.1 | 出力条件設定              | 手順①④の参照先を追加しました。                    |
| 566 | 2-a | 修正       | 4.3.3.1 | 出力条件設定              | [O 円の科目も出力する] [科目コードを出力しない]         |
| 567 | 2.0 | 版工       | 4224    | 山市夕供到中              | 「昭賦加昇9る」の説明を修正しました。                 |
| 507 | 2-a | 修止       | 4.3.3.1 | 出力余件設定              |                                     |
| 508 | 2-a | 追加<br>悠正 | 4.3.3.2 | 出力バターシ              | 見出しを追加しました。                         |
| 569 | 2-a | 修止       | 4.3.3.2 | 出力ハターク              | 説明を修正しました。                          |
| 570 | 2-a | 修止       | 4.3.4   | 原価率計算を行う            | リート又を修正しました。                        |
| 571 | 2-a | 修止       | 4.4     |                     | リート又を修正しました。                        |
| 572 | 2-a | 修止       | 4.4.1   | 残高一覧表を表示・<br>印刷する   | メニュー遷移を修止しました。                      |
| 573 | 2-a | 修正       | 4.4.1   | 残高一覧表を表示・<br>印刷する   | リード文を修正しました。                        |
| 574 | 2-a | 修正       | 4.4.1.1 | 残高一覧表の表示条<br>件設定    | リード文を修正しました。                        |
| 575 | 2-a | 追加       | 4.4.1.1 | 残高一覧表の表示条<br>件設定    | 参照先を追加しました。                         |
| 576 | 2-a | 修正       | 4.4.1.1 | 残高一覧表の表示条<br>件設定    | 画面を修正しました。                          |
| 577 | 2-a | 修正       | 4.4.1.1 | 残高一覧表の表示条<br>件設定    | 手順①~⑧を修正しました。                       |
| 578 | 2-a | 修正       | 4.4.1.1 | 残高一覧表の表示条<br>件設定    | 手順①の参照先を修正しました。                     |
| 579 | 2-a | 修正       | 4.4.1.2 | 印刷条件設定              | リード文を修正しました。                        |
| 580 | 2-a | 修正       | 4.4.1.2 | 印刷条件設定              | ●印刷条件設定の [単位] の説明を修正しました。           |
| 581 | 2-a | 追加       | 4.4.1.2 | 印刷条件設定              | ●印刷条件設定の〔科目〕を追加しました。                |
| 582 | 2-a | 追加       | 4.4.1.2 | 印刷条件設定              | ●印刷条件設定の [科目を指定する] を追加しました。         |
| 583 | 2-a | 修正       | 4.4.1.2 | 印刷条件設定              | ●印刷条件設定の [O 円の科目も出力する] を修正しま<br>した。 |
| 584 | 2-a | 修正       | 4.4.1.2 | 印刷条件設定              | ●印刷設定の説明を修正しました。                    |
| 585 | 2-a | 修正       | 4.4.1.2 | 印刷条件設定              | ●出力項目設定の説明を修正しました。                  |
| 586 | 2-a | 修正       | 4.4.1.2 | 印刷条件設定              | ●ボタンの説明を修正しました。                     |
| 587 | 2-a | 修正       | 4.4.1.2 | 印刷条件設定              | ●ボタンの参照先を修正しました。                    |
| 588 | 2-a | 修正       | 4.4.2   | 科目別元帳・補助元<br>帳を表示する | メニュー遷移を修正しました。                      |
| 589 | 2-a | 修正       | 4.4.2   | 科目別元帳・補助元<br>帳を表示する | リード文を修正しました。                        |
| 590 | 2-a | 修正       | 4.4.2   | 科目別元帳・補助元<br>帳を表示する | 画面を修正しました。                          |
| 591 | 2-a | 修正       | 4.4.2   | 科目別元帳・補助元<br>帳を表示する | 手順①~④を修正しました。                       |
| 592 | 2-a | 修正       | 4.4.3   | 出力条件を指定する           | リード文を修正しました。                        |
| 593 | 2-a | 修正       | 4.4.3.1 | 出力条件設定              | リード文を修正しました。                        |
| 594 | 2-a | 修正       | 4.4.3.1 | 出力条件設定              | 画面を修正しました。                          |
| 595 | 2-a | 追加       | 4.4.3.1 | 出力条件設定              | 手順①~⑥を追加しました。                       |
| 596 | 2-a | 修正       | 4.4.3.1 | 出力条件設定              | [O円の科目も出力する]の説明を修正しました。             |
| 597 | 2-a | 修正       | 4.4.3.1 | 出力条件設定              | [配賦加算する] の説明を修正しました。                |
| 598 | 2-a | 修正       | 4.4.3.1 | 出力条件設定              | [科目別に改ページする] の説明を修正しました。            |
| No  | 版数  | 分類 | 見出し No  | •名称                | 改訂内容                                         |
|-----|-----|----|---------|--------------------|----------------------------------------------|
| 599 | 2-a | 修正 | 4.4.3.1 | 出力条件設定             | [科目計を出力する]の説明を修正しました。                        |
| 600 | 2-a | 修正 | 4.4.3.1 | 出力条件設定             | 手順⑦を追加しました。                                  |
| 601 | 2-a | 追加 | 4.4.3.2 | 出力パターン             | 「出カパターン」に見出し番号を追加しました。                       |
| 602 | 2-a | 修正 | 4.4.3.2 | 出力パターン             | リード文を修正しました。                                 |
| 603 | 2-a | 追加 | 4.4.3.2 | 出力パターン             | 参照先を追加しました。                                  |
| 604 | 2-a | 削除 | 4.4.3.2 | 出力パターン             | [登録]を削除しました。                                 |
| 605 | 2-a | 削除 | 4.4.3.2 | 出力パターン             | [削除]を削除しました。                                 |
| 606 | 2-a | 修正 | 4.5     | 資金繰表               | リード文を修正しました。                                 |
| 607 | 2-a | 削除 | 4.5     | 資金繰表               | 画面を削除しました。                                   |
| 608 | 2-a | 追加 | 4.5.1   | 資金繰実績表を表<br>示・印刷する | メニュー遷移を追加しました。                               |
| 609 | 2-a | 修正 | 4.5.1   | 資金繰実績表を表<br>示・印刷する | リード文を修正しました。                                 |
| 610 | 2-a | 修正 | 4.5.1   | 資金繰実績表を表<br>示・印刷する | 「銀行の設定について」を「銀行の登録について」に修<br>正しました。          |
| 611 | 2-a | 削除 | 4.5.1   | 資金繰実績表を表<br>示・印刷する | 「●表示エリアの「資金予算」について」の項目名を削<br>除しました。          |
| 612 | 2-a | 修正 | 4.5.1   | 資金繰実績表を表<br>示・印刷する | 説明文を修正しました。                                  |
| 613 | 2-a | 追加 | 4.5.1   | 資金繰実績表を表<br>示・印刷する | 参照先を追加しました。                                  |
| 614 | 2-a | 追加 | 4.5.1   | 資金繰実績表を表<br>示・印刷する | 画面を追加しました。                                   |
| 615 | 2-a | 修正 | 4.5.1   | 資金繰実績表を表<br>示・印刷する | 「4.5」の[印刷]ボタンの説明文を「4.5.1」に移動しました。            |
| 616 | 2-a | 修正 | 4.5.1   | 資金繰実績表を表<br>示・印刷する | 「4.5」の[条件設定]ボタンの説明文を修正して、<br>「4.5.1」に移動しました。 |
| 617 | 2-a | 追加 | 4.5.1   | 資金繰実績表を表<br>示・印刷する | [予算登録] ボタンを追加しました。                           |
| 618 | 2-a | 追加 | 4.5.1   | 資金繰実績表を表<br>示・印刷する | [表示条件エリア] を追加しました。                           |
| 619 | 2-a | 修正 | 4.5.1   | 資金繰実績表を表<br>示・印刷する | 「4.5」の[再表示]ボタンの説明文を「4.5.1」に移動しました。           |
| 620 | 2-a | 修正 | 4.5.1.1 | 資金繰実績表の表示<br>条件設定  | 見出しタイトルを修正しました。                              |
| 621 | 2-a | 修正 | 4.5.1.1 | 資金繰実績表の表示<br>条件設定  | リード文を修正しました。                                 |
| 622 | 2-a | 修正 | 4.5.1.1 | 資金繰実績表の表示<br>条件設定  | 画面を差し替えました。                                  |
| 623 | 2-a | 追加 | 4.5.1.1 | 資金繰実績表の表示<br>条件設定  | 手順を追加しました。                                   |
| 624 | 2-a | 修正 | 4.5.1.1 | 資金繰実績表の表示<br>条件設定  | 手順①を修正しました。                                  |
| 625 | 2-a | 修正 | 4.5.1.1 | 資金繰実績表の表示<br>条件設定  | 手順②を修正しました。                                  |
| 626 | 2-a | 修正 | 4.5.1.1 | 資金繰実績表の表示<br>条件設定  | 手順③を修正しました。                                  |
| 627 | 2-a | 修正 | 4.5.1.1 | 資金繰実績表の表示<br>条件設定  | 手順④を修正しました。                                  |
| 628 | 2-a | 修正 | 4.5.1.1 | 資金繰実績表の表示<br>条件設定  | 手順⑤を修正しました。                                  |
| 629 | 2-a | 修正 | 4.5.1.1 | 資金繰実績表の表示<br>条件設定  | 手順⑥を修正しました。                                  |

| No  | 版数  | 分類 | 見出し No  | <ul> <li>名称</li> </ul> | 改訂内容                      |
|-----|-----|----|---------|------------------------|---------------------------|
| 630 | 2-a | 修正 | 4.5.1.2 | 印刷条件設定                 | リード文を修正しました。              |
| 631 | 2-a | 修正 | 4.5.1.2 | 印刷条件設定                 | [集計日]を修正しました。             |
| 632 | 2-a | 修正 | 4.5.1.2 | 印刷条件設定                 | [資金繰科目出力順序] を修正しました。      |
| 633 | 2-a | 追加 | 4.5.1.2 | 印刷条件設定                 | [資金繰科目出力順序] に参照先を追加しました。  |
| 634 | 2-a | 修正 | 4.5.1.2 | 印刷条件設定                 | [銀行出力順序] を修正しました。         |
| 635 | 2-a | 修正 | 4.5.1.2 | 印刷条件設定                 | [予算区分] を修正しました。           |
| 636 | 2-a | 追加 | 4.5.1.2 | 印刷条件設定                 | [予算区分] に参照先を追加しました。       |
| 637 | 2-a | 修正 | 4.5.1.2 | 印刷条件設定                 | [0円の科目も出力する]を修正しました。      |
| 638 | 2-a | 修正 | 4.5.1.2 | 印刷条件設定                 | [単位]を修正しました。              |
| 639 | 2-a | 修正 | 4.5.1.2 | 印刷条件設定                 | 「●印刷設定」を修正しました。           |
| 640 | 2-a | 修正 | 4.5.1.2 | 印刷条件設定                 | 「●出力項目設定」を修正しました。         |
| 641 | 2-a | 修正 | 4.5.1.2 | 印刷条件設定                 | 「●ボタン」を修正しました。            |
| 642 | 2-a | 修正 | 4.5.1.2 | 印刷条件設定                 | 「●ボタン」の参照先を修正しました。        |
| 643 | 2-a | 修正 | 4.5.2   | 資金繰実績表の出力<br>条件を指定する   | 見出しタイトルを修正しました。           |
| 644 | 2-a | 修正 | 4.5.2   | 資金繰実績表の出力<br>条件を指定する   | リード文を修正しました。              |
| 645 | 2-a | 修正 | 4.5.2   | 資金繰実績表の出力<br>条件を指定する   | 出力条件設定の括弧を修正しました。         |
| 646 | 2-a | 修正 | 4.5.2.1 | 出力条件設定                 | リード文を修正しました。              |
| 647 | 2-a | 修正 | 4.5.2.1 | 出力条件設定                 | 画面を差し替えました。               |
| 648 | 2-a | 追加 | 4.5.2.1 | 出力条件設定                 | 手順①~⑧を追加しました。             |
| 649 | 2-a | 修正 | 4.5.2.1 | 出力条件設定                 | 「●集計期間」を修正して、手順に移動しました。   |
| 650 | 2-a | 修正 | 4.5.2.1 | 出力条件設定                 | 「●出力範囲」を修正して、手順に移動しました。   |
| 651 | 2-a | 修正 | 4.5.2.1 | 出力条件設定                 | 「●その他の条件」を修正して、手順に移動しました。 |
| 652 | 2-a | 追加 | 4.5.2.2 | 出力パターン                 | 「出カパターン」に見出し番号を追加しました。    |
| 653 | 2-a | 修正 | 4.5.2.2 | 出力パターン                 | リード文を修正しました。              |
| 654 | 2-a | 追加 | 4.5.2.2 | 出力パターン                 | 参照先を追加しました。               |
| 655 | 2-a | 削除 | 4.5.2.2 | 出カパターン                 | [登録]を削除しました。              |
| 656 | 2-a | 削除 | 4.5.2.2 | 出カパターン                 | [削除]を削除しました。              |
| 657 | 2-a | 修正 | 4.5.3   | 資金繰実績表で資金<br>繰予算を登録する  | 見出しタイトルを修正しました。           |
| 658 | 2-a | 修正 | 4.5.3   | 資金繰実績表で資金<br>繰予算を登録する  | リード文を修正しました。              |
| 659 | 2-a | 修正 | 4.5.3   | 資金繰実績表で資金<br>繰予算を登録する  | 《予算登録》を《資金繰予算登録》に修正しました。  |
| 660 | 2-a | 修正 | 4.5.3   | 資金繰実績表で資金<br>繰予算を登録する  | 資金繰予算登録のの括弧を修正しました。       |
| 661 | 2-a | 修正 | 4.5.3.1 | 資金繰予算登録の流<br>れ         | 見出しタイトルを修正しました。           |
| 662 | 2-a | 修正 | 4.5.3.1 | 資金繰予算登録の流<br>れ         | リード文を修正しました。              |
| 663 | 2-a | 修正 | 4.5.3.1 | 資金繰予算登録の流<br>れ         | 画面を2つとも差し替えました。           |
| 664 | 2-a | 修正 | 4.5.3.1 | 資金繰予算登録の流<br>れ         | 手順①を修正しました。               |
| 665 | 2-a | 修正 | 4.5.3.1 | 資金繰予算登録の流<br>れ         | 手順②を修正しました。               |
| 666 | 2-a | 追加 | 4.5.3.1 | 資金繰予算登録の流<br>れ         | 手順②に参照先を追加しました。           |

696

697

2-a

2-a

修正

修正

| No  | 版数  | 分類 | 見出し No  | • 名称                  | 改訂内容                                         |
|-----|-----|----|---------|-----------------------|----------------------------------------------|
| 667 | 2-a | 追加 | 4.5.3.1 | 資金繰予算登録の流<br>れ        | 手順③を追加しました。                                  |
| 668 | 2-a | 修正 | 4.5.3.1 | 資金繰予算登録の流<br>れ        | 手順③を手順④に移動しました。                              |
| 669 | 2-a | 修正 | 4.5.3.1 | 資金繰予算登録の流<br>れ        | 手順④を手順⑤に移動しました。                              |
| 670 | 2-a | 修正 | 4.5.3.1 | 資金繰予算登録の流<br>れ        | 手順⑤を手順⑥に移動しました。                              |
| 671 | 2-a | 修正 | 4.5.3.2 | 月次型入力と年次型<br>入力       | リード文を修正しました。                                 |
| 672 | 2-a | 修正 | 4.5.3.2 | 月次型入力と年次型<br>入力       | 「(1)月次型入力」を「(1)年次型から月次型に切り<br>替える手順」に修正しました。 |
| 673 | 2-a | 修正 | 4.5.3.2 | 月次型入力と年次型<br>入力       | 画面を差し替えました。                                  |
| 674 | 2-a | 追加 | 4.5.3.2 | 月次型入力と年次型<br>入力       | 手順①~②を追加しました。                                |
| 675 | 2-a | 修正 | 4.5.3.2 | 月次型入力と年次型<br>入力       | 「(2)年次型入力」を「(2)月次型から年次型に切り<br>替える手順」に修正しました。 |
| 676 | 2-a | 修正 | 4.5.3.2 | 月次型入力と年次型<br>入力       | 画面を差し替えました。                                  |
| 677 | 2-a | 追加 | 4.5.3.2 | 月次型入力と年次型<br>入力       | 手順①~②を追加しました。                                |
| 678 | 2-a | 修正 | 4.5.4   | 資金繰実績・予定表<br>を表示・印刷する | メニュー遷移を修正しました。                               |
| 679 | 2-a | 修正 | 4.5.4   | 資金繰実績・予定表<br>を表示・印刷する | リード文を修正しました。                                 |
| 680 | 2-a | 修正 | 4.5.4.1 | 資金繰実績・予定表<br>の表示条件設定  | リード文を修正しました。                                 |
| 681 | 2-a | 修正 | 4.5.4.1 | 資金繰実績・予定表<br>の表示条件設定  | 画面を差し替えました。                                  |
| 682 | 2-a | 修正 | 4.5.4.1 | 資金繰実績・予定表<br>の表示条件設定  | 手順①を修正しました。                                  |
| 683 | 2-a | 修正 | 4.5.4.1 | 資金繰実績・予定表<br>の表示条件設定  | 手順②を修正しました。                                  |
| 684 | 2-a | 修正 | 4.5.4.1 | 資金繰実績・予定表<br>の表示条件設定  | 手順③を修正しました。                                  |
| 685 | 2-a | 修正 | 4.5.4.1 | 資金繰実績・予定表<br>の表示条件設定  | 手順④を修正しました。                                  |
| 686 | 2-a | 修正 | 4.5.4.1 | 資金繰実績・予定表<br>の表示条件設定  | 手順⑤を修正しました。                                  |
| 687 | 2-a | 修正 | 4.5.4.1 | 資金繰実績・予定表<br>の表示条件設定  | 手順⑥を修正しました。                                  |
| 688 | 2-a | 修正 | 4.5.4.2 | 印刷条件設定                | リード文を修正しました。                                 |
| 689 | 2-a | 修正 | 4.5.4.2 | 印刷条件設定                | [出力形式]を修正しました。                               |
| 690 | 2-a | 修正 | 4.5.4.2 | 印刷条件設定                | [資金繰科目出力順序]を修正しました。                          |
| 691 | 2-a | 追加 | 4.5.4.2 | 印刷条件設定                | [資金繰科目出力順序] に参照先を追加しました。                     |
| 692 | 2-a | 修正 | 4.5.4.2 | 印刷条件設定                | [予算区分]を修正しました。                               |
| 693 | 2-a | 追加 | 4.5.4.2 | 印刷条件設定                | [予算区分] に参照先を追加しました。                          |
| 694 | 2-a | 修正 | 4.5.4.2 | 印刷条件設定                | [単位] を修正しました。                                |
| 695 | 2-a | 修正 | 4.5.4.2 | 印刷条件設定                | [0円の科目も出力する]を修正しました。                         |

| 35/ | 46 |
|-----|----|
|-----|----|

| No  | 版数  | 分類 | 見出し No  | •名称                          | 改訂内容                      |
|-----|-----|----|---------|------------------------------|---------------------------|
| 698 | 2-a | 修正 | 4.5.4.2 | 印刷条件設定                       | 「●ボタン」を修正しました。            |
| 699 | 2-a | 修正 | 4.5.4.2 | 印刷条件設定                       | 「●ボタン」の参照先を修正しました。        |
| 700 | 2-a | 修正 | 4.5.5   | 資金繰実績・予定表<br>の出力条件を指定す<br>る  | 見出しタイトルを修正しました。           |
| 701 | 2-a | 修正 | 4.5.5   | 資金繰実績・予定表<br>の出力条件を指定す<br>る  | リード文を修正しました。              |
| 702 | 2-a | 修正 | 4.5.5   | 資金繰実績・予定表<br>の出力条件を指定す<br>る  | 出力条件設定の括弧を修正しました。         |
| 703 | 2-a | 修正 | 4.5.5.1 | 出力条件設定                       | リード文を修正しました。              |
| 704 | 2-a | 修正 | 4.5.5.1 | 出力条件設定                       | 画面を差し替えました。               |
| 705 | 2-a | 追加 | 4.5.5.1 | 出力条件設定                       | 手順①~⑤を追加しました。             |
| 706 | 2-a | 修正 | 4.5.5.1 | 出力条件設定                       | 「●出力範囲」を修正して、手順に移動しました。   |
| 707 | 2-a | 修正 | 4.5.5.1 | 出力条件設定                       | 「●その他の条件」を修正して、手順に移動しました。 |
| 708 | 2-a | 追加 | 4.5.5.1 | 出力条件設定                       | 参照先を追加しました。               |
| 709 | 2-a | 追加 | 4.5.5.2 | 出力パターン                       | 「出カパターン」に見出し番号を追加しました。    |
| 710 | 2-a | 修正 | 4.5.5.2 | 出力パターン                       | リード文を修正しました。              |
| 711 | 2-a | 追加 | 4.5.5.2 | 出力パターン                       | 参照先を追加しました。               |
| 712 | 2-a | 削除 | 4.5.5.2 | 出力パターン                       | 「登録」を削除しました。              |
| 713 | 2-a | 削除 | 4.5.5.2 | 出力パターン                       | 「削除」を削除しました。              |
| 714 | 2-a | 修正 | 4.5.6   | 資金繰実績・予定表<br>で資金繰予算を登録<br>する | 見出しタイトルを修正しました。           |
| 715 | 2-a | 修正 | 4.5.6   | 資金繰実績・予定表<br>で資金繰予算を登録<br>する | リード文を修正しました。              |
| 716 | 2-a | 修正 | 4.5.7   | 資金繰推移表を表<br>示・印刷する           | メニュー遷移を修正しました。            |
| 717 | 2-a | 修正 | 4.5.7   | 資金繰推移表を表<br>示・印刷する           | リード文を修正しました。              |
| 718 | 2-a | 修正 | 4.5.7.1 | 資金繰推移表の表示<br>条件設定            | リード文を修正しました。              |
| 719 | 2-a | 修正 | 4.5.7.1 | 資金繰推移表の表示<br>条件設定            | 画面を差し替えました。               |
| 720 | 2-a | 修正 | 4.5.7.1 | 資金繰推移表の表示<br>条件設定            | 手順①~⑦を手順①~⑥に修正しました。       |
| 721 | 2-a | 修正 | 4.5.7.2 | 印刷条件設定                       | リード文を修正しました。              |
| 722 | 2-a | 修正 | 4.5.7.2 | 印刷条件設定                       | [予算区分]を修正しました。            |
| 723 | 2-a | 追加 | 4.5.7.2 | 印刷条件設定                       | [予算区分] に参照先を追加しました。       |
| 724 | 2-a | 修正 | 4.5.7.2 | 印刷条件設定                       | [単位]を修正しました。              |
| 725 | 2-a | 修正 | 4.5.7.2 | 印刷条件設定                       | [0円の科目も出力する]を修正しました。      |
| 726 | 2-a | 修正 | 4.5.7.2 | 印刷条件設定                       | 「●印刷設定」を修正しました。           |
| 727 | 2-a | 修正 | 4.5.7.2 | 印刷条件設定                       | 「●出力項目設定」を修正しました。         |
| 728 | 2-a | 修正 | 4.5.7.2 | 印刷条件設定                       | 「●ボタン」を修正しました。            |
| 729 | 2-a | 修正 | 4.5.7.2 | 印刷条件設定                       | 「●ボタン」の参照先を修正しました。        |
| 730 | 2-a | 修正 | 4.5.8   | 資金繰推移表の出力<br>条件を指定する         | 見出しタイトルを修正しました。           |
| 731 | 2-a | 修正 | 4.5.8   | 資金繰推移表の出力<br>条件を指定する         | リード文を修正しました。              |

| No  | 版数  | 分類 | 見出し No   | • 名称                 | 改訂内容                      |
|-----|-----|----|----------|----------------------|---------------------------|
| 732 | 2-a | 修正 | 4.5.8    | 資金繰推移表の出力<br>条件を指定する | 出力条件設定の括弧を修正しました。         |
| 733 | 2-a | 修正 | 4.5.8.1  | 出力条件設定               | リード文を修正しました。              |
| 734 | 2-a | 修正 | 4.5.8.1  | 出力条件設定               | 画面を差し替えました。               |
| 735 | 2-a | 追加 | 4.5.8.1  | 出力条件設定               | 手順①~⑧を追加しました。             |
| 736 | 2-a | 修正 | 4.5.8.1  | 出力条件設定               | 「●集計日」を修正して、手順に移動しました。    |
| 737 | 2-a | 修正 | 4.5.8.1  | 出力条件設定               | 「●出力範囲」を修正して、手順に移動しました。   |
| 738 | 2-a | 修正 | 4.5.8.1  | 出力条件設定               | 「●その他の条件」を修正して、手順に移動しました。 |
| 739 | 2-a | 追加 | 4.5.8.1  | 出力条件設定               | 参照先を追加しました。               |
| 740 | 2-a | 追加 | 4.5.8.2  | 出力パターン               | 「出カパターン」に見出し番号を追加しました。    |
| 741 | 2-a | 修正 | 4.5.8.2  | 出力パターン               | リード文を修正しました。              |
| 742 | 2-a | 追加 | 4.5.8.2  | 出力パターン               | 参照先を追加しました。               |
| 743 | 2-a | 削除 | 4.5.8.2  | 出カパターン               | [登録]を削除しました。              |
| 744 | 2-a | 削除 | 4.5.8.2  | 出力パターン               | [削除]を削除しました。              |
| 745 | 2-a | 修正 | 4.5.9    | 資金日計表を表示・<br>印刷する    | メニュー遷移を修正しました。            |
| 746 | 2-a | 修正 | 4.5.9    | 資金日計表を表示・<br>印刷する    | リード文を修正しました。              |
| 747 | 2-a | 修正 | 4.5.9.1  | 資金日計表の表示条<br>件設定     | リード文を修正しました。              |
| 748 | 2-a | 修正 | 4.5.9.1  | 資金日計表の表示条<br>件設定     | 画面を差し替えました。               |
| 749 | 2-a | 修正 | 4.5.9.1  | 資金日計表の表示条<br>件設定     | 手順①を修正しました。               |
| 750 | 2-a | 修正 | 4.5.9.1  | 資金日計表の表示条<br>件設定     | 手順②を修正しました。               |
| 751 | 2-a | 修正 | 4.5.9.1  | 資金日計表の表示条<br>件設定     | 手順③を修正しました。               |
| 752 | 2-a | 修正 | 4.5.9.1  | 資金日計表の表示条<br>件設定     | 手順④を修正しました。               |
| 753 | 2-a | 修正 | 4.5.9.2  | 印刷条件設定               | リード文を修正しました。              |
| 754 | 2-a | 修正 | 4.5.9.2  | 印刷条件設定               | [O円の科目を出力する]を修正しました。      |
| 755 | 2-a | 修正 | 4.5.9.2  | 印刷条件設定               | [単位] を修正しました。             |
| 756 | 2-a | 修正 | 4.5.9.2  | 印刷条件設定               | 「●印刷設定」を修正しました。           |
| 757 | 2-a | 修正 | 4.5.9.2  | 印刷条件設定               | 「●出力項目設定」を修正しました。         |
| 758 | 2-a | 修正 | 4.5.9.2  | 印刷条件設定               | 「●ボタン」を修正しました。            |
| 759 | 2-a | 修正 | 4.5.9.2  | 印刷条件設定               | 「●ボタン」の参照先を修正しました。        |
| 760 | 2-a | 修正 | 4.5.10   | 資金日計表の出力条<br>件を指定する  | 見出しタイトルを修正しました。           |
| 761 | 2-a | 修正 | 4.5.10   | 資金日計表の出力条<br>件を指定する  | メニュー遷移を修正しました。            |
| 762 | 2-a | 修正 | 4.5.10   | 資金日計表の出力条<br>件を指定する  | リード文を修正しました。              |
| 763 | 2-a | 修正 | 4.5.10   | 資金日計表の出力条<br>件を指定する  | 出力条件設定の括弧を修正しました。         |
| 764 | 2-a | 修正 | 4.5.10.1 | 出力条件設定               | 見出しタイトルを修正しました。           |
| 765 | 2-a | 修正 | 4.5.10.1 | 出力条件設定               | リード文を修正しました。              |
| 766 | 2-a | 修正 | 4.5.10.1 | 出力条件設定               | 画面を差し替えました。               |
| 767 | 2-a | 追加 | 4.5.10.1 | 出力条件設定               | 手順①~③を追加しました。             |
| 768 | 2-a | 修正 | 4.5.10.1 | 出力条件設定               | 「●集計期間」を修正して、手順に移動しました。   |
| 769 | 2-a | 修正 | 4.5.10.1 | 出力条件設定               | 「●その他の条件」を修正して、手順に移動しました。 |

| No  | 版数  | 分類 | 見出し No   | • 名称                | 改訂内容                      |
|-----|-----|----|----------|---------------------|---------------------------|
| 770 | 2-a | 修正 | 4.5.11   | 資金集計表を表示・<br>印刷する   | メニュー遷移を修正しました。            |
| 771 | 2-a | 修正 | 4.5.11   | 資金集計表を表示・<br>印刷する   | リード文を修正しました。              |
| 772 | 2-a | 修正 | 4.5.11.1 | 資金集計表の表示条<br>件設定    | リード文を修正しました。              |
| 773 | 2-a | 修正 | 4.5.11.1 | 資金集計表の表示条<br>件設定    | 画面を差し替えました。               |
| 774 | 2-a | 修正 | 4.5.11.1 | 資金集計表の表示条<br>件設定    | 手順①を修正しました。               |
| 775 | 2-a | 修正 | 4.5.11.1 | 資金集計表の表示条<br>件設定    | 手順②を修正しました。               |
| 776 | 2-a | 修正 | 4.5.11.1 | 資金集計表の表示条<br>件設定    | 手順③を修正しました。               |
| 777 | 2-a | 修正 | 4.5.11.1 | 資金集計表の表示条<br>件設定    | 手順④を修正しました。               |
| 778 | 2-a | 修正 | 4.5.11.2 | 印刷条件設定              | リード文を修正しました。              |
| 779 | 2-a | 修正 | 4.5.11.2 | 印刷条件設定              | [0円の項目も出力する]を修正しました。      |
| 780 | 2-a | 修正 | 4.5.11.2 | 印刷条件設定              | [単位]を修正しました。              |
| 781 | 2-a | 修正 | 4.5.11.2 | 印刷条件設定              | 「●印刷設定」を修正しました。           |
| 782 | 2-a | 修正 | 4.5.11.2 | 印刷条件設定              | 「●出力項目設定」を修正しました。         |
| 783 | 2-a | 修正 | 4.5.11.2 | 印刷条件設定              | 「●ボタン」を修正しました。            |
| 784 | 2-a | 修正 | 4.5.11.2 | 印刷条件設定              | 「●ボタン」の参照先を修正しました。        |
| 785 | 2-a | 修正 | 4.5.12   | 資金集計表の出力条<br>件を指定する | 見出しタイトルを修正しました。           |
| 786 | 2-a | 修正 | 4.5.12   | 資金集計表の出力条<br>件を指定する | リード文を修正しました。              |
| 787 | 2-a | 修正 | 4.5.12   | 資金集計表の出力条<br>件を指定する | 出力条件設定の括弧を修正しました。         |
| 788 | 2-a | 修正 | 4.5.12.1 | 出力条件設定              | リード文を修正しました。              |
| 789 | 2-a | 修正 | 4.5.12.1 | 出力条件設定              | 画面を差し替えました。               |
| 790 | 2-a | 追加 | 4.5.12.1 | 出力条件設定              | 手順①~③を追加しました。             |
| 791 | 2-a | 修正 | 4.5.12.1 | 出力条件設定              | 「●集計期間」を修正して、手順に移動しました。   |
| 792 | 2-a | 修正 | 4.5.12.1 | 出力条件設定              | 「●その他の条件」を修正して、手順に移動しました。 |
| 793 | 2-a | 修正 | 4.6      | 消費税                 | リード文を修正しました。              |
| 794 | 2-a | 修正 | 4.6.1    | 消費税精算表を表<br>示・印刷する  | メニュー遷移を修正しました。            |
| 795 | 2-a | 修正 | 4.6.1    | 消費税精算表を表<br>示・印刷する  | リード文を修正しました。              |
| 796 | 2-a | 修正 | 4.6.1    | 消費税精算表を表<br>示・印刷する  | [仕訳帳] ボタンを修正しました。         |
| 797 | 2-a | 修正 | 4.6.1.1  | 消費税精算表の表示<br>条件設定   | 見出しタイトルを修正しました。           |
| 798 | 2-a | 修正 | 4.6.1.1  | 消費税精算表の表示<br>条件設定   | リード文を修正しました。              |
| 799 | 2-a | 修正 | 4.6.1.1  | 消費税精算表の表示<br>条件設定   | 画面を差し替えました。               |
| 800 | 2-a | 修正 | 4.6.1.1  | 消費税精算表の表示<br>条件設定   | 手順①を修正しました。               |
| 801 | 2-a | 修正 | 4.6.1.1  | 消費税精算表の表示<br>条件設定   | 手順②を修正しました。               |

| No  | 版数  | 分類 | 見出し No  | • 名称                         | 改訂内容                                        |
|-----|-----|----|---------|------------------------------|---------------------------------------------|
| 802 | 2-a | 修正 | 4.6.1.1 | 消費税精算表の表示<br>条件設定            | 手順③を修正しました。                                 |
| 803 | 2-a | 修正 | 4.6.1.1 | 消費税精算表の表示<br>条件設定            | 手順④を修正しました。                                 |
| 804 | 2-a | 修正 | 4.6.1.1 | 消費税精算表の表示<br>条件設定            | 手順⑤を修正しました。                                 |
| 805 | 2-a | 修正 | 4.6.1.2 | 印刷条件設定                       | リード文を修正しました。                                |
| 806 | 2-a | 修正 | 4.6.1.2 | 印刷条件設定                       | 「●印刷設定」を修正しました。                             |
| 807 | 2-a | 修正 | 4.6.1.2 | 印刷条件設定                       | 「●出力項目設定」を修正しました。                           |
| 808 | 2-a | 修正 | 4.6.1.2 | 印刷条件設定                       | 「●ボタン」を修正しました。                              |
| 809 | 2-a | 修正 | 4.6.1.2 | 印刷条件設定                       | 「●ボタン」の参照先を修正しました。                          |
| 810 | 2-a | 修正 | 4.6.2   | 仮受・仮払消費税元<br>帳を表示・印刷する       | メニュー遷移を修正しました。                              |
| 811 | 2-a | 修正 | 4.6.2   | 仮受・仮払消費税元<br>帳を表示・印刷する       | リード文を修正しました。                                |
| 812 | 2-a | 修正 | 4.6.2.1 | 仮受・仮払消費税元<br>帳の表示条件設定        | リード文を修正しました。                                |
| 813 | 2-a | 修正 | 4.6.2.1 | 仮受・仮払消費税元<br>帳の表示条件設定        | 手順①を修正しました。                                 |
| 814 | 2-a | 修正 | 4.6.2.1 | 仮受・仮払消費税元<br>帳の表示条件設定        | 参照先を修正しました。                                 |
| 815 | 2-a | 修正 | 4.6.2.1 | 仮受・仮払消費税元<br>帳の表示条件設定        | 手順②を修正しました。                                 |
| 816 | 2-a | 修正 | 4.6.2.1 | 仮受・仮払消費税元<br>帳の表示条件設定        | 手順③を修正しました。                                 |
| 817 | 2-a | 修正 | 4.6.2.1 | 仮受・仮払消費税元<br>帳の表示条件設定        | 手順④を修正しました。                                 |
| 818 | 2-a | 修正 | 4.6.2.2 | 印刷条件設定                       | リード文を修正しました。                                |
| 819 | 2-a | 修正 | 4.6.2.2 | 印刷条件設定                       | 「●印刷設定」を修正しました。                             |
| 820 | 2-a | 修正 | 4.6.2.2 | 印刷条件設定                       | 「●出力項目設定」を修正しました。                           |
| 821 | 2-a | 修正 | 4.6.2.2 | 印刷条件設定                       | 「●ボタン」を修正しました。                              |
| 822 | 2-a | 修正 | 4.6.2.2 | 印刷条件設定                       | 「●ボタン」の参照先を修正しました。                          |
| 823 | 2-a | 修正 | 4.6.2.2 | 印刷条件設定                       | 「4.6.3.1」の「印刷例」の画面を2つを「4.6.2.2」に<br>移動しました。 |
| 824 | 2-a | 修正 | 4.6.3   | 仮受・仮払消費税元<br>帳の出力条件を指定<br>する | 見出しタイトルを修正しました。                             |
| 825 | 2-a | 修正 | 4.6.3   | 仮受・仮払消費税元<br>帳の出力条件を指定<br>する | リード文を修正しました。                                |
| 826 | 2-a | 修正 | 4.6.3.1 | 出力条件設定                       | リード文を修正しました。                                |
| 827 | 2-a | 修正 | 4.6.3.1 | 出力条件設定                       | 画面を差し替えました。                                 |
| 828 | 2-a | 追加 | 4.6.3.1 | 出力条件設定                       | 手順①~⑤を追加しました。                               |
| 829 | 2-a | 修正 | 4.6.3.1 | 出力条件設定                       | 「●集計期間」を修正して、手順に移動しました。                     |
| 830 | 2-a | 修正 | 4.6.3.1 | 出力条件設定                       | 「●消費税科目区分」を修正して、手順に移動しました。                  |
| 831 | 2-a | 追加 | 4.6.3.1 | 出力条件設定                       | 参照先を追加しました。                                 |
| 832 | 2-a | 追加 | 4.6.3.2 | 出力条件                         | 「●出力条件」に見出し番号を追加しました。                       |
| 833 | 2-a | 修正 | 4.6.3.2 | 出力条件                         | リード文を修正しました。                                |
| 834 | 2-a | 修正 | 5       | 工事管理表を出力する                   | 見出しタイトルを修正しました。                             |

| No  | 版数  | 分類 | 見出し No  | •名称                | 改訂内容                              |
|-----|-----|----|---------|--------------------|-----------------------------------|
| 835 | 2-a | 修正 | 5       | 工事管理表を出力す<br>る     | リード文を修正しました。                      |
| 836 | 2-a | 追加 | 5       | 工事管理表を出力す<br>る     | 参照先を追加しました。                       |
| 837 | 2-a | 修正 | 5.1     | 工事別集計表             | リード文を修正しました。                      |
| 838 | 2-a | 削除 | 5.1     | 工事別集計表             | 参照先を削除しました。                       |
| 839 | 2-a | 追加 | 5.1     | 工事別集計表             | 画面を差し替えました。                       |
| 840 | 2-a | 追加 | 5.1     | 工事別集計表             | [印刷] ボタンを追加しました。                  |
| 841 | 2-a | 追加 | 5.1     | 工事別集計表             | [条件設定] ボタンの説明を追加しました。             |
| 842 | 2-a | 追加 | 5.1     | 工事別集計表             | [再表示] ボタンの説明を追加しました。              |
| 843 | 2-a | 追加 | 5.1     | 工事別集計表             | [表示条件エリア]の説明を追加しました。              |
| 844 | 2-a | 修正 | 5.1.1   | 工事別集計表を表<br>示・印刷する | メニュー遷移を修正しました。                    |
| 845 | 2-a | 修正 | 5.1.1   | 工事別集計表を表<br>示・印刷する | リード文を修正しました。                      |
| 846 | 2-a | 修正 | 5.1.1   | 工事別集計表を表<br>示・印刷する | 出力形式「月次」を≪工事別集計表(月次)≫に修正し<br>ました。 |
| 847 | 2-a | 修正 | 5.1.1   | 工事別集計表を表<br>示・印刷する | 出力形式「年次」を≪工事別集計表(年次)≫に修正し<br>ました。 |
| 848 | 2-a | 修正 | 5.1.1.1 | 工事別集計表の表示<br>条件設定  | 見出しタイトルを修正しました。                   |
| 849 | 2-a | 修正 | 5.1.1.1 | 工事別集計表の表示<br>条件設定  | リード文を修正しました。                      |
| 850 | 2-a | 修正 | 5.1.1.1 | 工事別集計表の表示<br>条件設定  | 画面を差し替えました。                       |
| 851 | 2-a | 修正 | 5.1.1.1 | 工事別集計表の表示<br>条件設定  | 手順①を修正しました。                       |
| 852 | 2-a | 修正 | 5.1.1.1 | 工事別集計表の表示<br>条件設定  | 手順②を修正しました。                       |
| 853 | 2-a | 修正 | 5.1.1.1 | 工事別集計表の表示<br>条件設定  | 手順③を修正しました。                       |
| 854 | 2-a | 修正 | 5.1.1.1 | 工事別集計表の表示<br>条件設定  | 手順④を修正しました。                       |
| 855 | 2-a | 追加 | 5.1.1.1 | 工事別集計表の表示<br>条件設定  | 参照先を追加しました。                       |
| 856 | 2-a | 修正 | 5.1.1.1 | 工事別集計表の表示<br>条件設定  | 手順⑤を修正しました。                       |
| 857 | 2-a | 修正 | 5.1.1.1 | 工事別集計表の表示<br>条件設定  | 手順⑥を修正しました。                       |
| 858 | 2-a | 修正 | 5.1.1.1 | 工事別集計表の表示<br>条件設定  | 手順⑦を修正しました。                       |
| 859 | 2-a | 修正 | 5.1.1.1 | 工事別集計表の表示<br>条件設定  | 手順⑧を修正しました。                       |
| 860 | 2-a | 修正 | 5.1.1.2 | 印刷条件設定             | リード文を修正しました。                      |
| 861 | 2-a | 修正 | 5.1.1.2 | 印刷条件設定             | [出力区分]を修正しました。                    |
| 862 | 2-a | 修正 | 5.1.1.2 | 印刷条件設定             | [未成工事/完成工事を別々に出力する]を修正しまし<br>た。   |
| 863 | 2-a | 修正 | 5.1.1.2 | 印刷条件設定             | [出力分類]を修正しました。                    |
| 864 | 2-a | 追加 | 5.1.1.2 | 印刷条件設定             | [出力分類]の参照先を追加しました。                |
| 865 | 2-a | 修正 | 5.1.1.2 | 印刷条件設定             | [範囲] を修正しました。                     |
| 866 | 2-a | 削除 | 5.1.1.2 | 印刷条件設定             | [範囲]の参照先を削除しました。                  |
| 867 | 2-a | 修正 | 5.1.1.2 | 印刷条件設定             | [0円の科目も出力する]を修正しました。              |

| No  | 版数  | 分類 | 見出し No  | • 名称              | 改訂内容                                        |
|-----|-----|----|---------|-------------------|---------------------------------------------|
| 868 | 2-a | 修正 | 5.1.1.2 | 印刷条件設定            | [配賦金額を加算する] を修正しました。                        |
| 869 | 2-a | 修正 | 5.1.1.2 | 印刷条件設定            | [単位] を修正しました。                               |
| 870 | 2-a | 修正 | 5.1.1.2 | 印刷条件設定            | 「●印刷設定」を修正しました。                             |
| 871 | 2-a | 修正 | 5.1.1.2 | 印刷条件設定            | 「●出力項目設定」を修正しました。                           |
| 872 | 2-a | 修正 | 5.1.1.2 | 印刷条件設定            | 「●ボタン」を修正しました。                              |
| 873 | 2-a | 修正 | 5.1.1.2 | 印刷条件設定            | 「●ボタン」の参照先を修正しました。                          |
| 874 | 2-a | 修正 | 5.1.1.2 | 印刷条件設定            | 「5.1.2.1」の「印刷例」の画面を2つを「5.1.1.2」に<br>移動しました。 |
| 875 | 2-a | 修正 | 5.1.2   | 出力条件を指定する         | リード文を修正しました。                                |
| 876 | 2-a | 修正 | 5.1.2   | 出力条件を指定する         | 出力条件設定の括弧を修正しました。                           |
| 877 | 2-a | 修正 | 5.1.2.1 | 出力条件設定            | リード文を修正しました。                                |
| 878 | 2-a | 修正 | 5.1.2.1 | 出力条件設定            | 画面を差し替えました。                                 |
| 879 | 2-a | 追加 | 5.1.2.1 | 出力条件設定            | 手順①~⑩を追加しました。                               |
| 880 | 2-a | 修正 | 5.1.2.1 | 出力条件設定            | [出力形式]を修正して、手順に移動しました。                      |
| 881 | 2-a | 修正 | 5.1.2.1 | 出力条件設定            | 「●出力区分」を修正して、手順に移動しました。                     |
| 882 | 2-a | 修正 | 5.1.2.1 | 出力条件設定            | 「●出力順序」を修正して、手順に移動しました。                     |
| 883 | 2-a | 修正 | 5.1.2.1 | 出力条件設定            | 「●その他の設定」を修正して、手順に移動しました。                   |
| 884 | 2-a | 追加 | 5.1.2.1 | 出力条件設定            | 参照先を追加しました。                                 |
| 885 | 2-a | 追加 | 5.1.2.2 | 出力パターン            | 見出しを追加しました。                                 |
| 886 | 2-a | 追加 | 5.1.2.2 | 出力パターン            | 参照先を追加しました。                                 |
| 887 | 2-a | 削除 | 5.1.2.2 | 出力パターン            | [登録]を削除しました。                                |
| 888 | 2-a | 削除 | 5.1.2.2 | 出力パターン            | [削除]を削除しました。                                |
| 889 | 2-a | 修正 | 5.2.1   | 工事管理表を表示・         | メニュー遷移を修正しました。                              |
| 890 | 2-a | 追加 | 5.2.1   | 工事管理表を表示・<br>印刷する | 画面を追加しました。                                  |
| 891 | 2-a | 追加 | 5.2.1   | 工事管理表を表示・<br>印刷する | [印刷] ボタンの説明を追加しました。                         |
| 892 | 2-a | 追加 | 5.2.1   | 工事管理表を表示・<br>印刷する | [条件設定] ボタンの説明を追加しました。                       |
| 893 | 2-a | 追加 | 5.2.1   | 工事管理表を表示・<br>印刷する | [再表示] ボタンの説明を追加しました。                        |
| 894 | 2-a | 追加 | 5.2.1   | 工事管理表を表示・<br>印刷する | [表示条件エリア]の説明を追加しました。                        |
| 895 | 2-a | 修正 | 5.2.1.1 | 工事管理表の表示条<br>件設定  | 見出しタイトルを修正しました。                             |
| 896 | 2-a | 修正 | 5.2.1.1 | 工事管理表の表示条<br>件設定  | リード文を修正しました。                                |
| 897 | 2-a | 修正 | 5.2.1.1 | 工事管理表の表示条<br>件設定  | 画面を差し替えました。                                 |
| 898 | 2-a | 修正 | 5.2.1.1 | 工事管理表の表示条<br>件設定  | 手順①を修正しました。                                 |
| 899 | 2-a | 修正 | 5.2.1.1 | 工事管理表の表示条<br>件設定  | 手順②を修正しました。                                 |
| 900 | 2-a | 修正 | 5.2.1.1 | 工事管理表の表示条<br>件設定  | 手順③を修正しました。                                 |
| 901 | 2-a | 修正 | 5.2.1.1 | 工事管理表の表示条<br>件設定  | 手順④を修正しました。                                 |
| 902 | 2-a | 修正 | 5.2.1.1 | 工事管理表の表示条<br>件設定  | 手順⑤を修正しました。                                 |
| 903 | 2-a | 修正 | 5.2.1.2 | 印刷条件設定            | リード文を修正しました。                                |

| 41 | /46 |
|----|-----|
|----|-----|

| No  | 版数  | 分類 | 見出し No  | • 名称             | 改訂内容                             |
|-----|-----|----|---------|------------------|----------------------------------|
| 904 | 2-a | 修正 | 5.2.1.2 | 印刷条件設定           | [出力形式] を修正しました。                  |
| 905 | 2-a | 修正 | 5.2.1.2 | 印刷条件設定           | [出力区分] を修正しました。                  |
| 906 | 2-a | 修正 | 5.2.1.2 | 印刷条件設定           | [未成工事/完成工事を別々に出力する]を修正しまし        |
|     |     |    |         |                  | た。                               |
| 907 | 2-a | 修正 | 5.2.1.2 | 印刷条件設定           | [工事分類]を修正しました。                   |
| 908 | 2-a | 追加 | 5.2.1.2 | 印刷条件設定           | [工事分類] の参照先を追加しました。              |
| 909 | 2-a | 修正 | 5.2.1.2 | 印刷条件設定           | [範囲]を修正しました。                     |
| 910 | 2-a | 修正 | 5.2.1.2 | 印刷条件設定           | [0円の工事も出力する]を修正しました。             |
| 911 | 2-a | 修正 | 5.2.1.2 | 印刷条件設定           | [配賦金額を加算する] を修正しました。             |
| 912 | 2-a | 修正 | 5.2.1.2 | 印刷条件設定           | 〔単位〕を修正しました。                     |
| 913 | 2-a | 修正 | 5.2.1.2 | 印刷条件設定           | 「●印刷設定」を修正しました。                  |
| 914 | 2-a | 修正 | 5.2.1.2 | 印刷条件設定           | 「●出力項目設定」を修正しました。                |
| 915 | 2-a | 修正 | 5.2.1.2 | 印刷条件設定           | 「●ボタン」を修正しました。                   |
| 916 | 2-a | 修正 | 5.2.1.2 | 印刷条件設定           | 「●ボタン」の参照先を修正しました。               |
| 917 | 2-a | 修正 | 5.2.1.2 | 印刷条件設定           | 「5.2.2.1」の「印刷例」の画面を「5.2.1.2」に移動し |
|     |     |    |         |                  | ました。                             |
| 918 | 2-a | 修正 | 5.2.2   | 出力条件を指定する        | リード文を修正しました。                     |
| 919 | 2-a | 修正 | 5.2.2   | 出力条件を指定する        | 出力条件設定の括弧を修正しました。                |
| 920 | 2-a | 修正 | 5.2.2.1 | 出力条件設定           | リード文を修正しました。                     |
| 921 | 2-a | 修正 | 5.2.2.1 | 出力条件設定           | 画面を差し替えました。                      |
| 922 | 2-a | 追加 | 5.2.2.1 | 出力条件設定           | 手順①~⑧を追加しました。                    |
| 923 | 2-a | 追加 | 5.2.2.1 | 出力条件設定           | 参照先を追加しました。                      |
| 924 | 2-a | 追加 | 5.2.2.2 | 出カパターン           | 見出しを追加しました。                      |
| 925 | 2-a | 追加 | 5.2.2.2 | 出カパターン           | 参照先を追加しました。                      |
| 926 | 2-a | 削除 | 5.2.2.2 | 出カパターン           | [登録]を削除しました。                     |
| 927 | 2-a | 削除 | 5.2.2.2 | 出カパターン           | [削除]を削除しました。                     |
| 928 | 2-a | 修正 | 5.3.1   | 工事台帳を表示・印<br>刷する | メニュー遷移を修正しました。                   |
| 929 | 2-a | 追加 | 5.3.1   | 工事台帳を表示・印<br>刷する | 画面を追加しました。                       |
| 930 | 2-a | 追加 | 5.3.1   | 工事台帳を表示・印<br>刷する | [印刷] ボタンの説明を追加しました。              |
| 931 | 2-a | 追加 | 5.3.1   | 工事台帳を表示・印<br>刷する | [条件設定] ボタンの説明を追加しました。            |
| 932 | 2-a | 追加 | 5.3.1   | 工事台帳を表示・印<br>刷する | [表示条件エリア]の説明を追加しました。             |
| 933 | 2-a | 修正 | 5.3.1.1 | 工事台帳の表示条件設定      | 見出しタイトルを修正しました。                  |
| 934 | 2-a | 修正 | 5.3.1.1 | 工事台帳の表示条件<br>設定  | リード文を修正しました。                     |
| 935 | 2-a | 修正 | 5.3.1.1 | 工事台帳の表示条件<br>設定  | 手順①を修正しました。                      |
| 936 | 2-a | 修正 | 5.3.1.1 | 工事台帳の表示条件<br>設定  | 手順②を修正しました。                      |
| 937 | 2-a | 修正 | 5.3.1.1 | 工事台帳の表示条件<br>設定  | 手順③を修正しました。                      |
| 938 | 2-a | 修正 | 5.3.1.2 | 印刷条件設定           | リード文を修正しました。                     |
| 939 | 2-a | 修正 | 5.3.1.2 | 印刷条件設定           | 「●印刷設定」を修正しました。                  |
| 940 | 2-a | 修正 | 5.3.1.2 | 印刷条件設定           | 「●出力項目設定」を修正しました。                |
| 941 | 2-a | 修正 | 5.3.1.2 | 印刷条件設定           | 「●ボタン」を修正しました。                   |
| 942 | 2-a | 修正 | 5.3.1.2 | 印刷条件設定           | 「●ボタン」の参照先を修正しました。               |

979

980

2-a

2-a

追加

追加

5.4.2.1

5.4.2.2

出力条件設定

出力条件

42/46

| No  | 版数  | 分類 | 見出し No  | <ul> <li>名称</li> </ul> | 改訂内容                                              |  |
|-----|-----|----|---------|------------------------|---------------------------------------------------|--|
| 943 | 2-a | 修正 | 5.3.1.2 | 印刷条件設定                 | 「5.3.2.1」の「印刷例」の画面を2つを「5.3.1.2」に<br>移動しました。       |  |
| 944 | 2-a | 追加 | 5.3.1.3 | 工事台帳の詳細説明              | 見出しを追加しました。                                       |  |
| 945 | 2-a | 修正 | 5.3.1.3 | 工事台帳の詳細説明              | 「●未成工事受入金科目と完成工事未収入金科目につい<br>て」を「5.3.1.3」に移動しました。 |  |
| 946 | 2-a | 修正 | 5.3.2   | 出力条件を指定する              | リード文を修正しました。                                      |  |
| 947 | 2-a | 修正 | 5.3.2   | 出力条件を指定する              | 出力条件設定の括弧を修正しました。                                 |  |
| 948 | 2-a | 修正 | 5.3.2.1 | 出力条件設定                 | リード文を修正しました。                                      |  |
| 949 | 2-a | 修正 | 5.3.2.1 | 出力条件設定                 | 画面を差し替えました。                                       |  |
| 950 | 2-a | 追加 | 5.3.2.1 | 出力条件設定                 | 手順①~⑥を追加しました。                                     |  |
| 951 | 2-a | 追加 | 5.3.2.1 | 出力条件設定                 | 参照先を追加しました。                                       |  |
| 952 | 2-a | 追加 | 5.3.2.2 | 出カパターン                 | 見出しを追加しました。                                       |  |
| 953 | 2-a | 追加 | 5.3.2.2 | 出力パターン                 | 参照先を追加しました。                                       |  |
| 954 | 2-a | 削除 | 5.3.2.2 | 出力パターン                 | [登録]を削除しました。                                      |  |
| 955 | 2-a | 削除 | 5.3.2.2 | 出力パターン                 | [削除]を削除しました。                                      |  |
| 956 | 2-a | 修正 | 5.4.1   | 工事元帳を表示・印<br>刷する       | メニュー遷移を修正しました。                                    |  |
| 957 | 2-a | 追加 | 5.4.1   | 工事元帳を表示・印<br>刷する       | 画面を追加しました。                                        |  |
| 958 | 2-a | 追加 | 5.4.1   | 工事元帳を表示・印<br>刷する       | [印刷] ボタンの説明を追加しました。                               |  |
| 959 | 2-a | 追加 | 5.4.1   | 工事元帳を表示・印<br>刷する       | [条件設定] ボタンの説明を追加しました。                             |  |
| 960 | 2-a | 追加 | 5.4.1   | 工事元帳を表示・印<br>刷する       | [表示条件エリア] の説明を追加しました。                             |  |
| 961 | 2-a | 修正 | 5.4.1.1 | 工事元帳の表示条件<br>設定        | リード文を修正しました。                                      |  |
| 962 | 2-a | 修正 | 5.4.1.1 | 工事元帳の表示条件<br>設定        | 手順①を修正しました。                                       |  |
| 963 | 2-a | 修正 | 5.4.1.1 | 工事元帳の表示条件<br>設定        | 手順②を修正しました。                                       |  |
| 964 | 2-a | 修正 | 5.4.1.1 | 工事元帳の表示条件<br>設定        | 手順③を修正しました。                                       |  |
| 965 | 2-a | 修正 | 5.4.1.2 | 印刷条件設定                 | リード文を修正しました。                                      |  |
| 966 | 2-a | 修正 | 5.4.1.2 | 印刷条件設定                 | 「●印刷設定」を修正しました。                                   |  |
| 967 | 2-a | 修正 | 5.4.1.2 | 印刷条件設定                 | 「●出力項目設定」を修正しました。                                 |  |
| 968 | 2-a | 修正 | 5.4.1.2 | 印刷条件設定                 | 「●ボタン」を修正しました。                                    |  |
| 969 | 2-a | 修正 | 5.4.1.2 | 印刷条件設定                 | 「●ボタン」の参照先を修正しました。                                |  |
| 970 | 2-a | 修正 | 5.4.1.2 | 印刷条件設定                 | 「5.4.2.1」の「印刷例」の画面を2つを「5.4.1.2」に<br>移動しました。       |  |
| 971 | 2-a | 追加 | 5.4.1.3 | 工事元帳の詳細説明              | 見出しを追加しました。                                       |  |
| 972 | 2-a | 追加 | 5.4.1.3 | 工事元帳の詳細説明              | リード文を追加しました。                                      |  |
| 973 | 2-a | 修正 | 5.4.1.3 | 工事元帳の詳細説明              | 「●未成工事受入金科目と完成工事未収入金科目について」を「5.4.1.3」に移動しました。     |  |
| 974 | 2-a | 修正 | 5.4.2   | 出力条件を指定する              | リード文を修正しました。                                      |  |
| 975 | 2-a | 修正 | 5.4.2   | 出力条件を指定する              | 出力条件設定の括弧を修正しました。                                 |  |
| 976 | 2-a | 修正 | 5.4.2.1 | 出力条件設定                 | リード文を修正しました。                                      |  |
| 977 | 2-a | 修正 | 5.4.2.1 | 出力条件設定                 | 画面を差し替えました。                                       |  |
| 978 | 2-a | 追加 | 5.4.2.1 | 出力条件設定                 | 手順①~⑥を追加しました。                                     |  |

参照先を追加しました。

見出しを追加しました。

| 43/46 |
|-------|
|-------|

| No   | 版数  | 分類 | 見出し No  | • 名称                | 改訂内容            |
|------|-----|----|---------|---------------------|-----------------|
| 981  | 2-a | 修正 | 5.4.2.2 | 出力条件                | リード文を修正しました。    |
| 982  | 2-a | 修正 | 5.4.2.3 | 出力パターン              | リード文を修正しました。    |
| 983  | 2-a | 追加 | 5.4.2.3 | 出カパターン              | 参照先を追加しました。     |
| 984  | 2-a | 削除 | 5.4.2.3 | 出カパターン              | [登録]を削除しました。    |
| 985  | 2-a | 削除 | 5.4.2.3 | 出力パターン              | [削除]を削除しました。    |
| 986  | 2-a | 修正 | 6       | 伝言メモ                | リード文を修正しました。    |
| 987  | 2-a | 修正 | 6.1.1.1 | 伝言メモの新規作成<br>の流れ    | 見出しタイトルを修正しました。 |
| 988  | 2-a | 修正 | 6.1.1.1 | 伝言メモの新規作成<br>の流れ    | リード文を修正しました。    |
| 989  | 2-a | 修正 | 6.1.1.1 | 伝言メモの新規作成<br>の流れ    | 手順①②③を修正しました。   |
| 990  | 2-a | 修正 | 6.1.1.2 | 伝言メモの返信の流<br>れ      | 見出しタイトルを修正しました。 |
| 991  | 2-a | 修正 | 6.1.1.2 | 伝言メモの返信の流<br>れ      | リード文を修正しました。    |
| 992  | 2-a | 追加 | 6.1.1.2 | 伝言メモの返信の流<br>れ      | 参照先を追加しました。     |
| 993  | 2-a | 修正 | 6.1.1.2 | 伝言メモの返信の流<br>れ      | 手順①②③④を修正しました。  |
| 994  | 2-a | 削除 | 6.1.1.2 | 伝言メモの返信の流<br>れ      | 手順⑤を削除しました。     |
| 995  | 2-a | 修正 | 6.1.1.3 | 伝言メモがついた仕<br>訳を確認する | 見出し番号を修正しました。   |
| 996  | 2-a | 修正 | 6.1.1.3 | 伝言メモがついた仕<br>訳を確認する | 見出しタイトルを修正しました。 |
| 997  | 2-a | 追加 | 6.1.1.3 | 伝言メモがついた仕<br>訳を確認する | メニュー遷移を追加しました。  |
| 998  | 2-a | 修正 | 6.1.1.3 | 伝言メモがついた仕<br>訳を確認する | リード文を修正しました。    |
| 999  | 2-a | 修正 | 6.1.1.3 | 伝言メモがついた仕<br>訳を確認する | 手順①②を修正しました。    |
| 1000 | 2-a | 追加 | 6.1.1.3 | 伝言メモがついた仕<br>訳を確認する | 手順①に補足を追加しました。  |
| 1001 | 2-a | 修正 | 6.1.1.4 | 伝言メモの表示条件<br>設定の流れ  | 見出しタイトルを修正しました。 |
| 1002 | 2-a | 修正 | 6.1.1.4 | 伝言メモの表示条件<br>設定の流れ  | 手順①②を修正しました。    |
| 1003 | 2-a | 修正 | 6.1.1.5 | 伝言メモを削除する<br>流れ     | 見出し番号を修正しました。   |
| 1004 | 2-a | 修正 | 6.1.1.5 | 伝言メモを削除する<br>流れ     | 見出しタイトルを修正しました。 |
| 1005 | 2-a | 修正 | 6.1.1.5 | 伝言メモを削除する<br>流れ     | リード文を修正しました。    |
| 1006 | 2-a | 修正 | 6.1.1.5 | 伝言メモを削除する<br>流れ     | 補足を追加しました。      |
| 1007 | 2-a | 修正 | 7       | 月次確定・決算確定           | 見出しタイトルを修正しました。 |
| 1008 | 2-a | 修正 | 7       | 月次確定・決算確定           | リード文を修正しました。    |
| 1009 | 2-a | 修正 | 7.1     | 月次確定                | リード文を修正しました。    |
| 1010 | 2-a | 追加 | 7.1     | 月次確定                | 参照先を追加しました。     |
| 1011 | 2-a | 修正 | 7.1.1   | 月次確定の流れ             | リード文を修正しました。    |
| 1012 | 2-a | 修正 | 7.1.2   | 月次確定を解除する           | 見出し番号を修正しました。   |

| No   | 版数  | 分類 | 見出し No | <ul> <li>名称</li> </ul> | 改訂内容               |
|------|-----|----|--------|------------------------|--------------------|
| 1013 | 2-a | 追加 | 7.1.2  | 月次確定を解除する              | 画面を追加しました。         |
| 1014 | 2-a | 修正 | 7.1.2  | 月次確定を解除する              | リード文を修正しました。       |
| 1015 | 2-a | 修正 | 7.1.2  | 月次確定を解除する              | 手順①②を修正しました。       |
| 1016 | 2-a | 修正 | 7.1.3  | 月次確定時のメッセ<br>ージ        | 見出し番号を修正しました。      |
| 1017 | 2-a | 修正 | 7.1.3  | 月次確定時のメッセ<br>ージ        | 見出しタイトルを修正しました。    |
| 1018 | 2-a | 修正 | 7.1.3  | 月次確定時のメッセ<br>ージ        | リード文を修正しました。       |
| 1019 | 2-a | 修正 | 7.1.3  | 月次確定時のメッセ<br>ージ        | 「(1)」のタイトルを修正しました。 |
| 1020 | 2-a | 修正 | 7.1.3  | 月次確定時のメッセ<br>ージ        | 「(1)」の説明を修正しました。   |
| 1021 | 2-a | 修正 | 7.1.3  | 月次確定時のメッセ<br>ージ        | 画面の位置を入れ替えました。     |
| 1022 | 2-a | 修正 | 7.1.3  | 月次確定時のメッセ<br>ージ        | 画面を修正しました。         |
| 1023 | 2-a | 修正 | 7.1.3  | 月次確定時のメッセ<br>ージ        | 画面にキャプションを追加しました。  |
| 1024 | 2-a | 修正 | 7.1.3  | 月次確定時のメッセ<br>ージ        | 「(2)」のタイトルを修正しました。 |
| 1025 | 2-a | 修正 | 7.1.3  | 月次確定時のメッセ<br>ージ        | 「(2)」の説明を修正しました。   |
| 1026 | 2-a | 修正 | 7.1.3  | 月次確定時のメッセ<br>ージ        | 「(3)」のタイトルを修正しました。 |
| 1027 | 2-a | 修正 | 7.1.3  | 月次確定時のメッセ<br>ージ        | 「(3)」の説明を修正しました。   |
| 1028 | 2-a | 修正 | 7.2    | 決算確定                   | リード文を修正しました。       |
| 1029 | 2-a | 修正 | 7.2.1  | 決済確定の流れ                | リード文を修正しました。       |
| 1030 | 2-a | 修正 | 7.2.1  | 決済確定の流れ                | 手順②③を修正しました。       |
| 1031 | 2-a | 修正 | 7.2.2  | 決算確定を解除する              | 見出し番号を修正しました。      |
| 1032 | 2-a | 修正 | 7.2.2  | 決算確定を解除する              | リード文を修正しました。       |
| 1033 | 2-a | 修正 | 7.2.2  | 決算確定を解除する              | 手順①②を修正しました。       |
| 1034 | 2-a | 修正 | 7.2.3  | 決算確定時のエラー<br>メッセージ     | 見出し番号を修正しました。      |
| 1035 | 2-a | 修正 | 7.2.3  | 決算確定時のエラー<br>メッセージ     | 見出しタイトルを修正しました。    |
| 1036 | 2-a | 修正 | 7.2.3  | 決算確定時のエラー<br>メッセージ     | リード文を修正しました。       |
| 1037 | 2-a | 修正 | 7.2.3  | 決算確定時のエラー<br>メッセージ     | 「(1)」のタイトルを修正しました。 |
| 1038 | 2-a | 修正 | 7.2.3  | 決算確定時のエラー<br>メッセージ     | 「(1)」の説明を修正しました。   |
| 1039 | 2-a | 修正 | 7.2.3  | 決算確定時のエラー<br>メッセージ     | 「(2)」のタイトルを修正しました。 |
| 1040 | 2-a | 修正 | 7.2.3  | 決算確定時のエラー<br>メッセージ     | 「(2)」の説明を修正しました。   |
| 1041 | 2-a | 修正 | 7.2.3  | 決算確定時のエラー<br>メッセージ     | 「(3)」のタイトルを修正しました。 |
| 1042 | 2-a | 修正 | 7.2.3  | 決算確定時のエラー<br>メッセージ     | 「(3)」の説明を修正しました。   |
| 1043 | 2-a | 修正 | 8      | マスター再計算をす<br>る         | リード文を修正しました。       |

| No   | 版数  | 分類 | 見出し No | <ul> <li>名称</li> </ul>         | 改訂内容                              |
|------|-----|----|--------|--------------------------------|-----------------------------------|
| 1044 | 2-a | 追加 | 8      | マスター再計算をす<br>る                 | 参照先を追加しました。                       |
| 1045 | 2-a | 修正 | 8.1    | マスター再計算が必<br>要な処理および項目         | リード文を修正しました。                      |
| 1046 | 2-a | 修正 | 8.1.1  | マスター再計算が必<br>要な項目              | リード文を修正しました。                      |
| 1047 | 2-a | 修正 | 8.1.1  | マスター再計算が必<br>要な項目              | 表の項目を修正しました。                      |
| 1048 | 2-a | 修正 | 8.1.1  | マスター再計算が必<br>要な項目              | 表の「変更内容」を修正しました。                  |
| 1049 | 2-a | 修正 | 8.1.1  | マスター再計算が必<br>要な項目              | 説明を修正しました。                        |
| 1050 | 2-a | 追加 | 8.1.1  | マスター再計算が必<br>要な項目              | 参照先を追加しました。                       |
| 1051 | 2-a | 修正 | 8.1.2  | マスター再計算を実<br>行するまで起動でき<br>ない処理 | リード文を修正しました。                      |
| 1052 | 2-a | 追加 | 8.1.2  | マスター再計算を実<br>行するまで起動でき<br>ない処理 | 表の処理を追加しました。                      |
| 1053 | 2-a | 修正 | 8.1.2  | マスター再計算を実<br>行するまで起動でき<br>ない処理 | 説明を修正しました。                        |
| 1054 | 2-a | 追加 | 8.1.2  | マスター再計算を実<br>行するまで起動でき<br>ない処理 | 参照先を追加しました。                       |
| 1055 | 2-a | 修正 | 8.2    | マスター再計算を実<br>行する               | メニュー遷移を修正しました。                    |
| 1056 | 2-a | 修正 | 8.2    | マスター再計算を実<br>行する               | リード文を修正しました。                      |
| 1057 | 2-a | 追加 | 8.2    | マスター再計算を実<br>行する               | 注意を追加しました。                        |
| 1058 | 2-a | 修正 | 8.2.1  | マスター再計算(再セ<br>ットなし)の流れ         | 見出しタイトルを修正しました。                   |
| 1059 | 2-a | 修正 | 8.2.1  | マスター再計算(再セ<br>ットなし)の流れ         | リード文を修正しました。                      |
| 1060 | 2-a | 削除 | 8.2.1  | マスター再計算(再セ<br>ットなし)の流れ         | 画面を削除しました。                        |
| 1061 | 2-a | 修正 | 8.2.1  | マスター再計算(再セ<br>ットなし)の流れ         | 手順①2④56を修正しました。                   |
| 1062 | 2-a | 追加 | 8.2.1  | マスター再計算(再セ<br>ットなし)の流れ         | 手順⑤の参照先を追加しました。                   |
| 1063 | 2-a | 追加 | 8.2.2  | マスター再計算(再セ<br>ットあり)の流れ         | 見出しを追加しました。                       |
| 1064 | 2-a | 修正 | 8.2.3  | エラーログファイル<br>について              | 見出し番号を修正しました。                     |
| 1065 | 2-a | 修正 | 8.2.3  | エラーログファイル<br>について              | 見出しタイトルを修正しました。                   |
| 1066 | 2-a | 修正 | 8.2.3  | エラーログファイル<br>について              | リード文を修正しました。                      |
| 1067 | 2-a | 削除 | 8.2.3  | エラーログファイル<br>について              | 画面を削除しました。                        |
| 1068 | 2-a | 修正 | 8.2.3  | エラーログファイル<br>について              | 「●ログファイルの項目」の〔仕訳入力形式〕を修正し<br>ました。 |

# マニュアル名称 事業者機能 Ⅱ.日常業務編

| No   | 版数  | 分類 | 見出し No・名称 |                   | 改訂内容                                          |
|------|-----|----|-----------|-------------------|-----------------------------------------------|
| 1069 | 2-a | 修正 | 8.2.3     | エラーログファイル<br>について | 「●ログファイルの項目」の〔仕訳関係整合性エラー件<br>数〕を修正しました。       |
| 1070 | 2-a | 修正 | 8.2.3     | エラーログファイル<br>について | 画面を移動しました。                                    |
| 1071 | 2-a | 修正 | 10.1      | 用語集               | リード文を修正しました。                                  |
| 1072 | 2-a | 修正 | 10.1      | 用語集               | 表の項目名を修正しました。                                 |
| 1073 | 2-a | 修正 | 10.1      | 用語集               | 表の NO1、2、3、4、23、34、40、53 の「用語の<br>意味」を修正しました。 |

| No | 版数  | 分類 | 見       | 出し No • 名称      | 改訂内容                      |  |
|----|-----|----|---------|-----------------|---------------------------|--|
| 1  | 2-b | 修正 | 2.1.1.1 | 入力の流れ           | 手順④を修正しました。               |  |
| 2  | 2-b | 修正 | 2.2.1.1 | 出納帳の入力の流れ       | 手順⑤を修正しました。               |  |
| 3  | 2-b | 修正 | 2.3.1.1 | 売掛帳の入力の流れ       | 手順⑤を修正しました。               |  |
| 4  | 2-b | 修正 | 2.4.1.1 | 買掛帳の入力の流れ       | 手順⑤を修正しました。               |  |
| 5  | 2-b | 修正 | 2.5.1.1 | 振替伝票の入力の流<br>れ  | 手順⑤を修正しました。               |  |
| 6  | 2-b | 修正 | 2.6.1.1 | 入金伝票の入力の流<br>れ  | 手順⑤を修正しました。               |  |
| 7  | 2-b | 修正 | 2.1.1   | 仕訳を入力する         | [仕訳表示エリア] の説明を修正しました。     |  |
| 8  | 2-b | 修正 | 2.2.1   | 出納帳で仕訳を入力<br>する | [仕訳表示エリア] の説明を修正しました。     |  |
| 9  | 2-b | 追加 | 2.2.1   | 出納帳で仕訳を入力<br>する | 補足「出納帳の仕訳表示順について」を追加しました。 |  |
| 10 | 2-b | 修正 | 2.3.1   | 売掛帳で仕訳を入力<br>する | [仕訳表示エリア] の説明を修正しました。     |  |
| 11 | 2-b | 追加 | 2.3.1   | 売掛帳で仕訳を入力<br>する | 補足「売掛帳の仕訳表示順について」を追加しました。 |  |
| 12 | 2-b | 修正 | 2.4.1   | 買掛帳で仕訳を入力<br>する | [仕訳表示エリア] の説明を修正しました。     |  |

| No | 版数  | 分類 | 見出し No・名称 |                   | 改訂内容                                                              |  |
|----|-----|----|-----------|-------------------|-------------------------------------------------------------------|--|
| 1  | 2-c | 修正 | 2.1.2     | 仕訳を検索する           | データ種別に「弥生会計」の説明を追加しました。                                           |  |
| 2  | 2-c | 修正 | 2.1.12.1  | 仕訳データインポー<br>トの流れ | インポート CSV のレイアウトのデータ種別に「6:弥生<br>会計コンバート仕訳」を追加しました。                |  |
| 3  | 2-c | 追加 | 4.3       | 推移財務報告書           | [会計単位/部門] [月度] [出力形式] [科目順序]<br>[単位] [O 円の科目も出力する]の説明を追加しまし<br>た。 |  |

## 事業者機能 Ⅲ.決算業務編

| No | 版数 | 分類 | 見出しNo・名称 |   | 改訂内容                                                |
|----|----|----|----------|---|-----------------------------------------------------|
| 1  | 2  | 修正 | -        | - | 『5.2 キャッシュ・フロー計算書』『8.4 残高再移送処理<br>をする』の記載内容を修正しました。 |

| No | 版数 | 分類 | 見出し No・名称 |                | 改訂内容                             |
|----|----|----|-----------|----------------|----------------------------------|
| 1  | 3  | 修正 | 5.1.3     | 決算報告書を作成す<br>る | 『5.1.3 決算報告書を作成する』の期数の説明を修正しました。 |

| No | 版数 | 分類 | 見出し No・名称 |            | 改訂内容               |             |
|----|----|----|-----------|------------|--------------------|-------------|
| 1  | 4  | 修正 | 4.3.9     | 個人決算書(青色申告 | 『4.3.9 個人決算書(青色申告決 | 算書)を印刷する』の説 |

| No | 版数 | 分類 | 見出しNo・名称 |                 | 改訂内容                           |
|----|----|----|----------|-----------------|--------------------------------|
| 1  | 5  | 修正 | 6.3.1    | 消費税申告書を作成<br>する | 『6.3.1 消費税申告書を作成する』の説明を修正しました。 |

| No | 版数 | 分類 | 見出しNo・名称 |                 | 改訂内容                        |
|----|----|----|----------|-----------------|-----------------------------|
| 1  | 6  | 修正 | 6        | 消費税申告書を作成<br>する | 『6 消費税申告書を作成する』の説明を修正しました。  |
| 2  | 6  | 修正 | 4.3      | 個人決算書を作成す<br>る  | 『4.3 個人決算書を作成する』の説明を修正しました。 |

| No | 版数 | 分類 | 見出し No・名称 |                       | 改訂内容                                      |
|----|----|----|-----------|-----------------------|-------------------------------------------|
| 1  | 7  | 修正 | 3         | 固定資産を管理する             | 『3 固定資産を管理する』の説明を修正しました。                  |
| 2  | 7  | 追加 | 5         | 決算書を作成する(法<br>人)      | 『5 決算書を作成する(法人)』に補足「表示されない科目について」を追加しました。 |
| 3  | 7  | 修正 | 5.2       | キャッシュ・フロー<br>計算書を作成する | 『5.2 キャッシュ・フロー計算書を作成する』の説明を修<br>正しました。    |

| No | 版数 | 分類 | 見     | 出し No • 名称            | 改訂内容                                                                                                    |
|----|----|----|-------|-----------------------|----------------------------------------------------------------------------------------------------|
| 1  | 8  | 修正 |       |                       | 半角入力の説明を修正しました。                                                                                                    |
| 2  | 8  | 修正 | 2.1   | 決算月について               | <ul> <li>『2.1 決算月について』のワンポイントの以下の内容を<br/>修正しました。</li> <li>(誤)財務報告書や総勘定元帳では、集計などの範囲として「91月」を指定</li> <li>(正)財務報告書や総勘定元帳では、集計などの範囲として決算月(「91月」~「93月」)を指定</li> </ul> |
| 3  | 8  | 修正 | 2.2   | 決算整理仕訳(棚卸)<br>について    | <ul> <li>『2.2 決算整理仕訳(棚卸)について』の「■ 個人事業者の入力例」</li> <li>「期首商品棚卸高」を使用するケースについての説明を一部修正しました。</li> </ul>                                                               |
| 4  | 8  | 修正 | 2.2   | 決算整理仕訳(棚卸)<br>について    | <ul> <li>『2.2 決算整理仕訳(棚卸)について』の「■ 個人事業者の入力例」の以下の内容を修正しました。</li> <li>(誤)期中は棚卸をせずに決算月(例:「91 月」)だけで仕訳を起票する場合</li> <li>(正)期中は棚卸をせずに「91 月」だけで仕訳を起票する場合</li> </ul>      |
| 5  | 8  | 修正 | 3.3.2 | 固定資産台帳の設定<br>内容       | 『3.3.2 固定資産台帳の設定内容』の「償却区分」「償却<br>方法」の内容説明を修正しました。                                                                                                    |
| 6  | 8  | 追加 | 5.2   | キャッシュ・フロー<br>計算書を作成する | 『5.2 キャッシュ・フロー計算書を作成する』に注意「減<br>価償却費について」を追加しました。                                                                                                    |
| 7  | 8  | 追加 | 7     | 分析<br>グラフを活用す<br>る    | 『7 分析グラフを活用する』に[計算明細書] ボタン、条件「指標平均値」を追加しました。                                                                                                    |

## 事業者機能 Ⅲ.決算業務編

| No | 版数 | 分類 | 見出しNo・名称 |                | 改訂内容                        |
|----|----|----|----------|----------------|-----------------------------|
| 1  | 9  | 修正 | 5.1      | 決算報告書を作成す<br>る | 『5.1 決算報告書を作成する』の説明を修正しました。 |

| No | 版数 | 分類 | 見出  | 出し No • 名称      | 改訂内容                         |
|----|----|----|-----|-----------------|------------------------------|
| 1  | 10 | 修正 | 6.3 | 消費税申告書を作成<br>する | 『6.3 消費税申告書を作成する』の説明を修正しました。 |

| No | 版数 | 分類 | 見 | 出し No • 名称 | 改訂内容                                                                                                    |
|----|----|----|---|------------|----------------------------------------------------------------------------------------------------|
| 1  | 11 | 修正 | - | -          | <ul> <li>『所得税申告書』の年度改正に合わせて、マニュアル構成を以下の3部構成に変更しました。</li> <li>①『決算業務編』</li> <li>②『所得税申告書』</li> <li>③『消費税申告書』</li> </ul> |

| No | 版数 | 分類 | 見     | 出し No・名称           | 改訂内容                                                                                                    |
|----|----|----|-------|--------------------|----------------------------------------------------------------------------------------------------|
| 1  | 12 | 追加 | 3.3.3 | 固定資産台帳を修<br>正・削除する | 『3.3.3 固定資産台帳を修正・削除する』で、補足「強制<br>入力中の資産が存在している場合」を追加しました。                                                                                                    |
| 2  | 12 | 削除 | 6.2   | 次期事業者データを<br>作成する  | <ul> <li>『6.2 次期事業者データを作成する』・『次期事業者データ作成で更新される内容』</li> <li>以下の内容を削除しました。</li> <li>・震災特例法の適用を受ける</li> <li>・申告書(損失申告用)付表(東日本大震災用)を使用する</li> <li>・ [税金の計算等]の電子証明書等特別控除の適用区分以下の内容を追加しました。</li> <li>・[社会保険料等][生命保険料等] の源泉徴収票のとおりの区分</li> </ul> |

| No | 版数 | 分類 | 見出しNo・名称 |                | 改訂内容                                             |
|----|----|----|----------|----------------|--------------------------------------------------|
| 1  | 13 | 追加 | 4.1.3    | 決算報告書を作成す<br>る | 『4.1.3 決算報告書を作成する 』に受取手形科目設定に<br>ついての参照先を追加しました。 |

| No | 版数 | 分類 | 見出しNo・名称 |                       | 改訂内容                                                  |
|----|----|----|----------|-----------------------|-------------------------------------------------------|
| 1  | 14 | 追加 | 4.2.2    | キャッシュ・フロー<br>計算書を作成する | 『4.2.2 キャッシュ・フロー計算書を作成する』に「補<br>足:集計月を変更した場合」を追加しました。 |
| 2  | 14 | 追加 | 4.2.2    | キャッシュ・フロー<br>計算書を作成する | 『4.2.2 キャッシュ・フロー計算書を作成する』に「補<br>足:集計月を変更した場合」を追加しました。 |

| No | 版数 | 分類 | 見出しNo・名称 |                       | 改訂内容                                                  |
|----|----|----|----------|-----------------------|-------------------------------------------------------|
| 1  | 15 | 追加 | 4.2.2    | キャッシュ・フロー<br>計算書を作成する | 『4.2.2 キャッシュ・フロー計算書を作成する』に「補<br>足:集計月を変更した場合」を追加しました。 |

| No | 版数 | 分類 | 見     | 出し No • 名称         | 改訂内容                                                                               |
|----|----|----|-------|--------------------|------------------------------------------------------------------------------------|
| 1  | 16 | 追加 | 3.3.3 | 固定資産台帳を修<br>正・削除する | 『3.3.3 固定資産台帳を修正・削除する』の「■計算項目<br>を強制入力する」の入力モードを強制入力モードに切替<br>後に編集ボタンを押す手順を追加しました。 |

|           | 田、古谷安安谷 |  |
|-----------|---------|--|
| 耒 白 1筬 HR | Ⅲ.冼昇耒衍瀰 |  |

| No | 版数 | 分類 | 見出し No・名称 |                   | 改訂内容                                                                        |
|----|----|----|-----------|-------------------|-----------------------------------------------------------------------------|
| 1  | 17 | 修正 | 6.2       | 次期事業者データを<br>作成する | 『6.2 次期事業者データを作成する』-「②≪決算更新≫<br>が表示されます。」の「次期データ」の「予算移送」の<br>内容を修正しました。     |
| 2  | 17 | 修正 | 6.4       | 残高再移送処理をす<br>る    | 『6.4 残高再移送処理をする』-「②≪決算更新≫が表示<br>されます。」の「次期データ」の「会計(消費税)移送あり」<br>の内容を修正しました。 |

| No | 版数 | 分類 | 見   | 出し No • 名称        | 改訂内容                                                            |
|----|----|----|-----|-------------------|-----------------------------------------------------------------|
| 1  | 18 | 修正 | 4.1 | 決算報告書を作成す<br>る    | 『4.1 決算報告書を作成する』で、「補足:受取手形科目について」を追加しました。印刷条件設定の画面差替と内容を修正しました。 |
| 2  | 18 | 修正 | 5.1 | 分析グラフを表示す<br>る    | 『5.1 分析グラフを表示する』の損益分岐点図表の画面<br>を差し替えました。                        |
| 3  | 18 | 追加 | 6.2 | 次期事業者データを<br>作成する | 『6.2 次期事業者データを作成する』の処理「会計」の<br>「更新される内容」を追加しました。                |
| 4  | 18 | 修正 | 6.2 | 次期事業者データを<br>作成する | 『6.2 次期事業者データを作成する』の処理「消費税申<br>告書」の「更新される内容」を修正しました。            |
| 5  | 18 | 追加 | 6.4 | 残高再移送処理をす<br>る    | 『6.4 残高再移送処理をする』の「■残高再移送処理で<br>移送される内容」を追加しました。                 |

| No | 版数 | 分類 | 見     | 出し No・名称       | 改訂内容                                                    |
|----|----|----|-------|----------------|---------------------------------------------------------|
| 1  | 19 | 修正 | 4.1.3 | 決算報告書を作成す<br>る | 『4.1.3 決算報告書を作成する』で、「補足:決算報告書<br>での受取手形の表示について」を修正しました。 |
| 2  | 19 | 追加 | 4.1   | 決算報告書を作成す<br>る | 『4.1 決算報告書を作成する』で、「注記表ダウンロード」<br>の説明を追加しました。            |

| No | 版数 | 分類 | 見出しNo・名称 |                    | 改訂内容                                                                |
|----|----|----|----------|--------------------|---------------------------------------------------------------------|
| 1  | 20 | 追加 | 3.3.2    | 固定資産台帳の設定<br>内容    | 『3.3.2 固定資産台帳の設定内容』に「補足:任意償却の<br>資産が存在している場合」を追加しました。               |
| 2  | 20 | 追加 | 3.3.3    | 固定資産台帳を修<br>正・削除する | 『3.3.3 固定資産台帳を修正・削除する』に「補足:一括<br>償却資産合計の事業割合の強制入力について」を追加し<br>ました。  |
| 3  | 20 | 追加 | 3.3.3    | 固定資産台帳を修<br>正・削除する | 『3.3.3 固定資産台帳を修正・削除する』に「注意:一括<br>償却資産合計の事業割合の強制入力時の注意点」を追加<br>しました。 |

| No | 版数 | 分類 | 見出  | 出し No • 名称     | 改訂内容                                   |
|----|----|----|-----|----------------|----------------------------------------|
| 1  | 21 | 追加 | 6.4 | 残高再移送処理をす<br>る | 『6.4 残高再移送処理をする』に「■メッセージと対処方法」を追加しました。 |

| No | 版数 | 分類 | 見     | 出し No • 名称     | 改訂内容                                            |
|----|----|----|-------|----------------|-------------------------------------------------|
| 1  | 22 | 修正 | 4.1   | 決算報告書を作成す<br>る | 『4.1 決算報告書を作成する』で、出力条件の画面を差し<br>替えました。          |
| 2  | 22 | 修正 | 4.1.4 | 決算報告書を印刷す<br>る | 『4.1.4 決算報告書を印刷する』の②で、印刷条件設定の<br>画面を差し替えました。    |
| 3  | 22 | 追加 | 5.1.3 | 分析グラフを印刷す<br>る | 『5.1.3 分析グラフを印刷する』で、「補足:印刷条件設<br>定について」を追加しました。 |

| No | 版数 | 分類 | 見は    | 出し No・名称                  | 改訂内容                                                                    |
|----|----|----|-------|---------------------------|-------------------------------------------------------------------------|
| 1  | 23 | 修正 |       | 分冊の構成                     | 「Ⅲ.決算業務編 決算時に行う業務」欄内の「平成 25<br>年」を「平成 26 年」に修正しました。                     |
| 2  | 23 | 修正 |       | 分冊の構成                     | 「資料:所得税確定申告書_平成25年度_税制改正概要」<br>を「資料:所得税確定申告書_平成26年度_税制改正概<br>要」に修正しました。 |
| 3  | 23 | 修正 | 1.2   | 決算業務で使用する<br>機能           | 「個人決算書の作成」欄内の「平成 25 年」を「平成 26<br>年」に修正しました。                             |
| 4  | 23 | 修正 | 1.2   | 決算業務で使用する<br>機能           | 「所得税確定申告の作成」を「所得税確定申告書の作成」<br>に修正しました。                                  |
| 5  | 23 | 修正 | 1.2   | 決算業務で使用する<br>機能           | 「所得税確定申告書の作成」欄内の「平成 25 年」を「平<br>成 26 年」に修正しました。                         |
| 6  | 23 | 修正 | 3.1   | 固定資産管理の流れ                 | ■基本情報の設定の画面を差し替えました。                                                    |
| 7  | 23 | 修正 | 3.1   | 固定資産管理の流れ                 | ■ 固定資産台帳の印刷の画像を差し替えました。                                                 |
| 8  | 23 | 修正 | 3.1.1 | 画面構成                      | 表の項目「アプリケーションツールバー」の参照先を修<br>正しました。                                     |
| 9  | 23 | 修正 | 3.2   | 基本情報を設定する                 | ③の画面を差し替えました。                                                           |
| 10 | 23 | 追加 | 3.2   | 基本情報を設定する                 | ③の画面の下に「※法人の場合、」の説明を追加しました。                                             |
| 11 | 23 | 削除 | 3.2   | 基本情報を設定する                 | ③の表の項目「過年度均等償却端数処理調整」の内容「6<br>年目に計上する。・5年目で調整する。」から「。」を削除しました。          |
| 12 | 23 | 追加 | 3.2   | 基本情報を設定する                 | ③の表に「出力順」の説明を追加しました。                                                    |
| 13 | 23 | 修正 | 3.3.1 | 固定資産台帳に登録<br>する           | タイトルを「 固定資産を登録する」に修正しました。                                               |
| 14 | 23 | 修正 | 3.3.2 | 固定資産台帳の設定<br>内容           | タイトルを「 固定資産の設定内容」に修正しました。                                               |
| 15 | 23 | 修正 | 3.3.2 | 固定資産台帳の設定<br>内容           | ■ [資産情報1]タブの表の「付箋」の参照先を削除し、<br>補足事項として付箋機能の説明を追加しました。                   |
| 16 | 23 | 追加 | 3.3.2 | 固定資産台帳の設定<br>内容           | ■ [当期減価償却] タブの表に「普通償却費の自動計算<br>額」の説明を追加しました。                            |
| 17 | 23 | 修正 | 3.3.3 | 固定資産台帳を修<br>正・削除する        | タイトルを「固定資産を修正・削除する」に修正しました。                                             |
| 18 | 23 | 修正 | 3.3.3 | 固 定 資 産 台 帳 を 修<br>正・削除する | 「■固定資産台帳を修正する」を「■固定資産を修正す<br>る」に修正しました。                                 |
| 19 | 23 | 修正 | 3.3.3 | 固定資産台帳を修<br>正・削除する        | ■計算項目を強制入力する-1.の画面を差し替えました。                                             |
| 20 | 23 | 修正 | 3.3.3 | 固定資産台帳を修<br>正・削除する        | 補足:強制入力中の資産が存在している場合の画面を差<br>し替えました。                                    |
| 21 | 23 | 追加 | 3.3.3 | 固定資産台帳を修<br>正・削除する        | 補足:強制入力中の資産が存在している場合に、「普通<br>償却費が強制入力されている場合」の説明と画面、※を<br>追加しました。       |
| 22 | 23 | 修正 | 3.3.3 | 固定資産台帳を修<br>正・削除する        | ■会計単位(法人では部門)を一括変更する-1.の画面を<br>差し替えました。                                 |
| 23 | 23 | 修正 | 3.3.3 | 固定資産台帳を修<br>正・削除する        | ■事業割合を他の事業へ一括移送する-1.の画面を差し替<br>えました。                                    |
| 24 | 23 | 追加 | 3.3.3 | 固定資産台帳を修<br>正・削除する        | ■複数の資産を一括更新するを追加しました。<br>                                               |
| 25 | 23 | 修正 | 3.3.4 | 固定資産台帳を印刷<br>する           | ■印刷できる帳票の減価償却費計算表の印刷イメージ画面を差し替えました。                                     |
| 26 | 23 | 修正 | 3.3.4 | 固定資産台帳を印刷<br>する           | ②の画面を差し替えました。                                                           |

| No | 版数 | 分類 | 見     | 出し No • 名称            | 改訂内容                                                                                                  |
|----|----|----|-------|-----------------------|----------------------------------------------------------------------------------------------------|
| 27 | 23 | 修正 | 3.3.4 | 固定資産台帳を印刷<br>する       | ②の印刷設定・出力項目設定の参照先を修正しました。                                                                             |
| 28 | 23 | 追加 | 3.3.4 | 固定資産台帳を印刷<br>する       | ②の表に「提出年月日」を追加しました。                                                                                   |
| 29 | 23 | 修正 | 3.3.4 | 固定資産台帳を印刷<br>する       | ②の表の項目「出力順」の内容「資産種別/取得日順」<br>の「/」を半角に修正しました。                                                          |
| 30 | 23 | 修正 | 3.3.4 | 固定資産台帳を印刷<br>する       | ②の表の「印刷設定」の参照先を修正しました。                                                                                |
| 31 | 23 | 削除 | 4.1   | 決算報告書を作成す<br>る        | 補足:表示されない科目についてから「・キャッシュ・<br>フロー計算書」を削除しました。                                                          |
| 32 | 23 | 修正 | 4.1.2 | 画面構成                  | 表内項目「アプリケーションツールバー」の説明内「リ<br>ンク:利用頻度の高いボタン」のリンク名を修正しまし<br>た。                                          |
| 33 | 23 | 修正 | 4.1.3 | 決算報告書を作成す<br>る        | 補足「決算報告書での受取手形の表示について」-「リンク:受取手形科目設定について」のリンク名を修正しました。                                                |
| 34 | 23 | 修正 | 4.1.3 | 決算報告書を作成す<br>る        | 参照「役職名、監査・役職名について」-文中のリンク名<br>を修正しました。                                                                |
| 35 | 23 | 修正 | 4.1.4 | 決算報告書を印刷す<br>る        | 表内項目「印刷設定」の説明内「リンク:印刷設定・出<br>力項目設定」のリンク名を修正しました。                                                      |
| 36 | 23 | 追加 | 4.2   | キャッシュ・フロー<br>計算書を作成する | エラーメッセージと対処方法を追加しました。                                                                                 |
| 37 | 23 | 修正 | 4.2.1 | 画面構成                  | 表内項目「アプリケーションツールバー」の説明内「リ<br>ンク:利用頻度の高いボタン」のリンク名を修正しまし<br>た。                                          |
| 38 | 23 | 削除 | 4.2.2 | キャッシュ・フロー<br>計算書を作成する | 補足:メッセージが表示されるを削除しました。                                                                                |
| 39 | 23 | 修正 | 4.2.3 | キャッシュ・フロー<br>計算書を印刷する | ■キャッシュ・フロー計算書を印刷する-表内項目「印刷<br>設定」「出力項目設定」の説明内「リンク:印刷設定・出<br>力項目設定」のリンク名を修正しました。                       |
| 40 | 23 | 修正 | 4.2.3 | キャッシュ・フロー<br>計算書を印刷する | ■精算表を印刷する-表内項目「印刷設定」「出力項目設定」<br>の説明内「リンク:印刷設定・出力項目設定」のリンク<br>名を修正しました。                                |
| 41 | 23 | 修正 | 5.1.1 | 画面構成                  | 表内項目「アプリケーションツールバー」の説明内「リ<br>ンク:利用頻度の高いボタン」のリンク名を修正しまし<br>た。                                          |
| 42 | 23 | 修正 | 5.1.3 | 分析グラフを印刷す<br>る        | 表内項目「印刷設定」「出力項目設定」の説明内「リンク:<br>印刷設定・出力項目設定」のリンク名を修正しました。                                              |
| 43 | 23 | 修正 | 5.1.4 | 経営分析計算明細書<br>を印刷する    | 表内項目「印刷設定」「出力項目設定」の説明内「リンク:<br>印刷設定・出力項目設定」のリンク名を修正しました。                                              |
| 44 | 23 | 追加 | 6.2   | 次期事業者データを<br>作成する     | ■次期事業者データ作成で更新される内容-「所得税申告書」の説明に、「[社会保険料等]の追加明細あり区分」<br>と「[社会保険料等]で追加明細として入力されている社<br>会保険の種類」を追加しました。 |

| No | 版数 | 分類 | 見出し No・名称 |                  | 改訂内容                                                            |
|----|----|----|-----------|------------------|-----------------------------------------------------------------|
| 1  | 24 | 追加 | 3.3.3     | 固定資産を修正・削<br>除する | 「■複数の資産を一括更新する」の「●減少日」の補足<br>「減少日の一括更新について」に条件の記載を追加しま<br>した。   |
| 2  | 24 | 修正 | 3.3.3     | 固定資産を修正・削<br>除する | 「■複数の資産を一括更新する」の「●償却期間」の画<br>面を差し替えました。                         |
| 3  | 24 | 追加 | 3.3.3     | 固定資産を修正・削<br>除する | 「■複数の資産を一括更新する」の「●償却期間」の補<br>足「償却期間の一括更新について」に条件の記載を追加<br>しました。 |

| No | 版数 | 分類 | 見出し No・名称 |                  | 改訂内容                                                                     |
|----|----|----|-----------|------------------|--------------------------------------------------------------------------|
| 4  | 24 | 追加 | 3.3.3     | 固定資産を修正・削<br>除する | 「■複数の資産を一括更新する」の「●償却期間」に注<br>意「本年中に取得した資産で償却期間の調整が必要な場<br>合の注意点」を追加しました。 |
| 5  | 24 | 追加 | 3.3.3     | 固定資産を修正・削<br>除する | 「■複数の資産を一括更新する」の「●普通償却費」の<br>補足「普通償却費の一括更新について」に条件の記載を<br>追加しました。        |
| 6  | 24 | 追加 | 3.3.3     | 固定資産を修正・削<br>除する | 「■複数の資産を一括更新する」の「●全資産再計算」<br>の補足「全資産再計算について」に条件の記載を追加し<br>ました。           |

| No | 版数 | 分類 | 見     | 出し No • 名称            | 改訂内容                                                                   |
|----|----|----|-------|-----------------------|------------------------------------------------------------------------|
| 1  | 25 | 修正 | 3.3.4 | 固定資産台帳を印刷<br>する       | 「■印刷できる帳票」の「青色申告決算書添付資料」の<br>画面を差し替えました。                               |
| 2  | 25 | 追加 | 3.3.4 | 固定資産台帳を印刷<br>する       | ②の表の項目「出力帳票」の内容の「※青色申告決算書<br>添付資料は~」に「平成25年以降の事業年度を選択して<br>いる」を追加しました。 |
| 3  | 25 | 修正 | 4.2   | キャッシュ・フロー<br>計算書を作成する | 「(1) 仕訳入力でバランスエラーが発生している場合」<br>のメッセージの画面を差し替えました。                      |
| 4  | 25 | 修正 | 4.2   | キャッシュ・フロー<br>計算書を作成する | 『仕訳入力』を『仕訳帳』に修正しました。                                                   |
| 5  | 25 | 修正 | 4.2   | キャッシュ・フロー<br>計算書を作成する | 「貸借差額金額」を「貸借差引金額」に修正しました。                                              |
| 6  | 25 | 修正 | 4.2   | キャッシュ・フロー<br>計算書を作成する | 『経過月発生高』の確認を追加しました。                                                    |

| No | 版数 | 分類 | 見出しNo・名称 |                  | 改訂内容                                                                          |
|----|----|----|----------|------------------|-------------------------------------------------------------------------------|
| 1  | 26 | 修正 | 3.3.3    | 固定資産を修正・削<br>除する | 「■ 複数の資産を一括更新する」の「2. 処理内容と条件<br>を指定します。」の画面を差し替えました。                          |
| 2  | 26 | 修正 | 3.3.3    | 固定資産を修正・削<br>除する | 「■ 複数の資産を一括更新する」の「3. 更新内容を入力<br>し、[実行] ボタンをクリックします。」の画面を差し<br>替えました。          |
| 3  | 26 | 修正 | 3.3.3    | 固定資産を修正・削<br>除する | 「■ 複数の資産を一括更新する」の「● 減少日」の画<br>面を差し替えました。                                      |
| 4  | 26 | 追加 | 3.3.3    | 固定資産を修正・削<br>除する | 「■ 複数の資産を一括更新する」の「● 減少日」の表<br>に「当年の減少日が設定されている資産を対象に減少日<br>を一括でクリアする」を追加しました。 |
| 5  | 26 | 追加 | 3.3.3    | 固定資産を修正・削<br>除する | 「■ 複数の資産を一括更新する」の「● 減少日」に補<br>足「減少日の一括クリアについて」を追加しました。                        |

| No | 版数  | 分類 | 見       | 出し No • 名称        | 改訂内容                                                                   |
|----|-----|----|---------|-------------------|------------------------------------------------------------------------|
| 1  | 1-b | 修正 | 3.2.1   | 処理起動時の確認メ<br>ッセージ | (1)仕訳入力でバランスエラーが発生している場合に表示<br>される画面を差し替えました。                          |
| 2  | 1-b | 修正 | 3.2.1   | 処理起動時の確認メ<br>ッセージ | (2)税効果会計に使用される科目の仕訳が正しく起票されていない場合に表示される画面を差し替えました。                     |
| 3  | 1-b | 修正 | 3.2.1   | 処理起動時の確認メ<br>ッセージ | (3)有価証券評価損、投資有価証券評価損に使用される<br>科目の仕訳が正しく起票されていない場合に表示される<br>画面を差し替えました。 |
| 4  | 1-b | 修正 | 4.1.1.1 | 帳票種別              | 県内平均が作成されていない場合に表示される画面を差<br>し替えました。                                   |

| No | 版数  | 分類 | 見     | 出し No • 名称     | 改訂内容                                           |
|----|-----|----|-------|----------------|------------------------------------------------|
| 1  | 1-c | 追加 | 3.1.1 | 決算報告書を作成す<br>る | 手順③に確認メッセージが表示されても決算報告書の出<br>力は可能である説明を追加しました。 |

| No | 版数  | 分類 | 見       | 出し No • 名称        | 改訂内容                                            |
|----|-----|----|---------|-------------------|-------------------------------------------------|
| 2  | 1-c | 削除 | 3.1.1   | 決算報告書を作成す<br>る    | 手順③の科目の貸借が一致している場合の説明を削除し<br>ました。               |
| 3  | 1-c | 追加 | 3.1.1.1 | 出力条件の設定内容         | [決算月] に貸借バランス不一致の確認メッセージを追加しました。                |
| 4  | 1-c | 追加 | 3.1.1.1 | 出力条件の設定内容         | [決算月] に貸借バランス不一致の原因および対処方法<br>を追加しました。          |
| 5  | 1-c | 修正 | 5.1.1   | 固定資産基本情報を<br>設定する | ●個人決算書連動-[出力順]の「併用開始日」を「供用<br>開始日」に修正しました。      |
| 6  | 1-c | 修正 | 5.1.11  | 固定資産情報を一括<br>変更する | 手順④の≪項目別ー括更新≫画面を差替えました。                         |
| 7  | 1-c | 修正 | 5.1.12  | 固定資産台帳を出力<br>する   | 固定資産台帳印刷例(1)のタイトル名称を固定資産一覧<br>(減価償却計算表)に修正しました。 |
| 8  | 1-c | 修正 | 5.1.12  | 固定資産台帳を出力<br>する   | 固定資産台帳印刷例(2)のタイトル名称を追加し、画面<br>を差替えました。          |

| No | 版数  | 分類 | 見出       | 出し No • 名称        | 改訂内容                                                                             |  |
|----|-----|----|----------|-------------------|----------------------------------------------------------------------------------|--|
| 1  | 1-d | 追加 | 5.1.11   | 固定資産情報を一括<br>変更する | ー括変更できる内容に「付箋削除」を追加しました。                                                         |  |
| 2  | 1-d | 追加 | 5.1.11   | 固定資産情報を一括<br>変更する | 手順③の [処理内容] に「付箋削除」を追加しました。                                                      |  |
| 3  | 1-d | 追加 | 5.1.11.1 | 処理内容の詳細説明         | ≪項目別一括更新≫画面の処理内容に「付箋削除」を追<br>加しました。                                              |  |
| 4  | 1-d | 追加 | 5.1.11.1 | 処理内容の詳細説明         | (5)付箋削除を追加しました。                                                                  |  |
| 5  | 1-d | 追加 | 5.1.12   | 固定資産台帳を出力<br>する   | 出力する帳票に「固定資産一覧(詳細)」を追加しました。                                                      |  |
| 6  | 1-d | 追加 | 5.1.12   | 固定資産台帳を出力<br>する   | ●固定資産台帳印刷設定の [出力帳票] に「固定資産ー<br>覧(詳細)」を追加しました。                                    |  |
| 7  | 1-d | 追加 | 5.1.12   | 固定資産台帳を出力<br>する   | ●固定資産台帳印刷設定の [会計年月] に「固定資産一<br>覧(詳細)」を追加しました。                                    |  |
| 8  | 1-d | 追加 | 5.1.12   | 固定資産台帳を出力<br>する   | ●固定資産台帳印刷設定の [出力順] に「固定資産一覧<br>(詳細)」を追加しました。                                     |  |
| 9  | 1-d | 追加 | 5.1.12   | 固定資産台帳を出力<br>する   | ●固定資産台帳印刷設定の [設定 2] タブに「固定資産ー<br>覧(詳細)」を追加しました。                                  |  |
| 10 | 1-d | 追加 | 5.1.12   | 固定資産台帳を出力<br>する   | ●固定資産台帳印刷設定の[設定3]タブに「固定資産ー<br>覧(詳細)」を追加しました。                                     |  |
| 11 | 1-d | 削除 | 5.1.12   | 固定資産台帳を出力<br>する   | 固定資産台帳印刷例で「(1)固定資産一覧(減価償却計算<br>表)」の「(減価償却計算表)」を削除しました。                           |  |
| 12 | 1-d | 追加 | 5.1.12   | 固定資産台帳を出力<br>する   | 固定資産台帳印刷例で「(1)固定資産一覧」に「固定資産<br>一覧(減価償却計算表)」を追加しました。                              |  |
| 13 | 1-d | 削除 | 5.1.12   | 固定資産台帳を出力<br>する   | 固定資産台帳印刷例で「(2)固定資産一覧(事業別償却費<br>集計表)」の「(2)」を削除しました。                               |  |
| 14 | 1-d | 追加 | 5.1.12   | 固定資産台帳を出力<br>する   | 固定資産台帳印刷例で「(2)固定資産一覧(詳細)」を追加しました。                                                |  |
| 15 | 1-d | 追加 | 5.1.12   | 固定資産台帳を出力<br>する   | おここうに。<br>  固定資産台帳印刷例で「(2)固定資産一覧(詳細)」に「固<br>  定資産一覧(減価償却計算表)」とその画面を追加しまし<br>  た。 |  |
| 16 | 1-d | 追加 | 5.1.12   | 固定資産台帳を出力<br>する   | 固定資産台帳印刷例で「(2)固定資産一覧(詳細)」に「固<br>定資産一覧(事業別償却費集計表)」とその画面を追加し<br>ました。               |  |
| 17 | 1-d | 修正 | 5.1.12   | 固定資産台帳を出力<br>する   | 固定資産台帳印刷例で「(2)固定資産入力確認リスト」を<br>「(3)固定資産入力確認リスト」に修正しました。                          |  |
| 18 | 1-d | 修正 | 5.1.12   | 固定資産台帳を出力<br>する   | 固定資産台帳印刷例で「(3)青色申告決算書添付資料」を<br>「(4)青色申告決算書添付資料」に修正しました。                          |  |

## 事業者機能 Ⅲ.決算業務編

| No | 版数  | 分類 | 見出      | 出し No • 名称             | 改訂内容                                                                        |
|----|-----|----|---------|------------------------|-----------------------------------------------------------------------------|
| 1  | 1-e | 修正 | 3.1.1   | 決算報告書を作成す<br>る         | [印刷] ボタンに③を追加したため、画面を差替えました。                                                |
| 2  | 1-e | 修正 | 3.1.1   | 決算報告書を作成す<br>る         | 手順③でメッセージが表示されるタイミングを、[決算<br>月]より[印刷]ボタンをクリックした時に修正しまし<br>た。                |
| 3  | 1-e | 削除 | 3.1.1   | 決算報告書を作成す<br>る         | 手順③の参照先を削除しました。                                                             |
| 4  | 1-e | 追加 | 3.1.1   | 決算報告書を作成す<br>る         | 『3.1.1.1 出力条件の設定内容』に記載していた原因と対<br>処方法の表および「現金過不足」「不明勘定」の原因と対<br>処方法を追加しました。 |
| 5  | 1-e | 追加 | 3.1.1.1 | 出力条件の設定内容              | [決算月] に表示される選択肢の説明を追加しました。                                                  |
| 6  | 1-e | 削除 | 3.1.1.1 | 出力条件の設定内容              | 決算月欄に関する説明を削除しました。                                                          |
| 7  | 1-e | 削除 | 3.1.1.1 | 出力条件の設定内容              | 確認メッセージの画面を削除しました。                                                          |
| 8  | 1-e | 削除 | 3.1.1.1 | 出力条件の設定内容              | 原因と対処方法の表を削除しました。                                                           |
| 9  | 1-e | 修正 | 5.1.8.2 | ー括償却資産合計の<br>事業割合の強制入力 | 事業割合確認メッセージの画面を差し替えました。                                                     |

| No | 版数  | 分類 | 見     | 出し No • 名称 | 改訂内容                                       |
|----|-----|----|-------|------------|--------------------------------------------|
| 1  | 1-f | 追加 | 6.2.3 | 残高再移送処理を行う | 手順⑥に『残高再移送処理』が実行されない場合の確認<br>メッセージを追加しました。 |

| No | 版数  | 分類 | 見出しNo・名称 |                   | 改訂内容                                                   |
|----|-----|----|----------|-------------------|--------------------------------------------------------|
| 1  | 1-g | 修正 | 3.2.1    | 処理起動時の確認メ<br>ッセージ | (1)仕訳入力でバランスエラーが発生している場合の説<br>明を修正しました。                |
| 2  | 1-g | 修正 | 3.2.1    | 処理起動時の確認メ<br>ッセージ | (1)仕訳入力でバランスエラーが発生している場合の画<br>面を差し替えました。               |
| 3  | 1-g | 追加 | 3.2.1    | 処理起動時の確認メ<br>ッセージ | (1) 仕訳入力でバランスエラーが発生している場合に<br>《貸借バランスの確認メッセージ》を追加しました。 |

| No | 版数  | 分類 | 見出し No・名称 |                   | 改訂内容                |
|----|-----|----|-----------|-------------------|---------------------|
| 1  | 1-h | 修正 | 6.1.3     | 次期事業者データを<br>作成する | メニューの画面を差し替えました。    |
| 2  | 1-h | 修正 | 6.1.3     | 次期事業者データを<br>作成する | 手順⑥作成状況の画面を差し替えました。 |
| 3  | 1-h | 修正 | 6.2.3     | 残高再移送処理を行う        | メニューの画面を差し替えました。    |
| 4  | 1-h | 修正 | 6.2.3     | 残高再移送処理を行う        | 手順⑧作成状況の画面を差し替えました。 |

| No | 版数  | 分類 | 見出      | 出し No • 名称 | 改訂内容                                                                    |
|----|-----|----|---------|------------|-------------------------------------------------------------------------|
| 1  | 1-i | 修正 | 1.1     | 決算業務の流れ    | 「申告書の作成」の流れの個人の場合の外部参照先を27<br>年分申告用に修正しました。                             |
| 2  | 1-i | 修正 | 1.3     | 業務ごとの主な処理  | 「出力」の≪個人の場合≫の外部参照先を27年分申告用<br>に修正しました。                                  |
| 3  | 1-i | 修正 | 6.1.2.4 | 個人決算書      | 区分を「所得税申告書」から「個人決算書」に修正しま<br>した。                                        |
| 4  | 1-i | 追加 | 6.1.2.5 | 所得税申告書     | 移送される情報欄に「・ [居住開始年月日] が未入力の<br>場合は、 [特定取得] は翌期データに移送されません。」<br>を追加しました。 |

| No | 版数  | 分類 | 見出      | 出し No • 名称 |                      | 改訂内容      |        |
|----|-----|----|---------|------------|----------------------|-----------|--------|
| 1  | 1-j | 修正 | 4.1.1.1 | 帳票種別       | [比較貸借対照表]、<br>替えました。 | [比較損益計算書] | の画面を差し |

| No | 版数  | 分類 | 見出      | 出し No • 名称                       | 改訂内容                        |
|----|-----|----|---------|----------------------------------|-----------------------------|
| 1  | 1-k | 修正 | 1       | 決算業務の概要                          | リード文を修正しました。                |
| 2  | 1-k | 追加 | 1.1     | 決算業務の流れ                          | 処理の流れに「個人番号の操作履歴参照」を追加しました。 |
| 3  | 1-k | 修正 | 1.2     | 決算業務のメニュー<br>体系                  | 画面を差替えました。                  |
| 4  | 1-k | 追加 | 1.2     | 決算業務のメニュー<br>体系                  | メニューに「マイナンバー>履歴参照」を追加しました。  |
| 5  | 1-k | 追加 | 1.9     | 『ネット de 記帳』で<br>扱う特定個人情報に<br>ついて | 見出しを追加しました。                 |
| 6  | 1-k | 追加 | 1.9.1   | 特定個人情報を扱う<br>ための条件               | 見出しを追加しました。                 |
| 7  | 1-k | 追加 | 1.9.1.1 | 専用端末の登録につ<br>いて                  | 見出しを追加しました。                 |
| 8  | 1-k | 追加 | 1.9.1.2 | 「マイナンバー利用<br>権限」について             | 見出しを追加しました。                 |
| 9  | 1-k | 追加 | 1.9.1.3 | 「マイナンバー契約<br>区分」について             | 見出しを追加しました。                 |
| 10 | 1-k | 追加 | 7       | 個人番号の操作履歴<br>を出力する               | 見出しを追加しました。                 |
| 11 | 1-k | 追加 | 7.1     | 履歴情報参照                           | 見出しを追加しました。                 |
| 12 | 1-k | 追加 | 7.1.1   | 操作履歴を出力する                        | 見出しを追加しました。                 |
| 13 | 1-k | 追加 | 7.1.1.1 | 抽出条件                             | 見出しを追加しました。                 |
| 14 | 1-k | 追加 | 7.1.2   | 出力項目                             | 見出しを追加しました。                 |

| No | 版数  | 分類 | 見出しNo・名称 |                                   | 改訂内容          |
|----|-----|----|----------|-----------------------------------|---------------|
| 1  | 1-l | 修正 | 1.9      | 『ネット de 記帳』と<br>特定個人情報の関係<br>について | 見出し名称を修正しました。 |
| 2  | 1-1 | 修正 | 1.9      | 『ネット de 記帳』と<br>特定個人情報の関係<br>について | リード文を修正しました。  |

| No | 版数  | 分類 | 見出しNo・名称 |         | 改訂内容                |
|----|-----|----|----------|---------|---------------------|
| 1  | 1-m | 修正 | 5.1.2.1  | [資産情報1] | [数量又は面積]の説明を修正しました。 |

| No | 版数  | 分類 | 見出    | 出し No • 名称                           | 改訂内容            |
|----|-----|----|-------|--------------------------------------|-----------------|
| 1  | 1-n | 修正 | 1     | 決算業務の概要                              | リード文を修正しました。    |
| 2  | 1-n | 修正 | 1.9   | 『ネット de 記帳』に<br>おける特定個人情報<br>の処理について | 見出しを修正しました。     |
| 3  | 1-n | 修正 | 1.9   | 『ネット de 記帳』に<br>おける特定個人情報<br>の処理について | リード文と補足を修正しました。 |
| 4  | 1-n | 追加 | 1.9   | 『ネット de 記帳』に<br>おける特定個人情報<br>の処理について | 参照を追加しました。      |
| 5  | 1-n | 削除 | 1.9.1 | 特定個人情報を扱う<br>ための条件                   | 見出しを削除しました。     |

# マニュアル名称 事業者機能 Ⅲ.決算業務編

| No | 版数  | 分類 | 見       | 出し No・名称             | 改訂内容         |
|----|-----|----|---------|----------------------|--------------|
| 6  | 1-n | 削除 | 1.9.1.1 | 専用端末の登録につ<br>いて      | 見出しを削除しました。  |
| 7  | 1-n | 削除 | 1.9.1.2 | 「マイナンバー利用<br>権限」について | 見出しを削除しました。  |
| 8  | 1-n | 削除 | 1.9.1.3 | 「マイナンバー契約<br>区分」について | 見出しを削除しました。  |
| 9  | 1-n | 修正 | 7       | 個人番号の操作履歴<br>を出力する   | 画面を差替えました。   |
| 10 | 1-n | 修正 | 7       | 個人番号の操作履歴<br>を出力する   | リード文を修正しました。 |
| 11 | 1-n | 修正 | 7       | 個人番号の操作履歴<br>を出力する   | 参照先を修正しました。  |
| 12 | 1-n | 修正 | 7.1.1   | 操作履歴を出力する            | 手順③を修正しました。  |

| No | 版数  | 分類 | 見出し No・名称 |                                      | 改訂内容         |
|----|-----|----|-----------|--------------------------------------|--------------|
| 1  | 1-0 | 修正 | 1.9       | 『ネット de 記帳』に<br>おける特定個人情報<br>の処理について | リード文を修正しました。 |
| 2  | 1-0 | 追加 | 1.9       | 『ネット de 記帳』に<br>おける特定個人情報<br>の処理について | 参照先を追加しました。  |

| No | 版数  | 分類 | 見出し No • 名称 |      | 改訂内容                                   |
|----|-----|----|-------------|------|----------------------------------------|
| 1  | 2-a | 修正 | 7.1.2       | 出力項目 | 「操作履歴のレイアウト」の No.11、12 の内容を修正しま<br>した。 |

| No | 版数  | 分類 | 見出      | 出し No • 名称      | 改訂内容                                   |
|----|-----|----|---------|-----------------|----------------------------------------|
| 1  | 2-b | 修正 | 7.1     | 履歴情報参照          | 画面を差し替えました。                            |
| 2  | 2-b | 修正 | 7.1.1   | 操作履歴情報を出力<br>する | 画面を差し替えました。                            |
| 3  | 2-b | 修正 | 7.1.1   | 操作履歴情報を出力<br>する | 手順③の画面を差し替えました。                        |
| 4  | 2-b | 修正 | 7.1.1   | 操作履歴情報を出力<br>する | 手順④を修正しました。                            |
| 5  | 2-b | 修正 | 7.1.1   | 操作履歴情報を出力<br>する | 手順⑤に画面を追加しました。                         |
| 6  | 2-b | 追加 | 7.1.1.1 | 抽出条件            | [事業者名]の説明を修正しました。                      |
| 7  | 2-b | 追加 | 7.1.1.1 | 抽出条件            | [削除事業者] の説明を追加しました。                    |
| 8  | 2-b | 追加 | 7.1.2   | 出力項目            | 「操作履歴のレイアウト」に「No.5 区分」を追加しました。         |
| 9  | 2-b | 修正 | 7.1.2   | 出力項目            | 「操作履歴のレイアウト」の No.5 以降の No を修正しました。     |
| 10 | 2-b | 修正 | 7.1.2   | 出力項目            | 「操作履歴のレイアウト」の No.12、13 の内容を修正<br>しました。 |
| 11 | 2-b | 追加 | 7.1.2   | 出力項目            | 「操作履歴のレイアウト」の No.19~22 の内容を追加<br>しました。 |

## 事業者機能 所得税確定申告書 平成 28 年申告分

| No | 版数  | 分類 | 見        | 出し No • 名称                        | 改訂内容                         |
|----|-----|----|----------|-----------------------------------|------------------------------|
| 1  | 1-b | 修正 | 1.7      | 『ネット de 記帳』と<br>特定個人情報の関係<br>について | 見出し名称を修正しました。                |
| 2  | 1-b | 修正 | 1.7      | 『ネット de 記帳』と<br>特定個人情報の関係<br>について | リード文を修正しました。                 |
| 3  | 1-b | 修正 | 2.1.1.3  | 事業者情報取込項目<br>の詳細説明                | [個人番号]の表のタイトルおよび説明を修正しました。   |
| 4  | 1-b | 修正 | 2.1.2.1  | 基本情報                              | [個人番号]の表のタイトルおよび説明を修正しました。   |
| 5  | 1-b | 修正 | 4.1.2.10 | チェック判定の結果                         | 個人番号のメッセージおよび対処方法を修正しました。    |
| 6  | 1-b | 追加 | 4.1.3    | 所得税申告書で入力<br>する内容                 | [事業専従者等] タブに表示ボタンの説明を追加しました。 |
| 7  | 1-b | 修正 | 4.1.3    | 所得税申告書で入力<br>する内容                 | [配偶者・扶養] タブの画面を差し替えました。      |
| 8  | 1-b | 追加 | 4.1.3    | 所得税申告書で入力<br>する内容                 | [配偶者・扶養タブに表示ボタンの説明を追加しました。   |

| No | 版数  | 分類 | 見出しNo・名称 |                                     | 改訂内容                    |
|----|-----|----|----------|-------------------------------------|-------------------------|
| 1  | 1-c | 修正 | 4.1.2.5  | 国税電子申告エラー<br>チェックで表示され<br>るエラーメッセージ | 表の「エラーメッセージ」の内容を修正しました。 |
| 2  | 1-c | 追加 | 4.1.2.5  | 国税電子申告エラー<br>チェックで表示され<br>るエラーメッセージ | 表にエラーメッセージを1行追加しました。    |

| No | 版数  | 分類 | 見出      | 出し No • 名称                           | 改訂内容                                |
|----|-----|----|---------|--------------------------------------|-------------------------------------|
| 1  | 1-d | 修正 | 1       | 所得税申告書作成の<br>概要                      | リード文を修正しました。                        |
| 2  | 1-d | 修正 | 1.7     | 『ネット de 記帳』に<br>おける特定個人情報<br>の処理について | 見出しを修正しました。                         |
| 3  | 1-d | 修正 | 1.7     | 『ネット de 記帳』に<br>おける特定個人情報<br>の処理について | リード文と参照を修正しました。                     |
| 4  | 1-d | 追加 | 1.7     | 『ネット de 記帳』に<br>おける特定個人情報<br>の処理について | 参照を追加しました。                          |
| 5  | 1-d | 削除 | 1.7.1   | 特定個人情報を扱う<br>ための条件                   | 内容を削除しました。                          |
| 6  | 1-d | 削除 | 1.7.1.1 | 専用端末の登録につ<br>いて                      | 内容を削除しました。                          |
| 7  | 1-d | 削除 | 1.7.1.2 | 「マイナンバー利用<br>権限」について                 | 内容を削除しました。                          |
| 8  | 1-d | 削除 | 1.7.1.3 | 「マイナンバー契約<br>区分」について                 | 内容を削除しました。                          |
| 9  | 1-d | 修正 | 1.7.1   | 特定個人情報を連携<br>する流れ                    | 説明を修正しました。                          |
| 10 | 1-d | 修正 | 1.7.2   | 『ネット de 記帳』の<br>個人番号の操作              | リード文修正しました。                         |
| 11 | 1-d | 修正 | 1.7.2   | 『ネット de 記帳』の<br>個人番号の操作              | 参照「特定個人情報を扱うための条件」を外部参照に修<br>正しました。 |

| No | 版数  | 分類 | 見       | 出し No • 名称                   | 改訂内容                                                |
|----|-----|----|---------|------------------------------|-----------------------------------------------------|
| 12 | 1-d | 修正 | 1.7.2   | 『ネット de 記帳』の<br>個人番号の操作      | 項目を修正しました。                                          |
| 13 | 1-d | 削除 | 1.7.2   | 『ネット de 記帳』の<br>個人番号の操作      | 補足を削除しました。                                          |
| 14 | 1-d | 追加 | 1.7.3   | エラーメッセージ・<br>警告メッセージ         | 「●エラーメッセージ」の 1 行目にメッセージ画面を追<br>加しました。               |
| 15 | 1-d | 削除 | 1.7.3   | エラーメッセージ・<br>警告メッセージ         | 「●警告メッセージ」の表の2行目を削除しました。                            |
| 16 | 1-d | 修正 | 1.7.3   | エラーメッセージ・<br>警告メッセージ         | 「●警告メッセージ」の 1 行目~2行目の内容を修正しました。                     |
| 17 | 1-d | 修正 | 1.7.3   | エラーメッセージ・<br>警告メッセージ         | 「●警告メッセージ」の画面を差し替えました。                              |
| 18 | 1-d | 修正 | 2.1     | 所得税基本情報                      | 画面を差し替えました。                                         |
| 19 | 1-d | 修正 | 2.1.1   | 所得税基本情報を設<br>定する             | 画面を差し替えました。                                         |
| 20 | 1-d | 修正 | 2.1.1.2 | 事業者情報取込                      | 画面を差し替えました。                                         |
| 21 | 1-d | 修正 | 2.1.1.3 | 事業者情報取込項目<br>の詳細説明           | [個人番号]と「特定個人情報を扱うための条件と個人<br>番号欄の表示状態」の表の内容を修正しました。 |
| 22 | 1-d | 修正 | 2.1.1.4 | 『所得税基本情報』を<br>参照モードで表示す<br>る | 「● [はい] ボタンをクリックした場合」の画面を差し<br>替えました。               |
| 23 | 1-d | 修正 | 2.1.2.1 | 基本情報                         | リード文の画面を差し替えました。                                    |
| 24 | 1-d | 修正 | 2.1.2.1 | 基本情報                         | [個人番号] と [連携] を修正しました。                              |
| 25 | 1-d | 修正 | 2.1.2.1 | 基本情報                         | [解除] ボタンの説明を追加しました。                                 |
| 26 | 1-d | 修正 | 2.1.2.1 | 基本情報                         | 「特定個人情報を扱うための条件と個人番号欄の表示状<br>態」の説明を修正ました。           |
| 27 | 1-d | 修正 | 2.1.2.1 | 基本情報                         | 「特定個人情報を扱うことができる条件と個人番号欄の<br>表示状態」の画面を差し替えました。      |
| 28 | 1-d | 修正 | 2.1.2.2 | 個人番号を連携する                    | (1)の手順②の画面を差し替えました。                                 |
| 29 | 1-d | 修正 | 2.1.2.2 | 個人番号を連携する                    | (1)の手順③の説明を修正しました。                                  |
| 30 | 1-d | 修正 | 2.1.2.2 | 個人番号を連携する                    | (2)の手順②の画面を差し替えました。                                 |
| 31 | 1-d | 修正 | 2.1.2.2 | 個人番号を連携する                    | (2)の手順③④の説明を修正しました。                                 |
| 32 | 1-d | 修正 | 2.1.2.3 | 個人番号を解除する                    | リード文の画面を差し替えました。                                    |
| 33 | 1-d | 修正 | 2.1.2.3 | 個人番号を解除する                    | 手順①②の説明を修正しました。                                     |
| 34 | 1-d | 修正 | 2.1.2.3 | 個人番号を解除する                    | 手順②の画面を差し替えました。                                     |
| 35 | 1-d | 修正 | 4.1.3   | 所得税申告書で入力<br>する内容            | 「[事業専従者等] タブ」の画面を差し替えました。                           |
| 36 | 1-d | 修正 | 4.1.3   | 所得税申告書で入力<br>する内容            | 「[事業専従者等] タブ」の [個人番号] と [連携] の項<br>目説明を修正しました。      |
| 37 | 1-d | 修正 | 4.1.3   | 所得税申告書で入力<br>する内容            | 「[事業専従者等] タブ」に [解除] ボタンの説明を追加<br>しました。              |
| 38 | 1-d | 修正 | 4.1.3   | 所得税申告書で入力<br>する内容            | 「[配偶者・扶養] タブ」の1つ目の画面を差し替えました。                       |
| 39 | 1-d | 修正 | 4.1.3   | 所得税申告書で入力<br>する内容            | 「[配偶者・扶養] タブ」の [個人番号] と [連携] の項<br>目説明を修正しました。      |
| 40 | 1-d | 修正 | 4.1.3   | 所得税申告書で入力<br>する内容            | 「[配偶者・扶養] タブ」に [解除] ボタンの説明を追加<br>しました。              |

# マニュアル名称 事業者機能 所得税確定申告書 平成 28 年申告分

| No | 版数  | 分類 | 見       | 出し No • 名称                           | 改訂内容                                                     |
|----|-----|----|---------|--------------------------------------|----------------------------------------------------------|
| 1  | 1-e | 修正 | 1.7     | 『ネット de 記帳』に<br>おける特定個人情報<br>の処理について | リード文を修正しました。                                             |
| 2  | 1-e | 追加 | 1.7     | 『ネット de 記帳』に<br>おける特定個人情報<br>の処理について | 参照先を追加しました。                                              |
| 3  | 1-e | 削除 | 1.7.1   | 特定個人情報を連携<br>する流れ                    | 見出しを削除しました。                                              |
| 4  | 1-e | 追加 | 1.7.1   | 『ネット de 記帳』に<br>おける個人番号の連<br>携の流れ    | リード文と参照先を追加しました。                                         |
| 5  | 1-e | 修正 | 1.7.2   | 『ネット de 記帳』の<br>個人番号の操作              | 項目名を修正しました。                                              |
| 6  | 1-e | 修正 | 1.7.3   | エラーメッセージ・警<br>告メッセージ                 | 「●エラーメッセージ」「●警告メッセージ」の表を修<br>正しました。                      |
| 7  | 1-e | 修正 | 2.1.1.3 | 事業者情報取込項目<br>の詳細説明                   | 「特定個人情報を扱うための条件と個人番号欄の表示状<br>態」の4行目の「個人番号欄の表示状態」を修正しました。 |
| 8  | 1-e | 修正 | 2.1.2.1 | 基本情報                                 | 「特定個人情報を扱うための条件と個人番号欄の表示状<br>態」の4行目の「個人番号欄の表示状態」を修正しました。 |

| No | 版数  | 分類 | 見     | 出しNo・名称                       | 改訂内容                       |
|----|-----|----|-------|-------------------------------|----------------------------|
| 1  | 2-а | 修正 | 1.1   | 個人決算書および所<br>得税確定申告書作成<br>の流れ | 流れの表の説明を修正しました。            |
| 2  | 2-a | 修正 | 1.2   | 所得税申告書のメニ<br>ュー体系             | 画面を差し替えました。                |
| 3  | 2-a | 修正 | 1.3.1 | 『ネット de 記帳』を<br>起動する          | 手順①を修正しました。                |
| 4  | 2-a | 修正 | 1.5   | 所得税申告書の画面<br>構成               | リード文を修正しました。               |
| 5  | 2-a | 修正 | 1.5.1 | 個人決算書の画面構<br>成                | 画面を差し替えました。                |
| 6  | 2-a | 修正 | 1.5.1 | 個人決算書の画面構<br>成                | [アプリケーションツールバー]の説明を修正しました。 |
| 7  | 2-a | 追加 | 1.5.1 | 個人決算書の画面構<br>成                | [決算書選択ボタン]の説明を追加しました。      |
| 8  | 2-a | 追加 | 1.5.1 | 個人決算書の画面構<br>成                | [ナビボタン]の説明を追加しました。         |
| 9  | 2-a | 追加 | 1.5.1 | 個人決算書の画面構<br>成                | [タブ]の説明を追加しました。            |
| 10 | 2-a | 修正 | 1.5.1 | 個人決算書の画面構<br>成                | [入力エリア] の説明を修正しました。        |
| 11 | 2-a | 修正 | 1.5.2 | 所得税申告書の画面<br>構成               | 画面を差し替えました。                |
| 12 | 2-a | 追加 | 1.5.2 | 所得税申告書の画面<br>構成               | [アクティブメニュー]の説明を追加しました。     |
| 13 | 2-a | 追加 | 1.5.2 | 所得税申告書の画面<br>構成               | [アプリケーションツールバー]の説明を追加しました。 |
| 14 | 2-a | 修正 | 1.5.2 | 所得税申告書の画面<br>構成               | [タブ]の説明を修正しました。            |
| 15 | 2-a | 修正 | 1.5.2 | 所得税申告書の画面<br>構成               | [表示・入力エリア]の説明を修正しました。      |
| 16 | 2-a | 追加 | 1.6   | 所得税申告書の出力<br>帳票               | 見出しを追加しました。                |

| No | 版数  | 分類 | 見出し No・名称 |                                   | 改訂内容                                 |
|----|-----|----|-----------|-----------------------------------|--------------------------------------|
| 17 | 2-a | 追加 | 1.8       | 所得税申告書で使用<br>するキー操作               | 右矢印キーの説明を追加しました。                     |
| 18 | 2-a | 修正 | 1.8.1     | 『ネット de 記帳』に<br>おける個人番号の連<br>携の流れ | 流れ図を修正しました。                          |
| 19 | 2-a | 修正 | 1.8.2     | 『ネット de 記帳』の<br>個人番号の操作           | 「●表示」の説明を修正しました。                     |
| 20 | 2-a | 修正 | 2.1       | 所得税基本情報                           | [アプリケーションツールバー]の説明を修正しました。           |
| 21 | 2-a | 修正 | 2.1       | 所得税基本情報                           | [タブメニュー]の説明を修正しました。                  |
| 22 | 2-a | 修正 | 2.1       | 所得税基本情報                           | [入力エリア] の説明を修正しました。                  |
| 23 | 2-a | 修正 | 2.1       | 所得税基本情報                           | [ガイドエリア] の説明を修正しました。                 |
| 24 | 2-a | 修正 | 2.1.1     | 所得税基本情報を設<br>定する                  | リード文を修正しました。                         |
| 25 | 2-a | 修正 | 2.1.1     | 所得税基本情報を設<br>定する                  | 画面を差し替えました。                          |
| 26 | 2-a | 修正 | 2.1.1     | 所得税基本情報を設<br>定する                  | 手順①を修正しました。                          |
| 27 | 2-a | 追加 | 2.1.1     | 所得税基本情報を設<br>定する                  | 手順②を追加しました。                          |
| 28 | 2-a | 修正 | 2.1.1     | 所得税基本情報を設<br>定する                  | 手順③④を修正しました。                         |
| 29 | 2-a | 削除 | 2.1.1.1   | タブメニューの詳細<br>説明                   | 見出しを削除しました。                          |
| 30 | 2-a | 修正 | 2.1.1.1   | [基本情報] タブ                         | 見出し番号、見出し名を修正しました。                   |
| 31 | 2-a | 修正 | 2.1.1.1   | [基本情報]タブ                          | [生年月日] の説明を修正しました。                   |
| 32 | 2-a | 修正 | 2.1.1.1   | [基本情報]タブ                          | [連携] ボタン、 [解除] ボタンの参照先を修正しまし<br>た。   |
| 33 | 2-a | 追加 | 2.1.1.1   | [基本情報]タブ                          | 鍵ボタンに参照先を追加しました。                     |
| 34 | 2-a | 修正 | 2.1.1.1   | [基本情報] タブ                         | 「特定個人情報を扱うための条件と個人番号欄の表示状<br>態」の鍵ボタン |
| 35 | 2-a | 修正 | 2.1.1.1   | [基本情報] タブ                         | [申告区分] の説明を修正しました。                   |
| 36 | 2-a | 修正 | 2.1.1.1   | [基本情報] タブ                         | [申告書区分] の説明を修正しました。                  |
| 37 | 2-a | 修正 | 2.1.1.1   | [基本情報]タブ                          | [課税区分]の説明を修正しました。                    |
| 38 | 2-a | 修正 | 2.1.1.2   | 個人番号を連携する                         | 見出し番号を修正しました。                        |
| 39 | 2-a | 修正 | 2.1.1.2   | 個人番号を連携する                         | リード文を修正しました。                         |
| 40 | 2-a | 修正 | 2.1.1.2   | 個人番号を連携する                         | (1)の見出しを修正しました。                      |
| 41 | 2-a | 修正 | 2.1.1.2   | 個人番号を連携する                         | (1)の画面を差し替えました。                      |
| 42 | 2-a | 修正 | 2.1.1.2   | 個人番号を連携する                         | (1)の手順①を修正しました。                      |
| 43 | 2-a | 追加 | 2.1.1.2   | 個人番号を連携する                         | (1) の手順②を追加しました。                     |
| 44 | 2-a | 修正 | 2.1.1.2   | 個人番号を連携する                         | (1)の手順③④を修正しました。                     |
| 45 | 2-a | 修正 | 2.1.1.2   | 個人番号を連携する                         | (1)の手順③の画面を差し替えました。                  |
| 46 | 2-a | 追加 | 2.1.1.2   | 個人番号を連携する                         | (1)の手順⑤⑥⑦を追加しました。                    |
| 47 | 2-a | 追加 | 2.1.1.2   | 個人番号を連携する                         | (1)の手順⑥に画面を追加しました。                   |
| 48 | 2-a | 修正 | 2.1.1.2   | 個人番号を連携する                         | (2)の見出しを修正しました。                      |
| 49 | 2-a | 修正 | 2.1.1.2   | 個人番号を連携する                         | (2)の画面を差し替えました。                      |

| No | 版数  | 分類 | 見        | 出し No • 名称                           | 改訂内容                                                  |
|----|-----|----|----------|--------------------------------------|-------------------------------------------------------|
| 50 | 2-a | 修正 | 2.1.1.2  | 個人番号を連携する                            | (2)の手順①23④5を修正しました。                                   |
| 51 | 2-a | 修正 | 2.1.1.2  | 個人番号を連携する                            | (2)の手順③の画面を差し替えました。                                   |
| 52 | 2-a | 追加 | 2.1.1.2  | 個人番号を連携する                            | (2)の手順6789を追加しました。                                    |
| 53 | 2-a | 追加 | 2.1.1.2  | 個人番号を連携する                            | (2)の手順⑥⑧に画面を追加しました。                                   |
| 54 | 2-a | 追加 | 2.1.1.2  | 個人番号を連携する                            | 見出し(3)を追加しました。                                        |
| 55 | 2-a | 追加 | 2.1.1.2  | 個人番号を連携する                            | 見出し(4)を追加しました。                                        |
| 56 | 2-a | 修正 | 2.1.1.3  | 個人番号を解除する                            | 見出し番号を修正しました。                                         |
| 57 | 2-a | 修正 | 2.1.1.3  | 個人番号を解除する                            | 画面を差し替えました。                                           |
| 58 | 2-a | 修正 | 2.1.1.3  | 個人番号を解除する                            | 手順①を修正しました。                                           |
| 59 | 2-a | 追加 | 2.1.1.3  | 個人番号を解除する                            | 手順②を追加しました。                                           |
| 60 | 2-a | 修正 | 2.1.1.3  | 個人番号を解除する                            | 手順③を修正しました。                                           |
| 61 | 2-a | 修正 | 2.1.1.3  | 個人番号を解除する                            | 手順③の画面を差し替えました。                                       |
| 62 | 2-a | 追加 | 2.1.1.3  | 個人番号を解除する                            | 手順④⑤を追加しました。                                          |
| 63 | 2-a | 修正 | 2.1.1.4  | [本人情報]タブ                             | 見出し番号、見出し名を修正しました。                                    |
| 64 | 2-a | 修正 | 2.1.1.5  | [申告情報]タブ                             | 見出し番号、見出し名を修正しました。                                    |
| 65 | 2-a | 修正 | 2.1.1.5  | [申告情報]タブ                             | 画面を差し替えました。                                           |
| 66 | 2-a | 追加 | 2.1.1.5  | [申告情報] タブ                            | 【番号(納税者)】を[整理番号]に修正しました。                              |
| 67 | 2-a | 修正 | 2.1.1.6  | [還付金融機関等]タ<br>ブ                      | 見出し番号、見出し名を修正しました。                                    |
| 68 | 2-a | 修正 | 2.1.1.7  | [作成税理士情報]タ<br>ブ                      | 見出し番号、見出し名を修正しました。                                    |
| 69 | 2-a | 修正 | 2.1.1.8  | [震災特例法] タブ                           | 見出し番号、見出し名を修正しました。                                    |
| 70 | 2-a | 修正 | 2.1.1.8  | [震災特例法] タブ                           | [適用区分]の説明を修正しました。                                     |
| 71 | 2-a | 修正 | 2.1.1.9  | [連動設定]タブ                             | 見出し番号、見出し名を修正しました。                                    |
| 72 | 2-a | 修正 | 2.1.1.9  | [連動設定] タブ                            | [個人決算書から所得税への連動区分]の「自動連動」<br>の説明を修正しました。              |
| 73 | 2-a | 修正 | 2.1.1.9  | [連動設定] タブ                            | [個人決算書から所得税への連動区分]の「手動連動」<br>の説明を修正しました。              |
| 74 | 2-a | 追加 | 2.1.1.9  | [連動設定] タブ                            | 補足「「個人決算書から所得税への連動区分」を変更し<br>た場合について」を追加しました。         |
| 75 | 2-a | 修正 | 2.1.1.10 | 『所得税基本情報』終<br>了時に表示されるメ<br>ッセージ      | 「●『所得税基本情報』の計算関連項目が変更された場<br>合」の画面を差し替えました。           |
| 76 | 2-a | 修正 | 2.1.1.10 | 『所得税基本情報』終<br>了時に表示されるメ<br>ッセージ      | 「●『所得税基本情報』の計算関連項目が変更された場<br>合」の表の項目名欄の「個人番号」を修正しました。 |
| 77 | 2-a | 削除 | 2.1.2.10 | 個人決算書作成と [個<br>人決算書から所得税<br>への連動区分]  | 見出しを削除しました。                                           |
| 78 | 2-a | 削除 | 2.1.2.11 | 「個人決算書から所<br>得税への連動区分」と<br>収入金額・所得金額 | 見出しを削除しました。                                           |
| 79 | 2-a | 修正 | 2.1.2    | 事業者情報を取り込む                           | 2.1.1.2 事業者情報取込→2.1.2 事業者情報を取り込<br>む、に修正しました。         |

| No  | 版数  | 分類 | 見出      | 出し No • 名称                       | 改訂内容                                              |
|-----|-----|----|---------|----------------------------------|---------------------------------------------------|
| 80  | 2-a | 修正 | 2.1.2   | 事業者情報を取り込<br>む                   | 見出し名を修正しました。                                      |
| 81  | 2-a | 修正 | 2.1.2   | 事業者情報を取り込<br>む                   | リード文を修正しました。                                      |
| 82  | 2-a | 削除 | 2.1.2   | 事業者情報を取り込<br>む                   | 補足「事業者情報登録が変更された場合」を削除しました。                       |
| 83  | 2-a | 修正 | 2.1.2   | 事業者情報を取り込<br>む                   | 画面を差し替えました。                                       |
| 84  | 2-a | 修正 | 2.1.2   | 事業者情報を取り込<br>む                   | 手順①②③を修正しました。                                     |
| 85  | 2-a | 削除 | 2.1.2   | 事業者情報を取り込<br>む                   | 手順④を削除しました。                                       |
| 86  | 2-a | 追加 | 2.1.2   | 事業者情報を取り込<br>む                   | 手順③に画面を追加しました。                                    |
| 87  | 2-a | 追加 | 2.1.2.1 | 取り込み確認メッセ<br>ージで[いいえ]を選<br>択した場合 | 見出しを追加しました。                                       |
| 88  | 2-a | 修正 | 2.1.2.2 | 事業者情報取込の詳<br>細説明                 | 見出し番号、見出し名を修正しました。                                |
| 89  | 2-a | 修正 | 2.1.2.2 | 事業者情報取込の詳<br>細説明                 | 「特定個人情報を扱うための条件と個人番号欄の表示状<br>態」の鍵ボタン              |
| 90  | 2-a | 修正 | 2.1.2.2 | 事業者情報取込の詳<br>細説明                 | 画面を差し替えました。                                       |
| 91  | 2-a | 修正 | 2.1.2.2 | 事業者情報取込の詳<br>細説明                 | 鍵ボタンに参照先を追加しました。                                  |
| 92  | 2-a | 修正 | 2.1.2.2 | 事業者情報取込の詳<br>細説明                 | 「●[事業者情報(1)]タブ」の[生年月日]の説明<br>を修正しました。             |
| 93  | 2-a | 修正 | 2.1.2.2 | 事業者情報取込の詳<br>細説明                 | 「●[事業者情報(3)]タブ」の画面を差し替えました。                       |
| 94  | 2-a | 修正 | 2.1.2.2 | 事業者情報取込の詳<br>細説明                 | 「● [事業者情報(3)] タブ」の [番号(納税者)]<br>を [整理番号] に修正しました。 |
| 95  | 2-a | 修正 | 2.1.3   | 『所得税基本情報』を<br>参照モードで表示す<br>る     | 見出し番号を修正しました。                                     |
| 96  | 2-a | 修正 | 2.1.3   | 『所得税基本情報』を<br>参照モードで表示す<br>る     | 「● [いいえ] ボタンをクリックした場合」                            |
| 97  | 2-a | 修正 | 3       | 個人決算書を作成す<br>る                   | リード文を修正しました。                                      |
| 98  | 2-a | 修正 | 3.1     | 個人決算書を作成す<br>る                   | リード文を修正しました。                                      |
| 99  | 2-a | 修正 | 3.1.1   | 個人決算書の作成の<br>流れ                  | 流れ図を修正しました。                                       |
| 100 | 2-a | 修正 | 3.1.2   | 個人決算書を起動す<br>る                   | 「●『個人決算書』起動時のデータ連動」の「固定資産<br>データ連動」の説明を修正しました。    |
| 101 | 2-a | 修正 | 3.1.2   | 個人決算書を起動す<br>る                   | 「●『個人決算書』起動時のデータ連動」の「会計デー<br>タ連動」の説明を修正しました。      |
| 102 | 2-a | 修正 | 3.1.3   | 個人決算書を選択す<br>る(青色申告)             | リード文を修正しました。                                      |
| 103 | 2-a | 修正 | 3.1.3   | 個人決算書を選択す<br>る(青色申告)             | [設定] ボタンの説明を修正しました。                               |
| 104 | 2-a | 修正 | 3.1.3   | 個人決算書を選択す<br>る(青色申告)             | [連動科目設定取込] ボタンの説明を修正しました。                         |

| No  | 版数  | 分類 | 見       | 出し No • 名称                      | 改訂内容                                          |
|-----|-----|----|---------|---------------------------------|-----------------------------------------------|
| 105 | 2-a | 修正 | 3.1.3.2 | 貸借対照表の印刷に<br>ついて設定する            | 手順②の「印刷しない」の説明を修正しました。                        |
| 106 | 2-a | 修正 | 3.1.3.3 | 連動科目設定を一括<br>で取り込む(自動連動<br>の場合) | リード文を修正しました。                                  |
| 107 | 2-a | 修正 | 3.1.3.3 | 連動科目設定を一括<br>で取り込む(自動連動<br>の場合) | リード文下の画面の《青色申告決算書(一般用)の場合》<br>を修正しました。        |
| 108 | 2-a | 修正 | 3.1.3.3 | 連動科目設定を一括<br>で取り込む(自動連動<br>の場合) | 「●事業者が設定した連動科目情報をクリアして取り込<br>む場合」の手順⑤を修正しました。 |
| 109 | 2-a | 修正 | 3.1.3.3 | 連動科目設定を一括<br>で取り込む(自動連動<br>の場合) | 見出しおよび説明を修正しました。                              |
| 110 | 2-a | 修正 | 3.1.3.4 | 連動科目設定を一括<br>で取り込む(手動連動<br>の場合) | 見出しおよび説明を修正しました。                              |
| 111 | 2-a | 修正 | 3.1.3.4 | 連動科目設定を一括<br>で取り込む(手動連動<br>の場合) | リード文下の画面の《青色申告決算書(一般用)の場合》<br>を修正しました。        |
| 112 | 2-a | 修正 | 3.1.4   | 個人決算書を選択す<br>る(白色申告)            | リード文を修正しました。                                  |
| 113 | 2-a | 修正 | 3.1.4   | 個人決算書を選択す<br>る(白色申告)            | リード文下の画面を修正しました。                              |
| 114 | 2-a | 修正 | 3.1.4   | 個人決算書を選択す<br>る(白色申告)            | [連動科目設定取込] ボタンの説明を修正しました。                     |
| 115 | 2-a | 修正 | 3.1.4   | 個人決算書を選択す<br>る(白色申告)            | [決算書表示エリア] の説明を修正しました。                        |
| 116 | 2-a | 修正 | 3.1.4   | 個人決算書を選択す<br>る(白色申告)            | [入力] ボタンの参照先名を修正しました。                         |
| 117 | 2-a | 修正 | 3.1.5   | 決算書入力のアプリ<br>ケーションツールバ<br>ーについて | [アクティブメニュー]の説明を修正しました。                        |
| 118 | 2-a | 修正 | 3.1.5   | 決算書入力のアプリ<br>ケーションツールバ<br>ーについて | [印刷] ボタンの説明を修正しました。                           |
| 119 | 2-a | 修正 | 3.1.5   | 決算書入力のアプリ<br>ケーションツールバ<br>ーについて | [明細編集] ボタンの説明を修正しました。                         |
| 120 | 2-a | 修正 | 3.1.5   | 決算書入力のアプリ<br>ケーションツールバ<br>ーについて | [その他] ボタンの「控除額再計算」の説明を修正しま<br>した。             |
| 121 | 2-a | 修正 | 3.1.5   | 決算書入力のアプリ<br>ケーションツールバ<br>ーについて | 「●青色一般の各タブと使用できるボタン」を修正しま<br>した。              |
| 122 | 2-a | 修正 | 3.1.5   | 決算書入力のアプリ<br>ケーションツールバ<br>ーについて | 「●青色農業の各タブと使用できるボタン」を修正しま<br>した。              |
| 123 | 2-a | 修正 | 3.1.5   | 決算書入力のアプリ<br>ケーションツールバ<br>ーについて | 「●青色農業の各タブと使用できるボタン」を修正しま<br>した。              |
| 124 | 2-a | 修正 | 3.1.5   | 決算書入力のアプリ<br>ケーションツールバ<br>ーについて | 「●青色農業の各タブと使用できるボタン」を修正しま<br>した。              |
| 125 | 2-a | 修正 | 3.1.5   | 決算書入力のアプリ<br>ケーションツールバ<br>ーについて | 「●青色農業の各タブと使用できるボタン」を修正しま<br>した。              |

## 事業者機能 所得税確定申告書 平成 28 年申告分

| 126         2-a         修正         3.1.5         決算書入丸のアブリ<br>ワーションツールバ<br>ーとついて         「●香色農業の各タブと使用できるボタン」を修正しま<br>した。           127         2-a         修正         3.1.5         決算書入丸のアブリ<br>ワーションツールバ<br>ーとついて         「●香色農業の各タブと使用できるボタン」を修正しま<br>した。           128         2-a         修正         3.1.6         個人限設書を作成す<br>る(保算書作成プビボ<br>タン)         画面を差し詰えました。           129         2-a         修正         3.1.6         電人限設書を作成す<br>る(保算書作成プビボ<br>タン)         手順②の説明を修正しました。           130         2-a         修正         3.1.6         蓄色決算書を作成す<br>る(保算書作成プビボ<br>タン)         手順②の説明を修正しました。           131         2-a         修正         3.1.6         蓄色決算書を作成す<br>る(保算書作成プビボ<br>タン)         見出し名を修正しました。           132         2-a         修正         3.1.6.1         青色決算書を作成す<br>る(保算書作成プビボ<br>タン)         見つの「賞告申告特別症除節の状態など」傾の説明を<br>修正しました。           133         2-a         修正         3.1.7.1         「育合一般リの入力項<br>目         「● (知算書作成⑦②]」の(住所・氏名)の画面を差<br>し<br>詰えました。           134         2-a         修正         3.1.7.3         「育合一般リの入力項<br>頃目         「● (知算書作成③②]」の(住所・氏名)の画面を差<br>し<br>詰えました。           135         2-a         修正         3.1.7.5         「取支し農業」の入力項<br>頃目         「● (知算書作成③②]」の(住所・氏名)の画面を差し<br>着えました。           136         2-a         修正         3.1.7.5         「取支し農業」の力力<br>項目         「● (知算書作成③]」の(住所・氏名)の画面を差し<br>着えました。                                                                                                    | No    | 版数          | 分類   | 見出      | 出し No・名称                  | 改訂内容                                 |
|----------------------------------------------------------------------------------------------------|-------|-------------|------|---------|---------------------------|--------------------------------------|
| 127         Cal $(F_{-} = -2) \times 2^{-y} - 1/V$<br>-Counce         UC.           127         2-a         (#E         3.1.5 $\mathcal{P}_{P} \oplus A, XD P \mathcal{P}_{V}$<br>-Counce         (Description)           128         2-a         (#E         3.1.6 $\mathcal{P}_{A} \oplus \mathcal{P}_{A} \to \mathcal{P}_{A} / \mathcal{P}_{A}$<br>-Counce         (Description)         (Description)           129         2-a         (#E         3.1.6 $\mathcal{P}_{A} \oplus \mathcal{P}_{A} \to \mathcal{P}_{A} / \mathcal{P}_{A}$<br>-Counce         (Description)         (Description)           130         2-a         (#E         3.1.6 $\mathcal{P}_{A} \oplus \mathcal{P}_{A} \to \mathcal{P}_{A} / \mathcal{P}_{A}$<br>-Counce $\mathcal{P}_{A} \oplus \mathcal{P}_{A} \to \mathcal{P}_{A} / \mathcal{P}_{A}$ 131         2-a         (#E         3.1.6.1 $\mathcal{P}_{B} \vee \mathcal{P}_{A} \oplus \mathcal{P}_{A} / \mathcal{P}_{A} / \mathcal{P}_{A$ | 126   | 2-a         | 修正   | 3.1.5   | 決算書入力のアプリ                 | 「●青色農業の各タブと使用できるボタン」を修正しま            |
| 127         2-a         修正         3.1.5         「供加」の「の」」」」」」」」」」」」」」」」」」」」           128         2-a         修正         3.1.6         個人與賞奉作成す<br>る(決算書作成すビボ<br>タン)」         画面を差し替えました。           129         2-a         修正         3.1.6         個人與賞奉作成す<br>る(決算書作成すビボ<br>タン)」         画面を差し替えました。           130         2-a         修正         3.1.6         育合決算書を作成す<br>る(決算書作成すビボ<br>タン)         手順意の説明を修正しました。           131         2-a         修正         3.1.6         育合決算書作成すビボ<br>ろ(決算書作成すビボ<br>タン)         見しとを修正しました。           131         2-a         修正         3.1.6         育合決算書作成すビボ<br>ろ(決算書作成すビボ<br>タン)         見しとを修正しました。           132         2-a         修正         3.1.6.1         育協決算書作成すビボ<br>ろ(決算書作成うご)」の(住所・氏名)の画面を差<br>い替えました。         「((決算書作成うご)」の(住所・氏名)の画面を差<br>い替えました。           133         2-a         修正         3.1.7.1         「青白の受力力力」<br>目         「●(決算書作成うご)」の(住所・氏名)の画面を差<br>い替えました。           134         2-a         修正         3.1.7.3         「青白の受力力力」<br>目         「●((決算書作成うご)」の(住所・氏名)の画面を差し<br>「書えました。           135         2-a         修正         3.1.7.5         「収支支要         「●(決算書作成うご)」の(住所・氏名)の画面を差し<br>「書えました。           136         2-a         修正         3.1.7.6         「収支支要         「●(注算書作成うご)」の(住所・氏名)の画面を差し<br>「書えました。           137         「「白の支要                                                                                                    |       |             |      |         | ケーションツールバ                 | した。                                  |
| 13       2-3       修正       3.1.6       第日公司の支援       10.5.2       10.5.2         128       2-3       修正       3.1.6       個人又買着を作成す<br>る(決算者作成すどボ<br>タン)       画面を差し替えました。         130       2-3       修正       3.1.6       育台決算書を作成す<br>る(決算者作成すどボ<br>タン)       手順公の説明を修正しました。         130       2-3       修正       3.1.6       育台決算書を作成す<br>る(決算者作成すどボ<br>タン)       見出し名を修正しました。         131       2-3       修正       3.1.6       育台決算書を作成す<br>る(決算書作成力ビボ<br>タン)       見出し名を修正しました。         131       2-3       修正       3.1.6       育台決算書を作成す<br>る(決算書作成力とボ<br>る(決算書作成力とボ<br>タン)       見出し名を修正しました。         132       2-3       修正       3.1.6       育台決算書を作成す<br>る(決算書作成力とボ<br>る(決算書作成力とボ<br>タン)       見出し名を修正しました。         133       2-4       修正       3.1.7.1       「育台の受加の入力填<br>目       「「●「決算書作成力②」」の[住所・氏名]の画面を差し<br>増えました。         134       2-3       修正       3.1.7.2       「育台の知道の入力填<br>目       「●「決算書作成う②」」の[住所・氏名]の画面を差し<br>増えました。         135       2-4       修正       3.1.7.4       「買文之報」の入力填<br>目       「●「決算書作成う③」」の[住所・氏名]の画面を差し<br>増えました。         136       2-3       修正       3.1.7.6       「取支表型の入力填<br>目       「●「「実習書作成う○」」の」の<br>「●「決算書作成う③」」の       「●「・氏名」の画面を差し<br>増えました。         137       2-4       修正       3.1.7.6       「取支要業」の入力填<br>目       「●「                                                                                                    | 127   | 2-2         | 修正   | 315     | ーに JNC<br>油質建え カのアプリ      | 「●吉母農業の冬々ゴと使田できスボタン」を修正しま            |
| 128 $-e_{1}$ $-e_{1}$ <th< td=""><td>121</td><td>z-a</td><td>じきエレ</td><td>0.1.0</td><td>ケーションツールバ</td><td>「●月日辰未の日ランと使用 (200/19)」を修正しなした。</td></th<>                                                                                                    | 121   | z-a         | じきエレ | 0.1.0   | ケーションツールバ                 | 「●月日辰未の日ランと使用 (200/19)」を修正しなした。      |
| 126         2-a         #E         3.1.6 $M (\lambda \# \# \pi \kappa n)^{-1}$ $m \pi \kappa \pi n$ $m \pi \kappa \pi \pi \pi \pi n$ 129         2-a         #E         3.1.6 $\pi \pi \kappa \pi \pi \pi \pi \pi \pi \pi \pi \pi \pi \pi \pi \pi \pi \pi \pi \pi$                                                                                                    |       |             |      |         | ーについて                     |                                      |
| 129         2-a         修正         3.1.6         青色決算書作成すどボ<br>ろ(決算書作成すビボ<br>タン)         手順②の説明を修正しました。           130         2-a         修正         3.1.6         青色決算書を作成す<br>る(決算書作成すビボ<br>タン)         評順句の説明を修正しました。           131         2-a         修正         3.1.6         青色決算書を作成す<br>る(決算書作成すビボ<br>タン)         評価句説明を修正しました。           131         2-a         修正         3.1.6.1         『個人決算書自を紹子<br>な(決算書作成すビボ<br>タン)         見出し名を修正しました。           132         2-a         修正         3.1.6.1         『個人決算書自を紹子<br>時にま示される確認<br>メッセージ         2つ目の「青色申告特別腔除額の状態など」 (御の読明を<br>修正さした)           133         2-a         修正         3.1.7.1         「青色無罪」の入力項<br>目         「● (決算書作成①2)」の「住所・氏名」の画面を差<br>し着えました。           134         2-a         修正         3.1.7.2         「青色需要」の入力項<br>目         「● (決算書作成①2)」の「住所・氏名」の画面を差<br>し着えました。           135         2-a         修正         3.1.7.3         「青色の事童」の入力項<br>目         「● (決算書作成①2)」の「住所・氏名」の画面を差し<br>着えました。           136         2-a         修正         3.1.7.4         「収支中職」の入力項<br>目         「● (決算書作成①]」の「住所・氏名」の画面を差し<br>着えました。           137         2-a         修正         3.1.7.6         「収支中職」の入力<br>項目         「● (決算書作成①]」」の「住所・氏名」の画面を差し<br>着えました。           138         2-a         修正         3.1.9         電子=告データの仕<br>考工はた。         「● (決算書作成①]」」の「値を認定した」                                                                                                    | 128   | 2-a         | 修正   | 3.1.6   | 個人決算書を作成す                 | 画面を差し替えました。                          |
| 129         2-a         修正         3.1.6         青色決算書を作成す<br>る(決算者作成プビボ<br>タン)         手順②の説明を修正しました。           130         2-a         修正         3.1.6         青色決算書を作成す<br>る(決算者作成プビボ<br>タン)         手順⑤の説明を修正しました。           131         2-a         修正         3.1.6         青色決算書を作成す<br>る(決算者作成プビボ<br>タン)         見出し名を修正しました。           131         2-a         修正         3.1.6.1         『個人決算書」た成了<br>協(決算者」成式)」         見出し名を修正しました。           132         2-a         修正         3.1.7.1         『青色一般」の入力項<br>目         「● (決算書作成①2)」」の(住所・氏名)の画面を差<br>し替えました。           133         2-a         修正         3.1.7.2         『青色一般」の入力項<br>目         「● (決算書作成①2)」の(住所・氏名)の画面を差<br>し替えました。           134         2-a         修正         3.1.7.3         「青色一般」の入力項<br>目         「● (決算書作成①2)」の(住所・氏名)の画面を差<br>し替えました。           135         2-a         修正         3.1.7.4         「取支一般」の入力項<br>目         「● (決算書作成①2)」の(住所・氏名)の画面を差<br>し替えました。           136         2-a         修正         3.1.7.4         「取支一般」の入力項<br>目         「● (決算書作成①3)」の(住所・氏名)の画面を差し<br>替えました。           137         2-a         修正         3.1.7.6         「取支売業」の入力<br>項目         「● (決算書作成①3)」の(住所・氏名)の画面を差し<br>替えました。           138         2-a         修正         3.1.9         電子申告データの仕<br>報ご適合しているか<br>チェックする         「● (決算書作成①3)」の(住所・氏名)の画面を差し<br>替えました。      <                                                                                                    |       |             |      |         | る(決算書作成ナビボ                |                                      |
| 123       2-a       修正       3.1.3       青台次算書作成すご式<br>タン)       手振気の簡明を修正しました。         130       2-a       修正       3.1.6       青台次算書作成すご式<br>タン)       売し決算書作成す<br>(決算書作成すご式<br>タン)       売した、         131       2-a       修正       3.1.6       青台決算書を作成す<br>る(決算書作成すご式<br>タン)       見出し名を修正しました。         132       2-a       修正       3.1.6.1       「個人決算書」を終了<br>第合決算書を修了<br>る(決算書作成すご式)       見出し名を修正しました。         133       2-a       修正       3.1.7.1       「青台一般」の入力頂<br>目       「● [決算書作成①2]」の[住所・氏名]の画面を差<br>し替えました。         134       2-a       修正       3.1.7.2       「青台一般」の入力頂<br>目       「● [決算書作成①2]」の[住所・氏名]の画面を差<br>し替えました。         135       2-a       修正       3.1.7.3       「青台一般」の入力頂<br>目       「● [決算書作成①2]」の[住所・氏名]の画面を差<br>し替えました。         136       2-a       修正       3.1.7.4       「青台不動重の入力頂<br>目       「● [決算書作成①2]」の[住所・氏名]の画面を差し<br>替えました。         137       2-a       修正       3.1.7.5       「収支農業」の入力頂<br>目       「● [決算書作成①1]」の[住所・氏名]の画面を差し<br>替えました。         138       2-a       修正       3.1.7.5       「収支農業」の入力<br>項目       「● [決算書作成①]」」の[住所・氏名]の画面を差し<br>替えました。         139       2-a       修正       3.1.7.5       「収支農業」」の入力<br>項目       「● [決算書作成①]」」の[1日所・氏名]の画面を差し<br>替えました。         140       2-a       修正       3.1.9       電子申告データの仕<br>考了自会」」」の会」 <td>120</td> <td>2.0</td> <td>修士</td> <td>216</td> <td>タン)</td> <td></td>                                                                                                    | 120   | 2.0         | 修士   | 216     | タン)                       |                                      |
| Image: Second Second                                                                                                    | 129   | 2-a         | 修正   | 3.1.0   | 育巴次昇者を11F成9<br>ス(決管書作成ナビボ | 手順をの説明を修正しました。                       |
| 130         2-a         修正         3.1.6         青色決算書作作成す<br>(分)注算書作成す<br>(分)算書作成す<br>(分)算書作成す<br>(分)算書作成す<br>(分)算書作成す<br>(分)算書作成す<br>(分)算書作成す<br>(分)算書作成す<br>(分)算書作成功(分)<br>(本)<br>(本)<br>(本)<br>(本)<br>(本)<br>(本)<br>(本)<br>(本)<br>(本)<br>(本                                                                                                    |       |             |      |         | タン)                       |                                      |
| 3(決算書作成式ビボ<br>タン)           131         2-a         修正         3.1.6         青色決算書を作成す<br>る (決算書作成式ビボ<br>タン)         見出し名を修正しました。           132         2-a         修正         3.1.6.1         『個人決算書」を終了<br>時に表示される確認<br>メッセージ         2.0日の「青色中告特別控除額の状態など」欄の説明を<br>修正しました。           133         2-a         修正         3.1.7.1         『青色一般」の入力項<br>目         「● (決算書作成①②)」の[住所・氏名]の画面を差<br>し結えました。           134         2-a         修正         3.1.7.2         『青色示動章」の入力項<br>目         「● (決算書作成①②)」の[住所・氏名]の画面を差<br>し結えました。           135         2-a         修正         3.1.7.3         『青色不動章」の入力項<br>目         「● (決算書作成①②)」の[住所・氏名]の画面を差<br>し結えました。           136         2-a         修正         3.1.7.4         『取支 無難」の入力項<br>目         「● (決算書作成①]」の[住所・氏名]の画面を差し<br>結えました。           137         2-a         修正         3.1.7.5         『収支 無難」の入力算<br>目         「● (決算書作成①]」の[住所・氏名] の画面を差し<br>結えました。           138         2-a         修正         3.1.7.6         『収支 無難」の入力算<br>目         「● (決算書作成①]」の[住所・氏名] の画面を差し<br>結えました。           139         2-a         修正         3.1.7.6         『収支 無難」の入力算<br>目         「● (決算書作成①]」の」の[住所・氏名] の画面を差し<br>結えました。           139         2-a         修正         3.1.9         電子中告データの仕<br>者」ました。         「● (決算書作成①]」」の[住所・氏名] の画面を差し<br>結えました。           141         2-a         修正         3.1.9                                                                                                    | 130   | 2-a         | 修正   | 3.1.6   | 青色決算書を作成す                 | 手順⑤の説明を修正しました。                       |
| 131         2-a         修正         3.1.6         青台決算書を作成す<br>る(決算書作成ナビボ<br>タン)         見出し名を修正しました。           132         2-a         修正         3.1.6.1         『個人決算書]を終了<br>時に表示される確認<br>メッセージ         2.2180「青色申告特別控除額の状態など」欄の説明を<br>修正しました。           133         2-a         修正         3.1.7.1         「青色一般」の入力項<br>目         「●(決算書作成①2)」の[住所・氏名]の画面を差<br>し替えました。           134         2-a         修正         3.1.7.1         「青色無算」の入力項<br>目         「●(決算書作成①2)」の[住所・氏名]の画面を差<br>し替えました。           135         2-a         修正         3.1.7.3         「青色不動車」の入力項<br>目         「●(決算書作成①2)」の[住所・氏名]の画面を差<br>し替えました。           136         2-a         修正         3.1.7.4         「取支一般」の入力項<br>項目         「●(決算書作成①2)」の[住所・氏名]の画面を差し<br>替えました。           137         2-a         修正         3.1.7.5         「取支一般」の入力項<br>目         「●(決算書作成①1)」の[住所・氏名]の画面を差し<br>替えました。           138         2-a         修正         3.1.7.6         「収支不動車」の入力算<br>目         「●(決算書作成①1)」の[住所・氏名]の画面を差し<br>替えました。           139         2-a         修正         3.1.7.6         「収支不動車」の入力算<br>目         「●(決算書作成①1)」の[住所・氏名]の画面を差し<br>替えました。           139         2-a         修正         3.1.7.6         「収支不動量」の入力算         「●(決算書作成①1)」の[住所・氏名]の画面を差し<br>替えました。           141         2-a         修正         3.1.9         電子申告データの仕<br>操に適合しているか<br>チェックする         「●(決算書作成①1)」の                                                                                                    |       |             |      |         | る(決算書作成ナビボ                |                                      |
| 131       2-3       修正       3.1.6       162次員書を作成よ了       2         132       2-a       修正       3.1.6.1       「個人決算書」を終了<br>時に表示される確認<br>メッセージ       2つ目の「青色申告特別控除額の状態など」構の説明を<br>修正しました。         133       2-a       修正       3.1.7.1       「青色一般」の入力項<br>「青色一般」の入力項<br>目       「● [決算書作成①②]」の〔住所・氏名〕の画面を差<br>し替えました。         134       2-a       修正       3.1.7.2       「青色不動産」の入力項<br>目       「● [決算書作成①②]」の〔住所・氏名〕の画面を差<br>し替えました。         135       2-a       修正       3.1.7.3       「青色不動産」の入力項<br>項目       「● [決算書作成①②]」の〔住所・氏名]の画面を差<br>し替えました。         136       2-a       修正       3.1.7.4       「収支一般」の入力項<br>項目       「● [決算書作成①②]」の〔住所・氏名]の画面を差し<br>替えました。         137       2-a       修正       3.1.7.6       「収支不動産」の入力項<br>目       「● [決算書作成①]」の〔住所・氏名]の画面を差し<br>替えました。         138       2-a       修正       3.1.7.6       「収支不動産」の入力<br>項目       「● [決算書作成①]」の〔住所・氏名]の画面を差し<br>替えました。         139       2-a       修正       3.1.9       電子申告データの仕<br>様に適合しているか<br>チェックする       「● (決算書作成①]」の〔由を差し着えました。         140       2-a       修正       3.1.9       電子申告データの仕<br>様に適合しているか<br>チェックする       「● ≪終了確認≫メッセージで確認する」の手順を通うの画面を差し<br>替えました。         141       2-a       修正       3.1.9       電子申告データの仕<br>様に適合しているか<br>チェックする       「● ≪終了確認多メッセージで確認する」の手順の手順<br>の手順の予修正ました。         144       2-a       修正                                                                                                    | 101   |             |      | 0.4.0   | タン)                       |                                      |
| 132         2-a         修正         3.1.6.1         『図入演書]を終了<br>時に表示される確認<br>メッセージ         2 つ目の「青色申告特別控除顎の状態など」欄の説明を<br>修正しました。           133         2-a         修正         3.1.7.1         『有色一般」の入力項<br>目         「● [決算書作成①②] 」の [住所・氏名] の画面を差<br>し着えました。           134         2-a         修正         3.1.7.2         『青色不動産」の入力項<br>目         「● [決算書作成①②] 」の [住所・氏名] の画面を差<br>し着えました。           135         2-a         修正         3.1.7.3         『青色不動産」の入力項<br>項目         「● [決算書作成①②] 」の [住所・氏名] の画面を差<br>し替えました。           136         2-a         修正         3.1.7.4         「収支一般」の入力項<br>項目         「● [決算書作成①] 」の [住所・氏名] の画面を差し<br>着えました。           137         2-a         修正         3.1.7.5         「収支不動産」の入力<br>項目         「● [決算書作成①] 」の [住所・氏名] の画面を差し<br>着えました。           138         2-a         修正         3.1.7.6         「収支不動産」の入力<br>項目         「● [決算書作成①] 」の [住所・氏名] の画面を差し<br>着えました。           139         2-a         修正         3.1.7.6         「収支不動産」の入力<br>項目         「● [決算書作成①] 」の [住所・氏名] の画面を差し<br>着えました。           140         2-a         修正         3.1.9         電子告データの仕<br>考正告テータの仕<br>考正告テータの仕<br>考正合しているか<br>チェックする         「● (決算書作成①] 」の [住所・氏名] の画面を差し<br>着えました。           144         2-a         修正         3.1.9         電子告デラータの仕<br>様に適合しているか<br>チェックする         「● ≪終了確認うメッセージで確認する」の画面を差し<br>着えました。           144         2-a         修正                                                                                                    | 131   | 2-a         | 修止   | 3.1.6   | 育巴沢昇香を作成9<br>  ス(油質聿作成ナビボ | 見出し名を修正しました。                         |
| 132         2-a         修正         3.1.6.1         「個人決算書』を終了<br>時に表示される確認<br>メッセージ         2つ目の「青色申告特別控除額の状態など」構の説明を<br>修正しました。           133         2-a         修正         3.1.7.1         「青色一般」の入力項<br>目         「● [決算書作成①②]」の[住所・氏名]の画面を差<br>し替えました。           134         2-a         修正         3.1.7.2         「青色農業」の入力項<br>目         「● [決算書作成①②]」の[住所・氏名]の画面を差<br>し替えました。           135         2-a         修正         3.1.7.3         「青色農業」の入力項<br>目         「● [決算書作成①②]」の[住所・氏名] の画面を差<br>し替えました。           136         2-a         修正         3.1.7.4         「取支一般」の入力項<br>項目         「● [決算書作成①]」の[住所・氏名] の画面を差し<br>替えました。           137         2-a         修正         3.1.7.5         「取支一般」の入力項<br>項目         「● [決算書作成①]」の[住所・氏名] の画面を差し<br>替えました。           138         2-a         修正         3.1.7.6         「取支一報量」の入力<br>項目         「● [決算書作成①]」の[住所・氏名] の画面を差し<br>替えました。           139         2-a         修正         3.1.7.6         「取支千動音」の入力<br>項目         「● [決算書作成①]」の[住所・氏名] の画面を差し<br>替えました。           140         2-a         修正         3.1.9         電子申告データの仕<br>授工音もたうータの仕<br>授工適合しているか<br>チェックする         「● アブリケーションツールバーの[電子申告チェック]<br>ポタクをクリックする」の画面を差し替えました。           144         2-a         修正         3.1.9         電子申告データの仕<br>授工適合しているか<br>チェックする         「● ≪終了確認多メッセージで確認する」の手順④の画<br>の手順書号を修正しました。           144         2-a         修正         3.                                                                                                    |       |             |      |         |                           |                                      |
| Instructure         時に表示される確認<br>メッセージ         修正しました。           133         2-a         修正         3.1.7.1         「青色一般」の入力項<br>目         「● [決算書作成①2] 」の[住所・氏名] の画面を差<br>し替えました。           134         2-a         修正         3.1.7.2         「青色一般」の入力項<br>目         「● [決算書作成①2] 」の[住所・氏名] の画面を差<br>し替えました。           135         2-a         修正         3.1.7.3         「青色不動産」の入力項<br>目         「● [決算書作成①2] 」の[住所・氏名] の画面を差<br>し替えました。           136         2-a         修正         3.1.7.4         「収支一般」の入力項<br>目         「● [決算書作成①2] 」の[住所・氏名] の画面を差し<br>替えました。           137         2-a         修正         3.1.7.5         「収支一般」の入力項<br>目         「● [決算書作成①]」の[住所・氏名] の画面を差し<br>替えました。           138         2-a         修正         3.1.7.6         「収支帯盤」の入力<br>目         「● [決算書作成①]」の[住所・氏名] の画面を差し<br>替えました。           139         2-a         修正         3.1.7.6         「収支帯盤」の入力<br>項目         「● [決算書作成①]」の[住所・氏名] の画面を差し<br>替えました。           139         2-a         修正         3.1.9         電子申告データの仕<br>援に適合しているか<br>チェックする         「● (決算書作成①]」の[住所・氏名] の画面を差し<br>替えました。           140         2-a         修正         3.1.9         電子申告データの仕<br>援ご適合しているか<br>チェックする         「● (※約了確認》メッセージで確認する」の画面を差し<br>意えました。           141         2-a         修正         3.1.9         電子申告データの仕<br>援ご適合しているか<br>チェックする         「● ≪終了確認 シュージで確認する」の手<br>面の手順番号を修正しました。                                                                                                    | 132   | 2-a         | 修正   | 3.1.6.1 | 『個人決算書』を終了                | 2 つ目の「青色申告特別控除額の状態など」欄の説明を           |
| 133         2-a         修正         3.1.7.1         「青色一殿」の入力頃         ●         (決算書作成①2) 」の[住所・氏名] の画面を差<br>し替えました。           134         2-a         修正         3.1.7.2         「青色農業」の入力頃         「● (決算書作成①2) 」の[住所・氏名] の画面を差<br>し替えました。           135         2-a         修正         3.1.7.3         「青色農業」の入力頃         「● (決算書作成①2) 」の[住所・氏名] の画面を差<br>し替えました。           136         2-a         修正         3.1.7.4         「取支一殿」の入力頃         「● (決算書作成①2) 」の[住所・氏名] の画面を差し<br>替えました。           137         2-a         修正         3.1.7.5         「取支一殿」の入力頃         「● (決算書作成①]」の[住所・氏名] の画面を差し<br>替えました。           138         2-a         修正         3.1.7.6         「取支帯動産」の入力<br>目         「● (決算書作成①]」の[住所・氏名] の画面を差し<br>替えました。           139         2-a         修正         3.1.7.6         「取支帯動産」の入力<br>目         「● (決算書作成①]」の[住所・氏名] の画面を差し<br>替えました。           139         2-a         修正         3.1.7.6         「取支帯動産」の入力<br>目         「● (決算書作成①]」の[住所・氏名] の画面を差し<br>替えました。           139         2-a         修正         3.1.7.6         「取支帯動産」の入力<br>項目         「● (決算書作成①]」の[住所・氏名] の画面を差し<br>替えました。           140         2-a         修正         3.1.9         電子申告データの仕<br>考正当一タのコ<br>の「● ≪終了確認》メッセージで確認する」の画面を差し<br>「● ≪終了確認》メッセージで確認する」の画面を差し<br>「● ≪終了確認》メッセージで確認する」の手順④の画<br>面を手順④           141         2-a         修正         3.1.9.1 <td< td=""><td></td><td></td><td></td><td></td><td>時に表示される確認</td><td>修正しました。</td></td<>                                                                                                    |       |             |      |         | 時に表示される確認                 | 修正しました。                              |
| 133       2-a       修正       3.1.7.1       「青色一股」の人力山       1       1       [日]       UĂえました。         134       2-a       修正       3.1.7.2       「青色一股」の入力山       「● [決算書作成①②]」の[住所・氏名]の画面を差         135       2-a       修正       3.1.7.3       「青色不動産」の入力山       「● [決算書作成①②]」の[住所・氏名]の画面を差し         136       2-a       修正       3.1.7.4       「収支一般」の入力山       「● [決算書作成①]」の[住所・氏名]の画面を差し         137       2-a       修正       3.1.7.5       「収支不動産」の入力       「● [決算書作成①]」の[住所・氏名]の画面を差し         137       2-a       修正       3.1.7.6       「収支不動産」の入力       「● [決算書作成①]」の[住所・氏名]の画面を差し         138       2-a       修正       3.1.7.6       「収支不動産」の入力       「● [決算書作成①]」の[住所・氏名]の画面を差し         138       2-a       修正       3.1.7.6       「収支不動産」の入力       「● [決算書作成①]」の[住所・氏名]の画面を差し         139       2-a       修正       3.1.9       電子申告データの仕       「● [決算書作成①]」の[住所・氏名]の画面を差し         140       2-a       修正       3.1.9       電子申告データの仕       「● [決算書作成①]」の画面を差し       「● (決算書作成①]」の画面を差し         141       2-a       修正       3.1.9       電子申告データの仕       「● (※留言       「● ≪総了確調》×ッセージで確認する」の画を差し         142       2-a       修正       3.1.9       電子申告データの仕       「● ≪総了確調》                                                                                                    | 400   |             |      | 0.4.7.4 | メッセージ                     |                                      |
| 134         2-a         修正         3.1.7.2         「育色農業」の入力頃<br>目         「● (決算書作成①②]」の[住所・氏名]の画面を差<br>し替えました。           135         2-a         修正         3.1.7.3         「青色不動産」の入力項<br>項目         「● (決算書作成①②]」の[住所・氏名]の画面を差<br>し替えました。           136         2-a         修正         3.1.7.4         「収支一般」の入力項<br>項目         「● (決算書作成①]」の[住所・氏名]の画面を差し<br>蓄えました。           137         2-a         修正         3.1.7.5         「収支天動産」の入力項<br>目         「● (決算書作成①]」の[住所・氏名]の画面を差し<br>蓄えました。           138         2-a         修正         3.1.7.6         「収支天動産」の入力項<br>目         「● (決算書作成①]」の[住所・氏名]の画面を差し<br>蓄えました。           138         2-a         修正         3.1.7.6         「収支天動産」の入力項<br>目         「● (決算書作成①]」の[住所・氏名]の画面を差し<br>蓄えました。           139         2-a         修正         3.1.7.6         「収支天動産」の入力項<br>目         「● (決算書作成①]」の[住所・氏名]の画面を差し<br>蓄えました。           139         2-a         修正         3.1.7.6         「収支天動産」の入力<br>項目         「● (決算書作成①]」の[住所・氏名]の画面を差し<br>蓄えました。           140         2-a         修正         3.1.9         電子申告データの仕<br>様に適合しているか<br>チェックする         「● (決算書作成①]」の画面を差し<br>蓄えました。           141         2-a         修正         3.1.9         電子申告データの仕<br>様に適合しているか<br>チェックする         「● ≪終了確認≫メッセージで確認する」の手順④の画           142         2-a         修正         3.1.9.1                                                                                                    | 133   | 2-a         | 修止   | 3.1.7.1 | 「青色一般」の人刀頃                | 「●【決算書作成①②」」の【任所・氏名】の画面を差<br>」 恭っました |
| 134       2-a       修正       3.1.7.2       「青色農業」の入力頃<br>目       「● (決算書作成①②)」の[住所・氏名]の画面を差<br>」<br>「「算書作成①②]」の[住所・氏名]の画面を差」<br>」<br>「」         135       2-a       修正       3.1.7.3       「青色不動産」の入力項<br>項目       「● (決算書作成①②)」の[住所・氏名]の画面を差」<br>」<br>「」       「○ (決算書作成①]」の[住所・氏名]の画面を差」<br>」         136       2-a       修正       3.1.7.4       「収支一般」の入力項<br>目       「● (決算書作成①]」の[住所・氏名]の画面を差」         137       2-a       修正       3.1.7.5       「収支票数」の入力項<br>目       「● (決算書作成①]」の[住所・氏名]の画面を差」         138       2-a       修正       3.1.7.6       「収支不動産」の入力項<br>目       「● (決算書作成①]」の[住所・氏名]の画面を差」         138       2-a       修正       3.1.7.6       「収支不動産」の入力<br>目       「● (決算書作成①]」の[住所・氏名]の画面を差」         139       2-a       修正       3.1.9       電子申告データの仕<br>様に適合しているか<br>チェックする       「● ≪終了確認≫メッセージで確認する」の画面を差」         140       2-a       修正       3.1.9       電子申告データの仕<br>様に適合しているか<br>チェックする       「● ≪終了確認≫メッセージで確認する」の画面を差」         141       2-a       修正       3.1.9       電子申告データの仕<br>様に適合しているか<br>チェックする       見出し位置を修正しました。         142       2-a       修正       3.1.9       電子申告データの仕<br>様に適合しているか<br>チェックする       「● ≪終了確認≫メッセージで確認する」の手順④の画         143       2-a       修正       3.1.9       電子申告データの上<br>チェックする       「●<<<総了確認多メッセージで確認る」であ。                                                                                                    |       |             |      |         |                           | し首えよりに。                              |
| Image: Constraint of the image: Constraint of the image: Constraint of t                                                                                                    | 134   | 2-a         | 修正   | 3.1.7.2 | 「青色農業」の入力項                | 「● [決算書作成①②] 」の [住所・氏名] の画面を差        |
| 135       2-a       修正       3.1.7.3       「青色不動産」の入力項<br>項目       「● [決算書作成①②] 」の [住所・氏名] の画面を差し<br>超えました。         136       2-a       修正       3.1.7.4       「収支一般」の入力項<br>目       「● [決算書作成①]」の [住所・氏名] の画面を差し<br>替えました。         137       2-a       修正       3.1.7.5       「収支一般」の入力項<br>目       「● [決算書作成①]」の [住所・氏名] の画面を差し<br>替えました。         138       2-a       修正       3.1.7.6       「収支不動産」の入力<br>項目       「● [決算書作成①]」の [住所・氏名] の画面を差し<br>替えました。         138       2-a       修正       3.1.7.6       「収支不動産」の入力<br>項目       「● [決算書作成①]」の [住所・氏名] の画面を差し<br>替えました。         139       2-a       修正       3.1.9       電子申告データの仕<br>様に適合しているか<br>チェックする       「● アブリケーションツールバーの [電子申告チェック]<br>ポタンをクリックする」の画面を差し替えました。         140       2-a       修正       3.1.9       電子申告データの仕<br>様に適合しているか<br>チェックする       「● ≪終了確認≫メッセージで確認する」の画面を差し<br>替えました。         141       2-a       修正       3.1.9       電子申告データの仕<br>様に適合しているか<br>チェックする       「● ≪終了確認≫メッセージで確認する」の手順④の画<br>面の手順番号を修正しました。         142       2-a       修正       3.1.9.1       国税電子申告エラー<br>チェックする       「● ≪終了確認⇒メッセージで確認する」の手順④の画         143       2-a       修正       3.1.9.1       国税電子申告エラー<br>チェックする       「チェック市<br>るる<br>場合       「チェック市<br>るる」         144       2-a       修正       3.1.9.2       電子申告エラーチェー<br>・<br>ックでエラーがある<br>場合       「リード文下の画面名を修正しました。         145<                                                                                                    |       |             |      |         | 目                         | し替えました。                              |
| 133       2-a       修正       3.1.7.3       「東豆」(あん) (「東豆)(な)」)(「(本)(本)(x))」)(○)((上)(-1, x)(x))])(○)((上)(-1, x)(x))])(○)((L)(-1, x)(x))]         136       2-a       修正       3.1.7.4       「取支一般」の入力項目       「● [決算書作成①]」の[住所・氏名]の画面を差し                                                                                                    | 135   | 2-2         | 修正   | 3173    | 「害免不動産」の入力                | 「●「泣筲聿作成①②]」の「住斫・氏夕]の両面友美            |
| 136         2-a         修正         3.1.7.4         「収支一般」の入力項<br>目         「● [決算書作成①] 」の [住所・氏名] の画面を差し<br>替えました。           137         2-a         修正         3.1.7.5         「収支悪業」の入力項<br>目         「● [決算書作成①] 」の [住所・氏名] の画面を差し<br>替えました。           138         2-a         修正         3.1.7.6         「収支不動産」の入力<br>目         「● [決算書作成①] 」の [住所・氏名] の画面を差し<br>替えました。           138         2-a         修正         3.1.7.6         「収支不動産」の入力<br>目         「● [決算書作成①] 」の [住所・氏名] の画面を差し<br>替えました。           139         2-a         修正         3.1.9         電子申告データの仕<br>様に適合しているか<br>チェックする         「● アブリケーションツールバーの [電子申告チェック]<br>ポタンをクリックする」の画面を差し替えました。           140         2-a         修正         3.1.9         電子申告データの仕<br>様に適合しているか<br>チェックする         「● ≪終了確認≫メッセージで確認する」の画面を差し<br>替えました。           141         2-a         修正         3.1.9         電子申告データの仕<br>様に適合しているか<br>チェックする         見出し位置を修正しました。           142         2-a         修正         3.1.9         電子申告テータの仕<br>様に適合しているか<br>チェックする         「● ≪終了確認≫メッセージで確認する」の手順④の画<br>面の手順番号を修正しました。           143         2-a         修正         3.1.9         電子申告テラー<br>チェックする         「チェックを経しました。<br>の           144         2-a         修正         3.1.9         電子申告エラー<br>ックでエラーがある<br>場合         「●<<該了確認                                                                                                    | 100   | 2 0         | 191L | 0.1.7.0 | 項目                        | 「●〔次昇音作成①を〕」の〔任所「氏告」の画面を定<br>し替えました。 |
| 136       2-a       修正       3.1.7.4       「収支一般」の入力項目       「● [決算書作成①]」の[住所・氏名]の画面を差し         137       2-a       修正       3.1.7.5       「収支悪業」の入力項目       「● [決算書作成①]」の[住所・氏名]の画面を差し         138       2-a       修正       3.1.7.6       「収支不動産」の入力項目       「● [決算書作成①]」の[住所・氏名]の画面を差し         138       2-a       修正       3.1.7.6       「収支不動産」の入力項目       「● [決算書作成①]」の[住所・氏名]の画面を差し         139       2-a       修正       3.1.9       電子申告データの仕<br>様に適合しているか<br>チェックする       「●アブリケーションツールバーの[電子申告チェック]         140       2-a       修正       3.1.9       電子申告データの仕<br>様に適合しているか<br>チェックする       「●≪終了確認≫メッセージで確認する」の画面を差し         141       2-a       修正       3.1.9       電子申告データの仕<br>様に適合しているか<br>チェックする       「●≪終了確認≫メッセージで確認する」の事順④の画<br>面の手順番号を修正しました。         142       2-a       修正       3.1.9       電子申告データの仕<br>様に適合しているか<br>チェックする       「●≪終了確認≫メッセージで確認する」の手順④の画<br>面の手順番号を修正しました。         143       2-a       修正       3.1.9       電子申告テータの仕<br>様に適合しているか<br>チェックする       「●≪終了確認≫メッセージで確認する」の手順④の画         143       2-a       修正       3.1.9       電子申告テラークの仕<br>様に適合しているか<br>チェックする       「●<≪終了確認≫メッセージで確認する」の手順④の画                                                                                                    |       |             |      |         | ~_                        |                                      |
| 日         皆スました。           137         2-a         修正         3.1.7.5         「収支農業」の入力頂目         「● [決算書作成①]」の[住所・氏名]の画面を差し<br>替えました。           138         2-a         修正         3.1.7.6         「収支不動産」の入力<br>項目         「● [決算書作成①]」の[住所・氏名]の画面を差し<br>替えました。           139         2-a         修正         3.1.9         電子申告データの仕<br>様に適合しているか<br>チェックする         「●アブリケーションツールバーの[電子申告チェック]<br>ポタンをクリックする」の画面を差し替えました。           140         2-a         修正         3.1.9         電子申告データの仕<br>様に適合しているか<br>チェックする         「●≪終了確認≫メッセージで確認する」の画面を差し<br>替えました。           141         2-a         修正         3.1.9         電子申告データの仕<br>様に適合しているか<br>チェックする         見出し位置を修正しました。           142         2-a         修正         3.1.9         電子申告データの仕<br>様に適合しているか<br>チェックする         「●≪終了確認≫メッセージで確認する」の手順④の画<br>面の手順番号を修正しました。           143         2-a         修正         3.1.9.1         国税電子申告エラー<br>チェックする         「チェックないる<br>コの手順番号を修正しました。           144         2-a         修正         3.1.9.2         電子申告エラー<br>チョークック<br>チョンク<br>ジェク<br>コーク<br>第二         手順④の説明を修正しました。           144         2-a         修正         3.1.8         決算書の内訳を入力<br>現合         リード文下の画面名を修正しました。                                                                                                    | 136   | 2-a         | 修正   | 3.1.7.4 | 「収支一般」の入力項                | 「●[決算書作成①]」の[住所・氏名]の画面を差し            |
| 137       2-a       修正       3.1.7.5       「収支農業」の入力項目       「● [決算書作成①] 」の [住所・氏名] の画面を差し                                                                                                    |       |             |      |         |                           | 省えました。                               |
| 日目替えました。1382-a修正3.1.7.6「収支不動産」の入力<br>項目「● [決算書作成①] 」の [住所・氏名] の画面を差し<br>替えました。1392-a修正3.1.9電子申告データの仕<br>様に適合しているか<br>チェックする「● アブリケーションツールバーの [電子申告チェック]<br>ポタンをクリックする」の画面を差し替えました。1402-a修正3.1.9電子申告データの仕<br>様に適合しているか<br>チェックする「● ≪級了確認≫メッセージで確認する」の画面を差し<br>替えました。1412-a修正3.1.9電子申告データの仕<br>様に適合しているか<br>チェックする「● ≪級了確認≫メッセージで確認する」の手順④の画<br>面の手順番号を修正しました。1422-a修正3.1.9電子申告データの仕<br>様に適合しているか<br>チェックする「● ≪級了確認≫メッセージで確認する」の手順④の画<br>面の手順番号を修正しました。1432-a修正3.1.9.1国税電子申告エラー<br>チェックする「チェック結果表示エリア]<br>[NO] の説明を修正しました。1442-a修正3.1.9.2電子申告エラーチェ<br>ックでエラーがある<br>場合「● ≪<br>級算書の内訳を入力<br>」「● <<br>(例の説明を修正しました。1452-a修正3.1.8決算書の内訳を入力<br>するリード文下の画面名を修正しました。                                                                                                    | 137   | 2-a         | 修正   | 3.1.7.5 | 「収支農業」の入力項                | 「● [決算書作成①] 」の [住所・氏名] の画面を差し        |
| 138       2-a       修正       3.1.7.6       「収支不動産」の入力<br>項目       「● [決算書作成①] 」の [住所・氏名] の画面を差し<br>替えました。         139       2-a       修正       3.1.9       電子申告データの仕<br>様に適合しているか<br>チェックする       「●アブリケーションツールバーの [電子申告チェック]<br>ポタンをクリックする」の画面を差し替えました。         140       2-a       修正       3.1.9       電子申告データの仕<br>様に適合しているか<br>チェックする       「● ≪終了確認≫メッセージで確認する」の画面を差し<br>替えました。         141       2-a       修正       3.1.9       電子申告データの仕<br>様に適合しているか<br>チェックする       見出し位置を修正しました。         142       2-a       修正       3.1.9       電子申告データの仕<br>様に適合しているか<br>チェックする       見出し位置を修正しました。         142       2-a       修正       3.1.9       電子申告データの仕<br>様に適合しているか<br>チェックする       「● ≪終了確認≫メッセージで確認する」の手順④の画<br>面の手順番号を修正しました。         143       2-a       修正       3.1.9.1       国税電子申告エラー<br>チェックする       [チェック結果表示エリア]<br>[NO] の説明を修正しました。         144       2-a       修正       3.1.9.2       電子申告エラーチェ<br>ックでエラーがある<br>場合       手順④の説明を修正しました。         144       2-a       修正       3.1.8       決算書の内訳を入力<br>する       リード文下の画面名を修正しました。                                                                                                    |       |             |      |         | ⊟                         | 替えました。                               |
| 130       2.4       160       140       140       140       140       2.4       修正       3.1.9       電子申告データの仕<br>様に適合しているか<br>チェックする       「●アプリケーションツールバーの[電子申告チェック]<br>ポタンをクリックする」の画面を差し替えました。         140       2.4       修正       3.1.9       電子申告データの仕<br>様に適合しているか<br>チェックする       「●≪終了確認≫メッセージで確認する」の画面を差し<br>替えました。         141       2.4       修正       3.1.9       電子申告データの仕<br>様に適合しているか<br>チェックする       見出し位置を修正しました。         142       2.4       修正       3.1.9       電子申告データの仕<br>様に適合しているか<br>チェックする       「●≪終了確認≫メッセージで確認する」の手順④の画<br>面の手順番号を修正しました。         143       2.4       修正       3.1.9       電子申告エラー<br>チェックする       「●<≪終了確認≫メッセージで確認する」の手順④の画<br>面の手順番号を修正しました。         144       2.4       修正       3.1.9.1       園税電子申告エラー<br>チェックする       [チェック結果表示エリア]<br>[NO]の説明を修正しました。         144       2.4       修正       3.1.9.2       電子申告エラー<br>チェックであ示され<br>るよっセージ       手順④の説明を修正しました。         144       2.4       修正       3.1.8.1       決算書の内訳を入力<br>する       ナード文下の画面名を修正しました。                                                                                                    | 138   | 2-a         | 修正   | 3176    |                           | 「●「沖筲聿作成①〕」の「住斫・氏夕〕の両面友羊」。           |
| 139       2-a       修正       3.1.9       電子申告データの仕<br>様に適合しているか<br>チェックする       「●アプリケーションツールバーの [電子申告チェック]<br>ボタンをクリックする」の画面を差し替えました。         140       2-a       修正       3.1.9       電子申告データの仕<br>様に適合しているか<br>チェックする       「●≪終了確認≫メッセージで確認する」の画面を差し<br>替えました。         141       2-a       修正       3.1.9       電子申告データの仕<br>様に適合しているか<br>チェックする       「●≪終了確認≫メッセージで確認する」の画面を差し<br>替えました。         142       2-a       修正       3.1.9       電子申告データの仕<br>様に適合しているか<br>チェックする       「●≪終了確認≫メッセージで確認する」の手順④の面<br>面の手順番号を修正しました。         142       2-a       修正       3.1.9       電子申告データの仕<br>様に適合しているか<br>チェックする       「●≪終了確認≫メッセージで確認する」の手順④の面<br>面の手順番号を修正しました。         143       2-a       修正       3.1.9.1       国税電子申告エラー<br>チェックする、<br>コージで表示され<br>るメッセージ       [チェック結果表示エリア]<br>[NO]の説明を修正しました。         144       2-a       修正       3.1.9.2       電子申告エラー<br>チェックで表示され<br>るよッセージ       手順④の説明を修正しました。         144       2-a       修正       3.1.8       決算書の内訳を入力<br>する       リード文下の画面名を修正しました。                                                                                                    | 100   | 2 0         | 沙ഥ   | 0.1.7.0 | 「取文不動産」のバガ<br>項目          | 「●〔次昇音[[成①]」の〔圧別・氏音〕の画面を定し<br>替えました。 |
| 139       2-a       修正       3.1.9       電子申告データの仕<br>様に適合しているか<br>チェックする       「●アブリケーションツールバーの[電子申告チェック]<br>ボタンをクリックする」の画面を差し替えました。         140       2-a       修正       3.1.9       電子申告データの仕<br>様に適合しているか<br>チェックする       「●≪終了確認≫メッセージで確認する」の画面を差し<br>替えました。         141       2-a       修正       3.1.9       電子申告データの仕<br>様に適合しているか<br>チェックする       見出し位置を修正しました。         142       2-a       修正       3.1.9       電子申告データの仕<br>様に適合しているか<br>チェックする       見出し位置を修正しました。         143       2-a       修正       3.1.9.1       電子申告エラー<br>チェックする       「●≪終了確認≫メッセージで確認する」の手順④の画<br>面の手順番号を修正しました。         144       2-a       修正       3.1.9.2       電子申告エラーチェ<br>ックでエラーがある<br>場合       「チェック結果表示エリア]<br>「NO」の説明を修正しました。         144       2-a       修正       3.1.8       決算書の内訳を入力<br>する       Jード文下の画面名を修正しました。                                                                                                    |       |             |      |         |                           |                                      |
| 140       2-a       修正       3.1.9       電子申告データの仕<br>様に適合しているか<br>チェックする       「●≪終了確認≫メッセージで確認する」の画面を差し<br>諸えました。         141       2-a       修正       3.1.9       電子申告データの仕<br>様に適合しているか<br>チェックする       見出し位置を修正しました。         141       2-a       修正       3.1.9       電子申告データの仕<br>様に適合しているか<br>チェックする       見出し位置を修正しました。         142       2-a       修正       3.1.9       電子申告データの仕<br>様に適合しているか<br>チェックする       「●≪終了確認≫メッセージで確認する」の手順④の画<br>面の手順番号を修正しました。         143       2-a       修正       3.1.9.1       国税電子申告エラー<br>チェックで表示され<br>るメッセージ       「チェック結果表示エリア]<br>[NO]の説明を修正しました。         144       2-a       修正       3.1.9.2       電子申告エラーチェ<br>ックでエラーがある<br>場合       手順④の説明を修正しました。         145       2-a       修正       3.1.8       決算書の内訳を入力<br>する       リード文下の画面名を修正しました。                                                                                                    | 139   | 2-a         | 修正   | 3.1.9   | 電子申告データの仕                 | 「●アプリケーションツールバーの [電子申告チェック]          |
| 140       2-a       修正       3.1.9       電子申告データの仕<br>様に適合しているか<br>チェックする       「●≪終了確認≫メッセージで確認する」の画面を差し<br>替えました。         141       2-a       修正       3.1.9       電子申告データの仕<br>様に適合しているか<br>チェックする       見出し位置を修正しました。         142       2-a       修正       3.1.9       電子申告データの仕<br>様に適合しているか<br>チェックする       見出し位置を修正しました。         142       2-a       修正       3.1.9       電子申告データの仕<br>様に適合しているか<br>チェックする       「●≪終了確認≫メッセージで確認する」の手順④の画<br>面の手順番号を修正しました。         143       2-a       修正       3.1.9.1       国税電子申告エラー<br>チェックで表示され<br>るメッセージ       「チェック結果表示エリア]<br>[NO]の説明を修正しました。         144       2-a       修正       3.1.9.2       電子申告エラーチェ<br>ックでエラーがある<br>場合       手順④の説明を修正しました。         145       2-a       修正       3.1.8       決算書の内訳を入力<br>する       リード文下の画面名を修正しました。                                                                                                    |       |             |      |         | 様に週首しているか<br>  チェックする     | ホタンをクリックする」の画面を差し替えました。              |
| 140       2-a       修正       3.1.9       電子申告データの仕<br>様に適合しているか<br>チェックする       「●≪終了確認≫メッセージで確認する」の画面を差し<br>替えました。         141       2-a       修正       3.1.9       電子申告データの仕<br>様に適合しているか<br>チェックする       見出し位置を修正しました。         142       2-a       修正       3.1.9       電子申告データの仕<br>様に適合しているか<br>チェックする       見出し位置を修正しました。         142       2-a       修正       3.1.9       電子申告データの仕<br>様に適合しているか<br>チェックする       「●≪終了確認≫メッセージで確認する」の手順④の画<br>面の手順番号を修正しました。         143       2-a       修正       3.1.9.1       国税電子申告エラー<br>チェックで表示され<br>るメッセージ       「チェック結果表示エリア]<br>[NO]の説明を修正しました。         144       2-a       修正       3.1.9.2       電子申告エラーチェ<br>ックでエラーがある<br>場合       手順④の説明を修正しました。         145       2-a       修正       3.1.8       決算書の内訳を入力<br>する       リード文下の画面名を修正しました。                                                                                                    |       |             |      |         | 719798                    |                                      |
| I41       2-a       修正       3.1.9       電子申告データの仕<br>様に適合しているか<br>チェックする       見出し位置を修正しました。         142       2-a       修正       3.1.9       電子申告データの仕<br>様に適合しているか<br>チェックする       「●≪終了確認≫メッセージで確認する」の手順④の画<br>面の手順番号を修正しました。         142       2-a       修正       3.1.9       電子申告データの仕<br>様に適合しているか<br>チェックする       「●≪終了確認≫メッセージで確認する」の手順④の画<br>面の手順番号を修正しました。         143       2-a       修正       3.1.9.1       国税電子申告エラー<br>チェックで表示され<br>るメッセージ       [チェック結果表示エリア]         144       2-a       修正       3.1.9.2       電子申告エラーチェ<br>ックでエラーがある<br>場合       手順④の説明を修正しました。         145       2-a       修正       3.1.8       決算書の内訳を入力<br>する       リード文下の画面名を修正しました。                                                                                                    | 140   | 2-a         | 修正   | 3.1.9   | 電子申告データの仕                 | 「●≪終了確認≫メッセージで確認する」の画面を差し            |
| 141       2-a       修正       3.1.9       電子申告データの仕<br>様に適合しているか<br>チェックする       見出し位置を修正しました。         142       2-a       修正       3.1.9       電子申告データの仕<br>様に適合しているか<br>チェックする       「●≪終了確認≫メッセージで確認する」の手順④の画<br>面の手順番号を修正しました。         143       2-a       修正       3.1.9.1       国税電子申告エラー<br>チェックする       「チェック結果表示エリア]         144       2-a       修正       3.1.9.2       電子申告エラー<br>チェックで表示され<br>るメッセージ       「Yuyyyyyyyyyyyyyyyyyyyyyyyyyyyyyyyyyyyy                                                                                                    |       |             |      |         | 様に適合しているか                 | 替えました。                               |
| 141       2-a       修正       3.1.3       電子中告アータの仕<br>様に適合しているか<br>チェックする       「●≪終了確認≫メッセージで確認する」の手順④の画<br>面の手順番号を修正しました。         142       2-a       修正       3.1.9       電子申告データの仕<br>様に適合しているか<br>チェックする       「●≪終了確認≫メッセージで確認する」の手順④の画<br>面の手順番号を修正しました。         143       2-a       修正       3.1.9.1       国税電子申告エラー<br>チェックで表示され<br>るメッセージ       「チェック結果表示エリア]<br>[NO]の説明を修正しました。         144       2-a       修正       3.1.9.2       電子申告エラーチェ<br>ックでエラーがある<br>場合       手順④の説明を修正しました。         145       2-a       修正       3.1.8       決算書の内訳を入力<br>する       リード文下の画面名を修正しました。                                                                                                    | 1/1   | 2-2         | 修正   | 310     | ナエックする <br>  雪ヱ由生データの仕    | 目中し位置を修正しました                         |
| 142       2-a       修正       3.1.9       電子申告データの仕<br>様に適合しているか<br>チェックする       「●≪終了確認≫メッセージで確認する」の手順④の画<br>面の手順番号を修正しました。         143       2-a       修正       3.1.9.1       国税電子申告エラー<br>チェックで表示され<br>るメッセージ       [チェック結果表示エリア]         144       2-a       修正       3.1.9.2       電子申告エラーチェ<br>ックでエラーがある<br>場合       手順④の説明を修正しました。         145       2-a       修正       3.1.8       決算書の内訳を入力<br>する       リード文下の画面名を修正しました。                                                                                                    | 171   | 2 0         | 191L | 0.1.0   | 様に適合しているか                 |                                      |
| 142       2-a       修正       3.1.9       電子申告データの仕<br>様に適合しているか<br>チェックする       「●≪終了確認≫メッセージで確認する」の手順④の画<br>面の手順番号を修正しました。         143       2-a       修正       3.1.9.1       国税電子申告エラー<br>チェックで表示され<br>るメッセージ       [チェック結果表示エリア]         144       2-a       修正       3.1.9.2       電子申告エラーチェ<br>ックでエラーがある<br>場合       手順④の説明を修正しました。         145       2-a       修正       3.1.8       決算書の内訳を入力<br>する       リード文下の画面名を修正しました。                                                                                                    |       |             |      |         | チェックする                    |                                      |
| 143       2-a       修正       3.1.9.1       国税電子申告エラー<br>チェックで表示され<br>るメッセージ       [チェック結果表示エリア]         144       2-a       修正       3.1.9.2       電子申告エラーチェ<br>ックでエラーがある<br>場合       「手順④の説明を修正しました。<br>シリード文下の画面名を修正しました。<br>する                                                                                                    | 142   | 2-a         | 修正   | 3.1.9   | 電子申告データの仕                 | 「●≪終了確認≫メッセージで確認する」の手順④の画            |
| 143       2-a       修正       3.1.9.1       国税電子申告エラー<br>チェックで表示され<br>るメッセージ       [チェック結果表示エリア]         144       2-a       修正       3.1.9.2       電子申告エラーチェ<br>ックでエラーがある<br>場合       手順④の説明を修正しました。         145       2-a       修正       3.1.8       決算書の内訳を入力<br>する       リード文下の画面名を修正しました。                                                                                                    |       |             |      |         | 様に適合しているか                 | 面の手順番号を修正しました。                       |
| Indext     Indext     Indext<                                                                                                    | 1/2   | 2-0         | 收正   | 3101    | ナエック9る<br>  国税電子中生エニ      |                                      |
| 144     2-a     修正     3.1.9.2     電子申告エラーチェ<br>ックでエラーがある<br>場合     手順④の説明を修正しました。       145     2-a     修正     3.1.8     決算書の内訳を入力<br>する     リード文下の画面名を修正しました。                                                                                                    | 143   | <b>∠-</b> a | 19IL | 5.1.3.1 | 凹穴电ナ中百上ノー<br>  チェックで表示され  | 「フェッノ和木衣小エリア」<br>「NO]の説明を修正しました」     |
| 144       2-a       修正       3.1.9.2       電子申告エラーチェ<br>ックでエラーがある<br>場合       手順④の説明を修正しました。         145       2-a       修正       3.1.8       決算書の内訳を入力<br>する       リード文下の画面名を修正しました。                                                                                                    |       |             |      |         | るメッセージ                    |                                      |
| ックでエラーがある<br>場合       145     2-a     修正     3.1.8     決算書の内訳を入力     リード文下の画面名を修正しました。                                                                                                    | 144   | 2-a         | 修正   | 3.1.9.2 | 電子申告エラーチェ                 | 手順④の説明を修正しました。                       |
| 場合       145     2-a     修正     3.1.8     決算書の内訳を入力     リード文下の画面名を修正しました。       する                                                                                                    |       |             |      |         | ックでエラーがある                 |                                      |
| 143   2-a   修止   3.1.8   次昇音の内訳を入力   リートメトの圏団名を修止しました。<br>  する                                                                                                    | 4 4 5 | 0.5         | 16 T | 24.0    | 場合                        |                                      |
|                                                                                                    | 145   | ∠-a         | 修止   | J. I.O  | 次昇音の内訳を入力<br>  する         | リートメトの画面石を修止しました。                    |

| No  | 版数  | 分類 | 見出       | 出し No • 名称                             | 改訂内容                                                                                  |
|-----|-----|----|----------|----------------------------------------|---------------------------------------------------------------------------------------|
| 146 | 2-a | 修正 | 3.1.8    | 決算書の内訳を入力<br>する                        | リード文下の画面の手順番号③を修正しました。                                                                |
| 147 | 2-a | 修正 | 3.1.8    | 決算書の内訳を入力<br>する                        | 手順①の説明を修正しました。                                                                        |
| 148 | 2-a | 修正 | 3.1.8    | 決算書の内訳を入力<br>する                        | 手順②の説明を修正しました。                                                                        |
| 149 | 2-a | 修正 | 3.1.8    | 決算書の内訳を入力<br>する                        | 手順⑤の説明を修正しました。                                                                        |
| 150 | 2-a | 修正 | 3.1.8.1  | 内訳明細連動と会計<br>データ連動がある科<br>目の金額表示       | 「● [損益計算書] タブ「給与賃金」の表示状態」の説<br>明を修正しました。                                              |
| 151 | 2-a | 修正 | 3.1.8.2  | 内訳明細を入力する<br>損益計算書および製<br>造原価の科目       | <ul> <li>●青色個人決算書(一般)</li> <li>●青色個人決算書(農業)</li> <li>●青色個人決算書(不動産)を修正しました。</li> </ul> |
| 152 | 2-a | 修正 | 3.1.10   | 減価償却費の明細を<br>入力する                      | 見出し名を修正しました。                                                                          |
| 153 | 2-a | 修正 | 3.1.10   | 減価償却費の明細を<br>入力する                      | リード文を修正しました。                                                                          |
| 154 | 2-a | 修正 | 3.1.11   | 会計データ・固定資産<br>データを連動する                 | リード文を修正しました。                                                                          |
| 155 | 2-a | 修正 | 3.1.11   | 会計データ・固定資産<br>データを連動する                 | 手順②の説明を修正しました。                                                                        |
| 156 | 2-a | 修正 | 3.1.11   | 会計データ・固定資産<br>データを連動する                 | 手順④の画面を修正しました。                                                                        |
| 157 | 2-a | 修正 | 3.1.11.1 | 決算未確定で会計デ<br>ータ連動を行う場合<br>について         | リード文の画面を修正しました。                                                                       |
| 158 | 2-a | 修正 | 3.1.11.1 | 決算未確定で会計デ<br>ータ連動を行う場合<br>について         | 見出しを修正しました。                                                                           |
| 159 | 2-a | 修正 | 3.1.11.3 | 連動科目を変更して<br>いる場合の会計デー<br>タ連動について      | 見出しを修正しました。                                                                           |
| 160 | 2-a | 修正 | 3.1.12   | 個人決算書の科目情<br>報を登録・変更する                 | リード文を修正しました。                                                                          |
| 161 | 2-a | 修正 | 3.1.12   | 個人決算書の科目情<br>報を登録・変更する                 | リード文を修正しました。                                                                          |
| 162 | 2-a | 修正 | 3.1.12.1 | 「仕入金額 (製品製造<br>原価)」・「専従者控<br>除」の内訳連動設定 | 「●収支内訳書(一般/農業/不動産)の損益計算書「専<br>従者控除」の場合」の説明を修正しました。                                    |
| 163 | 2-a | 修正 | 3.1.13   | 個人決算書の連動科<br>目情報を変更する                  | 見出しを修正しました。                                                                           |
| 164 | 2-a | 修正 | 3.1.13   | 個人決算書の連動科<br>目情報を変更する                  | リード文を修正しました。                                                                          |
| 165 | 2-a | 修正 | 3.1.13   | 個人決算書の連動科<br>目情報を変更する                  | リード文を修正しました。                                                                          |
| 166 | 2-a | 修正 | 3.1.13   | 個人決算書の連動科<br>目情報を変更する                  | 手順⑤の説明を修正しました。                                                                        |
| 167 | 2-a | 修正 | 3.1.13.1 | 科目欄のアイコンお<br>よび表示色の詳細説<br>明            | 見出しを修正しました。                                                                           |
| 168 | 2-a | 修正 | 3.1.13.1 | 科目欄のアイコンお<br>よび表示色の詳細説<br>明            | 各説明文の「科目名称」を修正しました。                                                                   |

| No  | 版数  | 分類        | 見        | 出しNo・名称                  | 改訂内容                                                   |
|-----|-----|-----------|----------|--------------------------|--------------------------------------------------------|
| 169 | 2-a | 修正        | 3.1.13.1 | 科目欄のアイコンお                | 「●科目名称欄のアイコンと表示色の組み合わせについ                              |
|     |     |           |          | より表示色の詳細説                | く」の「肖景色か日色で または アイコンの場合」<br>の説明を修正しました                 |
|     |     |           |          |                          |                                                        |
| 170 | 2-a | 修正        | 3.1.13.1 | 科目欄のアイコンお                | ●科目名称欄のアイコンと表示色の組み合わせについ                               |
|     | - ~ |           |          | よび表示色の詳細説                | て」の「背景色が白色でアイコンの場合(科目名称                                |
|     |     |           |          | 明                        | 表示なし)」の説明を修正しました。                                      |
|     |     |           |          |                          |                                                        |
| 171 | 2-a | 修正        | 3.1.13.1 | 科目欄のアイコンお                | 「●科目名称欄のアイコンと表示色の組み合わせについ<br>て、の「北見会が合合て、 マイマンの提合(約日分) |
|     |     |           |          | よい衣尓色の詳細説                | て」の「肖京巴か日巴で アイコンの場合(科自名称<br>表示あり)」の説明を修正しました。          |
|     |     |           |          |                          |                                                        |
| 172 | 2-a | 修正        | 3.1.13.1 | <br>科目欄のアイコンお            | 「●科目名称欄のアイコン表示状態について」の説明を                              |
|     |     |           |          | よび表示色の詳細説                | 修正しました。                                                |
| 172 | 2.0 |           | 21122    | 明                        | 日山」た悠正」主」た                                             |
| 175 | 2-a | 19IL      | 5.1.15.2 | 運動科白の豆球画面の詳細説明           |                                                        |
| 174 | 2-a | 修正        | 3.1.13.2 | 連動科目の登録画面                | 「●個人決算書科目(現在地)エリア」を修正しました。                             |
| 175 | 2-2 | 修正        | 31132    | の詳細説明                    |                                                        |
| 170 | 20  | <u>ال</u> | 0.1.10.2 | の詳細説明                    |                                                        |
| 176 | 2-a | 修正        | 3.1.14   | 変更した連動科目を                | 見出しを修正しました。                                            |
| 177 | 2-a | 修正        | 3.1.18   | 信学設定に戻9<br>  付箋一覧を確認する   | 手順②を修正しました。                                            |
| 178 | 2-a | 修正        | 3.1.22   | 税務署配布用紙の科                | リード文を修正しました。                                           |
| 170 | 2.0 | 版工        | 2 4 22   | 目名に戻す                    |                                                        |
| 179 | 2-a | 修止        | 3.1.22   | 税務者配仲用紙の科<br>日名に戻す       | 手順③の画面を修正しました。                                         |
| 180 | 2-a | 修正        | 3.1.22.1 | 科目名を元に戻す条                | リード文を修正しました。                                           |
| 181 | 2-2 | 修正        | 31221    | 件の詳細説明 利日々な一に戸す冬         | キの2来日たぬ正しました                                           |
| 101 | 2 0 | 19 IL     | 0.1.22.1 | 件の詳細説明                   |                                                        |
| 182 | 2-a | 修正        | 3.1.24.1 | 賃貸契約期間の変更                | 表内の2番目、3番目の内容欄を修正しました。                                 |
| 183 | 2-a | 修正        | 3125     | 「方法の詳細説明 」 不動産入力の計質方     | 「●「契約期間太年日数の計算方法」を「前日払い」に                              |
| 100 | 2 u | ГØ Ш      | 0.1.20   | 法を変更する                   | 変更する」の手順⑤の説明を修正しました。                                   |
| 18/ | 2-2 | 修正        | 3 1 25   | 不動産入力の計算方                | 「●「刧幼期間太年日粉の計管方注〕友「前日払い」に                              |
| 104 | z-α | 心正        | 0.1.20   | 、動産ハカの計算力                | ででしていた。<br>変更する」を修正しました。                               |
| 105 | 2.0 | ゆエ        | 2.4.25   | て動会にもの制築会                |                                                        |
| COL | 2-a | 修止        | 3.1.20   | へ動産入力の計算力<br>法を変更する      | 「● [年額の計算力法」を [入力] に変更9る」を修止<br>しました。                  |
| 100 |     | 16        | 0.4.05.4 |                          |                                                        |
| 186 | 2-a | 修止        | 3.1.25.1 | 指定した金額欄で年<br>額を白動計質をする   | リード文および手順を修止しました。                                      |
| 187 | 2-a | 修正        | 3.1.26   | 個人決算書で入力し                | 「●各チェックでエラーが無い状態(青色一般の場合」                              |
|     |     |           |          | た金額を確認する(金               | の画面を修正しました。                                            |
| 188 | 2-a | 修正        | 3.1.26.1 | 商確認ノヒホタノ)<br>青色由告決算書のチ   | 見出し名を修正しました。                                           |
|     |     |           |          | エック項目の詳細説                |                                                        |
| 190 | 2.0 | 版工        | 21261    | 明                        |                                                        |
| 109 | ∠-d | 心下        | 3.1.20.1 | 月日中古次昇音のナ<br>  エック項目の詳細説 | に月日中古村加佐味銀のテェック」の衣の5番日を修止しました。                         |
|     |     |           |          | 明                        |                                                        |
| 190 | 2-a | 修正        | 3.1.26.1 | 青色申告決算書のチ                | [貸借対照表のバランスチェック]の表の3番目を修正                              |
|     |     |           |          | エッノ項日の計加記<br>  明         |                                                        |

## 事業者機能 所得税確定申告書 平成 28 年申告分

| No  | 版数  | 分類 | 見出       | 出し No・名称                              | 改訂内容                                  |
|-----|-----|----|----------|---------------------------------------|---------------------------------------|
| 191 | 2-a | 修正 | 3.1.26.1 | 青色申告決算書のチ<br>ェック項目の詳細説<br>明           | [貸借対照表のバランスチェック]の表の3番目を修正<br>しました。    |
| 192 | 2-a | 修正 | 3.1.26.1 | 春色申告決算書のチ<br>ェック項目の詳細説<br>明           | [連動科目のチェック]の表の3番目の文字色を修正しました。         |
| 193 | 2-a | 修正 | 3.1.26.1 | 青色申告決算書のチ<br>ェック項目の詳細説<br>明           | [連動科目のチェック]の表の4番目の文字色を修正しました。         |
| 194 | 2-a | 修正 | 3.1.26.1 | 青色申告決算書のチ<br>ェック項目の詳細説<br>明           | [連動科目のチェック]を修正しました。                   |
| 195 | 2-a | 修正 | 3.1.26.2 | 収支内訳書のチェッ<br>ク項目の詳細説明                 | [貸借対照表のバランスチェック]の表の3番目を修正<br>しました。    |
| 196 | 2-a | 修正 | 3.1.26.2 | 収支内訳書のチェッ<br>ク項目の詳細説明                 | [連動科目のチェック]の表の2番目の文字色を修正しました。         |
| 197 | 2-a | 修正 | 3.1.26.2 | 収支内訳書のチェッ<br>ク項目の詳細説明                 | [連動科目のチェック]の表の2番目の確認メッセージ<br>を修正しました。 |
| 198 | 2-a | 修正 | 3.1.26.2 | 収支内訳書のチェッ<br>ク項目の詳細説明                 | [連動科目のチェック]の表の3番目の文字色を修正しました。         |
| 199 | 2-a | 修正 | 3.1.26.2 | 収支内訳書のチェッ<br>ク項目の詳細説明                 | [連動科目のチェック]の表の4番目の文字色を修正しました。         |
| 200 | 2-a | 修正 | 3.1.26.2 | 収支内訳書のチェック項目の詳細説明                     | [連動科目のチェック]を修正しました。                   |
| 201 | 2-a | 修正 | 3.1.27   | [連動科目のチェッ<br>ク]でエラーが表示された場合           | 見出しを修正しました。                           |
| 202 | 2-a | 修正 | 3.1.27.1 | 「重複・未設定科目ー<br>覧」でエラー内容を確<br>認する       | リード文を修正しました。                          |
| 203 | 2-a | 修正 | 3.1.27   | [連動科目のチェッ<br>ク]でエラーが表示さ<br>れた場合       | リード文下の画面を修正しました。                      |
| 204 | 2-a | 修正 | 3.1.27   | [連動科目のチェッ<br>ク]でエラーが表示さ<br>れた場合       | 「●重複・未設定項目一覧」を修正しました。                 |
| 205 | 2-a | 修正 | 3.1.27.1 | 「重複・未設定科目ー<br>覧」でエラー内容を確<br>認する       | リード文下の画面を修正しました。                      |
| 206 | 2-a | 修正 | 3.1.27.1 | 「重複・未設定科目一<br>覧」でエラー内容を確<br>認する       | 手順⑤の説明を修正しました。                        |
| 207 | 2-a | 修正 | 3.1.28.1 | 「変更科目一覧」の内<br>容を確認する                  | リード文を修正しました。                          |
| 208 | 2-a | 修正 | 3.1.28   | 「電子申告用 科目名<br>変更チェック」でエラ<br>ーが表示された場合 | リード文を修正しました。                          |
| 209 | 2-a | 修正 | 3.1.28   | 「電子申告用 科目名<br>変更チェック」でエラ<br>ーが表示された場合 | リード文下の画面を修正しました。                      |
| 210 | 2-a | 修正 | 3.1.28   | 「重複・未設定科目ー<br>覧」でエラー内容を確<br>認する       | リード文下の画面を修正しました。                      |
| 211 | 2-a | 修正 | 3.1.28   | 「電子申告用 科目名<br>変更チェック」でエラ<br>ーが表示された場合 | 「●変更科目名一覧」を修正しました。                    |
### 事業者機能 所得税確定申告書 平成 28 年申告分

| No  | 版数  | 分類 | 見出       | 出し No • 名称                    | 改訂内容                                                                                                    |
|-----|-----|----|----------|-------------------------------|----------------------------------------------------------------------------------------------------|
| 212 | 2-a | 修正 | 3.1.28   | 「電子申告用 科目名                    | 「●変更科目名一覧」の [税務署用紙科目名] の説明を                                                                                   |
|     |     |    |          | 変更チェック」でエラ<br>ーが表示された場合       | 修正しました。                                                                                                    |
| 213 | 2-a | 修正 | 3.1.28.1 | 「変更科目一覧」の内<br>容を確認する          | リード文下の画面を修正しました。                                                                                              |
| 214 | 2-a | 修正 | 3.1.28.1 | 「変更科目一覧」の内<br>容を確認する          | 手順②の説明を修正しました。                                                                                                |
| 215 | 2-a | 修正 | 3.1.27   | 会計データの連動項<br>目(未確認)           | 見出しと説明を修正しました。                                                                                                |
| 216 | 2-a | 修正 | 3.1.27.1 | データ連動の確認                      | 見出しと説明を修正しました。                                                                                                |
| 217 | 2-a | 修正 | 3.1.27.2 | 青色申告特別控除額<br>が変更されている場<br>合   | 見出しと説明を修正しました。                                                                                                |
| 218 | 2-a | 修正 | 3.1.27.3 | 税務署配布用紙の科<br>目名が変更されてい<br>る場合 | 見出しと説明を修正しました。                                                                                                |
| 219 | 2-a | 修正 | 3.1.27.4 | 損益計算書の内訳の<br>ある科目(青色一般)       | 見出しと説明を修正しました。                                                                                                |
| 220 | 2-a | 修正 | 3.1.25.6 | 『個人決算書』 起動時<br>のデータ連動         | 見出しと説明を修正しました。                                                                                                |
| 221 | 2-a | 修正 | 3.1.25.7 | 『個人決算書』起動時<br>の確認メッセージ        | 見出しと説明を修正しました。                                                                                                |
| 222 | 2-a | 修正 | 3.1.7.1  | 「青色一般」の入力項<br>目               | <ul> <li>● [決算書作成①②] 青色一般</li> <li>● [決算書作成③④] 青色一般</li> <li>● [決算データ確認] 青色一般</li> <li>を修正しました。</li> </ul>    |
| 223 | 2-a | 修正 | 3.1.7.2  | 「青色農業」の入力項<br>目               | <ul> <li>● [決算書作成①②] 青色農業</li> <li>● [決算書作成③④] 青色農業</li> <li>● [決算データ確認] 青色農業</li> <li>を修正しました。</li> </ul>    |
| 224 | 2-a | 修正 | 3.1.7.3  | 「青色不動産」の入力<br>項目              | <ul> <li>● [決算書作成①②] 青色不動産</li> <li>● [決算書作成③④] 青色不動産</li> <li>● [決算データ確認] 青色不動産</li> <li>を修正しました。</li> </ul> |
| 225 | 2-a | 修正 | 3.1.7.4  | 「収支一般」の入力項<br>目               | リード文を修正しました。                                                                                                  |
| 226 | 2-a | 修正 | 3.1.7.4  | 「収支一般」の入力項<br>目               | <ul> <li>● [決算書作成①] 収支一般</li> <li>● [決算書作成②] 収支一般</li> <li>● [決算データ確認] 収支一般</li> <li>を修正しました。</li> </ul>      |
| 227 | 2-a | 修正 | 3.1.7.5  | 「収支農業」の入力項<br>目               | リード文を修正しました。                                                                                                  |
| 228 | 2-a | 修正 | 3.1.7.5  | 「収支農業」の入力項<br>目               | <ul> <li>● [決算書作成①] 収支農業</li> <li>● [決算書作成②] 収支農業</li> <li>● [決算データ確認] 収支農業</li> <li>を修正しました。</li> </ul>      |
| 229 | 2-a | 修正 | 3.1.7.6  | 「収支不動産」の入力<br>項目              | リード文を修正しました。                                                                                                  |
| 230 | 2-a | 修正 | 3.1.7.6  | 「収支不動産」の入力<br>項目              | <ul> <li>● [決算書作成①] 収支不動産</li> <li>● [決算書作成②] 収支不動産</li> <li>● [決算データ確認] (収支不動産)</li> <li>を修正しました。</li> </ul> |
| 231 | 2-a | 修正 | 3.1.29.4 | 「収支一般」の科目                     | 「損益計算書および製造原価の科目」欄の「事業者控除」<br>の説明を修正しました。                                                                     |

| No  | 版数  | 分類 | 見は       | 出し No • 名称                       | 改訂内容                                                                                                    |
|-----|-----|----|----------|----------------------------------|----------------------------------------------------------------------------------------------------|
| 232 | 2-a | 修正 | 3.1.8.2  | 内訳明細を入力する<br>損益計算書および製<br>造原価の科目 | 「●青色個人決算書(一般)」<br>「●青色個人決算書(農業)」<br>「●青色個人決算書(不動産)」を修正しました。                                                                            |
| 233 | 2-a | 修正 | 3.1.8.2  | 内訳明細を入力する<br>損益計算書および製<br>造原価の科目 | 「●青色個人決算書(一般)」の「仕入金額(製品製造<br>原価)」の参照先<br>「●収支内訳書(一般)」の「事業者控除」の参照先<br>「●収支内訳書(農業)」の「事業者控除」の参照先<br>「●収支内訳書(不動産)」の「事業者控除」の参照先<br>を修正しました。 |
| 234 | 2-a | 修正 | 3.1.8.2  | 内訳明細を入力する<br>損益計算書および製<br>造原価の科目 | 「損益計算書および製造原価の科目」欄の「事業者控除」<br>の説明を修正しました。                                                                                              |
| 235 | 2-a | 修正 | 3.1.8.2  | 内訳明細を入力する<br>損益計算書および製<br>造原価の科目 | 表下の*3を修正しました。                                                                                                    |
| 236 | 2-a | 修正 | 3.1.8.2  | 内訳明細を入力する<br>損益計算書および製<br>造原価の科目 | 「損益計算書および製造原価の科目」欄の「事業者控除」<br>の説明を修正しました。                                                                                              |
| 237 | 2-a | 修正 | 3.1.29.7 | 専従者控除の連動設<br>定について               | 見出しと説明を修正しました。                                                                                                    |
| 238 | 2-a | 修正 | 3.1.29   | 入力完了にチェック<br>をつける(入力完了ナ<br>ビボタン) | 手順④を修正しました。                                                                                                    |
| 239 | 2-a | 修正 | 3.1.29.2 | 決算書入力画面の参<br>照モード表示              | 見出しを修正しました。                                                                                                    |
| 240 | 2-a | 修正 | 3.1.29.1 | 入力完了チェックを<br>つけた後に表示され<br>るメッセージ | リード文を修正しました。                                                                                                    |
| 241 | 2-a | 修正 | 3.1.29.1 | 入力完了チェックを<br>つけた後に表示され<br>るメッセージ | 説明を修正しました。                                                                                                    |
| 242 | 2-a | 修正 | 3.1.30   | 個人決算書を出力す<br>る                   | 「●帳票一覧」の「《個人決算書(収支内訳書)》」の<br>不動産の別紙欄を修正しました。                                                                                           |
| 243 | 2-a | 修正 | 3.1.30.1 | 個人決算書出力の詳<br>細説明                 | 手順②の説明を修正しました。                                                                                                    |
| 244 | 2-a | 修正 | 3.1.30.1 | 個人決算書出力の詳<br>細説明                 | 補足:印刷についてを修正しました。                                                                                                    |
| 245 | 2-a | 修正 | 3.1.30.2 | 個人決算書の印刷条<br>件設定(青色申告決算<br>書)    | 「●印刷帳票の指定」の各帳票名を修正しました。                                                                                                    |
| 246 | 2-a | 修正 | 3.1.30.2 | 個人決算書の印刷条<br>件設定(青色申告決算<br>書)    | 「●詳細設定」<br>[提出用を印刷する]の説明を修正しました。                                                                                                    |
| 247 | 2-a | 修正 | 3.1.30.2 | 個人決算書の印刷条<br>件設定(青色申告決算<br>書)    | 「●詳細設定」<br>[控えを印刷する]の説明を修正しました。                                                                                                    |
| 248 | 2-a | 修正 | 3.1.30.2 | 個人決算書の印刷条<br>件設定(青色申告決算<br>書)    | 「●印刷帳票の指定」の説明を修正しました。                                                                                                    |
| 249 | 2-a | 修正 | 3.1.30.3 | 個人決算書の印刷条<br>件設定(収支内訳書)          | 「●印刷帳票の指定」の各帳票名を修正しました。                                                                                                    |
| 250 | 2-a | 修正 | 3.1.30.3 | 個人決算書の印刷条<br>件設定(収支内訳書)          | 「●印刷帳票の指定」の説明を修正しました。                                                                                                    |

### 事業者機能 所得税確定申告書 平成 28 年申告分

| No  | 版数  | 分類    | 見        | 出し No・名称                         | 改訂内容                                                                                               |
|-----|-----|-------|----------|----------------------------------|----------------------------------------------------------------------------------------------------|
| 251 | 2-a | 修正    | 3.1.30.3 | 個人決算書の印刷条<br>件設定(収支内訳書)          | 「●詳細設定」<br>[提出用を印刷する]の説明を修正しました。                                                                   |
| 252 | 2-2 | 修正    | 3 1 30 3 | 個人泣質書の印刷冬                        | 「●詳細設定」                                                                                            |
| 202 | 2 a | 19 IL | 0.1.00.0 | 件設定(収支内訳書)                       | 「●□+nillioxに」<br>[控えを印刷する]の説明を修正しました。                                                              |
| 253 | 2-a | 修正    | 4.1.2    | 所得税申告書を起動<br>する                  | 「●『個人決算書』起動時の決算書データ連動」の見出<br>しタイトルと説明を修正しました。                                                      |
| 254 | 2-a | 修正    | 4.1.2    | 所得税申告書を起動<br>する                  | ●『所得税申告書』起動時の確認メッセージを修正しま<br>した。                                                                   |
| 255 | 2-a | 修正    | 4.1.3    | 所得税申告書のアプ<br>リケーションツール<br>バーのボタン | [判定] ボタンの説明を修正しました。                                                                                |
| 256 | 2-a | 修正    | 4.1.3    | 所得税申告書のアプ<br>リケーションツール<br>バーのボタン | [明細編集] ボタンの1つ目の説明を修正しました。                                                                          |
| 257 | 2-a | 修正    | 4.1.3    | 所得税申告書のアプ<br>リケーションツール<br>バーのボタン | [明細編集] ボタンの2つ目の説明を修正しました。                                                                          |
| 258 | 2-a | 修正    | 4.1.3    | 所得税申告書のアプ<br>リケーションツール<br>バーのボタン | [明細編集] ボタンの3つ目の説明を修正しました。                                                                          |
| 259 | 2-a | 修正    | 4.1.3    | 所得税申告書のアプ<br>リケーションツール<br>バーのボタン | [付箋]ボタンの説明を修正しました。                                                                                 |
| 260 | 2-a | 修正    | 4.1.3    | 所得税申告書のアプ<br>リケーションツール<br>バーのボタン | [付箋一覧] ボタンの説明を修正しました。                                                                              |
| 261 | 2-a | 修正    | 4.1.6    | 所得税申告書で入力<br>する内容                | 見出しを修正しました。                                                                                        |
| 262 | 2-a | 修正    | 4.1.6.1  | [収入・所得] ナビボ<br>タン                | ● [収入・所得] タブの5つ目の説明を修正しました。                                                                        |
| 263 | 2-a | 修正    | 4.1.6.1  | [収入・所得] ナビボ<br>タン                | ● [収入・所得] タブの6つ目の説明を修正しました。                                                                        |
| 264 | 2-a | 修正    | 4.1.6.1  | [収入・所得] ナビボ<br>タン                | ● [収入・所得] タブの7つ目の説明を修正しました。                                                                        |
| 265 | 2-a | 修正    | 4.1.6.1  | [収入・所得] ナビボ<br>タン                | ● [収入・所得] タブの8つ目の説明を修正しました。                                                                        |
| 266 | 2-a | 修正    | 4.1.6.1  | [収入・所得] ナビボ<br>タン                | ● [収入・所得] タブの9つ目の説明を修正しました。                                                                        |
| 267 | 2-a | 修正    | 4.1.6.1  | [収入・所得]ナビボ<br>タン                 | ● [収入・所得] タフの 10 つ目の説明を修正しました。                                                                     |
| 268 | 2-a | 修正    | 4.1.6.2  | [控除額等]ナビボタ<br>ン                  | ● 【雑損控除】 タブの6つ目、7 つ目の説明を修正しました。                                                                    |
| 269 | 2-a | 修正    | 4.1.6.3  | [梲金の計算等] ナビ<br>ボタン               | <ul> <li>● 【税金の計算等】タブ</li> <li>● [他・延納の届出] タブ</li> <li>● [住民税・事業税] タブ</li> <li>を修正しました。</li> </ul> |
| 270 | 2-a | 修正    | 4.1.5    | [収入・所得]の明細<br>を入力する              | リード文下の画面を修正しました。                                                                                   |
| 271 | 2-a | 修正    | 4.1.5    | [収入・所得]の明細<br>を入力する              | 見出しおよび手順を修正しました。                                                                                   |
| 272 | 2-a | 修正    | 4.1.5    | [収入・所得]の明細<br>を入力する              | 手順⑤の次の手順④を修正しました。                                                                                  |
| 273 | 2-a | 修正    | 4.1.5    | [収入・所得]の明細<br>を入力する              | 手順⑦の画面を修正しました。                                                                                     |
| 274 | 2-a | 修正    | 4.1.5    | [収入・所得] の明細<br>  を入力する           | 手順⑨の説明を修正しました。                                                                                     |

### 事業者機能 所得税確定申告書 平成 28 年申告分

| No  | 版数  | 分類  | 見       | 出し No・名称                       | 改訂内容                                              |
|-----|-----|-----|---------|--------------------------------|---------------------------------------------------|
| 275 | 2-a | 修正  | 4.1.5   | 処理終了時のチェッ                      | リード文を修正しました。                                      |
|     |     |     |         | が表示された場合                       |                                                   |
| 276 | 2-a | 修正  | 4.1.5   | 処理終了時のチェッ                      | ●エラーが発生している場合を修正しました。                             |
|     |     |     |         | が表示された場合                       |                                                   |
| 277 | 2-a | 修正  | 4.1.5.2 | 処理終了時のチェッ                      | 見出しを修正しました。                                       |
|     |     |     |         | り 利定でメッセーシ<br>が表示された場合         |                                                   |
| 278 | 2-a | 修正  | 4.1.5.1 | 入力した明細を編集<br>する                | 見出しおよび説明を修正しました。                                  |
| 279 | 2-a | 修正  | 4.1.5.1 | 入力した明細を編集<br>する                | リード文を修正しました。                                      |
| 280 | 2-a | 修正  | 4.1.5.1 | 入力した明細を編集<br>する                | 手順②の表内の[複写] [貼付]の説明を修正しました。                       |
| 281 | 2-a | 修正  | 4.1.4   | 個人決算書のデータ<br>を連動する             | 見出しを修正しました。                                       |
| 282 | 2-a | 修正  | 4.1.4   | 個人決算書のデータ<br>を連動する             | 「●「会計から個人決算書への連動区分」が「自動連動」<br>の場合」の手順①の説明を修正しました。 |
| 283 | 2-a | 修正  | 4.1.4   | 個人決算書のデータ<br>を連動する             | 「●「会計から個人決算書への連動区分」が「自動連動」<br>の場合」の手順④の説明を修正しました。 |
| 284 | 2-a | 修正  | 4.1.4   | 個人決算書のデータ<br>を連動する             | 「●「会計から個人決算書への連動区分」が「自動連動」<br>の場合」の手順④の画面を修正しました。 |
| 285 | 2-a | 修正  | 4.1.4   | 個人決算書のデータ<br>を連動する             | ●「会計から個人決算書への連動区分」が「手動連動」<br>の場合を修正しました。          |
| 286 | 2-a | 修正  | 4.1.4   | 個人決算書のデータ<br>を連動する             | 「●「会計から個人決算書への連動区分」が「手動連動」<br>の場合」の手順①の説明を修正しました。 |
| 287 | 2-a | 修正  | 4.1.4   | 個人決算書のデータ<br>を連動する             | 「●「会計から個人決算書への連動区分」が「手動連動」<br>の場合」の手順⑥の説明を修正しました。 |
| 288 | 2-a | 修正  | 4.1.4   | 個人決算書のデータ<br>を連動する             | 「●「会計から個人決算書への連動区分」が「手動連動」<br>の場合」の手順⑥の画面を修正しました。 |
| 289 | 2-a | 修正  | 4.1.4   | 個人決算書のデータ                      | ●「会計から個人決算書への連動区分」が「自動連動」                         |
|     |     |     |         | を理動する                          | の場合<br>  ●「会計から個人決算書への連動区分」が「手動連動」                |
|     |     |     |         |                                | の場合                                               |
| 290 | 2-a | 修正  | 4.1.4.1 | 個人決算書から金額                      | を修正しました。<br>「●自動連動の場合」の説明を修正しました。                 |
|     |     |     |         | が連動される項目の<br>詳細説明              |                                                   |
| 291 | 2-a | 修正  | 4.1.4.1 | 個人決算書から金額<br>が連動される項目の         | 「●自動連動の場合」の説明を修正しました。                             |
| 292 | 2-a | 修正  | 4.1.4.1 | 詳細説明<br>  個人決算書から金額            | 「●自動連動の場合」の説明を修正しました。                             |
|     |     | P H |         | が連動される項目の                      |                                                   |
| 293 | 2-a | 修正  | 4.1.4.1 | 個人決算書から金額<br>が連動される項目の<br>詳細説明 | 「●手動連動の場合」の説明を修正しました。                             |
| 294 | 2-a | 修正  | 4.1.5   | 所得税申告書の明細                      | 手順⑤の画面を差し替えました。                                   |
|     |     |     |         | 得・控除額等・税金の<br>計算等)             |                                                   |

| No  | 版数  | 分類 | 見       | 出し No • 名称                           | 改訂内容                                           |
|-----|-----|----|---------|--------------------------------------|------------------------------------------------|
| 295 | 2-a | 修正 | 4.1.5   | 控除額等を入力する                            | リード文を修正しました。                                   |
| 296 | 2-a | 修正 | 4.1.5   | 控除額等を入力する                            | 手順②の説明を修正しました。                                 |
| 297 | 2-a | 修正 | 4.1.5   | 控除額等を入力する                            | 手順③の説明を修正しました。                                 |
| 298 | 2-a | 修正 | 4.1.5.4 | 医療費明細を一括削<br>除する                     | リード文を修正しました。                                   |
| 299 | 2-a | 修正 | 4.1.5.4 | 医療費明細を一括削<br>除する                     | 手順①の説明を修正しました。                                 |
| 300 | 2-a | 修正 | 4.1.5   | 税金の計算等を入力<br>する                      | リード文を修正しました。                                   |
| 301 | 2-a | 修正 | 4.1.5   | 税金の計算等を入力<br>する                      | 手順③の説明を修正しました。                                 |
| 302 | 2-a | 修正 | 4.1.6.1 | [収入・所得] ナビボ<br>タン                    | 「● [繰越損失] タブ」の画面を差し替えました。                      |
| 303 | 2-a | 修正 | 4.1.6.1 | [収入・所得] ナビボ<br>タン                    | 「● [繰越損失] タブ」の表を修正しました。                        |
| 304 | 2-a | 修正 | 4.1.6.1 | [収入・所得] ナビボ<br>タン                    | 「● [繰越損失] タブ」の説明を修正しました。                       |
| 305 | 2-a | 追加 | 4.1.6.1 | [収入・所得] ナビボ<br>タン                    | 「● [事業専従者等] タブ」の鍵ボタンの説明に参照先<br>を追加しました。        |
| 306 | 2-a | 追加 | 4.1.6.2 | [控除額等] ナビボタ<br>ン                     | 「● [配偶者・扶養] タブ」の鍵ボタンの説明に参照先<br>を追加しました。        |
| 307 | 2-a | 修正 | 4.1.7   | 入力内容を所得税申<br>告書で確認する(申告<br>書確認ナビボタン) | 画面を差し替えました。                                    |
| 308 | 2-a | 修正 | 4.1.7   | 入力内容を所得税申<br>告書で確認する(申告<br>書確認ナビボタン) | 手順②の≪第一表≫≪第二表≫≪第四表(一)≫≪第四<br>表(二)≫の画面を差し替えました。 |
| 309 | 2-a | 修正 | 4.1.7   | 入力内容を所得税申<br>告書で確認する                 | リード文下の画面の手順番号を修正しました。                          |
| 310 | 2-a | 修正 | 4.1.7   | 入力内容を所得税申<br>告書で確認する                 | 手順②の説明を修正しました。                                 |
| 311 | 2-a | 修正 | 4.1.7   | 入力内容を所得税申<br>告書で確認する                 | 手順③の説明を修正しました。                                 |
| 312 | 2-a | 修正 | 4.1.8.1 | 入力判定のメッセー<br>ジー覧                     | 「●メッセージー覧」の対処方法欄<br>「勤労学生控除」を修正しました。           |
| 313 | 2-a | 修正 | 4.1.8.1 | 入力判定のメッセー<br>ジー覧                     | 「●メッセージー覧」の項目欄<br>「配偶者控除・配偶者特別控除」を修正しました。      |
| 314 | 2-a | 修正 | 4.1.8.1 | 入力判定のメッセー<br>ジー覧                     | 「●メッセージー覧」の対処方法欄<br>「配偶者控除・配偶者特別控除」を修正しました。    |
| 315 | 2-a | 修正 | 4.1.8.1 | 入力判定のメッセー<br>ジー覧                     | 「●メッセージー覧」の対処方法欄<br>「個人番号 配偶者」を修正しました。         |
| 316 | 2-a | 修正 | 4.1.8.1 | 入力判定のメッセー<br>ジー覧                     | 「●メッセージー覧」の原因欄、対処方法欄<br>「個人番号 扶養親族」を修正しました。    |
| 317 | 2-a | 修正 | 4.1.8.1 | 入力判定のメッセー<br>ジー覧                     | 「●メッセージー覧」の原因欄、対処方法欄<br>「個人番号 事業専従者」を修正しました。   |

### 事業者機能 所得税確定申告書 平成 28 年申告分

| No  | 版数  | 分類    | 見        | 出し No・名称                   | 改訂内容                               |
|-----|-----|-------|----------|----------------------------|------------------------------------|
| 318 | 2-a | 修正    | 4.1.9    | 入力完了にチェック                  | 手順⑥の説明と画面を修正しました。                  |
|     |     |       |          | をつける(人力元了ナ<br>  ビボタン)      |                                    |
| 319 | 2-a | 修正    | 4.1.9    | 入力完了にチェック                  | リード文を修正しました。                       |
|     |     |       |          | をつける(入力売」ナ<br>ビボタン)        |                                    |
| 320 | 2-a | 修正    | 4.1.9.1  | 「入力完了」チェック                 | 見出し名を修正しました。                       |
|     |     |       |          | 時のチェック判定で<br>メッヤージが表示さ     |                                    |
|     |     |       |          | れた場合                       |                                    |
| 321 | 2-a | 修正    | 4.1.9.1  | 「入力完了」チェック                 | リード文を修正しました。                       |
|     |     |       |          | 時のチェック判定で<br>メッセージが表示さ     |                                    |
|     |     |       |          | れた場合                       |                                    |
| 322 | 2-a | 修正    | 4.1.9.1  | 「入力完了」チェック<br>  時のチェック判定で  | 「●入力内容の確認が必要な場合」のリード文を修正し<br>  ました |
|     |     |       |          | メッセージが表示さ                  |                                    |
| 202 | 2.5 | 1/2 T | 44.04    | れた場合                       |                                    |
| 323 | 2-a | 修止    | 4.1.9.1  | 「人刀完了」ナェック<br>  時のチェック判定で  | ● エフーが発生している場合」の見出しを修止しまし<br>  た。  |
|     |     |       |          | メッセージが表示さ                  |                                    |
| 324 | 2-2 | 修正    | 1191     | れた場合                       | 「●エラ」が発生している提合」の説明を修正しました          |
| 524 | 2-a | 19IL  | 4.1.3.1  | 「ヘカ元」」チェック<br>時のチェック判定で    | 「●エリーが先生している場合」の説明を修正しよした。         |
|     |     |       |          | メッセージが表示さ                  |                                    |
| 325 | 2-a | 修正    | 4.1.9.1  | れた場合<br>  「入力完了」チェック       | 「●エラーが発生している場合」の説明を修正しました。         |
| 020 | 24  |       |          | 時のチェック判定で                  |                                    |
|     |     |       |          | メッセージが表示さ                  |                                    |
| 326 | 2-a | 修正    | 4.1.9.2  | 所得税申告書画面の                  | 手順①の説明を修正しました。                     |
|     |     |       |          | 参照モード表示                    |                                    |
| 327 | 2-a | 修止    | 4.1.9.3  | 人刀完了チェックを<br>解除する          | メニュー遷移を修止しました。                     |
| 328 | 2-a | 修正    | 4.1.9.3  | 入力完了チェックを<br>解除する          | 手順①の説明を修正しました。                     |
| 329 | 2-a | 修正    | 4.1.9.3  | 入力完了チェックを                  | 手順⑤の画面を修正しました。                     |
| 330 | 2-a | 修正    | 4193     | 解除する<br>  入力完了チェックを        | 手順④(⑤友修正しました                       |
| 000 | 24  | 19 IL | 1.1.0.0  | 解除する                       |                                    |
| 331 | 2-a | 修正    | 4.1.10.1 | 所得税申告書出力の<br>  詳細説明        | 手順②の画面を差し替えました。                    |
| 332 | 2-a | 修正    | 4.1.10.1 | 所得税申告書出力の<br>詳細説明          | 手順②の説明を修正しました。                     |
| 333 | 2-a | 修正    | 4.1.10.2 | [印刷] ボタンクリッ                | 見出し名を修正しました。                       |
|     |     |       |          | ク時のチェック判定<br>でメッセージが表示     |                                    |
|     |     |       |          | された場合                      |                                    |
| 334 | 2-a | 修正    | 4.1.10.2 | [印刷]ボタンクリッ                 | リード文を修正しました。                       |
|     |     |       |          | シーロのテェック刊定<br>  でメッセージが表示  |                                    |
|     |     |       |          | された場合                      |                                    |
| 335 | 2-a | 修正    | 4.1.10.2 | [印刷] ボタンクリッ<br>  ク時のチェック判定 | 「●エラーが発生している場合」の見出しを修正しまし<br>  た   |
|     |     |       |          | でメッセージが表示                  | /                                  |
|     |     |       |          | された場合                      |                                    |

# マニュアル名称 事業者機能 所得税確定申告書 平成 28 年申告分

| No  | 版数  | 分類 | 見        | 出し No • 名称                                     | 改訂内容                                           |
|-----|-----|----|----------|------------------------------------------------|------------------------------------------------|
| 336 | 2-a | 修正 | 4.1.10.2 | [印刷] ボタンクリッ<br>ク時のチェック判定<br>でメッセージが表示<br>された場合 | 「●エラーが発生している場合」の説明を修正しました。                     |
| 337 | 2-a | 修正 | 4.1.10.3 | 所得税申告書の印刷<br>条件設定                              | 画面を差し替えました。                                    |
| 338 | 2-a | 修正 | 4.1.10.3 | 所得税申告書の印刷<br>条件設定                              | 「●申告書 印刷の指定」の説明を修正しました。                        |
| 339 | 2-a | 修正 | 4.1.10.3 | 所得税申告書の印刷<br>条件設定                              | 「●付表・添付資料 印刷の指定」の説明を修正しまし<br>た。                |
| 340 | 2-a | 修正 | 4.1.10.3 | 所得税申告書の印刷<br>条件設定                              | 「●詳細設定」<br>印刷様式<br>提出用を印刷する<br>控えを印刷するを修正しました。 |
| 341 | 2-a | 修正 | 4.1.10.3 | 所得税申告書の印刷<br>条件設定                              | 「●詳細設定」<br>控えを印刷する                             |
| 342 | 2-a | 追加 | 4.1.10.3 | 所得税申告書の印刷<br>条件設定                              | 「●詳細設定」に「税理士名を印刷する」を追加しまし<br>た。                |
| 343 | 2-a | 追加 | 4.1.10.3 | 所得税申告書の印刷<br>条件設定                              | 「●詳細設定」に「税理士名を印刷する」を追加しました。                    |
| 344 | 2-a | 追加 | 4.1.10.3 | 所得税申告書の印刷<br>条件設定                              | 「●詳細設定」に「個人番号」を追加しました。                         |
| 345 | 2-a | 修正 | 4.1.10.3 | 所得税申告書の印刷<br>条件設定                              | 「●付表·添付資料 印刷設定」の説明を修正しました。                     |
| 346 | 2-a | 削除 | 4.1.11   | 第三者作成書類データの自動作成                                | 説明(10)(11)を削除しました。                             |

| No | 版数  | 分類 | 見        | 出し No・名称                             | 改訂内容                                                                                         |
|----|-----|----|----------|--------------------------------------|----------------------------------------------------------------------------------------------|
| 1  | 2-b | 修正 | 2.1      | 所得税基本情報                              | 画面を差し替えました。                                                                                  |
| 2  | 2-b | 追加 | 2.1      | 所得税基本情報                              | 「税理士情報取込」ボタンの説明を追加しました。                                                                      |
| 3  | 2-b | 修正 | 2.1.1.1  | [基本情報]タブ                             | 「特定個人情報を扱うための条件と個人番号欄の表示状態」の表を修正しました。                                                        |
| 4  | 2-b | 修正 | 2.1.1.9  | [連動設定] タブ                            | 補足を修正しました。                                                                                   |
| 5  | 2-b | 修正 | 2.1.3    | 「入力完了」チェック<br>後に『所得税基本情<br>報』を選択した場合 | 参照先のスタイルを修正しました。                                                                             |
| 6  | 2-b | 修正 | 3.1.8.2  | 内訳明細を入力する<br>損益計算書および製<br>造原価の科目     | 「●青色申告決算書(農業)」「●青色申告決算書(不<br>動産)」「●収支内訳書(一般)」「●収支内訳書(農<br>業)」「●収支内訳書(不動産)」の表タイトルを修正<br>しました。 |
| 7  | 2-b | 削除 | 3.1.27.1 | 「重複・未設定科目ー<br>覧」でエラー内容を確<br>認する      | 参照先を削除しました。                                                                                  |
| 8  | 2-b | 修正 | 3.1.28.1 | 「変更科目一覧」の内<br>容を確認する                 | 手順①の説明を修正しました。                                                                               |

| No | 版数 | 分類 | 見出しNo・名称 |                 | 改訂内容                                                   |
|----|----|----|----------|-----------------|--------------------------------------------------------|
| 1  | 2  | 修正 | 1.1      | 消費税申告書作成の<br>流れ | 『1.1 消費税申告書作成の流れ』で、「1.3.3 消費税申告<br>書を印刷する」への参照を修正しました。 |

| No | 版数 | 分類 | 見     | 出し No • 名称      | 改訂内容                                                                                                    |
|----|----|----|-------|-----------------|----------------------------------------------------------------------------------------------------|
| 1  | 5  | 修正 | 1.3.1 | 消費税申告書を作成<br>する | 『1.3.1 消費税申告書を作成する』の②の画面を差替えました。                                                                             |
| 2  | 5  | 修正 | 1.3.1 | 消費税申告書を作成<br>する | 『1.3.1 消費税申告書を作成する』の②の表内の「仕入の<br>税額計算区分」「税務署長承認課税割合」「簡便法計算区<br>分」「中間申告回数」の説明を修正しました。                         |
| 3  | 5  | 修正 | 1.3.1 | 消費税申告書を作成<br>する | 『1.3.1 消費税申告書を作成する』の③の画面を差替えました。                                                                             |
| 4  | 5  | 追加 | 1.3.1 | 消費税申告書を作成<br>する | 『1.3.1 消費税申告書を作成する』の③の説明を修正しました。補足「簡易課税で基準期間の課税売上高が5千万円を超えている場合」、「基準期間の課税売上高のチェック」、「基準期間の課税売上高の自動計算」を追加しました。 |
| 5  | 5  | 追加 | 1.3.1 | 消費税申告書を作成<br>する | 『1.3.1 消費税申告書を作成する』の④に補足「簡易課税<br>で基準期間の課税売上高が5千万円を超えている場合」<br>を追加しました。                                       |
| 6  | 5  | 追加 | 1.3.1 | 消費税申告書を作成<br>する | 『1.3.1 消費税申告書を作成する』の⑤に補足「起動時の<br>再計算」を追加しました。                                                                |
| 7  | 5  | 修正 | 1.3.1 | 消費税申告書を作成<br>する | 『1.3.1 消費税申告書を作成する』の⑤の補足「調整消費<br>税の入力」の [その他] タブ画面を差替えました。                                                   |
| 8  | 5  | 追加 | 1.3.1 | 消費税申告書を作成<br>する | <ul> <li>『1.3.1 消費税申告書を作成する』の■設定内容・ [申告書・付表] ナビボタン(原則課税)に、付表 1、付表 2-</li> <li>(2)を追加しました。</li> </ul>         |
| 9  | 5  | 追加 | 1.3.1 | 消費税申告書を作成<br>する | 『1.3.1 消費税申告書を作成する』の■設定内容・ [申告書・付表] ナビボタン(簡易課税)に、付表 4、付表 5-<br>(2)を追加しました。                                   |
| 10 | 5  | 追加 | 1.3.1 | 消費税申告書を作成<br>する | 『1.3.1 消費税申告書を作成する』の■設定内容・[申告書・付表]ナビボタン(中間申告書)に補足「中間申告書<br>書(第 26 号様式)の「納付すべき地方消費税」欄につい<br>て」を追加しました。        |
| 11 | 5  | 追加 | 1.3.2 | 金額修正について        | 『1.3.2 金額修正について』に「課税期間の終了が平成 26<br>年4月1日以後の申告書は≪金額修正≫を使用できません。」の説明を追加しました。                                   |
| 12 | 5  | 修正 | 1.3.3 | 消費税申告書を印刷<br>する | 『1.3.3 消費税申告書を印刷する』の②の印刷条件画面を<br>差替えました。表内の「詳細設定」の説明を修正しました。                                                 |

| No | 版数 | 分類 | 見出しNo・名称 |                 | 改訂内容                                                                                                    |
|----|----|----|----------|-----------------|----------------------------------------------------------------------------------------------------|
| 1  | 6  | 修正 | 1.3.1    | 消費税申告書を作成<br>する | <ul> <li>『1.3.1 消費税申告書を作成する』の●設定内容・「申告書・付表]ナビボタン(中間申告書)の画面を差替えました。</li> <li>補足「中間申告書(第26号様式)の「納付すべき地方消費税」欄について」の内容を修正しました。</li> </ul> |

| No | 版数 | 分類 | 見出しNo・名称 |                 | 改訂内容                     |
|----|----|----|----------|-----------------|--------------------------|
| 1  | 7  | 修正 | 1.3.1    | 消費税申告書を作成<br>する | ラジオボタンの背景色が同色の画面に差替えました。 |

| No | 版数 | 分類 | 見出し No・名称 |                 | 改訂内容                                                 |
|----|----|----|-----------|-----------------|------------------------------------------------------|
| 1  | 9  | 追加 | 1.3.1     | 消費税申告書を作成<br>する | 『1.3.1 消費税申告書を作成する』の⑥に補足「中間申告<br>書の入力完了について」を追加しました。 |

版数

分類

No

見出しNo・名称

| 1  | 10 | 追加 | 1.3.1 | 消費税申告書を作成する     | 『1.3.1 消費税申告書を作成する』の③の補足「簡易課税<br>で基準期間の課税売上高が5千万円を超えている場合」<br>に法人についての説明を追加しました。                                                     |
|----|----|----|-------|-----------------|----------------------------------------------------------------------------------------------------|
| 2  | 10 | 追加 | 1.3.1 | 消費税申告書を作成<br>する | 『1.3.1 消費税申告書を作成する』の④の画面を差替え、<br>説明を修正しました。<br>補足「集計期間を変更する」、「集計期間変更の決算月<br>について」を追加しました。<br>注意「確定申告回数が年 4 回の集計期間変更について」<br>を追加しました。 |
| 3  | 10 | 追加 | 1.3.1 | 消費税申告書を作成<br>する | 『1.3.1 消費税申告書を作成する』の④の補足「簡易課税<br>で基準期間の課税売上高が5千万円を超えている場合」<br>に法人についての説明を追加しました。                                                     |
| 4  | 10 | 追加 | 1.3.1 | 消費税申告書を作成<br>する | 『1.3.1 消費税申告書を作成する』の⑤に「■マイナス金<br>額について」を追加しました。                                                                                      |
| 5  | 10 | 追加 | 1.3.1 | 消費税申告書を作成<br>する | 『1.3.1 消費税申告書を作成する』の⑤の補足「課税期間<br>を変更する場合」に課税期間変更と集計期間変更につい<br>ての説明を追加しました。                                                           |
| 6  | 10 | 追加 | 1.3.1 | 消費税申告書を作成<br>する | 『1.3.1 消費税申告書を作成する』の⑤に補足「金額修正<br>を行う場合」を追加しました。                                                                                      |
| 7  | 10 | 修正 | 1.3.2 | 金額修正について        | 『1.3.2 金額修正について』を消費税率 8%に対応した内容に修正しました。                                                                                              |
| 8  | 10 | 修正 | 1.3.3 | 消費税申告書を印刷<br>する | 『1.3.3 消費税申告書を印刷する』の②の印刷条件画面を<br>差替えました。                                                                                             |
| 9  | 10 | 修正 | 1.3.3 | 消費税申告書を印刷<br>する | 『1.3.3 消費税申告書を印刷する』の②の印刷条件の表を<br>修正しました。                                                                                             |
| 10 | 10 | 追加 | 1.3.3 | 消費税申告書を印刷<br>する | 『1.3.3 消費税申告書を印刷する』の②に「■申告用とし<br>てマイナスを「0(ゼロ)」に置き換える項目」を追加し<br>ました。                                                                  |

| No | 版数 | 分類 | 見     | 出し No • 名称            | 改訂内容                                                                               |
|----|----|----|-------|-----------------------|------------------------------------------------------------------------------------|
| 1  | 11 | 修正 | 1.1.1 | 画面構成                  | 表の項目「アプリケーションツールバー」の説明・参照<br>先にある参照先を修正しました。                                       |
| 2  | 11 | 修正 | 1.2.1 | 消費税基本情報の設<br>定内容      | ■ 基本情報 表の項目「提出税務署」の利用頻度の高い<br>ボタンの参照先を修正しました。                                      |
| 3  | 11 | 修正 | 1.3.1 | 消費税申告書を作成<br>する       | ② [消費税計算情報]ナビボタンの… ②の表の項目「簡<br>便法計算区分」の内容を修正しました。                                  |
| 4  | 11 | 削除 | 1.3.1 | 消費税申告書を作成<br>する       | 「■ マイナス金額について」の内容を削除しました。                                                          |
| 5  | 11 | 追加 | 1.3.1 | 消費税申告書を作成<br>する       | ⑤ [申告書・付表] ナビボタンを… 「国税庁より申告<br>書の記載方法、…」を追加しました。                                   |
| 6  | 11 | 追加 | 1.3.1 | 消費税申告書を作成<br>する       | ⑤ [申告書・付表] ナビボタンを… 補足「簡便法の計<br>算の判定」を追加しました。                                       |
| 7  | 11 | 追加 | 1.3.2 | 申告書の記載方法、<br>計算方法について | 「1.3.2 申告書の記載方法、計算方法について」を追加しました。                                                  |
| 8  | 11 | 修正 | 1.3.4 | 消費税申告書を印刷<br>する       | ② ≪印刷条件設定≫が表示されます。表の項目「申告用として印刷する」を「申告用として印刷する(マイナス金額は0円とする)」に修正し、合わせて説明の内容も修正ました。 |
| 9  | 11 | 追加 | 1.3.4 | 消費税申告書を印刷<br>する       | ② ≪印刷条件設定≫が表示されます。補足「マイナス金額を印刷する」を追加しました。                                          |
| 10 | 11 | 修正 | 1.3.4 | 消費税申告書を印刷<br>する       | ■ 申告用としてマイナスを「O(ゼロ)」に置き換える<br>項目-「申告用として印刷する~」を「国税庁からの指示<br>により~」に修正しました。          |

| No | 版数 | 分類 | 見出しNo・名称 |                 | 改訂内容                                     |
|----|----|----|----------|-----------------|------------------------------------------|
| 11 | 11 | 修正 | 1.3.4    | 消費税申告書を印刷<br>する | ● 「消費税申告書(簡易課税用)」の画像を差し替えま<br>した。        |
| 12 | 11 | 追加 | 1.3.4    | 消費税申告書を印刷<br>する | ● 「付表 4」画像を差し替え、⑦の部分に赤枠を追加しました。          |
| 13 | 11 | 修正 | 1.3.4    | 消費税申告書を印刷<br>する | ● 「付表 5-(2) 1/2」画像を差し替えました。              |
| 14 | 11 | 修正 | 1.3.4    | 消費税申告書を印刷<br>する | ● 「付表 5-(2) 2/2」画像を差し替えました。              |
| 15 | 11 | 修正 | 1.3.4    | 消費税申告書を印刷<br>する | ②≪印刷条件設定≫が表示されます。印刷設定・出力項目設定の参照先を修正しました。 |

| No | 版数 | 分類 | 見     | 出し No • 名称            | 改訂内容                                                                                                 |
|----|----|----|-------|-----------------------|----------------------------------------------------------------------------------------------------|
| 1  | 12 | 修正 | 1.3.1 | 消費税申告書を作成<br>する       | ②の表の項目「簡便法計算区分」の内容で「簡易課税の<br>場合に簡便法の〜」を「簡易課税で簡便法の〜」に修正<br>しました。                                      |
| 2  | 12 | 削除 | 1.3.2 | 申告書の記載方法、<br>計算方法について | 「課税売上高より売上対価の返還が大きい場合や、」の<br>「や」を削除しました。                                                             |
| 3  | 12 | 追加 | 1.3.2 | 申告書の記載方法、<br>計算方法について | 「貸倒回収に係る消費税額がある場合」の後ろに「、お<br>よび売上対価の返還等に係る消費税額がある場合」を追<br>加しました。                                     |
| 4  | 12 | 削除 | 1.3.2 | 申告書の記載方法、<br>計算方法について | 「■付表 5-(2)」の画面を差し替えました。                                                                              |
| 5  | 12 | 修正 | 1.3.2 | 申告書の記載方法、<br>計算方法について | 「・D 欄は(4)控除対象〜」を「・A〜D 欄はそれぞれ<br>の(4)控除対象〜」に修正しました。                                                   |
| 6  | 12 | 修正 | 1.3.2 | 申告書の記載方法、<br>計算方法について | 「(5) D 欄 = 590,000×90%=531,000」を「(5) D<br>欄 = 667,793×90%=601,013」に修正しました。                           |
| 7  | 12 | 追加 | 1.3.2 | 申告書の記載方法、<br>計算方法について | 「・D 欄は A 欄+B 欄+C 欄または~」を追加しました。                                                                      |
| 8  | 12 | 修正 | 1.3.2 | 申告書の記載方法、<br>計算方法について | 補足「マイナス金額を"0"として表示する項目」の「・<br>付表 5-(2)」の画面を差し替えました。                                                  |
| 9  | 12 | 修正 | 1.3.2 | 申告書の記載方法、<br>計算方法について | 補足「マイナス金額を"0"として表示する項目」の「(4)<br>控除対象仕入税額の基礎となる消費税額 D欄」を「(4)<br>控除対象仕入税額の計算の基礎となる消費税額 D欄」<br>に修正しました。 |
| 10 | 12 | 追加 | 1.3.2 | 申告書の記載方法、<br>計算方法について | 補足「マイナス金額を"0"として表示する項目」の「(4)<br>控除対象仕入税額の計算の基礎となる消費税額 D 欄」<br>に「D 欄がゼロの場合は〜」を追加しました。                 |
| 11 | 12 | 削除 | 1.3.4 | 消費税申告書を印刷する           | ■印刷できる帳票の「消費税申告書(一般用)・」の「・」<br>を削除しました。                                                              |
| 12 | 12 | 追加 | 1.3.4 | 消費税申告書を印刷<br>する       | ■ 申告用としてマイナスを「0(ゼロ)」に置き換える項目に説明を追加しました。                                                              |

| No | 版数 | 分類 | 見出    | 出し No・名称        | 改訂内容                                |
|----|----|----|-------|-----------------|-------------------------------------|
| 1  | 13 | 修正 | 1.1   | 消費税申告書作成の<br>流れ | 「■消費税申告書の作成」の画面を差替えました。             |
| 2  | 13 | 修正 | 1.1   | 消費税申告書作成の<br>流れ | 「■消費税申告書の印刷」の画面を両方差替えました。           |
| 3  | 13 | 修正 | 1.1.1 | 画面構成            | 「画面構成」の画面を差替えました。                   |
| 4  | 13 | 修正 | 1.3.1 | 消費税申告書を作成<br>する | ②の画面を差替えました。                        |
| 5  | 13 | 修正 | 1.3.1 | 消費税申告書を作成<br>する | ②の表の項目「簡便法計算区分」の説明を修正しました。          |
| 6  | 13 | 削除 | 1.3.1 | 消費税申告書を作成<br>する | ②の表の項目「簡易課税計算結果出力区分」の説明を削除<br>しました。 |

| No | 版数 | 分類 | 見出    | 出し No・名称              | 改訂内容                                                                                                    |
|----|----|----|-------|-----------------------|----------------------------------------------------------------------------------------------------|
| 7  | 13 | 追加 | 1.3.1 | 消費税申告書を作成<br>する       | ⑤に補足:「付表 5-(2)に有利な計算式を採用する」と<br>画面を追加しました。                                                              |
| 8  | 13 | 修正 | 1.3.1 | 消費税申告書を作成<br>する       | ■設定内容[申告書・付表]ナビボタン(簡易課税)-<br>[申告書(簡易)]の画面を差替えました。                                                       |
| 9  | 13 | 修正 | 1.3.1 | 消費税申告書を作成<br>する       | ■設定内容 [申告書・付表] ナビボタン (簡易課税)<br>[付表 4] の画面を差替えました。                                                       |
| 10 | 13 | 追加 | 1.3.1 | 消費税申告書を作成<br>する       | ■設定内容                                                                                                   |
| 11 | 13 | 修正 | 1.3.1 | 消費税申告書を作成<br>する       | ■設定内容                                                                                                   |
| 12 | 13 | 追加 | 1.3.1 | 消費税申告書を作成<br>する       | ■設定内容                                                                                                   |
| 13 | 13 | 追加 | 1.3.1 | 消費税申告書を作成<br>する       | ■設定内容 [申告書・付表] ナビボタン (簡易課税)-<br>[付表 5-(2) 1/2]の説明を追加しました。                                               |
| 14 | 13 | 修正 | 1.3.1 | 消費税申告書を作成<br>する       | ■設定内容- [申告書・付表] ナビボタン(簡易課税)-<br>[付表 5-(2) 1/2]の説明を追加したため、画面を差替<br>えました。                                 |
| 15 | 13 | 追加 | 1.3.1 | 消費税申告書を作成<br>する       | ■設定内容- [申告書・付表] ナビボタン(簡易課税)-<br>[付表 5-(2)1/2]の説明を追加したため、画面を追加<br>しました。                                  |
| 16 | 13 | 修正 | 1.3.1 | 消費税申告書を作成<br>する       | ■設定内容[申告書・付表]ナビボタン(簡易課税)-<br>[付表 5-(2) 2/2]の画面を差替えました。                                                  |
| 17 | 13 | 追加 | 1.3.2 | 申告書の記載方法、<br>計算方法について | 説明文を追加しました。                                                                                             |
| 18 | 13 | 修正 | 1.3.2 | 申告書の記載方法、<br>計算方法について | ■ 付表 5-(2) - 「(6) 事業区分別の課税売上高(税抜<br>き)の合計」の画面を差替えました。                                                   |
| 19 | 13 | 修正 | 1.3.2 | 申告書の記載方法、<br>計算方法について | ■ 付表 5-(2) -「(6)事業区分別の課税売上高(税抜き)の合計」の説明(項番)を修正しました。                                                     |
| 20 | 13 | 修正 | 1.3.2 | 申告書の記載方法、<br>計算方法について | ■ 付表 5-(2) -「(7~12)事業区分別の課税売上高(税<br>抜き)の明細」の説明(項番)を修正しました。                                              |
| 21 | 13 | 修正 | 1.3.2 | 申告書の記載方法、<br>計算方法について | ■ 付表 5-(2) -「(13)事業区分別の合計」の画面を差替えました。                                                                   |
| 22 | 13 | 修正 | 1.3.2 | 申告書の記載方法、<br>計算方法について | ■ 付表 5-(2) 「(13) 事業区分別の合計」の説明(項番)を修正しました。                                                               |
| 23 | 13 | 修正 | 1.3.2 | 申告書の記載方法、<br>計算方法について | ■ 付表 5-(2) -「(14~19) 第一種事業~第六種事業」<br>で、見出しを「第六種事業」に修正しました。                                              |
| 24 | 13 | 修正 | 1.3.2 | 申告書の記載方法、<br>計算方法について | ■ 付表 5-(2)「(20) 原則計算を適用する場合」の画面を差替えました。                                                                 |
| 25 | 13 | 修正 | 1.3.2 | 申告書の記載方法、<br>計算方法について | ■ 付表 5-(2) -「(20) 原則計算を適用する場合」の「・<br>参考」の画面を差替えました。                                                     |
| 26 | 13 | 修正 | 1.3.2 | 申告書の記載方法、<br>計算方法について | ● 付表 5-(2) -「(20) 原則計算を適用する場合」の説明(項番)を修正し、「・D欄は貸倒回収~」の説明に「、または課税売上高より売上対価の返還が大きい事業がある場合は」を追加しました。       |
| 27 | 13 | 修正 | 1.3.2 | 申告書の記載方法、<br>計算方法について | ■ 付表 5-(2)「(22~36)2種類の事業で 75%以上」<br>の画面を差替えました。                                                         |
| 28 | 13 | 修正 | 1.3.2 | 申告書の記載方法、<br>計算方法について | ■ 付表 5-(2) - 「(22~36) 2 種類の事業で 75%以上」の「・参考」の画面を差替えました。                                                  |
| 29 | 13 | 修正 | 1.3.2 | 申告書の記載方法、<br>計算方法について | ● 付表 5-(2) -「(22~36) 2 種類の事業で 75%以上」の説明(項番)を修正し、「・D欄は貸倒回収~」の説明に「、または課税売上高より売上対価の返還が大きい事業がある場合は」を追加しました。 |
| 30 | 13 | 修正 | 1.3.2 | 申告書の記載方法、<br>計算方法について | ■ 付表5の画面を差替えました。                                                                                        |

| No | 版数 | 分類 | 見出    | 出し No・名称              | 改訂内容                                                                         |
|----|----|----|-------|-----------------------|------------------------------------------------------------------------------|
| 31 | 13 | 修正 | 1.3.2 | 申告書の記載方法、<br>計算方法について | ■ 付表 5-「(6)事業区分別の課税売上高(税抜き)の<br>合計」の説明(項番)を修正しました。                           |
| 32 | 13 | 修正 | 1.3.2 | 申告書の記載方法、<br>計算方法について | ■ 付表 5-「(13)事業区分別の合計」の説明(項番)を<br>修正しました。                                     |
| 33 | 13 | 修正 | 1.3.3 | 金額修正について              | ■ ≪金額修正≫の例一●簡易課税の画面を差替えました。                                                  |
| 34 | 13 | 追加 | 1.3.3 | 金額修正について              | ■ 《金額修正》の例一●簡易課税の説明を追加しました。                                                  |
| 35 | 13 | 修正 | 1.3.3 | 金額修正について              | ■ 《金額修正》の例一●簡易課税(消費税率 5%の発生<br>がある)                                          |
| 36 | 13 | 追加 | 1.3.3 | 金額修正について              | ■ 《金額修正》の例一●簡易課税(消費税率 5%の発生<br>がある)「・付表 5-(2)の説明を追加しました。                     |
| 37 | 13 | 修正 | 1.3.3 | 金額修正について              | ■ 《金額修正》の例一●簡易課税(消費税率 5%の発生<br>がある)                                          |
| 38 | 13 | 修正 | 1.3.3 | 金額修正について              | <ul> <li>● 営む事業を変更する手順一「1 種類の事業の専業者を</li> <li>~」の①の画面を差替えました。</li> </ul>     |
| 39 | 13 | 修正 | 1.3.3 | 金額修正について              | <ul> <li>● 営む事業を変更する手順一「1 種類の事業の専業者を</li> <li>~」の③の画面を差替えました。</li> </ul>     |
| 40 | 13 | 修正 | 1.3.3 | 金額修正について              | <ul> <li>● 営む事業を変更する手順一「1 種類の事業の専業者を</li> <li>~」の③の説明(項番)を修正しました。</li> </ul> |
| 41 | 13 | 修正 | 1.3.3 | 金額修正について              | ● 営む事業を変更する手順−「2 種類以上の事業を~」<br>の①の画面を差替えました。                                 |
| 42 | 13 | 修正 | 1.3.3 | 金額修正について              | ● 営む事業を変更する手順−「2 種類以上の事業を~」<br>の③の画面を差替えました。                                 |
| 43 | 13 | 修正 | 1.3.3 | 金額修正について              | ● 営む事業を変更する手順−「2 種類以上の事業を~」<br>の③の説明(項番)を修正しました。                             |
| 44 | 13 | 修正 | 1.3.3 | 金額修正について              | ●簡易課税の入力状態のチェックー「・2 種類以上の事業<br>を営む事業者の場合」の説明(項番)を修正しました。                     |
| 45 | 13 | 修正 | 1.3.3 | 金額修正について              | ●簡易課税の入力状態のチェックー「付表5-(2)および付表4」の画面を差替えました。                                   |
| 46 | 13 | 追加 | 1.3.3 | 金額修正について              | 「● 付表 5-(2) に有利な計算式を採用する場合」の説<br>明と画面を追加しました。                                |
| 47 | 13 | 修正 | 1.3.4 | 消費税申告書を印刷<br>する       | ■印刷できる帳票の画像を両方差替えました。                                                        |
| 48 | 13 | 修正 | 1.3.4 | 消費税申告書を印刷<br>する       | ■ 申告用としてマイナスを「0(ゼロ)」に置き換える項<br>目-「I 控除対象仕入税額の~」の画面を差替えました。                   |
| 49 | 13 | 修正 | 1.3.4 | 消費税申告書を印刷<br>する       | ●「消費税申告書(簡易課税用)」の画面を差替えました。                                                  |
| 50 | 13 | 追加 | 1.3.4 | 消費税申告書を印刷<br>する       | ●「消費税申告書(簡易課税用)」の説明を追加しました。                                                  |
| 51 | 13 | 修正 | 1.3.4 | 消費税申告書を印刷<br>する       | ●「付表 4」の画面を差替えました。                                                           |
| 52 | 13 | 追加 | 1.3.4 | 消費税申告書を印刷<br>する       | ●「付表 4」の説明を追加しました。                                                           |
| 53 | 13 | 修正 | 1.3.4 | 消費税申告書を印刷<br>する       | ●「付表 5-(2) 1/2」の画面を差替えました。                                                   |
| 54 | 13 | 追加 | 1.3.4 | 消費税申告書を印刷<br>する       | ●「付表 5-(2) 1/2」の説明を追加しました。                                                   |
| 55 | 13 | 修正 | 1.3.4 | 消費税申告書を印刷<br>する       | ●「付表 5-(2) 2/2」の画面を差替えました。                                                   |
| 56 | 13 | 追加 | 1.3.4 | 消費税申告書を印刷<br>する       | ●「付表 5-(2) 2/2」の説明を追加しました。                                                   |

| No | 版数 | 分類 | 見     | 出し No・名称        | 改訂内容                                                               |
|----|----|----|-------|-----------------|--------------------------------------------------------------------|
| 57 | 13 | 修正 | 1.3.4 | 消費税申告書を印刷<br>する | ●「付表 5」の画面を差替えました。                                                 |
| 58 | 13 | 追加 | 1.3.4 | 消費税申告書を印刷<br>する | ●「付表 5」の説明を追加しました。                                                 |
| 59 | 13 | 追加 | 1.3.4 | 消費税申告書を印刷<br>する | 「平成 27 年 3 月 31 日以前の場合」の記載が必要となったため、●「消費税申告書(簡易課税用)」の画面と説明を追加しました。 |
| 60 | 13 | 追加 | 1.3.4 | 消費税申告書を印刷<br>する | 「平成 27 年 3 月 31 日以前の場合」の記載が必要となったため、●「付表 4」の画面と説明を追加しました。          |
| 61 | 13 | 追加 | 1.3.4 | 消費税申告書を印刷<br>する | 「平成 27 年 3 月 31 日以前の場合」の記載が必要となったため、●「付表 5-(2) 1/2」の画面と説明を追加しました。  |
| 62 | 13 | 追加 | 1.3.4 | 消費税申告書を印刷<br>する | 「平成 27 年 3 月 31 日以前の場合」の記載が必要となったため、●「付表 5-(2) 2/2」の画面と説明を追加しました。  |
| 63 | 13 | 追加 | 1.3.4 | 消費税申告書を印刷<br>する | 「平成 27 年 3 月 31 日以前の場合」の記載が必要となったため、●「付表 5」の画像と説明を追加しました。          |

| No | 版数 | 分類 | 見出 | 出し No・名称 | 改訂内容                                                        |
|----|----|----|----|----------|-------------------------------------------------------------|
| 1  | 14 | 修正 | -  | ■はじめに    | 【事業者向け】【商工会向け】【連合会向け】を【事業者機能】【商工会機能】【連合会機能】に修正し、画面を差し替えました。 |

| No | 版数 | 分類 | 見出しNo・名称 |                  | 改訂内容                               |
|----|----|----|----------|------------------|------------------------------------|
| 1  | 15 | 修正 | 1.2.1    | 消費税基本情報の設<br>定内容 | 補足「事業者情報の取込」の確認の画面を差し替えました。        |
| 2  | 15 | 修正 | 1.3.1    | 消費税申告書を作成<br>する  | ④の補足「集計期間を変更する」の確認の画面を差し替<br>えました。 |
| 3  | 15 | 修正 | 1.3.1    | 消費税申告書を作成<br>する  | ⑤の補足「起動時の再計算」の画面を差し替えました。          |
| 4  | 15 | 修正 | 1.3.1    | 消費税申告書を作成<br>する  | ⑨の補足「次回起動時」に2つある確認の画面を差し替えました。     |

| No | 版数  | 分類 | 見       | 出し No • 名称                           | 改訂内容                                           |
|----|-----|----|---------|--------------------------------------|------------------------------------------------|
| 1  | 1-b | 修正 | 1.5.2   | 消費税申告書の画面<br>構成                      | 消費税申告書の画面構成の画面を差し替えました。                        |
| 2  | 1-b | 修正 | 3.1.2.1 | 集計期間を変更する                            | ●集計期間の変更ができない場合の手順①の画面を差し<br>替えました。            |
| 3  | 1-b | 修正 | 3.1.2.1 | 集計期間を変更する                            | ●集計期間の変更ができない場合の手順②の画面を差し<br>替えました。            |
| 4  | 1-b | 追加 | 3.1.3   | 申告書・付表を確<br>認・修正する                   | [調整消費税等入力] ボタンの説明文に「・調整消費税<br>等入力では、~」を追加しました。 |
| 5  | 1-b | 追加 | 3.1.3.1 | [申告書・付表] ナビ<br>ボタン選択時の再計<br>算確認メッセージ | 「●特定課税仕入の仕訳集計」を追加しました。                         |
| 6  | 1-b | 修正 | 3.1.3.2 | 原則課税の申告書・<br>付表                      | [申告書(一般)] タブの画面を差し替えました。                       |
| 7  | 1-b | 追加 | 3.1.3.2 | 原則課税の申告書・<br>付表                      | [別表] タブの情報を追加しました。                             |
| 8  | 1-b | 修正 | 3.1.3.2 | 原則課税の申告書・<br>付表                      | [付表1] タブの画面を差し替えました。                           |
| 9  | 1-b | 修正 | 3.1.3.2 | 原則課税の申告書・<br>付表                      | [付表 2] タブの画面を差し替えました。                          |

| No | 版数  | 分類 | 見出      | 出し No • 名称          | 改訂内容                                                                                                    |
|----|-----|----|---------|---------------------|----------------------------------------------------------------------------------------------------|
| 10 | 1-b | 修正 | 3.1.3.2 | 原則課税の申告書・<br>付表     | [付表 2-(2)] タブの画面を差し替えました。                                                                                         |
| 11 | 1-b | 追加 | 3.1.3.5 | 再計算処理を行う            | 「●消費税不明取引がある場合」を追加しました。                                                                                           |
| 12 | 1-b | 追加 | 3.1.3.5 | 再計算処理を行う            | 「●特定課税仕入の仕訳集計」を追加しました。                                                                                            |
| 13 | 1-b | 追加 | 3.1.3.7 | 調整消費税等を入力<br>する     | 説明文に「中間納付税額、~」を追加しました。                                                                                            |
| 14 | 1-b | 追加 | 3.1.3.7 | 調整消費税等を入力<br>する     | 手順②に「[特定課税仕入] タブ、」を追加しました。                                                                                        |
| 15 | 1-b | 追加 | 3.1.3.7 | 調整消費税等を入力<br>する     | 手順③を追加しました。                                                                                                    |
| 16 | 1-b | 追加 | 3.1.3.7 | 調整消費税等を入力<br>する     | 「● [特定課税仕入] タブの [会計連動] ボタン」を追加<br>しました。                                                                           |
| 17 | 1-b | 修正 | 3.1.3.7 | 調整消費税等を入力<br>する     | 《[消費税、地方消費税] タブ》と《[その他] タブ》の画<br>面を差し替えました。                                                                       |
| 18 | 1-b | 追加 | 3.1.3.7 | 調整消費税等を入力<br>する     | 《[特定課税仕入] タブ》の画面を追加しました。                                                                                          |
| 19 | 1-b | 修正 | 3.1.4.1 | 入力完了済の申告書<br>を選択する  | ● [はい] ボタンをクリックした場合の画面を差し替えま<br>した。                                                                               |
| 20 | 1-b | 修正 | 3.1.7   | 金額修正を行う             | メインの画面を差し替えました。                                                                                                   |
| 21 | 1-b | 修正 | 3.1.7   | 金額修正を行う             | 手順②の画面を差し替えました。                                                                                                   |
| 22 | 1-b | 修正 | 3.1.7   | 金額修正を行う             | 手順③の参照先の段落番号を修正しました。                                                                                              |
| 23 | 1-b | 追加 | 3.1.7.1 | 金額修正の詳細             | [原則課税]の説明文に「・課税売上割合が〜」と「・申<br>告書(一般)の〜」を追加しました。                                                                   |
| 24 | 1-b | 修正 | 3.1.7.1 | 金額修正の詳細             | [原則課税] の画面を差し替えました。                                                                                               |
| 25 | 1-b | 追加 | 3.1.7.1 | 金額修正の詳細             | [原則課税(消費税率 5%の発生がある)]の説明文に「・<br>課税売上割合が 95%未満で〜」を追加しました。                                                          |
| 26 | 1-b | 修正 | 3.1.7.1 | 金額修正の詳細             | [原則課税(消費税率 5%の発生がある)]の《付表 2-(2)》<br>と《付表 1》の画面を差し替えました。                                                           |
| 27 | 1-b | 修正 | 3.1.7.1 | 金額修正の詳細             | [簡易課税]「・「1種類の事業の専業者に変更する」~」<br>の参照先の段落番号を修正しました。                                                                  |
| 28 | 1-b | 修正 | 3.1.7.1 | 金額修正の詳細             | [簡易課税(消費税率5%の発生がある)]「・「1種類の<br>事業の専業者に変更する」~」の参照先の段落番号を修正<br>しました。                                                |
| 29 | 1-b | 追加 | 3.1.7.2 | 特定課税仕入の入力<br>方法     | 「3.1.7.2 特定課税仕入の入力方法」を追加しました。                                                                                     |
| 30 | 1-b | 追加 | 3.1.7.4 | 金額修正で表示され<br>るメッセージ | 「(1)「特定課税仕入を入力する」チェックがついてい<br>て、特定課税仕入が未入力の場合」を追加しました。                                                            |
| 31 | 1-b | 追加 | 3.1.7.4 | 金額修正で表示され<br>るメッセージ | 「(7)「特定課税仕入を入力する」チェックがついてい<br>て、特定課税仕入の入力不足がある場合」を追加しまし<br>た。                                                     |
| 32 | 1-b | 修正 | 3.1.7.4 | 金額修正で表示され<br>るメッセージ | 「「特定課税仕入を入力する」チェックがついていて、特<br>定課税仕入が未入力の場合」と「「特定課税仕入を入力す<br>る」チェックがついていて、特定課税仕入の入力不足があ<br>る場合」が追加されたため、連番を修正しました。 |
| 33 | 1-b | 修正 | 3.1.8   | 金額修正を解除する           | メインの画面を差し替えました。                                                                                                   |
| 34 | 1-b | 削除 | 3.1.9   | 消費税申告書を出力<br>する     | 出力できる帳票の箇条書きを削除しました。                                                                                              |
| 35 | 1-b | 追加 | 3.1.9   | 消費税申告書を出力<br>する     | 出力できる帳票をまとめた表を追加しました。                                                                                             |
| 36 | 1-b | 修正 | 3.1.9.2 | 原則課税の場合の印<br>刷条件設定  | 印刷条件設定の画面を差し替えました。                                                                                                |
| 37 | 1-b | 追加 | 3.1.9.2 | 原則課税の場合の印<br>刷条件設定  | ●印刷帳票の指定に「・「特定課税仕入れがある場合の課<br>税標準額等の内訳書」は~」を追加しました。                                                               |

| No | 版数  | 分類 | 見       | 出し No・名称           | 改訂内容                                                |
|----|-----|----|---------|--------------------|-----------------------------------------------------|
| 38 | 1-b | 修正 | 3.1.9.3 | 簡易課税の場合の印<br>刷条件設定 | ●マイナスを「0(ゼロ)」に置き換える項目の「(2)付表4」の画面を差し替えました。          |
| 39 | 1-b | 修正 | 3.1.9.3 | 簡易課税の場合の印<br>刷条件設定 | ●マイナスを「0(ゼロ)」に置き換える項目の「(3)付表 5-(2) 1/2」の画面を差し替えました。 |
| 40 | 1-b | 修正 | 3.1.9.3 | 簡易課税の場合の印<br>刷条件設定 | ●マイナスを「0(ゼロ)」に置き換える項目の「(4)付表 5-(2) 2/2」の画面を差し替えました。 |
| 41 | 1-b | 修正 | 3.1.9.3 | 簡易課税の場合の印<br>刷条件設定 | ●マイナスを「0(ゼロ)」に置き換える項目の「(5)付表5」の画面を差し替えました。          |

| No | 版数  | 分類 | 見出しNo・名称 |                    | 改訂内容                                                       |
|----|-----|----|----------|--------------------|------------------------------------------------------------|
| 1  | 1-c | 追加 | 3.1.3.3  | 簡易課税の申告書・<br>付表    | [申告書(簡易)]タブの説明に「・課税期間の開始が~」<br>を追加しました。                    |
| 2  | 1-c | 修正 | 3.1.3.3  | 簡易課税の申告書・<br>付表    | [申告書(簡易)] タブの画面を差し替えました。                                   |
| 3  | 1-c | 追加 | 3.1.3.4  | 中間申告の申告書・<br>付表    | [申告書(第 26 号様式)] タブの説明に「・課税期間の<br>開始が~」を追加しました。             |
| 4  | 1-c | 修正 | 3.1.9.3  | 簡易課税の場合の印<br>刷条件設定 | 「●マイナスを「0(ゼロ)」に置き換える項目」の「(1)<br>消費税申告書(簡易課税用)」の画面を差し替えました。 |

| No | 版数  | 分類 | 見       | 出し No • 名称              | 改訂内容                                                                            |
|----|-----|----|---------|-------------------------|---------------------------------------------------------------------------------|
| 1  | 1-d | 修正 | 2.1.1   | 消費税基本情報を設<br>定する        | 手順①の参照を修正しました。                                                                  |
| 2  | 1-d | 追加 | 2.1.1   | 消費税基本情報を設<br>定する        | 手順①に参照を追加しました。                                                                  |
| 3  | 1-d | 修正 | 2.1.2   | 消費税基本情報の設<br>定内容(個人の場合) | 見出し名を修正しました。                                                                    |
| 4  | 1-d | 修正 | 2.1.2   | 消費税基本情報の設<br>定内容(個人の場合) | リード文を修正しました。                                                                    |
| 5  | 1-d | 追加 | 2.1.3   | 消費税基本情報の設<br>定内容(法人の場合) | 見出しを追加しました。                                                                     |
| 6  | 1-d | 追加 | 3.1.2   | 申告書を選択する                | 「●法人番号が未登録の場合」の説明を追加しました。                                                       |
| 7  | 1-d | 修正 | 3.1.3   | 申告書・付表を確<br>認・修正する      | 画面を差替えました。                                                                      |
| 8  | 1-d | 削除 | 3.1.3.3 | 簡易課税の申告書・<br>付表         | [申告書(簡易)] タブ-「・課税期間の開始が平成 28 年<br>1 月 1 日以降の場合は〜が表示されます。」の説明を削<br>除しました。        |
| 9  | 1-d | 修正 | 3.1.3.3 | 簡易課税の申告書・<br>付表         | [申告書(簡易)] タブの画面を差替えました。                                                         |
| 10 | 1-d | 削除 | 3.1.3.4 | 中間申告の申告書・<br>付表         | [申告書(第 26 号様式)] タブ-「・課税期間の開始が平<br>成 28 年 1 月 1 日以降の場合は〜が表示されます。」の説<br>明を削除しました。 |
| 11 | 1-d | 修正 | 3.1.3.4 | 中間申告の申告書・<br>付表         | [申告書(第 26 号様式)] タブの画面を差替えました。                                                   |
| 12 | 1-d | 追加 | 3.1.9.1 | 出力の流れ                   | 「●法人番号が未登録の場合」の説明を追加しました。                                                       |

| No | 版数  | 分類 | 見出しNo・名称 |                 | 改訂内容                               |
|----|-----|----|----------|-----------------|------------------------------------|
| 1  | 1-e | 追加 | 3.1.9    | 消費税申告書を出力<br>する | 補足「消費税申告書(一般・簡易課税)の様式について」を追加しました。 |

| No | 版数  | 分類 | 見出しNo・名称 |                 | 改訂内容         |
|----|-----|----|----------|-----------------|--------------|
| 1  | 1-f | 修正 | 1        | 消費税申告書作成の<br>概要 | リード文を追加しました。 |

| No | 版数  | 分類 | 見出      | 出しNo・名称                          | 改訂内容                                         |
|----|-----|----|---------|----------------------------------|----------------------------------------------|
| 2  | 1-f | 修正 | 1.2     | 消費税申告書のメニ<br>ュー体系                | 画面を差替えました。                                   |
| 3  | 1-f | 修正 | 1.3.2   | ログインをする                          | 補足を追加しました。                                   |
| 4  | 1-f | 修正 | 1.5.1   | 消費税基本情報の画<br>面構成                 | 画面を差し替えました。                                  |
| 5  | 1-f | 修正 | 1.5.2   | 消費税申告書の画面<br>構成                  | 画面を差し替えました。                                  |
| 6  | 1-f | 追加 | 1.7     | 『ネット de 記帳』で<br>扱う特定個人情報に<br>ついて | 見出しを追加しました。                                  |
| 7  | 1-f | 追加 | 1.7.1   | 特定個人情報を扱う<br>ための条件               | 見出しを追加しました。                                  |
| 8  | 1-f | 追加 | 1.7.1.1 | 専用端末の登録につ<br>いて                  | 見出しを追加しました。                                  |
| 9  | 1-f | 追加 | 1.7.1.2 | 「マイナンバー利用<br>権限」について             | 見出しを追加しました。                                  |
| 10 | 1-f | 追加 | 1.7.1.3 | 「マイナンバー契約<br>区分」について             | 見出しを追加しました。                                  |
| 11 | 1-f | 追加 | 1.7.2   | 『ネット de 記帳』の<br>個人番号の操作          | 見出しを追加しました。                                  |
| 12 | 1-f | 追加 | 1.7.3   | エラーメッセージ・<br>警告メッセージ             | 見出しを追加しました。                                  |
| 13 | 1-f | 追加 | 1.7.4   | 特定個人情報を連携<br>する流れ                | 見出しを追加しました。                                  |
| 14 | 1-f | 修正 | 2.1     | 消費税基本情報                          | 画面を差替えました。                                   |
| 15 | 1-f | 修正 | 2.1.1   | 消費税基本情報を設<br>定する                 | 画面を差替えました。                                   |
| 16 | 1-f | 修正 | 2.1.1.2 | 事業者情報取込                          | リード文を修正しました。                                 |
| 17 | 1-f | 修正 | 2.1.1.2 | 事業者情報取込                          | 補足を追加しました。                                   |
| 18 | 1-f | 修正 | 2.1.1.2 | 事業者情報取込                          | 画面を差替えました。                                   |
| 19 | 1-f | 修正 | 2.1.1.2 | 事業者情報取込                          | ≪事業者情報取込≫画面を差替えました。                          |
| 20 | 1-f | 追加 | 2.1.1.2 | 事業者情報取込                          | 手順を追加しました。                                   |
| 21 | 1-f | 追加 | 2.1.1.3 | 事業者情報取込項目<br>の詳細説明(個人の場<br>合)    | 見出しを追加しました。                                  |
| 22 | 1-f | 追加 | 2.1.1.4 | 事業者情報取込項目<br>の詳細説明(法人の場<br>合)    | 見出しを追加しました。                                  |
| 23 | 1-f | 修正 | 2.1.2.1 | 基本情報                             | 画面を差替えました。                                   |
| 24 | 1-f | 追加 | 2.1.2.1 | 基本情報                             | [個人番号]の説明を追加しました。                            |
| 25 | 1-f | 追加 | 2.1.2.1 | 基本情報                             | [連携] ボタンの説明を追加しました。                          |
| 26 | 1-f | 追加 | 2.1.2.1 | 基本情報                             | 個人番号表示ボタンの説明を追加しました。                         |
| 27 | 1-f | 追加 | 2.1.2.1 | 基本情報                             | 「特定個人情報を扱うことができる条件と個人番号欄の<br>表示状態」の表を追加しました。 |
| 28 | 1-f | 追加 | 2.1.2.1 | 基本情報                             | [マイナンバー契約] の説明を追加しました。                       |
| 29 | 1-f | 追加 | 2.1.2.1 | 基本情報                             | [生年月日]の説明を追加しました。                            |
| 30 | 1-f | 追加 | 2.1.2.2 | 個人番号を連携する                        | 見出しを追加しました。                                  |
| 31 | 1-f | 追加 | 2.1.2.3 | 個人番号を解除する                        | 見出しを追加しました。                                  |
| 32 | 1-f | 追加 | 3.1.2   | 申告書を選択する                         | 「●個人番号が連携されていない場合」を追加しました。                   |
| 33 | 1-f | 修正 | 3.1.3   | 申告書・付表を確<br>認・修正する               | 画面を差替えました。                                   |

| No | 版数  | 分類 | 見       | 出し No • 名称         | 改訂内容                                                   |
|----|-----|----|---------|--------------------|--------------------------------------------------------|
| 34 | 1-f | 追加 | 3.1.3   | 申告書・付表を確<br>認・修正する | [個人番号]の説明を追加しました。                                      |
| 35 | 1-f | 追加 | 3.1.3   | 申告書・付表を確<br>認・修正する | 個人番号表示ボタンの説明を追加しました。                                   |
| 36 | 1-f | 追加 | 3.1.3   | 申告書・付表を確<br>認・修正する | 「特定個人情報を扱うことができる条件と個人番号欄の<br>表示状態」の表を追加しました。           |
| 37 | 1-f | 修正 | 3.1.3.2 | 原則課税の申告書・<br>付表    | [申告書(一般)] タブの画面を差替えました。                                |
| 38 | 1-f | 修正 | 3.1.3.2 | 原則課税の申告書・<br>付表    | [別表] タブの画面を差替えました。                                     |
| 39 | 1-f | 修正 | 3.1.3.2 | 原則課税の申告書・<br>付表    | [付表 1] タブの画面を差替えました。                                   |
| 40 | 1-f | 修正 | 3.1.3.2 | 原則課税の申告書・<br>付表    | [付表 2] タブの画面を差替えました。                                   |
| 41 | 1-f | 修正 | 3.1.3.2 | 原則課税の申告書・<br>付表    | [付表 2-(2)] タブの画面を差替えました。                               |
| 42 | 1-f | 修正 | 3.1.3.2 | 原則課税の申告書・<br>付表    | [還付申告明細 1/2] タブの画面を差替えました。                             |
| 43 | 1-f | 修正 | 3.1.3.3 | 簡易課税の申告書・<br>付表    | 画面を差替えました。                                             |
| 44 | 1-f | 修正 | 3.1.3.4 | 中間申告の申告書・<br>付表    | 画面を差替えました。                                             |
| 45 | 1-f | 修正 | 3.1.9.1 | 出力の流れ              | 手順②の画面を差し替えました。                                        |
| 46 | 1-f | 追加 | 3.1.9.1 | 出力の流れ              | 「●個人番号が連携されていない場合」を追加しました。                             |
| 47 | 1-f | 修正 | 3.1.9.1 | 出力の流れ              | 「●法人番号が未登録の場合」の説明を修正しました。                              |
| 48 | 1-f | 追加 | 3.1.9.2 | 原則課税の場合の印<br>刷条件設定 | ●詳細設定に [個人番号] の説明を追加しました。                              |
| 49 | 1-f | 追加 | 3.1.9.3 | 簡易課税の場合の印<br>刷条件設定 | ●詳細設定に [個人番号] の説明を追加しました。                              |
| 50 | 1-f | 修正 | 3.1.9.3 | 簡易課税の場合の印<br>刷条件設定 | ●マイナスを「0(ゼロ)」に置き換える項目-(1)消費<br>税申告書(簡易課税用)の画面を差し替えました。 |
| 51 | 1-f | 追加 | 3.1.9.4 | 中間申告の場合の印<br>刷条件設定 | ●詳細設定に [個人番号] の説明を追加しました。                              |

| No | 版数  | 分類 | 見       | 出し No • 名称                        | 改訂内容                       |
|----|-----|----|---------|-----------------------------------|----------------------------|
| 1  | 1-g | 修正 | 1.7     | 『ネット de 記帳』と<br>特定個人情報の関係<br>について | 見出し名称を修正しました。              |
| 2  | 1-g | 修正 | 1.7     | 『ネット de 記帳』と<br>特定個人情報の関係<br>について | リード文を修正しました。               |
| 3  | 1-g | 修正 | 2.1.1.3 | 事業者情報取込項目<br>の詳細説明(個人の場<br>合)     | [個人番号]の表のタイトルおよび説明を修正しました。 |
| 4  | 1-g | 修正 | 2.1.2.1 | 基本情報                              | [個人番号]の表のタイトルおよび説明を修正しました。 |
| 5  | 1-g | 修正 | 3.1.3   | 申告書・付表を確認・<br>修正する                | [個人番号]の表のタイトルおよび説明を修正しました。 |
| 6  | 1-g | 修正 | 3.1.9.2 | 原則課税の場合の印<br>刷条件設定                | [個人番号]の表のタイトルおよび説明を修正しました。 |

| No | 版数  | 分類 | 見       | 出し No • 名称                          | 改訂内容                    |
|----|-----|----|---------|-------------------------------------|-------------------------|
| 1  | 1-h | 修正 | 3.1.3.8 | 国税電子申告エラー<br>チェックで表示され<br>るエラーメッセージ | 表の「エラーメッセージ」の内容を修正しました。 |
| 2  | 1-h | 追加 | 3.1.3.8 | 国税電子申告エラー<br>チェックで表示され<br>るエラーメッセージ | 表にエラーメッセージを1行追加しました。    |

| No | 版数  | 分類     | 見出      | 出し No • 名称                           | 改訂内容                                            |
|----|-----|--------|---------|--------------------------------------|-------------------------------------------------|
| 1  | 1-i | 修正     | 1       | 消費税申告書作成の<br>概要                      | リード文を修正しました。                                    |
| 2  | 1-i | 修正     | 1.5.1   | 消費税基本情報の画<br>面構成                     | 画面を差し替えました。                                     |
| 3  | 1-i | 修正     | 1.7     | 『ネット de 記帳』に<br>おける特定個人情報<br>の処理について | 見出し名称を修正しました。                                   |
| 4  | 1-i | 修正     | 1.7     | 『ネット de 記帳』に<br>おける特定個人情報<br>の処理について | リード文を修正しました。                                    |
| 5  | 1-i | 追加     | 1.7     | 『ネット de 記帳』に<br>おける特定個人情報<br>の処理について | 参照先を追加しました。                                     |
| 6  | 1-i | 削除     | 1.7.1   | 特定個人情報を扱う<br>ための条件                   | 見出しを削除しました。                                     |
| 7  | 1-i | 修正     | 1.7.1   | 特定個人情報を連携<br>する流れ                    | 説明を修正しました。                                      |
| 8  | 1-i | 修正     | 1.7.2   | 『ネット de 記帳』の<br>個人番号の操作              | リード文の参照先を外部参照に修正しました。                           |
| 9  | 1-i | 修正     | 1.7.2   | 『ネット de 記帳』の<br>個人番号の操作              | [個人番号の操作] の説明を修正しました。                           |
| 10 | 1-i | 削除     | 1.7.2   | 『ネット de 記帳』の<br>個人番号の操作              | 「補足:個人番号が連携後に削除された場合の警告メッ<br>セージ」を削除しました。       |
| 11 | 1-i | 修正     | 1.7.3   | エラーメッセージ・<br>警告メッセージ                 | リード文を修正しました。                                    |
| 12 | 1-i | 修正     | 1.7.3   | エラーメッセージ・<br>警告メッセージ                 | 「●エラーメッセージ」の 1 行目の「メッセージ」内容<br>を修正しました。         |
| 13 | 1-i | 修正     | 1.7.3   | エラーメッセージ・<br>警告メッセージ                 | 「●警告メッセージ」の 1 行目のメッセージ画面を差し<br>替えました。           |
| 14 | 1-i | 修正     | 1.7.3   | エラーメッセージ・<br>警告メッセージ                 | 「●警告メッセージ」の1行目の説明を修正しました。                       |
| 15 | 1-i | 削除     | 1.7.3   | エラーメッセージ・<br>警告メッセージ                 | 「●警告メッセージ」の 2 行目のメッセージを削除しま<br>した。              |
| 16 | 1-i | 修正     | 1.7.3   | エラーメッセージ・<br>警告メッセージ                 | 「●警告メッセージ」の2行目のメッセージ画面を差し<br>替えました。             |
| 17 | 1-i | 修正     | 2.1     | 消費税基本情報                              | 画面を差し替えました。                                     |
| 18 | 1-i | 修正     | 2.1.1   | 消費税基本情報を設<br>定する                     | 画面を差し替えました。                                     |
| 19 | 1-i | 修正     | 2.1.1.2 | 事業者情報取込                              | 画面を差し替えました。                                     |
| 20 | 1-i | <br>修正 | 2.1.1.3 | 事業者情報取込項目<br>の詳細説明(個人の場<br>合)        | 「特定個人情報を扱うことができる条件と個人番号欄の<br>表示状態」の表の内容を修正しました。 |
| 21 | 1-i | 修正     | 2.1.2.1 | 基本情報                                 | 画面を差し替えました。                                     |

| No | 版数  | 分類 | 見出      | 出し No • 名称          | 改訂内容                                              |
|----|-----|----|---------|---------------------|---------------------------------------------------|
| 22 | 1-i | 修正 | 2.1.2.1 | 基本情報                | [個人番号]、[連携]ボタンの説明を修正しました。                         |
| 23 | 1-i | 追加 | 2.1.2.1 | 基本情報                | [解除] ボタンの説明を追加しました。                               |
| 24 | 1-i | 修正 | 2.1.2.1 | 基本情報                | 「特定個人情報を扱うことができる条件と個人番号欄の<br>表示状態」の表の内容を修正しました。   |
| 25 | 1-i | 修正 | 2.1.2.1 | 基本情報                | 「特定個人情報を扱うことができる条件と個人番号欄の<br>表示状態」の表内の画面を差し替えました。 |
| 26 | 1-i | 修正 | 2.1.2.2 | 個人番号を連携する           | (1)の手順②の画面を差し替えました。                               |
| 27 | 1-i | 修正 | 2.1.2.2 | 個人番号を連携する           | (1)の手順③の説明を修正しました。                                |
| 28 | 1-i | 修正 | 2.1.2.2 | 個人番号を連携する           | (2)の手順②の画面を差し替えました。                               |
| 29 | 1-i | 修正 | 2.1.2.2 | 個人番号を連携する           | (2)の手順③④の説明を修正しました。                               |
| 30 | 1-i | 修正 | 2.1.2.3 | 個人番号を解除する           | 画面を差し替えました。                                       |
| 31 | 1-i | 修正 | 2.1.2.3 | 個人番号を解除する           | 手順①②の説明を修正しました。                                   |
| 32 | 1-i | 修正 | 2.1.2.3 | 個人番号を解除する           | 手順②の画面を差し替えました。                                   |
| 33 | 1-i | 修正 | 3.1.3   | 申告書・付表を確<br>認・修正する  | 「特定個人情報を扱うことができる条件と個人番号欄の<br>表示状態」の表の内容を修正しました。   |
| 34 | 1-i | 修正 | 3.1.9.1 | 出力の流れ               | 手順②の画面を差し替えました。                                   |
| 35 | 1-i | 修正 | 3.1.9.2 | 原則課税の場合の印<br>刷条件設定  | 画面を差し替えました。                                       |
| 36 | 1-i | 修正 | 3.1.9.2 | 原則課税の場合の印<br>刷条件設定  | 「特定個人情報を扱うことができる条件と個人番号欄の<br>表示状態」の表の内容を修正しました。   |
| 37 | 1-i | 修正 | 3.1.9.3 | 簡易課税の場合の印<br>刷条件設定  | 画面を差し替えました。                                       |
| 38 | 1-i | 修正 | 3.1.9.4 | 中間申告書の場合の<br>印刷条件設定 | 画面を差し替えました。                                       |

| No | 版数  | 分類 | 見       | 出し No • 名称                           | 改訂内容                                                     |
|----|-----|----|---------|--------------------------------------|----------------------------------------------------------|
| 1  | 1-j | 修正 | 1.7     | 『ネット de 記帳』に<br>おける特定個人情報<br>の処理について | リード文を修正しました。                                             |
| 2  | 1-j | 追加 | 1.7     | 『ネット de 記帳』に<br>おける特定個人情報<br>の処理について | 参照先を追加しました。                                              |
| 3  | 1-j | 削除 | 1.7.1   | 特定個人情報を連携<br>する流れ                    | 見出しを削除しました。                                              |
| 4  | 1-j | 追加 | 1.7.1   | 『ネット de 記帳』に<br>おける個人番号の連<br>携の流れ    | 参照先を追加しました。                                              |
| 5  | 1-j | 修正 | 1.7.2   | 『ネット de 記帳』の<br>個人番号の操作              | 項目名を修正しました。                                              |
| 6  | 1-j | 修正 | 1.7.3   | エラーメッセージ・警<br>告メッセージ                 | 「●エラーメッセージ」「●警告メッセージ」の表を修<br>正しました。                      |
| 7  | 1-j | 修正 | 2.1.1.3 | 事業者情報取込項目<br>の詳細説明(個人の場<br>合)        | 「特定個人情報を扱うための条件と個人番号欄の表示状<br>態」の4行目の「個人番号欄の表示状態」を修正しました。 |
| 8  | 1-j | 修正 | 2.1.2.1 | 基本情報                                 | 「特定個人情報を扱うための条件と個人番号欄の表示状<br>態」の4行目の「個人番号欄の表示状態」を修正しました。 |
| 9  | 1-j | 修正 | 3.1.3   | 申告書・付表を確認・<br>修正する                   | 「特定個人情報を扱うための条件と個人番号欄の表示状態」の4行目の「個人番号欄の表示状態」を修正しました。     |

| No | 版数  | 分類 | 見出しNo・名称 |                 | 改訂内容         |
|----|-----|----|----------|-----------------|--------------|
| 1  | 2-a | 修正 | 1.1      | 消費税申告書作成の<br>流れ | 表の説明を修正しました。 |

| No | 版数  | 分類 | 見出      | 出し No • 名称                        | 改訂内容                                                  |
|----|-----|----|---------|-----------------------------------|-------------------------------------------------------|
| 2  | 2-a | 修正 | 1.3.1   | 『ネット de 記帳』を<br>起動する              | 手順①を修正しました。                                           |
| 3  | 2-a | 修正 | 1.5     | 消費税申告書の画面<br>構成                   | リード文を修正しました。                                          |
| 4  | 2-a | 削除 | 1.5.1   | 消費税基本情報の画<br>面構成                  | 見出しを削除しました。                                           |
| 5  | 2-a | 修正 | 1.5.1   | 消費税申告書の画面<br>構成                   | 画面を差し替えました。                                           |
| 6  | 2-a | 追加 | 1.5.1   | 消費税申告書の画面<br>構成                   | [アクティブメニュー][アプリケーションツールバー]<br>の説明を追加しました。             |
| 7  | 2-a | 修正 | 1.5.1   | 消費税申告書の画面<br>構成                   | [タブ] [表示・入力エリア] の説明を修正しました。                           |
| 8  | 2-a | 追加 | 1.6     | 消費税申告書で使用<br>するキー操作               | 右矢印キーの説明を追加しました。                                      |
| 9  | 2-a | 修正 | 1.7.1   | 『ネット de 記帳』に<br>おける個人番号の連<br>携の流れ | 表を修正しました。                                             |
| 10 | 2-a | 修正 | 1.7.2   | 『ネット de 記帳』の<br>個人番号の操作           | 「●表示」の説明を修正しました。                                      |
| 11 | 2-a | 修正 | 2.1     | 消費税基本情報                           | [アプリケーションツールバー][タブメニュー][入力<br>エリア][ガイドエリア]の説明を修正しました。 |
| 12 | 2-a | 修正 | 2.1.1   | 消費税基本情報を設<br>定する                  | リード文を修正しました。                                          |
| 13 | 2-a | 修正 | 2.1.1   | 消費税基本情報を設<br>定する                  | 画面を差し替えました。                                           |
| 14 | 2-a | 修正 | 2.1.1   | 消費税基本情報を設<br>定する                  | 手順①②を修正しました。                                          |
| 15 | 2-a | 削除 | 2.1.1.1 | タブメニューの詳細<br>説明                   | 見出しを削除しました。                                           |
| 16 | 2-a | 修正 | 2.1.2   | 消費税基本情報の設<br>定項目(個人の場合)           | 見出し名称を修正しました。                                         |
| 17 | 2-a | 修正 | 2.1.2   | 消費税基本情報の設<br>定項目(個人の場合)           | リード文を修正しました。                                          |
| 18 | 2-a | 修正 | 2.1.2.1 | [基本情報] タブ                         | 見出し名称を修正しました。                                         |
| 19 | 2-a | 修正 | 2.1.2.1 | [基本情報]タブ                          | 鍵ボタンの説明に参照先を追加しました。                                   |
| 20 | 2-a | 修正 | 2.1.2.1 | [基本情報]タブ                          | [生年月日] の説明を修正しました。                                    |
| 21 | 2-a | 修正 | 2.1.2.2 | 個人番号を連携する                         | リード文を修正しました。                                          |
| 22 | 2-a | 修正 | 2.1.2.2 | 個人番号を連携する                         | (1)の画面を差し替えました。                                       |
| 23 | 2-a | 修正 | 2.1.2.2 | 個人番号を連携する                         | (1)の手順①23④を修正しました。                                    |
| 24 | 2-a | 修正 | 2.1.2.2 | 個人番号を連携する                         | (1)の手順③の画面を差し替えました。                                   |
| 25 | 2-a | 追加 | 2.1.2.2 | 個人番号を連携する                         | (1)の手順⑤⑥を追加しました。                                      |
| 26 | 2-a | 修正 | 2.1.2.2 | 個人番号を連携する                         | (2)の見出しを修正しました。                                       |
| 27 | 2-a | 修正 | 2.1.2.2 | 個人番号を連携する                         | (2)の画面を差し替えました。                                       |
| 28 | 2-a | 修正 | 2.1.2.2 | 個人番号を連携する                         | (2)の手順①23④を修正しました。                                    |
| 29 | 2-a | 修正 | 2.1.2.2 | 個人番号を連携する                         | (2)の手順③の画面を差し替えました。                                   |
| 30 | 2-a | 追加 | 2.1.2.2 | 個人番号を連携する                         | (2)の手順(5)6)7(8)9を追加しました。                              |
| 31 | 2-a | 追加 | 2.1.2.2 | 個人番号を連携する                         | (3)を追加しました。                                           |
| 32 | 2-a | 追加 | 2.1.2.2 | 個人番号を連携する                         | (4)を追加しました。                                           |
| 33 | 2-a | 修正 | 2.1.2.3 | 個人番号を解除する                         | 画面を差し替えました。                                           |
| 34 | 2-a | 修正 | 2.1.2.3 | 個人番号を解除する                         | 手順①②③を修正しました。                                         |
| 35 | 2-a | 修正 | 2.1.2.3 | 個人番号を解除する                         | 手順③の画面を差し替えました。                                       |
| 36 | 2-a | 追加 | 2.1.2.3 | 個人番号を解除する                         | 手順④⑤を追加しました。                                          |

| No | 版数  | 分類 | 見       | 出し No • 名称                         | 改訂内容                                               |
|----|-----|----|---------|------------------------------------|----------------------------------------------------|
| 37 | 2-a | 修正 | 2.1.2.4 | [申告情報] タブ                          | 見出し名称を修正しました。                                      |
| 38 | 2-a | 修正 | 2.1.2.5 | [還付金融機関等]タ<br>ブ                    | 見出し名称を修正しました。                                      |
| 39 | 2-a | 修正 | 2.1.2.5 | [還付金融機関等]タ<br>ブ                    | リード文を修正しました。                                       |
| 40 | 2-a | 削除 | 2.1.2.5 | [還付金融機関等]タ<br>ブ                    | [金融機関区分]の説明を削除しました。                                |
| 41 | 2-a | 削除 | 2.1.2.5 | [還付金融機関等]タ<br>ブ                    | 「● [金融機関区分] で「銀行等」を選択した場合」の<br>リード文を削除しました。        |
| 42 | 2-a | 追加 | 2.1.2.5 | [還付金融機関等]タ<br>ブ                    | 「● [金融機関区分] で「銀行等」を選択した場合」に<br>画面を追加しました。          |
| 43 | 2-a | 削除 | 2.1.2.5 | [還付金融機関等]タ<br>ブ                    | 「● [金融機関区分] で「郵便局・ゆうちょ銀行」を選<br>択した場合」のリード文を削除しました。 |
| 44 | 2-a | 追加 | 2.1.2.5 | [還付金融機関等]タ<br>ブ                    | 「● [金融機関区分] で「郵便局・ゆうちょ銀行」に画<br>面を追加しました。           |
| 45 | 2-a | 修正 | 2.1.2.6 | [作成税理士情報] タ<br>ブ                   | 見出し名称を修正しました。                                      |
| 46 | 2-a | 修正 | 2.1.3   | 消費税基本情報の設<br>定項目(法人の場合)            | 見出し名称を修正しました。                                      |
| 47 | 2-a | 修正 | 2.1.3   | 消費税基本情報の設<br>定項目(法人の場合)            | リード文を修正しました。                                       |
| 48 | 2-a | 修正 | 2.1.3.1 | [基本情報] タブ                          | 見出し名称を修正しました。                                      |
| 49 | 2-a | 修正 | 2.1.3.2 | [申告情報] タブ                          | 見出し名称を修正しました。                                      |
| 50 | 2-a | 修正 | 2.1.3.3 | [還付金融機関等]タ<br>ブ                    | 見出し名称を修正しました。                                      |
| 51 | 2-a | 修正 | 2.1.3.4 | [作成税理士情報] タ<br>ブ                   | 見出し名称を修正しました。                                      |
| 52 | 2-a | 修正 | 2.1.4   | 事業者情報を取り込<br>む                     | 見出し番号と見出し名称を修正しました。                                |
| 53 | 2-a | 修正 | 2.1.4   | 事業者情報を取り込<br>む                     | リード文を修正しました。                                       |
| 54 | 2-a | 修正 | 2.1.4   | 事業者情報を取り込<br>む                     | 画面を差し替えました。                                        |
| 55 | 2-a | 修正 | 2.1.4   | 事業者情報を取り込<br>む                     | 手順①②③を修正しました。                                      |
| 56 | 2-a | 追加 | 2.1.4   | 事業者情報を取り込<br>む                     | 手順①③に画面を追加しました。                                    |
| 57 | 2-a | 追加 | 2.1.4   | 事業者情報を取り込<br>む                     | 手順②に参照先を追加しました。                                    |
| 58 | 2-a | 削除 | 2.1.4   | 事業者情報を取り込<br>む                     | 手順④を削除しました。                                        |
| 59 | 2-a | 追加 | 2.1.4.1 | 取り込み確認メッセ<br>ージで [いいえ] を選<br>択した場合 | 見出しを追加しました。                                        |
| 60 | 2-a | 修正 | 2.1.4.2 | 事業者情報取込の詳<br>細説明(個人の場合)            | 見出し番号と見出し名称を修正しました。                                |
| 61 | 2-a | 修正 | 2.1.4.2 | 事業者情報取込の詳<br>細説明(個人の場合)            | 画面を差し替えました。<br>                                    |
| 62 | 2-a | 追加 | 2.1.4.2 | 事業者情報取込の詳<br>細説明(個人の場合)            | 鍵ボタンの説明に参照先を追加しました。                                |
| 63 | 2-a | 修正 | 2.1.4.2 | 事業者情報取込の詳<br>細説明(個人の場合)            | [生年月日] の説明を修正しました。                                 |

| No | 版数  | 分類 | 見       | 出し No・名称                                    | 改訂内容                                         |
|----|-----|----|---------|---------------------------------------------|----------------------------------------------|
| 64 | 2-a | 修正 | 2.1.4.3 | 事業者情報取込の詳<br>細説明(法人の場合)                     | 見出し番号と見出し名称を修正しました。                          |
| 65 | 2-a | 修正 | 3       | 消費税申告書を作成<br>する                             | リード文を修正しました。                                 |
| 66 | 2-a | 修正 | 3.1     | 消費税申告書                                      | リード文を修正しました。                                 |
| 67 | 2-a | 追加 | 3.1.1   | 消費税申告書作成の<br>流れ                             | 見出しを追加しました。                                  |
| 68 | 2-a | 修正 | 3.1.2   | 消費税計算情報を設<br>定する                            | リード文を修正しました。                                 |
| 69 | 2-a | 修正 | 3.1.2   | 消費税計算情報を設<br>定する                            | 画面を差し替えました。                                  |
| 70 | 2-a | 修正 | 3.1.2   | 消費税計算情報を設<br>定する                            | 手順23を修正しました。                                 |
| 71 | 2-a | 修正 | 3.1.2.1 | [消費税計算情報] タ<br>ブ                            | メニュー遷移を追加しました。                               |
| 72 | 2-a | 修正 | 3.1.2.1 | [消費税計算情報] タ<br>ブ                            | 画面を差し替えました。                                  |
| 73 | 2-a | 修正 | 3.1.2.1 | [消費税計算情報] タ<br>ブ                            | [仕入の税額計算区分] の説明を修正しました。                      |
| 74 | 2-a | 修正 | 3.1.2.1 | [消費税計算情報] タ<br>ブ                            | [控除税額の計算区分]の説明を修正しました。                       |
| 75 | 2-a | 修正 | 3.1.2.1 | [消費税計算情報] タ<br>ブ                            | [簡便法計算区分]の説明から「●簡便法の計算につい<br>て」を削除しました。      |
| 76 | 2-a | 追加 | 3.1.2.1 | [消費税計算情報] タ<br>ブ                            | [簡便法計算区分]の説明に参照先を追加しました。                     |
| 77 | 2-a | 追加 | 3.1.2.1 | [消費税計算情報] タ<br>ブ                            | [任意 (年 1 回)] に補足 「任意の中間申告制度」 を追加<br>しました。    |
| 78 | 2-a | 修正 | 3.1.2.2 | [過去情報設定] タブ                                 | メニュー遷移を追加しました。                               |
| 79 | 2-a | 修正 | 3.1.2.2 | [過去情報設定] タブ                                 | リード文を修正しました。                                 |
| 80 | 2-a | 修正 | 3.1.2.2 | [過去情報設定] タブ                                 | 画面を差し替えました。                                  |
| 81 | 2-a | 修正 | 3.1.2.2 | [過去情報設定] タブ                                 | [資産の譲渡等の対価の額](前々期・前期)の説明を修<br>正しました。         |
| 82 | 2-a | 追加 | 3.1.2.3 | 中間申告回数を自動<br>設定する                           | 見出しを追加しました。                                  |
| 83 | 2-a | 修正 | 3.1.2.4 | 前々期の「基準期間の<br>課税売上高」が 5 千<br>万円を超えている場<br>合 | リード文を修正しました。                                 |
| 84 | 2-a | 修正 | 3.1.3   | 申告書を選択する                                    | リード文を修正しました。                                 |
| 85 | 2-a | 修正 | 3.1.3   | 申告書を選択する                                    | 画面を差し替えました。                                  |
| 86 | 2-a | 修正 | 3.1.3   | 申告書を選択する                                    | 手順2④を修正しました。                                 |
| 87 | 2-a | 修正 | 3.1.3   | 申告書を選択する                                    | 手順③に参照先を追加しました。                              |
| 88 | 2-a | 削除 | 3.1.3   | 申告書を選択する                                    | 「●個人番号が連携されていない場合」「●法人番号が登録されていない場合」を削除しました。 |
| 89 | 2-a | 追加 | 3.1.3.1 | 「個人番号」未連携の<br>メッセージが表示さ<br>れた場合             | 見出しを追加しました。                                  |
| 90 | 2-a | 追加 | 3.1.3.2 | 「法人番号」 未登録の<br>メッセージが表示さ<br>れた場合            | 見出しを追加しました。                                  |
| 91 | 2-a | 修正 | 3.1.4   | 仕訳データの集計期<br>間を短縮する                         | 見出し名称を修正しました。                                |

| No  | 版数  | 分類 | 見出      | 出し No • 名称                     | 改訂内容                                          |
|-----|-----|----|---------|--------------------------------|-----------------------------------------------|
| 92  | 2-a | 追加 | 3.1.4   | 仕訳データの集計期<br>間を短縮する            | メニュー遷移を追加しました。                                |
| 93  | 2-a | 修正 | 3.1.4   | 仕訳データの集計期<br>間を短縮する            | リード文を修正しました。                                  |
| 94  | 2-a | 修正 | 3.1.4   | 仕訳データの集計期<br>間を短縮する            | 手順①②を修正しました。                                  |
| 95  | 2-a | 追加 | 3.1.4   | 仕訳データの集計期<br>間を短縮する            | 手順③④を追加しました。                                  |
| 96  | 2-a | 追加 | 3.1.4   | 仕訳データの集計期<br>間を短縮する            | 補足「集計終了月に決算月を指定した場合について」を<br>追加しました。          |
| 97  | 2-a | 追加 | 3.1.4.1 | 集計期間変更時にメ<br>ッセージが表示され<br>た場合  | 見出しを追加しました。                                   |
| 98  | 2-a | 修正 | 3.1.5   | 申告書・付表を入力<br>する                | 見出し名称を修正しました。                                 |
| 99  | 2-a | 修正 | 3.1.5   | 申告書・付表を入力<br>する                | リード文を修正しました。                                  |
| 100 | 2-a | 修正 | 3.1.5   | 申告書・付表を入力<br>する                | 画面を差し替えました。                                   |
| 101 | 2-a | 追加 | 3.1.5   | 申告書・付表を入力<br>する                | 手順を追加しました。                                    |
| 102 | 2-a | 修正 | 3.1.5.1 | 詳細説明                           | 見出しを追加しました。                                   |
| 103 | 2-a | 修正 | 3.1.5.1 | 詳細説明                           | 「特定個人情報を扱うための条件と個人番号欄の表示状<br>態」の表の画面を差し替えました。 |
| 104 | 2-a | 修正 | 3.1.5.1 | 詳細説明                           | 鍵ボタンの説明に参照先を追加しました。                           |
| 105 | 2-a | 修正 | 3.1.5.2 | 再計算が必要な場合<br>に表示されるメッセ<br>ージ   | 見出し名称を修正しました。                                 |
| 106 | 2-a | 修正 | 3.1.5.2 | 再計算が必要な場合<br>に表示されるメッセ<br>ージ   | リード文を修正しました。                                  |
| 107 | 2-a | 追加 | 3.1.5.2 | 再計算が必要な場合<br>に表示されるメッセ<br>ージ   | 画面を追加しました。                                    |
| 108 | 2-a | 追加 | 3.1.5.2 | 再計算が必要な場合<br>に表示されるメッセ<br>ージ   | 手順を追加しました。                                    |
| 109 | 2-a | 修正 | 3.1.5.3 | 簡便法の計算につい<br>て                 | 見出し名称を修正しました。                                 |
| 110 | 2-a | 修正 | 3.1.5.3 | 簡便法の計算につい<br>て                 | リード文を修正しました。                                  |
| 111 | 2-a | 修正 | 3.1.6   | 申告書を再計算する                      | 見出し名称を修正しました。                                 |
| 112 | 2-a | 追加 | 3.1.6   | 申告書を再計算する                      | メニュー遷移を追加しました。                                |
| 113 | 2-a | 修正 | 3.1.6   | 申告書を再計算する                      | リード文を修正しました。                                  |
| 114 | 2-a | 修正 | 3.1.6   | 申告書を再計算する                      | 手順①②③を修正しました。                                 |
| 115 | 2-a | 追加 | 3.1.6   | 申告書を再計算する                      | 手順④⑤を追加しました。                                  |
| 116 | 2-a | 追加 | 3.1.6   | 申告書を再計算する                      | 手順③の画面を差し替えました。                               |
| 117 | 2-a | 追加 | 3.1.6.1 | 申告書の再計算時に<br>メッセージが表示さ<br>れた場合 | 見出しを追加しました。                                   |
| 118 | 2-a | 修正 | 3.1.6.2 | 付表 5-(2)の計算に<br>ついて            | 見出し番号、見出し名称を修正しました。                           |

| No  | 版数  | 分類 | 見出      | 出し No • 名称             | 改訂内容                                    |
|-----|-----|----|---------|------------------------|-----------------------------------------|
| 119 | 2-a | 修正 | 3.1.6.2 | 付表 5-(2)の計算に<br>ついて    | リード文を修正しました。                            |
| 120 | 2-a | 追加 | 3.1.7   | 課税期間を変更する              | メニュー遷移を追加しました。                          |
| 121 | 2-a | 修正 | 3.1.7   | 課税期間を変更する              | リード文を修正しました。                            |
| 122 | 2-a | 修正 | 3.1.7   | 課税期間を変更する              | 画面を追加しました。                              |
| 123 | 2-a | 修正 | 3.1.7   | 課税期間を変更する              | 手順①②③を修正しました。                           |
| 124 | 2-a | 修正 | 3.1.7   | 課税期間を変更する              | 手順④を追加しました。                             |
| 125 | 2-a | 追加 | 3.1.7.1 | 課税期間変更時にエ<br>ラーが発生した場合 | 見出しを追加しました。                             |
| 126 | 2-a | 追加 | 3.1.8   | 調整消費税等を入力<br>する        | メニュー遷移を追加しました。                          |
| 127 | 2-a | 修正 | 3.1.8   | 調整消費税等を入力<br>する        | リード文を修正しました。                            |
| 128 | 2-a | 追加 | 3.1.8   | 調整消費税等を入力<br>する        | 画面を追加しました。                              |
| 129 | 2-a | 修正 | 3.1.8   | 調整消費税等を入力<br>する        | 手順①②④を修正しました。                           |
| 130 | 2-a | 追加 | 3.1.8   | 調整消費税等を入力<br>する        | 手順②に画面を追加しました。                          |
| 131 | 2-a | 追加 | 3.1.8.1 | 詳細説明                   | 見出しを追加しました。                             |
| 132 | 2-a | 追加 | 3.1.8.2 | 調整消費税等の入力              | 見出しを追加しました。                             |
|     |     |    |         | でエラーが発生した<br>場合        |                                         |
| 133 | 2-a | 追加 | 3.1.9   | 金額修正を行う                | メニュー遷移を追加しました。                          |
| 134 | 2-a | 修正 | 3.1.9   | 金額修正を行う                | リード文を修正しました。                            |
| 135 | 2-a | 修正 | 3.1.9   | 金額修正を行う                | 画面を差し替えました。                             |
| 136 | 2-a | 修正 | 3.1.9   | 金額修正を行う                | 手順①②③を修正しました。                           |
| 137 | 2-a | 削除 | 3.1.9   | 金額修正を行う                | 手順①の参照を削除しました。                          |
| 138 | 2-a | 修正 | 3.1.9.1 | 「原則課税」の金額修<br>正の詳細説明   | 見出し名称を修正しました。                           |
| 139 | 2-a | 修正 | 3.1.9.1 | 「原則課税」の金額修<br>正の詳細説明   | リード文を修正しました。                            |
| 140 | 2-a | 修正 | 3.1.9.1 | 「原則課税」の金額修<br>正の詳細説明   | 「●原則課税」の画面を差し替えました。                     |
| 141 | 2-a | 修正 | 3.1.9.1 | 「原則課税」の金額修<br>正の詳細説明   | 「●原則課税(消費税率5%の発生がある場合)」の説明<br>を修正しました。  |
| 142 | 2-a | 修正 | 3.1.9.1 | 「原則課税」の金額修<br>正の詳細説明   | 「●原則課税(消費税率5%の発生がある場合)」の画面<br>を差し替えました。 |
| 143 | 2-a | 追加 | 3.1.9.2 | 「簡易課税」の金額修<br>正の詳細説明   | 見出しを追加しました。                             |
| 144 | 2-a | 修正 | 3.1.9.2 | 「簡易課税」の金額修<br>正の詳細説明   | 「●簡易課税(消費税率 5%の発生がある場合)」の説明<br>を修正しました。 |
| 145 | 2-a | 修正 | 3.1.9.3 | 特定課税仕入を入力<br>する        | 見出し名称を修正しました。                           |
| 146 | 2-a | 修正 | 3.1.9.3 | 特定課税仕入を入力<br>する        | リード文を修正しました。                            |
| 147 | 2-a | 追加 | 3.1.9.3 | 特定課税仕入を入力<br>する        | 画面を追加しました。                              |
| 148 | 2-a | 修正 | 3.1.9.3 | 特定課税仕入を入力<br>する        | 手順①③を修正しました。                            |
| 149 | 2-a | 修正 | 3.1.9.3 | 特定課税仕入を入力<br>する        | 手順④⑤⑥⑦を修正しました。                          |

| No  | 版数  | 分類 | 見        | 出し No・名称                     | 改訂内容                                                  |
|-----|-----|----|----------|------------------------------|-------------------------------------------------------|
| 150 | 2-a | 修正 | 3.1.9.4  | 営む事業を変更する                    | 見出し名称を修正しました。                                         |
| 151 | 2-a | 修正 | 3.1.9.4  | 営む事業を変更する                    | リード文を修正しました。                                          |
| 152 | 2-a | 追加 | 3.1.9.4  | 営む事業を変更する                    | (1)見出しを追加しました。                                        |
| 153 | 2-a | 修正 | 3.1.9.4  | 営む事業を変更する                    | (1)に画面を追加しました。                                        |
| 154 | 2-a | 修正 | 3.1.9.4  | 営む事業を変更する                    | (1)の手順③を修正しました。                                       |
| 155 | 2-a | 追加 | 3.1.9.4  | 営む事業を変更する                    | (1)の手順④⑤⑥⑦を追加しました。                                    |
| 156 | 2-a | 追加 | 3.1.9.4  | 営む事業を変更する                    | (2)見出しを追加しました。                                        |
| 157 | 2-a | 修正 | 3.1.9.4  | 営む事業を変更する                    | (2)に画面を追加しました。                                        |
| 158 | 2-a | 修正 | 3.1.9.4  | 営む事業を変更する                    | (2)の手順③を修正しました。                                       |
| 159 | 2-a | 追加 | 3.1.9.4  | 営む事業を変更する                    | (2)の手順④567を追加しました。                                    |
| 160 | 2-a | 修正 | 3.1.9.5  | 更新時のエラーメッ<br>セージ・警告メッセ<br>ージ | 見出し名称を修正しました。                                         |
| 161 | 2-a | 修正 | 3.1.9.5  | 更新時のエラーメッ<br>セージ・警告メッセ<br>ージ | リード文を修正しました。                                          |
| 162 | 2-a | 追加 | 3.1.9.5  | 更新時のエラーメッ<br>セージ・警告メッセ<br>ージ | 「●エラーメッセージ」を追加しました。                                   |
| 163 | 2-a | 追加 | 3.1.9.5  | 更新時のエラーメッ<br>セージ・警告メッセ<br>ージ | 「●警告メッセージ」を追加しました。                                    |
| 164 | 2-a | 修正 | 3.1.9.5  | 更新時のエラーメッ<br>セージ・警告メッセ<br>ージ | 「●警告メッセージ」の(7)~(9)の番号を(1)~<br>(3)に修正しました。             |
| 165 | 2-a | 追加 | 3.1.9.5  | 更新時のエラーメッ<br>セージ・警告メッセ<br>ージ | 「●警告メッセージ」の(1)~(3)に[対象方法]を<br>追加しました。                 |
| 166 | 2-a | 削除 | 3.1.9.5  | 更新時のエラーメッ<br>セージ・警告メッセ<br>ージ | 「●警告メッセージ」の「(10) 付表 5-(2) に有利な<br>計算式を採用する場合」を削除しました。 |
| 167 | 2-a | 追加 | 3.1.10   | 金額修正を解除する                    | メニュー遷移を追加しました。                                        |
| 168 | 2-a | 修正 | 3.1.10   | 金額修正を解除する                    | リード文を修正しました。                                          |
| 169 | 2-a | 修正 | 3.1.10   | 金額修正を解除する                    | 画面を差し替えました。                                           |
| 170 | 2-a | 修正 | 3.1.10   | 金額修正を解除する                    | 手順①23④を修正しました。                                        |
| 171 | 2-a | 修正 | 3.1.10   | 金額修正を解除する                    | 手順②の画面を差し替えました。                                       |
| 172 | 2-a | 追加 | 3.1.10   | 金額修正を解除する                    | 手順56を追加しました。                                          |
| 173 | 2-a | 追加 | 3.1.11   | 申告書・付表の入力<br>項目              | 見出しを追加しました。                                           |
| 174 | 2-a | 修正 | 3.1.11.1 | 「原則課税」の申告<br>書・付表の入力項目       | 見出し番号、見出し名称を修正しました。                                   |
| 175 | 2-a | 修正 | 3.1.11.2 | 「簡易課税」の申告<br>書・付表の入力項目       | 見出し番号、見出し名称を修正しました。                                   |
| 176 | 2-a | 修正 | 3.1.11.3 | 中間 申告書の 申告<br>書・付表の入力項目      | 見出し番号、見出し名称を修正しました。                                   |
| 177 | 2-a | 修正 | 3.1.12   | 消費税申告書の記載<br>方法、計算方法につ<br>いて | 見出し番号を修正しました。                                         |
| 178 | 2-a | 修正 | 3.1.12.1 | 付表 5-(2)                     | 見出し番号を修正しました。                                         |
| 179 | 2-a | 修正 | 3.1.12.2 | 付表 4                         | 見出し番号を修正しました。                                         |
| 180 | 2-a | 修正 | 3.1.12.3 | 付表5                          | 見出し番号を修正しました。                                         |

| No  | 版数  | 分類 | 見は       | 出し No • 名称                       | 改訂内容                                  |
|-----|-----|----|----------|----------------------------------|---------------------------------------|
| 181 | 2-a | 追加 | 3.1.13   | 電子申告データの仕<br>様に適合しているか<br>チェックする | 見出しを追加しました。                           |
| 182 | 2-a | 修正 | 3.1.13.1 | 国税電子申告エラー<br>チェックで表示され<br>るメッセージ | 見出し名を修正しました。                          |
| 183 | 2-a | 修正 | 3.1.13.1 | 国税電子申告エラー<br>チェックで表示され<br>るメッセージ | リード文を修正しました。                          |
| 184 | 2-a | 修正 | 3.1.13.1 | 国税電子申告エラー<br>チェックで表示され<br>るメッセージ | 画面を差し替えました。                           |
| 185 | 2-a | 追加 | 3.1.13.1 | 国税電子申告エラー<br>チェックで表示され<br>るメッセージ | 項目説明を追加しました。                          |
| 186 | 2-a | 修正 | 3.1.13.1 | 国税電子申告エラー<br>チェックで表示され<br>るメッセージ | 「●警告メッセージ」の表を修正しました。                  |
| 187 | 2-a | 追加 | 3.1.13.2 | 電子申告エラーチェ<br>ックでエラーがある<br>場合の処理  | 見出しを追加しました。                           |
| 188 | 2-a | 修正 | 3.1.14   | 入力完了にチェック<br>をつける(入力完了ナ<br>ビボタン) | 見出し名称を修正しました。                         |
| 189 | 2-a | 追加 | 3.1.14   | 入力完了にチェック<br>をつける(入力完了ナ<br>ビボタン) | リード文に参照先を追加しました。                      |
| 190 | 2-a | 修正 | 3.1.14   | 入力完了にチェック<br>をつける(入力完了ナ<br>ビボタン) | 画面を差し替えました。                           |
| 191 | 2-a | 修正 | 3.1.14   | 入力完了にチェック<br>をつける(入力完了ナ<br>ビボタン) | 手順⑤を修正しました。                           |
| 192 | 2-a | 削除 | 3.1.14   | 入力完了にチェック<br>をつける(入力完了ナ<br>ビボタン) | 手順⑥~⑨を削除しました。                         |
| 193 | 2-a | 追加 | 3.1.14   | 入力完了にチェック<br>をつける(入力完了ナ<br>ビボタン) | 手順⑥⑦を追加しました。                          |
| 194 | 2-a | 修正 | 3.1.14.1 | 中間申告書の電子申<br>告データ作成につい<br>て      | 見出し名称を修正しました。                         |
| 195 | 2-a | 修正 | 3.1.14.1 | 中間申告書の電子申<br>告データ作成につい<br>て      | リード文を修正しました。                          |
| 196 | 2-a | 削除 | 3.1.14.1 | 中間申告書の電子申<br>告データ作成につい<br>て      | [適用開始前に任意の中間申告として作成した申告書]<br>を削除しました。 |
| 197 | 2-a | 追加 | 3.1.14.2 | 申告書の参照モード<br>表示                  | 見出しを追加しました。                           |
| 198 | 2-a | 追加 | 3.1.14.3 | 入力完了チェックを<br>解除する                | 見出しを追加しました。                           |
| 199 | 2-a | 修正 | 3.1.15   | 消費税申告書を印刷<br>する                  | 見出し名称を修正しました。                         |

| No  | 版数  | 分類 | 見は       | 出し No • 名称        | 改訂内容                                                  |
|-----|-----|----|----------|-------------------|-------------------------------------------------------|
| 200 | 2-a | 修正 | 3.1.15   | 消費税申告書を印刷<br>する   | リード文を修正しました。                                          |
| 201 | 2-a | 修正 | 3.1.15.1 | 消費税申告書出力の<br>詳細説明 | 見出し名称を修正しました。                                         |
| 202 | 2-a | 修正 | 3.1.15.1 | 消費税申告書出力の<br>詳細説明 | リード文を修正しました。                                          |
| 203 | 2-a | 修正 | 3.1.15.1 | 消費税申告書出力の<br>詳細説明 | 画面を差し替えました。                                           |
| 204 | 2-a | 追加 | 3.1.15.1 | 消費税申告書出力の<br>詳細説明 | 手順①に参照先を追加しました。                                       |
| 205 | 2-a | 修正 | 3.1.15.1 | 消費税申告書出力の<br>詳細説明 | 手順②③を修正しました。                                          |
| 206 | 2-a | 削除 | 3.1.15.1 | 消費税申告書出力の<br>詳細説明 | 手順④を削除しました。                                           |
| 207 | 2-a | 修正 | 3.1.15.1 | 消費税申告書出力の<br>詳細説明 | 手順②の画面を差し替えました。                                       |
| 208 | 2-a | 修正 | 3.1.15.2 | 「原則課税」の印刷条<br>件設定 | 見出し名称を修正しました。                                         |
| 209 | 2-a | 修正 | 3.1.15.2 | 「原則課税」の印刷条<br>件設定 | リード文を修正しました。                                          |
| 210 | 2-a | 修正 | 3.1.15.2 | 「原則課税」の印刷条<br>件設定 | 画面を差し替えました。                                           |
| 211 | 2-a | 修正 | 3.1.15.2 | 「原則課税」の印刷条<br>件設定 | 「●詳細設定」の [税理士名を印刷する] の説明を修正<br>しました。                  |
| 212 | 2-a | 修正 | 3.1.15.2 | 「原則課税」の印刷条<br>件設定 | 「●詳細設定」の [還付申告明細 2/2 に氏名または名称<br>を印刷する]の説明を修正しました。    |
| 213 | 2-a | 修正 | 3.1.15.2 | 「原則課税」の印刷条<br>件設定 | 「●詳細設定」の [個人番号] の説明を修正しました。                           |
| 214 | 2-a | 修正 | 3.1.15.2 | 「原則課税」の印刷条<br>件設定 | 「印刷条件ごとの個人番号の印刷イメージ」の表の下に<br>説明を追加しました。               |
| 215 | 2-a | 修正 | 3.1.15.3 | 「簡易課税」の印刷条<br>件設定 | 見出し名称を修正しました。                                         |
| 216 | 2-a | 修正 | 3.1.15.3 | 「簡易課税」の印刷条<br>件設定 | リード文を修正しました。                                          |
| 217 | 2-a | 修正 | 3.1.15.3 | 「簡易課税」の印刷条<br>件設定 | 画面を差し替えました。                                           |
| 218 | 2-a | 修正 | 3.1.15.3 | 「簡易課税」の印刷条<br>件設定 | 「●詳細設定」の [税理士名を印刷する] の説明を修正<br>しました。                  |
| 219 | 2-a | 修正 | 3.1.15.3 | 「簡易課税」の印刷条<br>件設定 | 「●詳細設定」の [付表 5-(2) 2/2 に氏名または名称<br>を印刷する] の説明を修正しました。 |
| 220 | 2-a | 修正 | 3.1.15.3 | 「簡易課税」の印刷条<br>件設定 | 「●詳細設定」の [個人番号] の説明を修正しました。                           |
| 221 | 2-a | 修正 | 3.1.15.4 | 中間申告書の印刷条<br>件設定  | 見出し名称を修正しました。                                         |
| 222 | 2-a | 修正 | 3.1.15.4 | 中間申告書の印刷条<br>件設定  | リード文を修正しました。                                          |
| 223 | 2-a | 修正 | 3.1.15.4 | 中間申告書の印刷条<br>件設定  | 画面を差し替えました。                                           |
| 224 | 2-a | 修正 | 3.1.15.4 | 中間申告書の印刷条<br>件設定  | 「●詳細設定」の [税理士名を印刷する] の説明を修正<br>しました。                  |
| 225 | 2-a | 修正 | 3.1.15.4 | 中間申告書の印刷条<br>件設定  | 「●詳細設定」の [個人番号] の説明を修正しました。                           |

| No | 版数  | 分類 | 見出しNo・名称 |         | 改訂内容                    |
|----|-----|----|----------|---------|-------------------------|
| 1  | 2-b | 修正 | 2.1      | 消費税基本情報 | 画面を差し替えました。             |
| 2  | 2-b | 追加 | 2.1      | 消費税基本情報 | 「税理士情報取込」ボタンの説明を追加しました。 |

#### 事業者機能 Ⅳ.電子申告編

| No | 版数 | 分類 | 見出しNo・名称 |                                                 | 改訂内容                                                              |
|----|----|----|----------|-------------------------------------------------|-------------------------------------------------------------------|
| 1  | 2  | 追加 | 4.2.6    | 電子申告をする/代理<br>で電子申告をする                          | 『4.2.6 電子申告をする/代理で電子申告をする』 にブラ<br>ウザ表示ボタンを追加しました。                 |
| 2  | 2  | 追加 | 5.1.2    | メッセージ・ボック<br>ス/メッセージ・ボッ<br>クスの利用/メッセー<br>ジを確認する | 『5.1.2 メッセージ・ボックス/メッセージ・ボックスの<br>利用/メッセージを確認する』にブラウザ表示ボタンを追加しました。 |

| No | 版数 | 分類 | 見出しNo・名称 |                | 改訂内容                                                                |
|----|----|----|----------|----------------|---------------------------------------------------------------------|
| 1  | 4  | 追加 | 3.2      | 利用者情報登録・変<br>更 | 『3.2 利用者情報登録・変更』の画面に、「*は入力必<br>須項目です」の注釈を追加しました。                    |
| 2  | 4  | 修正 | 3.2      | 利用者情報登録・変<br>更 | 『3.2 利用者情報登録・変更』-[電子証明書]タブの「住<br>所」欄の名称を「氏名・名称、住所又は所在地」に変更<br>しました。 |

| No | 版数 | 分類 | 見   | 出し No • 名称     | 改訂内容                                               |
|----|----|----|-----|----------------|----------------------------------------------------|
| 1  | 5  | 追加 | 3.2 | 利用者情報登録・変<br>更 | 『3.2 利用者情報登録・変更』-「④現在の登録情報が表示されます。」- [補足]税務署情報について |
|    |    |    |     |                | 「各項目について」に変更し、税理士または商工会職員<br>がログインしたときの説明を追加しました。  |

| No | 版数 | 分類 | 見     | 出し No • 名称       | 改訂内容                                                                      |
|----|----|----|-------|------------------|---------------------------------------------------------------------------|
| 1  | 6  | 修正 | 3.1.2 | 設定内容             | 『3.1.2 設定内容』-「利用者識別番号を取得した」の半<br>角数字を半角に修正しました。                           |
| 2  | 6  | 修正 | 3.2.2 | 設定内容             | 『3.2.2 設定内容』-「■メールアドレス」「■納税者用確認<br>番号」の半角数字を半角に修正しました。                    |
| 3  | 6  | 修正 | 4.1   | 電子申告データ作成<br>の流れ | 『4.1 電子申告データ作成の流れ』-「■電子申告データの送信」の画面を差し替えました。                              |
| 4  | 6  | 追加 | 4.1   | 電子申告データ作成<br>の流れ | 『4.1 電子申告データ作成の流れ』-「送信結果の確認」<br>に送信結果の確認後、メッセージ詳細を確認する点につ<br>いて説明を追加しました。 |

| No | 版数 | 分類 | 見   | 出し No • 名称 | 改訂内容                                     |
|----|----|----|-----|------------|------------------------------------------|
| 1  | 7  | 修正 | 6.3 | 送付書を印刷する   | 『6.3 送付書を印刷する』の②の画面を差し替えました。(カラー印刷対応のため) |

| No | 版数 | 分類 | 見     | 出しNo・名称           | 改訂内容                                                                                                    |
|----|----|----|-------|-------------------|----------------------------------------------------------------------------------------------------|
| 1  | 8  | 修正 | 3.2.1 | 利用者情報を登録・<br>変更する | 『3.2.1 利用者情報を登録・変更する』-「② ≪利用者情報登録・変更≫が表示されます。」<br>サブメールアドレスと宛名登録の追加により、画面を差し替えました。                                 |
| 2  | 8  | 修正 | 3.2.1 | 利用者情報を登録・<br>変更する | 『3.2.1 利用者情報を登録・変更する』-「③ 電子証明書<br>を登録または変更(更新)する場合、[電子証明書]タ<br>ブメニューをクリックします。」サブメールアドレスと<br>宛名登録の追加により、画面を差し替えました。 |
| 3  | 8  | 追加 | 3.2.2 | 設定内容              | 『3.2.2 設定内容』-「メールアドレス」<br>サブメールアドレスと宛名登録の追加により、画面の差<br>し替えおよび説明を追加しました。                                            |
| 4  | 8  | 追加 | 3.2.2 | 設定内容              | 『3.2.2 設定内容』-「補足 登録済みのアドレスを削除する」<br>サブメールアドレスと宛名登録に関する説明を追加しました。                                                   |

### 事業者機能 Ⅳ.電子申告編

| No | 版数 | 分類 | 見出    | 出し No • 名称         | 改訂内容                                                                                                    |
|----|----|----|-------|--------------------|----------------------------------------------------------------------------------------------------|
| 5  | 8  | 追加 | 4.1   | 電子申告データ作成<br>の流れ   | 『4.1 電子申告データ作成の流れ』-「処理の流れ」-「送<br>信結果の確認」電子申告が完了になることを追記しまし<br>た。                                                              |
| 6  | 8  | 追加 | 4.2.3 | 送信票を確認・変更<br>する    | 『4.2.3 送信票を確認・変更する』-「■設定内容・基本情報」<br>支店名の説明において、金融機関区分を支店区分に修正、選択肢に"上記以外"を追加しました。                                              |
| 7  | 8  | 修正 | 4.2.5 | 電子署名を付与・削<br>除する   | 『4.2.5 電子署名を付与・削除する』-「■申告書の選択」<br>整理番号対応前の画面だったため差し替えました。                                                                     |
| 8  | 8  | 追加 | 4.2.6 | 電子申告データを送<br>信する   | 『4.2.6 電子申告データを送信する』-「③ 『ネット de<br>記帳』で、データ送信前のエラーチェックが行われま<br>す。」<br>「税理士による代理送信」となるケースの説明を追加し<br>ました。                       |
| 9  | 8  | 追加 | 4.2.6 | 電子申告データを送<br>信する   | 『4.2.6 電子申告データを送信する』-「⑤ データ送信<br>後、≪送信結果≫が表示されます。」電子申告が完了に<br>なることを追記しました。                                                    |
| 10 | 8  | 修正 | 6.1   | 電子申告の作業履歴<br>を確認する | 『6.1 電子申告の作業履歴を確認する』-「② ≪履歴管理<br>≫が表示されます。」CSV 出力が追加になったため、画<br>面を差し替えました。                                                    |
| 11 | 8  | 修正 | 6.1   | 電子申告の作業履歴<br>を確認する | 『6.1 電子申告の作業履歴を確認する』-「項目説明の表」<br>「青白区分」の説明を追加しました。<br>また画面の変更に伴い、項目名の「青色申告」を「個人<br>決算書」に変更しました。                               |
| 12 | 8  | 修正 | 6.2   | 詳細履歴を確認する          | 『6.2 詳細履歴を確認する』-「① 詳細を表示する申告書の「選択」チェックボックスにチェックをつけ、アプリケーションツールバーの[詳細]ボタンをクリックし、<br>[履歴詳細]を選択します。」 CSV 出力が追加になったため、画面を差し替えました。 |
| 13 | 8  | 修正 | 6.2   | 詳細履歴を確認する          | 『6.2 詳細履歴を確認する』-「・ [送信票情報] タブ」<br>CSV 出力が追加になったため、画面を差し替えました。                                                                 |
| 14 | 8  | 修正 | 6.2   | 詳細履歴を確認する          | 『6.2 詳細履歴を確認する』-「・ [履歴詳細] タブ」<br>カラー変更のため、画面を差し替えました。                                                                         |
| 15 | 8  | 修正 | 6.2   | 詳細履歴を確認する          | 『6.2 詳細履歴を確認する』-「・ [履歴一覧] タブ」<br>カラー変更のため、画面を差し替えました。                                                                         |
| 16 | 8  | 修正 | 6.3   | 送付書を印刷する           | 『6.3 送付書を印刷する』-「①印刷する申告書の「選択」<br>チェックボックスにチェックをつけ、アプリケーション<br>ツールバーの [送付書印刷] ボタンをクリックします。」<br>CSV 出力が追加になったため、画面を差し替えました。     |
| 17 | 8  | 追加 | 4.2.3 | 送信票を確認・変更<br>する    | 『4.2.3 送信票を確認・変更する』-「■設定内容<br>・添付書類」添付書類の説明を追加しました。                                                                           |

| No | 版数 | 分類 | 見 | 出し No • 名称 | 改訂内容                                                 |
|----|----|----|---|------------|------------------------------------------------------|
| 1  | 9  | 削除 | 1 | 電子申告で行うこと  | 『1 電子申告で行うこと』で、電子証明書控除の適用期間<br>が過ぎたため、関連する記述を削除しました。 |

| No | 版数 | 分類 | 見     | 出し No • 名称     | 改訂内容                                                                |
|----|----|----|-------|----------------|---------------------------------------------------------------------|
| 1  | 10 | 削除 | 2.1.2 | 電子証明書を取得す<br>る | 『2.1.2 電子証明書を取得する』-「認証局と電子証明書について」欄外の「電子証明書特別控除」に関する説明を廃止のため削除しました。 |

| No | 版数 | 分類 | 見     | 出し No • 名称         | 改訂内容                                                                                               |
|----|----|----|-------|--------------------|----------------------------------------------------------------------------------------------------|
| 1  | 11 | 追加 | 3.2.2 | 設定内容               | 『3.2.2 設定内容』-「■電子証明書」の表「電子証明書登録・変更する」の内容に、1 行追加しました。                                               |
| 2  | 11 | 追加 | 4.2.3 | 送信票を確認・変更<br>する    | 『4.2.3 送信票を確認・変更する』-「・表示エリア」の税<br>目に「法人消費税」を追加しました。                                                |
| 3  | 11 | 追加 | 4.2.3 | 送信票を確認・変更<br>する    | 『4.2.3 送信票を確認・変更する』-「・入力エリア」に課<br>税期間を追加しました。                                                      |
| 4  | 11 | 追加 | 4.2.3 | 送信票を確認・変更<br>する    | 『4.2.3 送信票を確認・変更する』-「■設定内容 ・基本<br>情報」に必要に応じて各項目に「所得税の場合は、入力<br>不可です。」「消費税の場合は、入力不可です。」を追加し<br>ました。 |
| 5  | 11 | 追加 | 4.2.6 | 電子申告データを送<br>信する   | 『4.2.6 電子申告データを送信する』-「⑤データ送信後、<br>≪送信結果≫が表示されます。」の3行目にメッセージ<br>詳細が保存される旨の説明を追加しました。                |
| 6  | 11 | 追加 | 5.1.2 | メッセージを確認す<br>る     | 『5.1.2 メッセージを確認する』-「③≪ログイン≫が表示<br>されます。」の画面の下に商工会職員が使用していると<br>きの文章を追加しました。                        |
| 7  | 11 | 追加 | 6.1   | 電子申告の作業履歴<br>を確認する | 『6.1 電子申告の作業履歴を確認する』の表内の税目に<br>「法人消費税」を追加しました。                                                     |
| 8  | 11 | 追加 | 6.3   | 送付書を印刷する           | 『6.3 送付書を印刷する』-「補足送付書の印刷について」<br>に個人消費税に関する説明を追加しました。                                              |

| No | 版数 | 分類 | 見出し No・名称 |                 | 改訂内容                                                                                                    |
|----|----|----|-----------|-----------------|----------------------------------------------------------------------------------------------------|
| 1  | 12 | 修正 | 4.2.3     | 送信票を確認・変更<br>する | <ul> <li>『4.2.3 送信票を確認・変更する』の以下の項目のメニューの表記を修正しました。</li> <li>入力エリアの郵便番号</li> <li>入力エリアの住所カナ</li> <li>入力エリアの電話番号</li> <li>補足:税理士情報について</li> </ul> |

| No | 版数 | 分類 | 見出し No • 名称 |      | 改訂内容                                                                                                    |
|----|----|----|-------------|------|----------------------------------------------------------------------------------------------------|
| 1  | 13 | 追加 | 3.2.2       | 設定内容 | <ul> <li>『3.2.2 設定内容』の■電子証明書の項目に人格を追加しました。</li> <li>『3.2.2 設定内容』の■電子証明書の項目に氏名・名称住所又は所在地の項目に代表者名を追加しました。</li> </ul> |

| No | 版数 | 分類 | 見     | 出し No・名称           | 改訂内容                                      |
|----|----|----|-------|--------------------|-------------------------------------------|
| 1  | 14 | 修正 | 4.1   | 電子申告データ作成<br>の流れ   | ■送信票の確認・変更-送信票に特記事項タブが追加されたため、画面を差し替えました。 |
| 2  | 14 | 修正 | 4.1   | 電子申告データ作成<br>の流れ   | ■申告書データの抽出-送信票に特記事項タブが追加されたため、画面を差し替えました。 |
| 3  | 14 | 修正 | 4.1   | 電子申告データ作成<br>の流れ   | ■電子署名の付与-送信票に特記事項タブが追加されたため、画面を差し替えました。   |
| 4  | 14 | 修正 | 4.2.1 | 画面構成               | 送信票に特記事項タブが追加されたため、画面を差し替<br>えました。        |
| 5  | 14 | 修正 | 4.2.1 | 画面構成               | 表の項目「アプリケーションツールバー」の参照先を修<br>正しました。       |
| 6  | 14 | 修正 | 4.2.2 | 申告書データを選<br>択・変更する | 送信票に特記事項タブが追加されたため、③の画面を差<br>し替えました。      |
| 7  | 14 | 追加 | 4.2.3 | 送信票を確認・変更<br>する    | タブの説明に特記事項を追加しました。                        |
| 8  | 14 | 修正 | 4.2.3 | 送信票を確認・変更<br>する    | 送信票に特記事項タブが追加されたため、①の画面を差<br>し替えました。      |

| No | 版数 | 分類 | 見     | 出し No • 名称      | 改訂内容                                                   |
|----|----|----|-------|-----------------|--------------------------------------------------------|
| 9  | 14 | 修正 | 4.2.3 | 送信票を確認・変更<br>する | ●アプリケーションツールバーの表の項目「付箋」の参照先を削除し、補足事項として付箋機能の説明を追加しました。 |
| 10 | 14 | 追加 | 4.2.3 | 送信票を確認・変更<br>する | ●入力エリア-表の「住所(地方自治体コード)」の参照<br>先を修正しました。                |
| 11 | 14 | 追加 | 4.2.3 | 送信票を確認・変更<br>する | ●入力エリア-表の「1月1日の住所(地方自治体コード)」<br>の説明に、※の説明を追加しました。      |
| 12 | 14 | 修正 | 4.2.3 | 送信票を確認・変更<br>する | 送信票に特記事項タブが追加されたため、②の画面を差<br>し替えました。                   |
| 13 | 14 | 修正 | 4.2.3 | 送信票を確認・変更<br>する | ラジオボタンの背景色の修正のため、②の画面を差し替<br>えました。                     |
| 14 | 14 | 修正 | 4.2.3 | 送信票を確認・変更<br>する | 送信票に特記事項タブが追加されたため、③の画面を差<br>し替えました。                   |
| 15 | 14 | 修正 | 4.2.3 | 送信票を確認・変更<br>する | 「郵送」を「郵送等」に修正したため、③の画面を差し<br>替えました。                    |
| 16 | 14 | 修正 | 4.2.3 | 送信票を確認・変更<br>する | 「添付省略」を「提出省略」に修正したため、③の画面<br>を差し替えました。                 |
| 17 | 14 | 修正 | 4.2.3 | 送信票を確認・変更<br>する | 送信票に特記事項タブが追加されたため、⑦の画面を差<br>し替えました。                   |
| 18 | 14 | 修正 | 4.2.3 | 送信票を確認・変更<br>する | ■設定内容-●基本情報-送信票に特記事項タブが追加されたため、画面を差し替えました。             |
| 19 | 14 | 修正 | 4.2.3 | 送信票を確認・変更<br>する | ■設定内容-●基本情報-ラジオボタンの背景色の修正の<br>ため、画面を差し替えました。           |
| 20 | 14 | 修正 | 4.2.3 | 送信票を確認・変更<br>する | ■設定内容-●税理士情報-送信票に特記事項タブが追加<br>されたため、画面を差し替えました。        |
| 21 | 14 | 修正 | 4.2.3 | 送信票を確認・変更<br>する | ■設定内容-●帳票選択-送信票に特記事項タブが追加されたため、画面を差し替えました。             |
| 22 | 14 | 修正 | 4.2.3 | 送信票を確認・変更<br>する | ■設定内容-●帳票選択-「郵送」を「郵送等」に修正した<br>ため、③の画面を差し替えました。        |
| 23 | 14 | 修正 | 4.2.3 | 送信票を確認・変更<br>する | ■設定内容-●帳票選択-「郵送」を「郵送等」に修正した<br>ため、表の項目名を修正しました。        |
| 24 | 14 | 修正 | 4.2.3 | 送信票を確認・変更<br>する | ■設定内容-●添付書類-送信票に特記事項タブが追加されたため、画面を差し替えました。             |
| 25 | 14 | 修正 | 4.2.3 | 送信票を確認・変更<br>する | ■設定内容-●添付書類-「郵送」を「郵送等」に修正した<br>ため、画面を差し替えました。          |
| 26 | 14 | 修正 | 4.2.3 | 送信票を確認・変更<br>する | ■設定内容-●添付書類-「郵送」を「郵送等」に修正した<br>ため、表の項目名を修正しました。        |
| 27 | 14 | 修正 | 4.2.3 | 送信票を確認・変更<br>する | ●添付書類-「添付省略」を「提出省略」に修正したため、<br>画面を差し替えました。             |
| 28 | 14 | 修正 | 4.2.3 | 送信票を確認・変更<br>する | ■設定内容-●添付書類-「添付省略」を「提出省略」に修<br>正したため、表の項目名を修正しました。     |
| 29 | 14 | 追加 | 4.2.3 | 送信票を確認・変更<br>する | ■設定内容-●特記事項-送信票に特記事項タブが追加さ<br>れたため、説明と画面を追加しました。       |

| No | 版数 | 分類 | 見出    | 出し No・名称         | 改訂内容                                                           |
|----|----|----|-------|------------------|----------------------------------------------------------------|
| 30 | 14 | 修正 | 4.2.4 | 申告用データを抽出<br>する  | 送信票に特記事項タブが追加されたため、①の画面を差<br>し替えました。                           |
| 31 | 14 | 修正 | 4.2.4 | 申告用データを抽出<br>する  | 送信票に特記事項タブが追加されたため、②の画面を差<br>し替えました。                           |
| 32 | 14 | 修正 | 4.2.4 | 申告用データを抽出<br>する  | 送信票に特記事項タブが追加されたため、⑥の画面を差<br>し替えました。                           |
| 33 | 14 | 修正 | 4.2.5 | 電子署名を付与・削<br>除する | ■申告書の選択・送信票に特記事項タブが追加されたため、画面を差し替えました。                         |
| 34 | 14 | 修正 | 4.2.5 | 電子署名を付与・削<br>除する | 送信票に特記事項タブが追加されたため、②の画面を差<br>し替えました。                           |
| 35 | 14 | 修正 | 4.2.5 | 電子署名を付与・削<br>除する | ■アプリケーションツールバーの表の項目「付箋」の参<br>照先を削除し、補足事項として付箋機能の説明を追加し<br>ました。 |
| 36 | 14 | 修正 | 4.2.5 | 電子署名を付与・削<br>除する | ■付与した電子署名を削除する-送信票に特記事項タブ<br>が追加されたため、①の画面を差し替えました。            |
| 37 | 14 | 修正 | 4.2.6 | 電子申告データを送<br>信する | 送信票に特記事項タブが追加されたため、①の画面を差<br>し替えました。                           |
| 38 | 14 | 修正 | 4.2.6 | 電子申告データを送<br>信する | 送信票に特記事項タブが追加されたため、②の画面を差<br>し替えました。                           |
| 39 | 14 | 修正 | 6.3   | 送付書を印刷する         | ②の表の参照先を修正しました。                                                |

| No | 版数 | 分類 | 見     | 出しNo・名称            | 改訂内容                                                                                   |
|----|----|----|-------|--------------------|----------------------------------------------------------------------------------------|
| 1  | 15 | 修正 | 2.1.2 | 電子証明書を取得す<br>る     | 見出し直下の説明文「電子申告の際にインターネット経由で送受信するデータの真正性を保証するため、・・・」を修正しました。                            |
| 2  | 15 | 追加 | 2.1.2 | 電子証明書を取得す<br>る     | 補足:認証局と電子証明書についての表に、「商業登記<br>認証局」と「日本電子認証株式会社」の電子証明書の説<br>明を追加しました。                    |
| 3  | 15 | 削除 | 2.1.2 | 電子証明書を取得す<br>る     | 補足:認証局と電子証明書についての表の、「その他(認<br>証局)」の電子証明書の説明を削除しました。                                    |
| 4  | 15 | 修正 | 4.1   | 電子申告データ作成<br>の流れ   | データ作成・送信の各ナビボタン画面の状況欄に表示される文言の見直しと、タブ上部に選択した税目を表記するよう修正したため、■送信票の確認・変更の画面を差替えました。      |
| 5  | 15 | 修正 | 4.1   | 電子申告データ作成<br>の流れ   | データ作成・送信の各ナビボタン画面の状況欄に表示される文言の見直しと、タブ上部に選択した税目を表記するよう修正したため、■申告書データの抽出の画面を差替えました。      |
| 6  | 15 | 修正 | 4.1   | 電子申告データ作成<br>の流れ   | データ作成・送信の各ナビボタン画面の状況欄に表示される文言の見直しと、タブ上部に選択した税目を表記するよう修正したため、■電子署名の付与の画面を差替えました。        |
| 7  | 15 | 修正 | 4.1   | 電子申告データ作成<br>の流れ   | データ作成・送信の各ナビボタン画面の状況欄に表示される文言の見直しと、タブ上部に選択した税目を表記するよう修正したため、■電子申告データの送信の画面を<br>差替えました。 |
| 8  | 15 | 修正 | 4.2.1 | 画面構成               | データ作成・送信の各ナビボタン画面の状況欄に表示される文言の見直しと、タブ上部に選択した税目を表記するよう修正したため、画面を差替えました。                 |
| 9  | 15 | 修正 | 4.2.2 | 申告書データを選<br>択・変更する | ②の[更新]を[作成]に修正し、画面を差替えしました。                                                            |

### 事業者機能 Ⅳ.電子申告編

| No | 版数 | 分類 | 見は    | 出し No・名称           | 改訂内容                                                                                                    |
|----|----|----|-------|--------------------|----------------------------------------------------------------------------------------------------|
| 10 | 15 | 修正 | 4.2.2 | 申告書データを選<br>択・変更する | ②■設定内容-電子申告作成状況の説明に記載されている作成状況の名称を次の内容に修正しました。                                                                                     |
|    |    |    |       |                    | 電子申告データ作成済み・送信済み(yyyy/mm/dd)(電子<br>申告完了時)→送信票未入力・送信票入力済み・データ<br>抽出済み・納税者署名済み・税理士署名済み・署名消去<br>(全体)・データ送信済み(yyyy/mm/dd)(電子申告完了<br>時) |
| 11 | 15 | 修正 | 4.2.2 | 申告書データを選<br>択・変更する | データ作成・送信の各ナビボタン画面の状況欄に表示される文言の見直しと、タブ上部に選択した税目を表記するよう修正したため、③の画面を差替えました。                                                           |
| 12 | 15 | 修正 | 4.2.3 | 送信票を確認・変更<br>する    | データ作成・送信の各ナビボタン画面の状況欄に表示される文言の見直しと、タブ上部に選択した税目を表記するよう修正したため、①の画面を差替えました。                                                           |
| 13 | 15 | 修正 | 4.2.3 | 送信票を確認・変更<br>する    | データ作成・送信の各ナビボタン画面の状況欄に表示される文言の見直しと、タブ上部に選択した税目を表記す<br>るよう修正したため補足:付箋機能についての画面を差<br>替えました。                                          |
| 14 | 15 | 追加 | 4.2.3 | 送信票を確認・変更<br>する    | ●表示エリアー表の「選択」の説明に、※の説明を追加<br>しました。                                                                                                 |
| 15 | 15 | 修正 | 4.2.3 | 送信票を確認・変更<br>する    | ●表示エリアー表の「状況」の説明に記載されている全<br>ナビボタン共通の名称を次の内容に修正しました。                                                                               |
|    |    |    |       |                    | 未作成・送信票作成中・納税者署名/税理士署名・署<br>名削除・データ作成完了→送信票未入力・送信票入力済<br>み・データ抽出済み・納税者署名済み・税理士署名済<br>み・署名消去(全体)・データ送信済み                            |
| 16 | 15 | 修正 | 4.2.3 | 送信票を確認・変更<br>する    | ●入力エリアー表の「1月1日の住所(地方自治体コー<br>ド)」の説明の[更新]を[保存]に修正しました。                                                                              |
| 17 | 15 | 修正 | 4.2.3 | 送信票を確認・変更<br>する    | メッセージ文言の統一修正したため、●入力エリアー表の「1月1日の住所(地方自治体コード)」の説明の画面<br>を差替えました。                                                                    |
| 18 | 15 | 修正 | 4.2.3 | 送信票を確認・変更<br>する    | データ作成・送信の各ナビボタン画面の状況欄に表示される文言の見直しと、タブ上部に選択した税目を表記するよう修正したため、②の画面を差替えました。                                                           |
| 19 | 15 | 修正 | 4.2.3 | 送信票を確認・変更<br>する    | データ作成・送信の各ナビボタン画面の状況欄に表示される文言の見直しと、タブ上部に選択した税目を表記するよう修正したため、③の画面を差替えました。                                                           |
| 20 | 15 | 修正 | 4.2.3 | 送信票を確認・変更<br>する    | 送信票保存時の確認メッセージ内容を修正したため、④<br>の画面を差替えました。                                                                                           |
| 21 | 15 | 修正 | 4.2.3 | 送信票を確認・変更<br>する    | ⑤の[更新]を[保存]に修正しました。                                                                                                    |
| 22 | 15 | 修正 | 4.2.3 | 送信票を確認・変更<br>する    | 補足:編集モードについての[更新]を[保存]に修正しま<br>した。                                                                                                 |
| 23 | 15 | 修正 | 4.2.3 | 送信票を確認・変更<br>する    | 送信票保存時の確認メッセージ内容を修正したため、⑥<br>の画面を差替えました。                                                                                           |
| 24 | 15 | 修正 | 4.2.3 | 送信票を確認・変更<br>する    | ⑦の「送信票作成中」を「送信票入力済み」に修正しま<br>した。                                                                                                   |
| 25 | 15 | 修正 | 4.2.3 | 送信票を確認・変更<br>する    | データ作成・送信の各ナビボタン画面の状況欄に表示される文言の見直しと、タブ上部に選択した税目を表記するよう修正したため、⑦の画面を差替えました。                                                           |
| 26 | 15 | 修正 | 4.2.3 | 送信票を確認・変更<br>する    | 補足:「[状況」の表示についての[更新]を[保存]と、「送<br>信票作成中」を「送信票入力済み」に修正しました。                                                                          |
| 27 | 15 | 追加 | 4.2.3 | 送信票を確認・変更<br>する    | ■設定内容-●特記事項-表の説明に、※の説明を追加し<br>ました。                                                                                                 |

# 事業者機能 Ⅳ.電子申告編

| No | 版数 | 分類 | 見     | 出し No • 名称         | 改訂内容                                                                                   |
|----|----|----|-------|--------------------|----------------------------------------------------------------------------------------|
| 28 | 15 | 修正 | 4.2.4 | 申告用のデータを抽<br>出する   | データ作成・送信の各ナビボタン画面の状況欄に表示される文言の見直しと、タブ上部に選択した税目を表記するよう修正したため、①の画面を差替えました。               |
| 29 | 15 | 修正 | 4.2.4 | 申告用のデータを抽<br>出する   | データ作成・送信の各ナビボタン画面の状況欄に表示される文言の見直しと、タブ上部に選択した税目を表記するよう修正したため、②の画面を差替えました。               |
| 30 | 15 | 修正 | 4.2.4 | 申告用のデータを抽<br>出する   | ⑥の「データ作成完了」を「データ抽出済み」に修正しました。                                                          |
| 31 | 15 | 修正 | 4.2.4 | 申告用のデータを抽<br>出する   | データ作成・送信の各ナビボタン画面の状況欄に表示される文言の見直しと、タブ上部に選択した税目を表記するよう修正したため、⑥の画面を差替えました。               |
| 32 | 15 | 修正 | 4.2.5 | 電子署名を付与・削<br>除する   | データ作成・送信の各ナビボタン画面の状況欄に表示される文言の見直しと、タブ上部に選択した税目を表記するよう修正したため、■申告書の選択の画面を差替えました。         |
| 33 | 15 | 修正 | 4.2.5 | 電子署名を付与・削<br>除する   | データ作成・送信の各ナビボタン画面の状況欄に表示される文言の見直しと、タブ上部に選択した税目を表記するよう修正したため、②の画面を差替えました。               |
| 34 | 15 | 修正 | 4.2.5 | 電子署名を付与・削<br>除する   | データ作成・送信の各ナビボタン画面の状況欄に表示される文言の見直し修正をしたため、■納税者(事業者)<br>個人用の画面を差替えました。                   |
| 35 | 15 | 修正 | 4.2.5 | 電子署名を付与・削<br>除する   | データ作成・送信の各ナビボタン画面の状況欄に表示される文言の見直し修正をしたため、■税理士用の画面を<br>差替えました。                          |
| 36 | 15 | 修正 | 4.2.5 | 電子署名を付与・削<br>除する   | データ作成・送信の各ナビボタン画面の状況欄に表示される文言の見直しと、タブ上部に選択した税目を表記するよう修正したため、補足:付箋機能についての画面を<br>差替えました。 |
| 37 | 15 | 修正 | 4.2.5 | 電子署名を付与・削<br>除する   | ⑧「状況」の表示内容について、 [納税者署名] を [納<br>税者署名済み] に、 [税理士署名] を [税理士署名済み]<br>に修正しました。             |
| 38 | 15 | 修正 | 4.2.5 | 電子署名を付与・削<br>除する   | データ作成・送信の各ナビボタン画面の状況欄に表示される文言の見直し修正をしたため、⑧の画面を差替えました。                                  |
| 39 | 15 | 修正 | 4.2.5 | 電子署名を付与・削<br>除する   | データ作成・送信の各ナビボタン画面の状況欄に表示される文言の見直しと、タブ上部に選択した税目を表記するよう修正したため、■付与した電子署名を削除する①の画面を差替えました。 |
| 40 | 15 | 修正 | 4.2.5 | 電子署名を付与・削<br>除する   | データ作成・送信の各ナビボタン画面の状況欄に表示される文言の見直し修正をしたため、、■付与した電子署名を削除する④の画面を差替えました。                   |
| 41 | 15 | 修正 | 4.2.6 | 電子申告データを送<br>信する   | データ作成・送信の各ナビボタン画面の状況欄に表示される文言の見直しと、タブ上部に選択した税目を表記するよう修正したため、①の画面を差替えました。               |
| 42 | 15 | 修正 | 4.2.6 | 電子申告データを送<br>信する   | データ作成・送信の各ナビボタン画面の状況欄に表示される文言の見直しと、タブ上部に選択した税目を表記するよう修正したため、②の画面を差替えました。               |
| 43 | 15 | 修正 | 6.1   | 電子申告の作業履歴<br>を確認する | 状況欄に表示される文言の見直し修正をしたため、②の<br>画面を差替えました。                                                |
| 44 | 15 | 修正 | 6.2   | 詳細履歴を確認する          | 状況欄に表示される文言の見直し修正をしたため、●<br>[送信票情報] タブの画面を差替えました。                                      |
| 45 | 15 | 修正 | 6.2   | 詳細履歴を確認する          | 状況欄に表示される文言の見直し修正をしたため、●<br>[履歴詳細] タブの画面を差替えました。                                       |
| 46 | 15 | 修正 | 6.2   | 詳細履歴を確認する          | 状況欄に表示される文言の見直し修正をしたため、●<br>[履歴一覧] タブの画面を差替えました。                                       |

### マニュアル名称 事業者機能 Ⅳ.電子申告編

| No | 版数  | 分類 | 見       | 出し No・名称                       | 改訂内容                                                             |
|----|-----|----|---------|--------------------------------|------------------------------------------------------------------|
| 1  | 1-b | 修正 | 1.1     | 電子申告の流れ                        | 「決算書・申告書の作成」の「個人決算書および所得税申<br>告書を作成します。」の参照先を27年分申告用に修正し<br>ました。 |
| 2  | 1-b | 削除 | 2.1     | 電子申告の開始届出<br>の提出及び電子証明<br>書の取得 | 住基カード(IC カード)に関する記載を削除しました。                                      |
| 3  | 1-b | 削除 | 2.1.2   | 電子証明書を取得す<br>る                 | 住基カード(IC カード)に関する記載を削除しました。                                      |
| 4  | 1-b | 修正 | 2.1.2   | 電子証明書を取得す<br>る                 | 表の項目「公的個人認証サービス」の説明の電子証明書の<br>取得を住基カードから個人番号カードの説明に修正しま<br>した。   |
| 5  | 1-b | 修正 | 3.1.6.2 | 電子署名の操作手順                      | 手順③の画面を差し替えました。                                                  |

| No | 版数  | 分類 | 見       | 出し No・名称                       | 改訂内容                                               |
|----|-----|----|---------|--------------------------------|----------------------------------------------------|
| 1  | 1-c | 修正 | 3.1.1   | 電子申告データ作成<br>および送信の流れ          | 「送信結果の確認」の参照先の見出し No を 3.1.7.1 から 3.1.7.2 に修正しました。 |
| 2  | 1-c | 追加 | 3.1.7.1 | e-Tax 受付でエラー<br>が返されたときの対<br>応 | e-Tax の再送信機能追加に伴い、再送信の説明を追加しました。                   |
| 3  | 1-c | 修正 | 3.1.7.2 | 《送信結果》画面の項<br>目                | 見出し No を 3.1.7.1 から 3.1.7.2 に修正しました。               |
| 4  | 1-c | 追加 | 3.1.7.2 | 《送信結果》画面の項<br>目                | [ステータス]の説明に、「データエラー」を追加しました。                       |
| 5  | 1-c | 修正 | 3.1.7.3 | メッセージ詳細                        | 見出し No を 3.1.7.2 から 3.1.7.3 に修正しました。               |
| 6  | 1-c | 修正 | 3.1.7.4 | ≪メッセージ詳細≫<br>画面のボタン            | 見出し No を 3.1.7.3 から 3.1.7.4 に修正しました。               |

| No | 版数  | 分類 | 見出しNo・名称 |                                | 改訂内容                                                  |
|----|-----|----|----------|--------------------------------|-------------------------------------------------------|
| 1  | 1-d | 修正 | 3.1.7.1  | e-Tax 受付でエラー<br>が返されたときの対<br>応 | 再送信が必要な場合に表示されるメッセージ内容の誤記<br>を修正したため、メッセージ画面を差替えしました。 |

| No | 版数  | 分類 | 見       | 出しNo・名称               | 改訂内容                                                   |
|----|-----|----|---------|-----------------------|--------------------------------------------------------|
| 1  | 1-e | 修正 | 1.1     | 電子申告の流れ               | 決算業務の「電子申告データの作成」と「電子署名の付与<br>とデータ送信」の参照の見出し番号を変更しました。 |
| 2  | 1-e | 修正 | 2.2.1   | 利用者情報を登録・<br>変更する     | 手順⑤の参照の見出し番号を 3.1.6 から 3.1.7 に変更しました。                  |
| 3  | 1-e | 修正 | 3.1.1   | 電子申告データ作成<br>および送信の流れ | 「3.1.4 送信票を入力する」の見出し名称に、「(個人の場合)」の野文言を追加しました。          |
| 4  | 1-e | 修正 | 3.1.1   | 電子申告データ作成<br>および送信の流れ | 「3.1.5 送信票を入力する(法人の場合)」の新規追加に伴い、以降の見出し番号を変更しました。       |
| 5  | 1-e | 追加 | 3.1.3   | 申告書データを選択<br>する       | 「●法人番号が未登録の場合」の説明を追加しました。                              |
| 6  | 1-e | 修正 | 3.1.4   | 送信票を入力する(個<br>人の場合)   | 見出し名称に、「(個人の場合)」の文言を追加しました。                            |
| 7  | 1-e | 修正 | 3.1.4.3 | [基本情報]タブ              | ●納税者情報エリアの [経理責任者] の説明から、「法人<br>の場合は」の文言を削除しました。       |
| 8  | 1-e | 追加 | 3.1.5   | 送信票を入力する(法<br>人の場合)   | 法人の場合の送信票の説明を追加しました。                                   |
| 9  | 1-e | 修正 | 3.1.6   | 電子申告データを抽<br>出する      | 見出し番号を3.1.5から3.1.6に変更しました。                             |
| 10 | 1-e | 修正 | 3.1.6   | 電子申告データを抽<br>出する      | 手順⑦の参照の見出し番号を 3.1.6.2 から 3.1.7.2 に変更<br>しました。          |
### 事業者機能 Ⅳ.電子申告編

| No | 版数  | 分類 | 見       | 出し No • 名称                     | 改訂内容                               |
|----|-----|----|---------|--------------------------------|------------------------------------|
| 11 | 1-e | 修正 | 3.1.7   | 電子署名を付与する                      | 見出し番号を 3.1.6 から 3.1.7 に変更しました。     |
| 12 | 1-e | 修正 | 3.1.7.1 | 電子署名の流れ                        | 見出し番号を 3.1.6.1 から 3.1.7.1 に変更しました。 |
| 13 | 1-e | 修正 | 3.1.7.2 | 電子署名の操作手順                      | 見出し番号を 3.1.6.2 から 3.1.7.2 に変更しました。 |
| 14 | 1-e | 修正 | 3.1.7.3 | 電子署名を削除する                      | 見出し番号を 3.1.6.3 から 3.1.7.3 に変更しました。 |
| 15 | 1-e | 修正 | 3.1.8   | 電子データを送信す<br>る                 | 見出し番号を 3.1.7 から 3.1.8 に変更しました。     |
| 16 | 1-e | 修正 | 3.1.8.1 | e-Tax 受付でエラー<br>が返されたときの対<br>応 | 見出し番号を3.1.7.1から3.1.8.1に変更しました。     |
| 17 | 1-e | 修正 | 3.1.8.2 | 《送信結果》画面の項<br>目                | 見出し番号を 3.1.7.2 から 3.1.8.2 に変更しました。 |
| 18 | 1-e | 修正 | 3.1.8.3 | メッセージ詳細                        | 見出し番号を 3.1.7.3 から 3.1.8.3 に変更しました。 |
| 19 | 1-e | 修正 | 3.1.8.4 | 《メッセージ詳細》画<br>面のボタン            | 見出し番号を 3.1.7.4 から 3.1.8.4 に変更しました。 |

| No | 版数  | 分類 | 見出      | 出し No • 名称                       | 改訂内容                       |
|----|-----|----|---------|----------------------------------|----------------------------|
| 1  | 1-f | 修正 | 1       | 電子申告の概要                          | リード文を修正しました。               |
| 2  | 1-f | 修正 | 1.2     | 電子申告のメニュー<br>体系                  | 画面を差替えました。                 |
| 3  | 1-f | 追加 | 1.3.2   | ログインをする                          | 補足を追加しました。                 |
| 4  | 1-f | 追加 | 1.7     | 『ネット de 記帳』で<br>扱う特定個人情報に<br>ついて | 見出しを追加しました。                |
| 5  | 1-f | 追加 | 1.7.1   | 特定個人情報を扱う<br>ための条件               | 見出しを追加しました。                |
| 6  | 1-f | 追加 | 1.7.1.1 | 専用端末の登録につ<br>いて                  | 見出しを追加しました。                |
| 7  | 1-f | 追加 | 1.7.1.2 | 「マイナンバー利用<br>権限」について             | 見出しを追加しました。                |
| 8  | 1-f | 追加 | 1.7.1.3 | 「マイナンバー契約<br>区分」について             | 見出しを追加しました。                |
| 9  | 1-f | 追加 | 1.7.2   | 『ネット de 記帳』の<br>個人番号の操作          | 見出しを追加しました。                |
| 10 | 1-f | 追加 | 1.7.3   | エラーメッセージ・<br>警告メッセージ             | 見出しを追加しました。                |
| 11 | 1-f | 追加 | 1.7.4   | 特定個人情報を連携<br>する流れ                | 見出しを追加しました。                |
| 12 | 1-f | 追加 | 3.1.3   | 申告書データを選択<br>する                  | 「●個人番号が連携されていない場合」を追加しました。 |
| 13 | 1-f | 修正 | 3.1.4   | 送信票を入力する(個<br>人の場合)              | リード文下の画面を差し替えました。          |
| 14 | 1-f | 修正 | 3.1.4.2 | [提出情報] タブ                        | リード文下の画面を差し替えました。          |
| 15 | 1-f | 追加 | 3.1.4.2 | [提出情報] タブ                        | [個人番号]の説明を追加しました。          |
| 16 | 1-f | 追加 | 3.1.4.2 | [提出情報] タブ                        | 個人番号表示ボタンの説明を追加しました。       |
| 17 | 1-f | 修正 | 3.1.6   | 電子申告データを抽<br>出する                 | 手順⑤を修正しました。                |
| 18 | 1-f | 修正 | 3.1.8   | 電子申告データを送<br>信する                 | 手順②を修正しました。                |

| No | 版数  | 分類 | 見出しNo・名称 |                                   | 改訂内容                       |
|----|-----|----|----------|-----------------------------------|----------------------------|
| 1  | 1-g | 修正 | 1.7      | 『ネット de 記帳』と<br>特定個人情報の関係<br>について | 見出し名称を修正しました。              |
| 2  | 1-g | 修正 | 1.7      | 『ネット de 記帳』と<br>特定個人情報の関係<br>について | リード文を修正しました。               |
| 3  | 1-g | 修正 | 3.1.4.2  | [提出情報] タブ                         | [個人番号]の表のタイトルおよび説明を修正しました。 |

| No | 版数  | 分類 | 見出      | 出し No • 名称                         | 改訂内容                                                |
|----|-----|----|---------|------------------------------------|-----------------------------------------------------|
| 1  | 2-a | 修正 | 1       | 電子申告の概要                            | リード文を修正しました。                                        |
| 2  | 2-a | 修正 | 1.1     | 電子申告の流れ                            | 処理の流れを修正しました。                                       |
| 3  | 2-a | 修正 | 1.3.1   | 『ネット de 記帳』<br>を起動する               | 手順①を修正しました。                                         |
| 4  | 2-a | 修正 | 1.5     | 電子申告の画面構成                          | リード文を修正しました。                                        |
| 5  | 2-a | 修正 | 1.5.1   | 主な処理の画面構成                          | [アプリケーションツールバー]と[表示エリア]と[状態表示]と[タブ]と[入力エリア]を修正しました。 |
| 6  | 2-a | 修正 | 1.5.1   | 主な処理の画面構成                          | 画面を差し替えました。                                         |
| 7  | 2-a | 追加 | 1.6     | 電子申告で使用する<br>キー操作                  | キーと説明を追加しました。                                       |
| 8  | 2-a | 修正 | 1.7     | 『ネット de 記帳』の<br>特定個人情報の処理<br>について  | 見出し、リード分、補足を修正しました。                                 |
| 9  | 2-a | 追加 | 1.7     | 『ネット de 記帳』の<br>特定個人情報の処理<br>について  | 参照先を追加しました。                                         |
| 10 | 2-a | 削除 | 1.7.1   | 特定個人情報を扱う<br>ための条件                 | 内容を削除しました。                                          |
| 11 | 2-a | 削除 | 1.7.1.1 | 『マイナンバー保管』<br>を利用する端末の登<br>録について   | 内容を削除しました。                                          |
| 12 | 2-a | 削除 | 1.7.1.2 | 「マイナンバー連携<br>権限」について               | 内容を削除しました。                                          |
| 13 | 2-a | 削除 | 1.7.1.3 | 「マイナンバー契約<br>区分」について               | 内容を削除しました。                                          |
| 14 | 2-a | 修正 | 1.7.1   | 特定個人情報を連携<br>する流れ                  | 旧「1.7.4 特定個人情報を連携する流れ」を「1.7.1」に<br>移動しました。          |
| 15 | 2-a | 修正 | 1.7.1   | 特定個人情報を連携<br>する流れ                  | 表の説明を修正しました。                                        |
| 16 | 2-a | 修正 | 1.7.2   | 『ネット de 記帳<br>決算専用入出力』の個<br>人番号の操作 | リード文、参照先を修正しました。                                    |
| 17 | 2-a | 修正 | 1.7.2   | 『ネット de 記帳』の<br>個人番号の操作            | 参照「特定個人情報を扱うための条件」を外部参照に修正<br>しました。                 |
| 18 | 2-a | 修正 | 1.7.2   | 『ネット de 記帳』の<br>個人番号の操作            | 項目を修正しました。                                          |
| 19 | 2-a | 追加 | 1.7.3   | エラーメッセージ・警<br>告メッセージ               | 「●エラーメッセージ」の表を追加しました。                               |
| 20 | 2-a | 修正 | 1.7.3   | エラーメッセージ・警<br>告メッセージ               | 「●警告メッセージ」の2行目を削除しました。                              |
| 21 | 2-a | 修正 | 1.7.3   | エラーメッセージ・警<br>告メッセージ               | 「●警告メッセージ」の1 行目の「メッセージ」内容を<br>修正しました。               |
| 22 | 2-a | 修正 | 1.7.3   | エラーメッセージ・警<br>告メッセージ               | 「●警告メッセージ」の1 行目、2 行目の画面を差し替<br>えました。                |
| 23 | 2-a | 修正 | 2       | 電子申告の事前準備                          | 章扉の見出しを修正しました。                                      |

| No | 版数  | 分類 | 見出      | 出し No • 名称                    | 改訂内容                                                                            |
|----|-----|----|---------|-------------------------------|---------------------------------------------------------------------------------|
| 24 | 2-a | 修正 | 2       | 電子申告の事前準備                     | 見出し名とリード文を修正しました。                                                               |
| 25 | 2-a | 修正 | 2.1     | 電子申告を開始する<br>までの流れ            | 見出し名、リード文を修正しました。                                                               |
| 26 | 2-a | 追加 | 2.1     | 電子申告を開始する<br>までの流れ            | 表を追加しました。                                                                       |
| 27 | 2-a | 修正 | 2.1.1   | 電子申告の開始届出<br>書を提出する           | リード文、手順①~⑨、補足を修正しました。                                                           |
| 28 | 2-a | 修正 | 2.1.1   | 電子申告の開始届出<br>書を提出する           | 画面を差し替えました。                                                                     |
| 29 | 2-a | 修正 | 2.1.1.1 | 電子申告情報チェッ<br>クの詳細説明           | 見出し番号、見出し名、リード文、「●電子申告情報チェ<br>ック」「●電子署名の環境チェック」の項目の説明を修正<br>しました。               |
| 30 | 2-a | 修正 | 2.1.1.1 | 電子申告情報チェッ<br>クの詳細説明           | 画面を差し替えました。                                                                     |
| 31 | 2-a | 追加 | 2.1.1.2 | 商工会ユーザーがロ<br>グインした場合の詳<br>細説明 | 見出しを追加しました。                                                                     |
| 32 | 2-a | 追加 | 2.1.1.2 | 商工会ユーザーがロ<br>グインした場合の詳<br>細説明 | 画面を追加しました。                                                                      |
| 33 | 2-a | 追加 | 2.1.1.3 | 税理士ユーザーがロ<br>グインした場合の詳<br>細説明 | 見出しを追加しました。                                                                     |
| 34 | 2-a | 追加 | 2.1.1.3 | 税理士ユーザーがロ<br>グインした場合の詳<br>細説明 | 画面を追加しました。                                                                      |
| 35 | 2-a | 削除 | 2.1.2   | 電子証明書を取得す<br>る                | 見出しを削除しました。                                                                     |
| 36 | 2-a | 削除 | 2.1.3   | 事前準備で設定する<br>内容               | 見出しを削除しました。                                                                     |
| 37 | 2-a | 修正 | 2.2     | 利用者情報登録·変更                    | リード文、 [アクティブメニュー] 、 [タブメニュー] 、<br>[入力エリア] を修正しました。                              |
| 38 | 2-a | 修正 | 2.2     | 利用者情報登録·変更                    | 画面を差し替えました。                                                                     |
| 39 | 2-a | 修正 | 2.2.1   | 電子証明書を登録す<br>る                | 見出し名、リード文、手順③と⑤~⑪を修正しました。                                                       |
| 40 | 2-a | 修正 | 2.2.1   | 電子証明書を登録す<br>る                | 手順⑥の画面を差し替えました。                                                                 |
| 41 | 2-a | 追加 | 2.2.1   | 電子証明書を登録す<br>る                | 手順4の画面を追加しました。                                                                  |
| 42 | 2-a | 修正 | 2.2.2   | 利用者情報登録•変更<br>の詳細説明           | 見出し名とリード文を修正しました。                                                               |
| 43 | 2-a | 修正 | 2.2.2.1 | [メールアドレス]タ<br>ブ               | 見出し名、リード文、「●登録済みのアドレスを変更する」、<br>「●登録済みのアドレスを削除する」の各タブの説明を修<br>正しました。            |
| 44 | 2-a | 修正 | 2.2.2.2 | [パスワード] タブ                    | 見出し名、リード文、[パスワードを変更する] [変更前<br>パスワード] [パスワード] [パスワード(確認)]を修<br>正しました。           |
| 45 | 2-a | 修正 | 2.2.2.3 | [納税用確認番号]タ<br>ブ               | 見出し名とリード文を修正しました。                                                               |
| 46 | 2-a | 修正 | 2.2.2.4 | [電子証明書] タブ                    | 見出し名、リード文、 [電子証明書を登録・変更する]、<br>[所轄税務署]、[氏名・名称/住所又は所在地/代表者<br>名]、[設定]ボタンを修正しました。 |

| No | 版数  | 分類 | 見出      | 出し No • 名称            | 改訂内容                                                     |
|----|-----|----|---------|-----------------------|----------------------------------------------------------|
| 47 | 2-a | 修正 | 3       | 電子申告データの作<br>成・送信     | 見出し名とリード文を修正しました。                                        |
| 48 | 2-a | 修正 | 3.1     | データ作成・送信              | リード文を修正しました。                                             |
| 49 | 2-a | 修正 | 3.1.1   | 電子申告データ作成<br>および送信の流れ | 表の説明を修正しました。                                             |
| 50 | 2-a | 追加 | 3.1.1   | 電子申告データ作成<br>および送信の流れ | 補足を追加しました。                                               |
| 51 | 2-a | 修正 | 3.1.2   | 申告書データを選択<br>する       | 見出し番号、リード文、手順①~④を修正しました。                                 |
| 52 | 2-a | 修正 | 3.1.2   | 申告書データを選択<br>する       | 画面を差し替えました。                                              |
| 53 | 2-a | 修正 | 3.1.2.1 | ≪申告書データ選択<br>≫の詳細説明   | 見出し番号、見出し名、リード文、[申告書類等]、[申告種類]、[完了区分]、[電子申告作成状況]を修正しました。 |
| 54 | 2-a | 修正 | 3.1.3   | 送信票を入力する(個<br>人の場合)   | 見出し番号、リード文、手順①~⑧を修正しました。                                 |
| 55 | 2-a | 修正 | 3.1.3   | 送信票を入力する(個<br>人の場合)   | 画面を差し替えました。                                              |
| 56 | 2-a | 修正 | 3.1.3   | 送信票を入力する(個<br>人の場合)   | 手順③の画面を差し替えました。                                          |
| 57 | 2-a | 修正 | 3.1.3.1 | [提出情報] タブ             | 見出し番号、リード文、各タブの説明を修正しました。                                |
| 58 | 2-a | 修正 | 3.1.3.1 | [提出情報] タブ             | 「特定個人情報を扱うための条件と個人番号欄の表示状<br>態」の表の説明を修正しました。             |
| 59 | 2-a | 修正 | 3.1.3.2 | [基本情報] タブ             | 見出し番号、リード文、「●納税者情報エリア」「●還付<br>先金融機関エリア」の各タブの説明を修正しました。   |
| 60 | 2-a | 修正 | 3.1.3.3 | [税理士情報]タブ             | 見出し番号、リード文、各タブの説明を修正しました。                                |
| 61 | 2-a | 修正 | 3.1.3.4 | [帳票選択] タブ             | 見出し番号とリード文を修正しました。                                       |
| 62 | 2-a | 修正 | 3.1.3.5 | [添付書類] タブ             | 見出し番号とリード文を修正しました。                                       |
| 63 | 2-a | 修正 | 3.1.3.6 | [特記事項] タブ             | 見出し番号とリード文を修正しました。                                       |
| 64 | 2-a | 修正 | 3.1.4   | 送信票を入力する(法<br>人の場合)   | 見出し番号、リード文、手順①~⑦を修正しました。                                 |
| 65 | 2-a | 修正 | 3.1.4   | 送信票を入力する(法<br>人の場合)   | 画面を差し替えました。                                              |
| 66 | 2-a | 修正 | 3.1.4.1 | [提出情報] タブ             | 見出し番号、リード文、各タブの説明を修正しました。                                |
| 67 | 2-a | 修正 | 3.1.4.2 | [提出情報] タブ             | 見出し番号、リード文、「●会社情報エリア」、「●還付<br>先金融機関エリア」を修正しました。          |
| 68 | 2-a | 修正 | 3.1.4.3 | [税理士情報] タブ            | 見出し番号とリード文を修正しました。                                       |
| 69 | 2-a | 修正 | 3.1.4.4 | [帳票選択] タブ             | 見出し番号とリード文を修正しました。                                       |
| 70 | 2-a | 修正 | 3.1.4.5 | [添付書類]タブ              | 見出し番号とリード文を修正しました。                                       |
| 71 | 2-a | 修正 | 3.1.4.5 | [添付書類] タブ             | [添付書類]の説明を修正しました。                                        |
| 72 | 2-a | 修正 | 3.1.5   | 申告書データを抽出<br>する       | 見出し番号、見出し名、リード文、手順②~⑧を修正しま<br>した。                        |
| 73 | 2-a | 修正 | 3.1.5   | 申告書データを抽出<br>する       | 画面を差し替えました。                                              |

# 事業者機能 Ⅳ.電子申告編

| No  | 版数  | 分類 | 見出      | 出し No・名称                       | 改訂内容                                                    |
|-----|-----|----|---------|--------------------------------|---------------------------------------------------------|
| 74  | 2-a | 修正 | 3.1.5   | 申告書データを抽出<br>する                | 手順⑥の参照「特定個人情報を扱うための条件」を外部参照に修正しました。                     |
| 75  | 2-a | 削除 | 3.1.5   | 申告書データを抽出<br>する                | 手順⑨を削除しました。                                             |
| 76  | 2-a | 修正 | 3.1.6   | 電子署名を付与する                      | 見出し番号、リード文、手順①~⑪を修正しました。                                |
| 77  | 2-a | 修正 | 3.1.6   | 電子署名を付与する                      | 画面を差し替えました。                                             |
| 78  | 2-a | 修正 | 3.1.6   | 電子署名を付与する                      | 手順8911の画面を差し替えました。                                      |
| 79  | 2-a | 修正 | 3.1.7   | 電子署名を削除する                      | 見出し番号、リード文、手順①~⑤を修正しました。                                |
| 80  | 2-a | 修正 | 3.1.7   | 電子署名を削除する                      | 画面を差し替えました。                                             |
| 81  | 2-a | 修正 | 3.1.8   | 電子申告データを送<br>信する               | リード文と手順②~⑩を修正しました。                                      |
| 82  | 2-a | 修正 | 3.1.8   | 電子申告データを送<br>信する               | 手順③の参照「特定個人情報を扱うための条件」を外部参照に修正しました。                     |
| 83  | 2-a | 修正 | 3.1.8   | 電子申告データを送<br>信する               | 画面を差し替えました。                                             |
| 84  | 2-a | 修正 | 3.1.8   | 電子申告データを送<br>信する               | 手順⑤の画面を差し替えました。                                         |
| 85  | 2-a | 追加 | 3.1.8.1 | データ送信前にエラ<br>ーが表示された場合<br>の対応  | 見出しを追加しました。                                             |
| 86  | 2-a | 修正 | 3.1.8.2 | e-Tax 受付でエラー<br>が返された場合の対<br>応 | 手順②の画面を差し替えました。                                         |
| 87  | 2-a | 修正 | 3.1.8.3 | ≪送信結果≫画面の<br>詳細説明              | 見出し名、リード文、〔ステータス〕を修正しました。                               |
| 88  | 2-a | 修正 | 3.1.8.4 | メッセージ詳細                        | リード文、 [ダウンロード] ボタン、 [申告のお知らせ]<br>ボタン、 [通知書] ボタンを修正しました。 |
| 89  | 2-a | 修正 | 3.1.8.4 | メッセージ詳細                        | 画面を差し替えました。                                             |
| 90  | 2-a | 削除 | 3.1.8.4 | ≪メッセージ詳細≫<br>画面のボタン            | 見出しを削除しました。                                             |
| 91  | 2-a | 修正 | 4       | メッセージ・ボックス<br>を利用する            | リード文を修正しました。                                            |
| 92  | 2-a | 修正 | 4       | メッセージ・ボックス<br>を利用する            | 画面を差し替えました。                                             |
| 93  | 2-a | 修正 | 4.1     | メッセージ・ボックス                     | リード文、項目・説明を修正しました。                                      |
| 94  | 2-a | 修正 | 4.1     | メッセージ・ボックス                     | 画面を差し替えました。                                             |
| 95  | 2-a | 修正 | 4.1.1   | 画面構成                           | 見出しを削除しました。                                             |
| 96  | 2-a | 修正 | 4.1.1   | メッセージを確認す<br>る                 | リード文と手順①~⑦を修正しました。                                      |
| 97  | 2-a | 修正 | 4.1.1   | メッセージを確認す<br>る                 | 画面を差し替えました。                                             |
| 98  | 2-a | 修正 | 4.1.1   | メッセージを確認す<br>る                 | 手順26の画面を差し替えました。                                        |
| 99  | 2-a | 追加 | 4.1.1.1 | メッセージー覧の詳<br>細説明               | 見出しを追加しました。                                             |
| 100 | 2-a | 修正 | 4.1.1.2 | 条件を設定してメッ<br>セージを検索する          | 見出し番号、リード文、手順②③を修正しました。                                 |
| 101 | 2-a | 修正 | 4.1.1.2 | 条件を設定してメッ<br>セージを検索する          | 手順③の画面を差し替えました。                                         |
| 102 | 2-a | 修正 | 4.1.2   | メッセージを削除す<br>る                 | 見出し番号、見出し名、リード分、手順①~④を修正しま<br>した。                       |

## 事業者機能 Ⅳ.電子申告編

| No  | 版数  | 分類 | 見出      | 出し No・名称                                                                           | 改訂内容                              |
|-----|-----|----|---------|------------------------------------------------------------------------------------|-----------------------------------|
| 103 | 2-a | 修正 | 4.1.2   | メッセージを削除す<br>る                                                                     | 画面を差し替えました。                       |
| 104 | 2-a | 修正 | 4.1.3   | ゴミ箱のメッセージ<br>を戻す                                                                   | 見出し番号、見出し名、リード文、手順①~⑤を修正しま<br>した。 |
| 105 | 2-a | 修正 | 4.1.3   | ゴミ箱のメッセージ<br>を戻す                                                                   | 画面を差し替えました。                       |
| 106 | 2-a | 修正 | 5       | 電子申告の履歴を管<br>理する                                                                   | 見出し名とリード文を修正しました。                 |
| 107 | 2-a | 修正 | 5.1     | 履歴管理                                                                               | リード文と項目名・詳細を修正しました。               |
| 108 | 2-a | 修正 | 5.1     | 履歴管理                                                                               | 画面を差し替えました。                       |
| 109 | 2-a | 追加 | 5.1.1   | 電子申告の処理状況<br>を確認する                                                                 | 見出しを追加しました。                       |
| 110 | 2-a | 追加 | 5.1.1   | 電子申告の処理状況<br>を確認する                                                                 | 画面を追加しました。                        |
| 111 | 2-a | 修正 | 5.1.1.1 | 履歴一覧の詳細説明                                                                          | 見出し番号、見出し名、リード文、詳細を修正しました。        |
| 112 | 2-a | 追加 | 5.1.1.1 | 履歴一覧の詳細説明                                                                          | 画面を追加しました。                        |
| 113 | 2-a | 修正 | 5.1.1.2 | <ul> <li>[送信票情報]タブ、</li> <li>[履歴詳細]タブ、[履</li> <li>歴一覧]タブの詳細説</li> <li>明</li> </ul> | 見出し番号、見出し名、リード文、詳細を修正しました。        |
| 114 | 2-a | 修正 | 5.1.2   | ダウンロード済みの<br>受信通知を確認する                                                             | 見出し番号、見出し名、リード文、手順①~③を修正しま<br>した。 |
| 115 | 2-a | 追加 | 5.1.2   | ダウンロード済みの<br>受信通知を確認する                                                             | 画面を追加しました。                        |
| 116 | 2-a | 追加 | 5.1.2.1 | ダウンロード済みの<br>メッセージが無い場<br>合の対応                                                     | 見出しを追加しました。                       |
| 117 | 2-a | 修正 | 5.1.3   | 電子申告データー覧<br>を印刷する                                                                 | 見出しを追加しました。                       |
| 118 | 2-a | 追加 | 5.1.3   | 電子申告データー覧<br>を印刷する                                                                 | 画面を追加しました。                        |
| 119 | 2-a | 修正 | 5.1.4   | 送付書を印刷する                                                                           | 見出し番号、見出し名、リード文、手順①~③を修正しま<br>した。 |
| 120 | 2-a | 追加 | 5.1.4   | 送付書を印刷する                                                                           | 印刷例を追加しました。                       |
| 121 | 2-a | 修正 | 5.1.5   | 電子申告データを削<br>除する                                                                   | リード文と手順①~④を修正しました。                |
| 122 | 2-a | 修正 | 5.1.5   | 電子申告データを削<br>除する                                                                   | 画面を差し替えました。                       |
| 123 | 2-a | 修正 | 5.1.6   | 付箋機能を利用する                                                                          | 見出し番号、リード文、手順①④~⑥を修正しました。         |

| No | 版数  | 分類 | 見出    | 出し No • 名称                           | 改訂内容             |
|----|-----|----|-------|--------------------------------------|------------------|
| 1  | 2-b | 修正 | 1.7   | 『ネット de 記帳』に<br>おける特定個人情報<br>の処理について | リード文を修正しました。     |
| 2  | 2-b | 追加 | 1.7   | 『ネット de 記帳』に<br>おける特定個人情報<br>の処理について | 参照先を追加しました。      |
| 3  | 2-b | 削除 | 1.7.1 | 特定個人情報を連携<br>する流れ                    | 見出しを削除しました。      |
| 4  | 2-b | 追加 | 1.7.1 | 『ネット de 記帳』に<br>おける個人番号の連<br>携の流れ    | リード文と参照先を追加しました。 |

14/16

## 事業者機能 Ⅳ.電子申告編

| No | 版数  | 分類 | 見出しNo・名称 |                         | 改訂内容                                |
|----|-----|----|----------|-------------------------|-------------------------------------|
| 5  | 2-b | 修正 | 1.7.2    | 『ネット de 記帳』の<br>個人番号の操作 | 項目名を修正しました。                         |
| 6  | 2-b | 修正 | 1.7.3    | エラーメッセージ・警<br>告メッセージ    | 「●エラーメッセージ」「●警告メッセージ」の表を修正<br>しました。 |

| No | 版数  | 分類 | 見出      | 出し No • 名称                   | 改訂内容                                           |
|----|-----|----|---------|------------------------------|------------------------------------------------|
| 1  | 2-c | 修正 | 1.7.2   | 『ネット de 記帳』の<br>個人番号の操作      | 「●表示」の説明を修正しました。                               |
| 2  | 2-c | 追加 | 3.1.2   | 申告書データを選択<br>する              | 「●個人番号が連携されていない場合」の説明に「•所得<br>税申告書の場合」を追加しました。 |
| 3  | 2-c | 修正 | 3.1.2   | 申告書データを選択<br>する              | 手順③を修正しました。                                    |
| 4  | 2-c | 削除 | 3.1.2   | 申告書データを選択<br>する              | 手順③の画面を削除しました。                                 |
| 5  | 2-c | 追加 | 3.1.2.2 | 電子申告データに個<br>人番号を出力する場<br>合  | 見出しを追加しました。                                    |
| 6  | 2-c | 追加 | 3.1.2.3 | 電子申告データに個<br>人番号を出力しない<br>場合 | 見出しを追加しました。                                    |
| 7  | 2-c | 追加 | 3.1.2.4 | 電子申告データに法<br>人番号を出力する場<br>合  | 見出しを追加しました。                                    |
| 8  | 2-c | 追加 | 3.1.2.5 | 電子申告データに法<br>人番号を出力しない<br>場合 | 見出しを追加しました。                                    |
| 9  | 2-c | 追加 | 3.1.3.1 | [提出情報] タブ                    | 鍵ボタンの説明に参照先を追加しました。                            |
| 10 | 2-c | 修正 | 2.2     | 利用者情報登録·変更                   | リード文を修正しました。                                   |
| 11 | 2-c | 修正 | 2.2.1   | 電子証明書を登録す<br>る               | 手順⑤の画面を差し替えました。                                |
| 12 | 2-c | 修正 | 3.1.3   | 送信票を入力する(個<br>人の場合)          | 画面を差し替えました。                                    |
| 13 | 2-c | 修正 | 3.1.3   | 送信票を入力する(個<br>人の場合)          | 手順③を修正しました。                                    |
| 14 | 2-c | 修正 | 3.1.3   | 送信票を入力する(個<br>人の場合)          | 手順④、⑥、⑦の画面を差替えました。                             |
| 15 | 2-c | 修正 | 3.1.3.5 | [添付書類] タブ                    | 画面を差し替えました。                                    |
| 16 | 2-c | 修正 | 3.1.3.5 | [添付書類] タブ                    | [イメージ] を追加しました。                                |
| 17 | 2-c | 修正 | 3.1.4   | 送信票を入力する(法<br>人の場合)          | 画面を差し替えました。                                    |
| 18 | 2-c | 修正 | 3.1.4   | 送信票を入力する(法<br>人の場合)          | 手順③を修正しました。                                    |
| 19 | 2-c | 修正 | 3.1.4   | 送信票を入力する(法<br>人の場合)          | 手順⑤、⑥の画面を差し替えました。                              |
| 20 | 2-c | 修正 | 3.1.6   | 電子署名を付与する                    | リード文を修正しました。                                   |
| 21 | 2-c | 修正 | 3.1.6   | 電子署名を付与する                    | 手順⑤の画面を差し替えました。                                |
| 22 | 2-c | 修正 | 3.1.7   | 電子署名を削除する                    | リード文を修正しました。                                   |
| 23 | 2-c | 修正 | 3.1.8   | 電子申告データを送<br>信する             | リード文を修正しました。                                   |
| 24 | 2-c | 修正 | 4.1     | メッセージボックス                    | リード文を修正しました。                                   |
| 25 | 2-c | 削除 | 4.1.1   | メッセージを確認す<br>る               | 手順②を修正しました。                                    |
| 26 | 2-c | 修正 | 5.1     | 履歴管理                         | アプリケーションツールバーの説明を修正しました。                       |

| No | 版数  | 分類 | 見       | 出しNo・名称             | 改訂内容                   |
|----|-----|----|---------|---------------------|------------------------|
| 1  | 2-d | 修正 | 3.1.3   | 送信票を入力する(個<br>人の場合) | 画面を差し替えました。            |
| 2  | 2-d | 追加 | 3.1.3   | 送信票を入力する(個<br>人の場合) | 手順③を追加しました。            |
| 3  | 2-d | 修正 | 3.1.3   | 送信票を入力する(個<br>人の場合) | 手順④を修正しました。            |
| 4  | 2-d | 修正 | 3.1.3   | 送信票を入力する(個<br>人の場合) | 手順⑤、⑧の画面を差し替えました。      |
| 5  | 2-d | 修正 | 3.1.4   | 送信票を入力する(法<br>人の場合) | 画面を差し替えました。            |
| 6  | 2-d | 修正 | 3.1.4   | 送信票を入力する(法<br>人の場合) | 手順③を追加しました。            |
| 7  | 2-d | 修正 | 3.1.4   | 送信票を入力する(法<br>人の場合) | 手順④を修正しました。            |
| 8  | 2-d | 修正 | 3.1.4   | 送信票を入力する(法<br>人の場合) | 手順⑦の画面差し替えました。         |
| 9  | 2-d | 修正 | 3.1.8   | 電子申告データを送<br>信する    | リード文を修正しました。           |
| 10 | 2-d | 修正 | 3.1.8.4 | メッセージ詳細             | [ダウンロード]ボタンの説明を修正しました。 |

| No | 版数  | 分類 | 見出しNo・名称 |           | 改訂内容           |
|----|-----|----|----------|-----------|----------------|
| 1  | 2-е | 修正 | 3.1.7    | 電子署名を削除する | 改ページ位置を修正しました。 |